## JUSTIO <sub>複合機</sub>

# MFC-7340 MFC-7840W ユーザーズガイド

本書はなくさないように注意し、 いつでも手に取ってみることができるようにしてください。

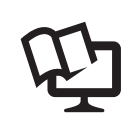

困ったときは

サポート ブラザー

2

6章「こんなときは」で調べる

付属のCD-ROMから「画面で見るマニュアル(HTML形式)」を 見ることができます。本製品の使い方やネットワーク、 ソフトウェアの設定など知りたい情報をすばやく探せます。 詳しくは本書2ページを参照してください。

# 本書の使い方・目次

### ご使用の前に

## ファクス・電話帳

転送・リモコン機能

## レポート・リスト

コピー

こんなときは

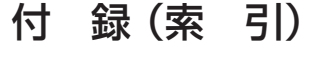

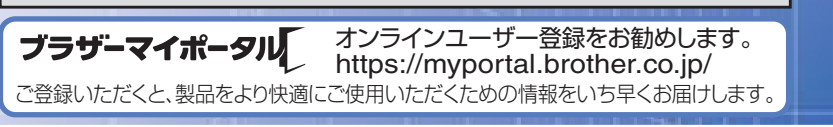

検索品

お調べください。

Version A JPN

## やりたいことがすぐ探せる! やりたいこと目次 🔟

本製品の動作がおかしいとき、故障かな? と思ったときなどは、以下の手順で原因を

133ページ

ブラザーのサポートサイト

にアクセスして、最新の情報を調べる http://solutions.brother.co.jp/

## ユーザーズガイドの構成

本製品には次のユーザーズガイドが用意されています。『かんたん設置ガイド』で設置が終了したら、目的に応じてユーザーズガイドを活用してください。「画面で見るマニュアル」(HTML形式)の詳しい説明は、「画面で見るマニュアル(HTML形式)の表示画面と操作」P.24 を参照してください。

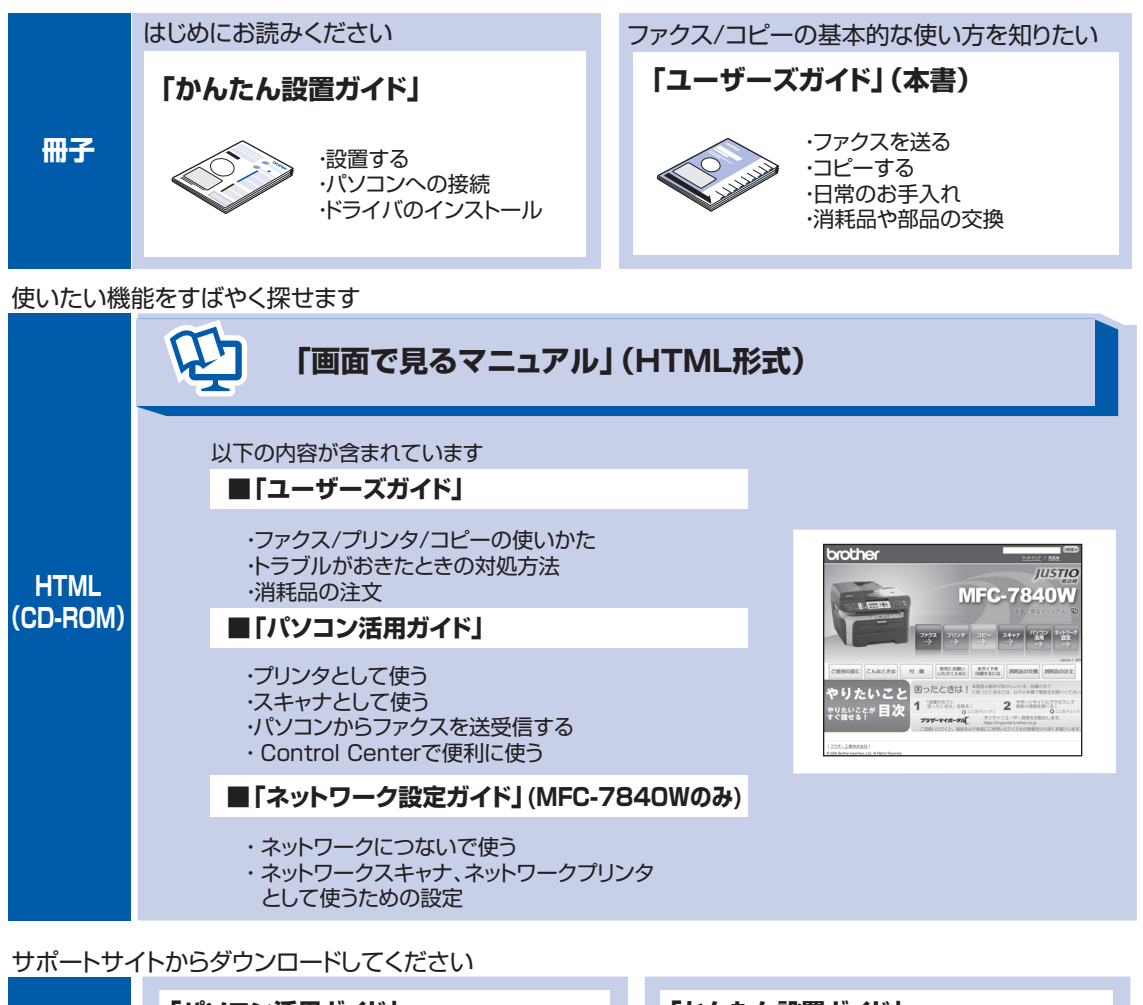

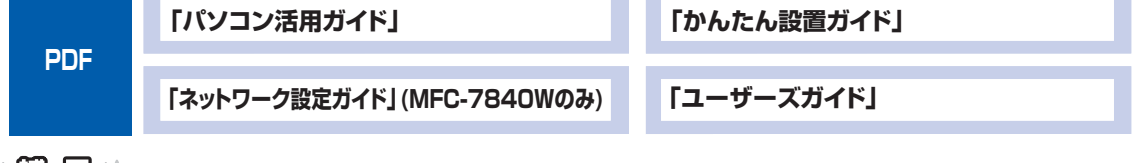

#### ||細-四||-

ユーザーズガイド パソコン活用編(PDF版)、ネットワーク設定ガイド(PDF版)、および最新のユーザーズガイドは、 サポートサイト(ブラザーソリューションセンター(http://solutions.brother.co.jp/))からダウンロードできます。

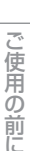

レポ

ト・リスト

コピー

#### 「画面で見るマニュアル」を閲覧するには

CD-ROMに収録されている「画面で見るマニュアル」を閲覧したいときは、以下の手順で操作します。

#### Windows<sup>®</sup>の場合

パソコンにドライバをインストールすると、「画面で見るマニュアル」も自動的にインストールされます。

#### 閲覧方法

- (1) 画面左下の [スタート] メニューから、[プログラム (すべてのプログラム)] [Brother] を選択する
- (2) 本製品の機種名「MFC-XXXX」を選択する
- (3)「画面で見るマニュアル(HTML形式)」を選択して、クリックする

#### ||御-旦||・

付属のCD-ROMからも[画面で見るマニュアル]を閲覧することができます。メイン画面が表示されたら、[画面で見る マニュアル]-[画面で見るマニュアル(HTML形式)]を選んでください。

#### Macintosh<sup>®</sup>の場合

- (1) 付属のCD-ROMをMacintosh®のCD-ROMドライブにセットする
- (2) [Documentation] をダブルクリックする
- (3)「MFC-XXXX\_JpnTop.html」をダブルクリックする 「画面で見るマニュアル」が表示されます。

#### 最新のドライバや、ファームウェア(本体ソフトウェア)を入手するときは?

弊社ではソフトウェアの改善を継続的におこなっております。 最新のドライバやファームウェアをサポートサイト(ブラザーソリューションセンター)よりダウンロードす ることでお手元の製品の関連ソフトウェアを新しくしていただくことができます。

ドライバを新しくすることで、新しいOSに対応したり、印刷やスキャンなどの際のトラブルを解決できること があります。また、本体のトラブルのあるときは、ファームウェア(本体ソフトウェア)を新しくすることで 解決できることがあります。

#### ダウンロード・操作手順について詳しくは、http://solutions.brother.co.jp/ へ

|     | ユーザーズガイドの構成                       | 2      |
|-----|-----------------------------------|--------|
|     | 「画面で見るマニュアル」を閲覧するには               | 3      |
|     | 最新のドライバや、ファームウェア(本体ソフトウェア)を入手するとき | は?3    |
|     | 目次                                | 4      |
|     | やりたいこと目次                          | 10     |
|     | ファクス                              | 10     |
|     | コピー<br>プリンク                       |        |
|     | フリフタ                              | 12<br> |
|     | 安全にお使いいただくために                     | 16     |
|     | 画面で見るマニュアル(HTML 形式)の表示画面と操        | 作 24   |
|     | 本書の表記                             |        |
|     | マークについて                           | 26     |
|     | 編集ならびに出版における通告                    | 26     |
|     | 本書の読みかた                           | 27     |
| 第]章 | ご使用の前に                            | 29     |
|     | かならずお読みください                       |        |
|     | タックなとけたらキ                         | 20     |

| 各部の名称とはたらき                     |      |
|--------------------------------|------|
| 操作パネルの名称とはたらき                  |      |
| 各部の名称                          |      |
| 液晶ディスプレイの特徴                    |      |
| 液晶ディスプレイについて                   |      |
| ファクスモードの標準画面                   |      |
| コピーモードの標準画面                    |      |
| 案内メッセージ(エラーメッセージ例)             |      |
| 液晶ディスプレイの表示言語を設定する〔English・日本語 | 昏)33 |
| 機能設定する                         |      |
| ナビゲーションキーを使った基本操作              |      |
| ダイヤルボタンを使った基本操作                |      |
| 記録紙について                        |      |
| 推奨紙                            |      |
| セットできる記録紙の種類                   |      |
| セットできる記録紙サイズと枚数                |      |
| 使用できない封筒                       |      |
| 記録紙の印刷可能範囲について                 |      |
| 記録紙トレイに記録紙をセットする               |      |
| 手差しスロットに記録紙をセットする              |      |
| 原稿について                         |      |
| 原稿サイズ                          |      |
| 原稿の読み取り範囲                      |      |
| モードの選択                         |      |
| モードタイマーを設定する                   |      |
| 回線種別を設定する                      |      |
| 自動で回線種別を設定する                   |      |
| 手動で回線種別を設定する                   |      |
| 利用中の電話回線の種別を調べる                |      |
|                                |      |

| ご使用前の設定をする            |    |
|-----------------------|----|
| 日付・時刻を合わせる〔時計セット〕     |    |
| 名前とファクス番号を登録する〔発信元登録〕 | 52 |
| 発信元登録を消去する            | 52 |
| 受信モードについて             |    |
| 受信モードの種類              |    |
| お使いの電話機を本製品と接続しない場合   |    |
| お使いの電話機を本製品と接続する場合    |    |
| 受信モードを選ぶ              |    |
| 受信モードを設定する            | 57 |
| 呼出回数を設定する             | 58 |
| 再呼出回数を設定する            | 58 |

#### 必要に応じて設定してください

| 基本設定を変更する                   |    |
|-----------------------------|----|
| 記録紙のタイプを選ぶ                  |    |
| 記録紙のサイズを選ぶ                  |    |
| 着信音量を設定する                   | 60 |
| ボタン確認音量を設定する〔ボタン確認音量&ブザー音量〕 | 60 |
| スピーカー音量を設定する                | 61 |
| トナーを節約する〔トナー節約モード〕          | 61 |
| スリープモードに入る時間を設定する〔スリープモード〕  | 62 |
| 液晶ディスプレイのコントラストを調整する        | 62 |
| セキュリティ機能の設定について             | 63 |
| セキュリティ設定ロックとは               | 63 |
| セキュリティ機能ロックとは(MFC-7840W のみ) | 65 |
| ナンバー・ディスプレイサービスを利用する        | 68 |
| ナンバー・ディスプレイを設定する            | 68 |
| 特別設定について                    | 70 |
| 特別回線対応を設定する                 |    |
| ダイヤルトーン検出の設定をする             | 70 |
| 安心通信モードを設定する                | 71 |
| ナンバープレフィックスを設定する            | 71 |
| ファクフ・雷託帳                    | 73 |

## 第2章 ファクス・電話帳..

#### ファクス送信

| ファクスを送る                     | 74 |
|-----------------------------|----|
| ADF(自動原稿送り装置)から送信する〔自動送信〕   | 74 |
| 原稿台ガラスから送信する〔自動送信〕          | 75 |
| ファクスを手動で送信する                | 76 |
| ファクス送信を途中で止める               | 76 |
| 通話後にファクスを送信する               | 76 |
| 他の動作中にファクス原稿を読み込む〔デュアルアクセス〕 | 77 |
| 便利にダイヤルする                   | 78 |
| ダイヤルのしかた                    | 78 |
| 電話<br>帳から<br>送信する<br>       | 79 |
| 同じ相手にもう一度送信する〔再ダイヤル〕        | 81 |
|                             |    |
| チェーンダイヤルを使用する               | 81 |

目次の使い方・

付

| ファクスの便利な送りかた                  | 84 |
|-------------------------------|----|
| 画質を設定する                       |    |
| 原稿濃度を設定する                     |    |
| 送付書を付けて送信する                   |    |
| 送付書のオリジナルコメントを登録する            | 87 |
| 同じ原稿を数か所に送信する〔同報送信〕           |    |
| 原稿を読み取りながら送信する〔リアルタイム送信〕      |    |
| 相手の操作で原稿を送信する                 |    |
| 海外へ送信する〔海外送信モード〕              | 91 |
| 指定時刻に送信する 〔タイマー送信〕            | 92 |
| メモリー内の文書を同じ相手に一括送信する〔取りまとめ送信〕 | 93 |
| ファクス送信待ちを確認または解除する            | 93 |

#### ファクス受信

| ファクスを受信する                           | 94  |
|-------------------------------------|-----|
| 自動的に縮小して印刷する                        |     |
| 印刷の濃さを設定する                          | 94  |
| メモリー代行受信について                        |     |
| 手動でファクスを受信する                        |     |
| 通話後にファクスを受信する                       |     |
| 親切受信で受信する                           |     |
| 本製品に接続されている電話機からファクスを受信させる(リモート受信). |     |
| リモート受信を設定する/リモート起動番号を変更する           | 97  |
| 本製品の操作で相手の原稿を受信する                   |     |
| 受信スタンプを設定する                         | 100 |

#### 電話帳

| 電話帳を作成する       |  |
|----------------|--|
| ワンタッチダイヤルを登録する |  |
| ワンタッチダイヤルを変更する |  |
| 短縮ダイヤルを登録する    |  |
| 短縮ダイヤルを変更する    |  |
| グループダイヤルを登録する  |  |
| グループダイヤルを変更する  |  |

#### ナンバー・ディスプレイ

| ナンバー・ディスプレイの着信履歴を利用する        | 106 |
|------------------------------|-----|
| 着信履歴を確認する                    | 106 |
| 着信履歴をワンタッチダイヤルまたは短縮ダイヤルに登録する | 106 |

## 第3章 転送・リモコン機能......107

#### 転送機能

| ファクス転送と電話呼び出し機能         | 108 |
|-------------------------|-----|
| ファクス転送と電話呼び出し機能について     |     |
| ファクス転送の流れ               |     |
| ファクス転送を設定する             |     |
| 電話呼び出し機能の流れ             | 110 |
| 電話呼び出し機能を設定する           | 111 |
| ファクスを本製品のメモリーやパソコンで受信する | 112 |
| メモリー受信を設定する             | 112 |

|       | パソコンでファクスを受信する(PC ファクス受信)                                                                                                    |
|-------|----------------------------------------------------------------------------------------------------|
|       | リモコン機能                                                                                                    |
|       | 外出先から本製品を操作する: リモコンアクセス114<br>暗証番号を設定する114<br>外出先から本製品を操作する114<br>リモコンコードで設定できる機能〔コード一覧〕116                                                                                                    |
| 第4章   | レポート・リスト119                                                                                                    |
|       | レポート・リストの印刷 120<br>送信レポートを表示または印刷する 121<br>機能案内リストを印刷する 121<br>電話帳リストを印刷する 121<br>通信管理レポートを印刷する 121<br>設定内容リストを印刷する 122<br>着信履歴リストを印刷する 122<br>着信履歴リストを印刷する 122<br>道信管理レポートの出力する (MFC-7840Wのみ) 122<br>送信レポートの出力を設定する 123<br>通信管理レポートの出力間隔を設定する 123                                                                                                    |
| 销り出   | コピー 125                                                                                                    |
| おりキ   |                                                                                                    |
| おしキ   | コピーをする       126         ADF (自動原稿送り装置)を使ってコピーする                                                                                                    |
| おしキ   | コピーをする       126         ADF (自動原稿送り装置)を使ってコピーする       126         原稿台ガラスからコピーする       127         「メモリーがいっぱいです」と表示されたときは       127         コピー設定       127                                                                                                    |
| お 0 平 | コピーをする       126         ADF (自動原稿送り装置)を使ってコピーする       126         原稿台ガラスからコピーする       127         「メモリーがいっぱいです」と表示されたときは       127         レー時的に設定する       127         コピー設定       128         血質を設定する       129         コントラストを調整する       129         ソートコピーを設定する       130         N in 1 コピーのしかた       130         設定内容を保持する       132         画質の設定を変更する       132                                                                                |
| お 0 平 | コピーをする       126         ADF (自動原稿送り装置)を使ってコピーする       126         原稿台ガラスからコピーする       127         「メモリーがいっぱいです」と表示されたときは       127         コピー設定         一時的に設定する       128         画質を設定する       129         コントラストを調整する       129         ハin 1 コピー       130         Nin 1 コピーのしかた       130         設定内容を保持する       132         画質の設定を変更する       132         コントラストの設定を変更する       132                                                             |
| 第6章   | コピーをする       126         ADF (自動原稿送り装置)を使ってコピーする       126         原稿台ガラスからコピーする       127         「メモリーがいっぱいです」と表示されたときは       127 <b>コピー設定</b> 128         一時的に設定する       128         画質を設定する       129         フトラストを調整する       129         ソートコピーを設定する       130         N in 1 コピーのしかた       130         設定内容を保持する       132         画質の設定を変更する       132         コントラストの設定を変更する       132         コントラストの設定を変更する       132         132       132 |

#### 

ご使用の前に

目次 本書の使い方・

付

| 定期メンテナンス              |     |
|-----------------------|-----|
| 本体外部を清掃する             |     |
| 原稿台ガラスとスキャナ読み取り部を清掃する | 144 |
| スキャナウィンドウの清掃          |     |
| コロナワイヤーの清掃            |     |
| ドラムユニットの清掃            |     |
| 給紙ローラーの清掃             |     |

#### 消耗品の交換

| トナーカートリッジとドラムユニットについて | 151 |
|-----------------------|-----|
| トナーカートリッジの交換          |     |
| トナーカートリッジ交換のメッセージ     |     |
| トナーカートリッジを交換する        |     |
| ドラムユニットの交換            |     |
| ドラムユニットを交換する          |     |
| 本製品を再梱包するときは          |     |

#### 製品情報

| . 161 |
|-------|
| 161   |
| 161   |
| 161   |
| 162   |
| 162   |
| 162   |
| 162   |
| 162   |
|       |

#### 設定機能の初期化

初期状態に戻す......163

#### 困ったときには

|     | 困ったときには               |  |
|-----|-----------------------|--|
|     | こんなときには               |  |
|     | エラーメッセージ              |  |
|     | 故障かな?と思ったら(修理依頼される前に) |  |
| 第7章 | 付 録                   |  |
|     | 文字を入力する               |  |
|     | バックアップ用バッテリのリサイクルについて |  |
|     | バックアップ用バッテリの取り外し方     |  |
|     | 機能一覧                  |  |
|     | 本製品の仕様                |  |
|     | ファクシミリ                |  |
|     | プリンタ                  |  |
|     | コピー                   |  |
|     | スキャナ                  |  |

| その他                        |     |
|----------------------------|-----|
| 電源と使用環境                    |     |
| 消耗品                        |     |
| Wi-Fi 認証について(MFC-7840W のみ) |     |
| 簡単無線 LAN 設定(MFC-7840W のみ)  |     |
| 動作環境                       |     |
| Windows <sup>®</sup>       |     |
| Macintosh <sup>®</sup>     |     |
| 用語集                        |     |
| 索 引                        |     |
|                            | 015 |
| こ注文シート                     |     |
| アフターサービスのご案内               | 裏表紙 |
| 商標について                     | 裏表紙 |
|                            |     |

#### その他の機能

画面で見るマニュアル(HTML 形式)の閲覧方法は、P.3 を参照してください。

●プリンタ

- PC-FAX
- ●リモートセットアップ
- ●ネットワーク(MFC-7840W のみ)

目次の使い方・

付

## やりたいこと目次

各機能をご利用になる前に「第1章 ご使用の前に」を必ずお読みください。

#### ファクス

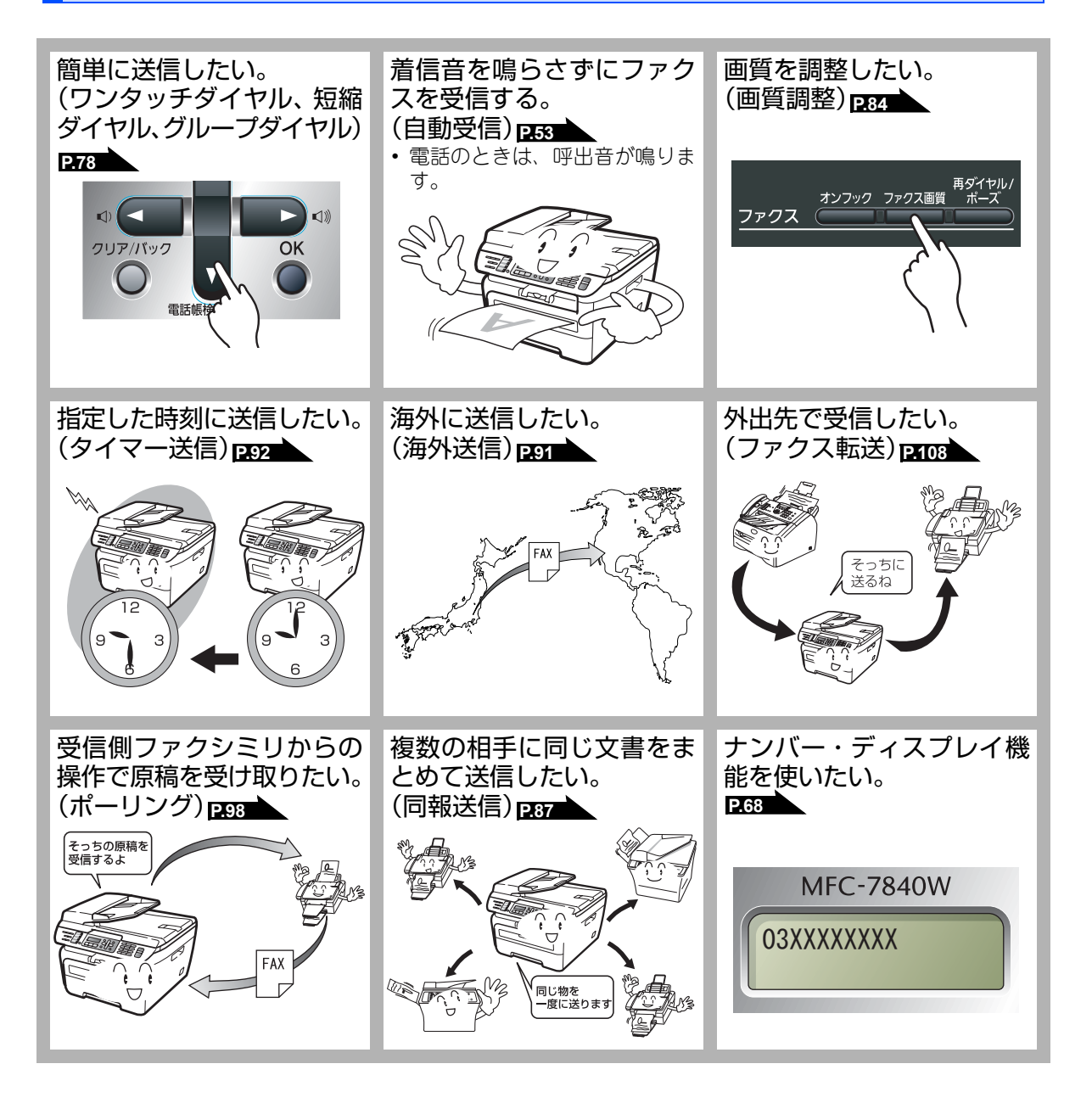

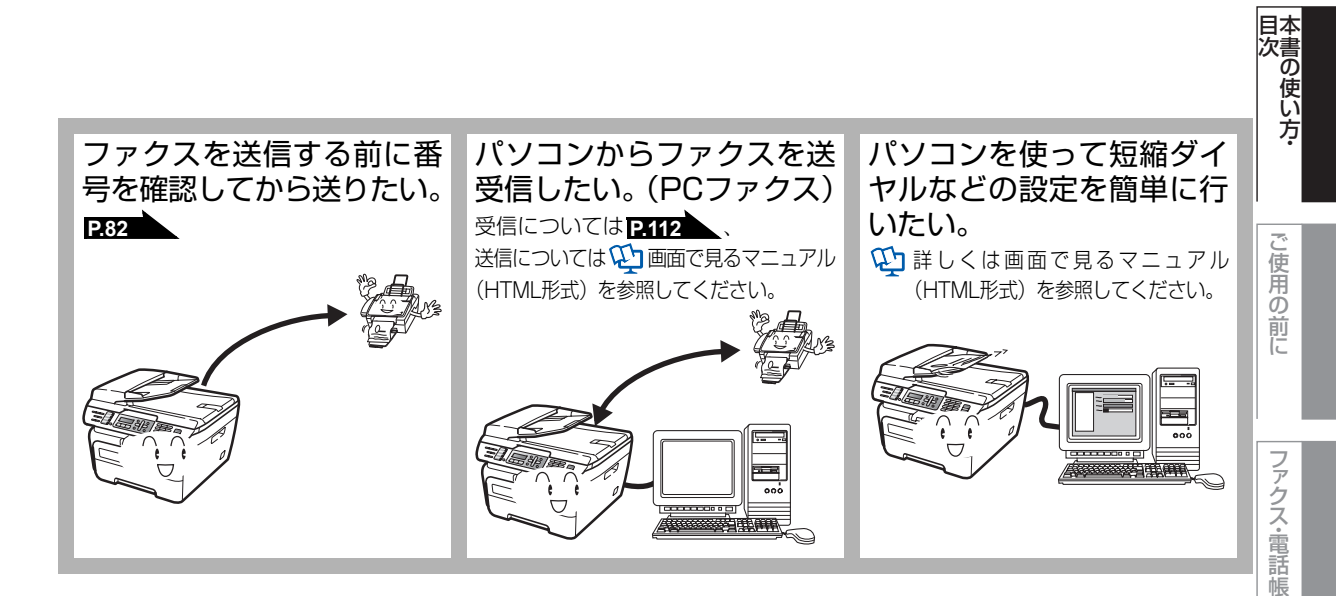

コピー

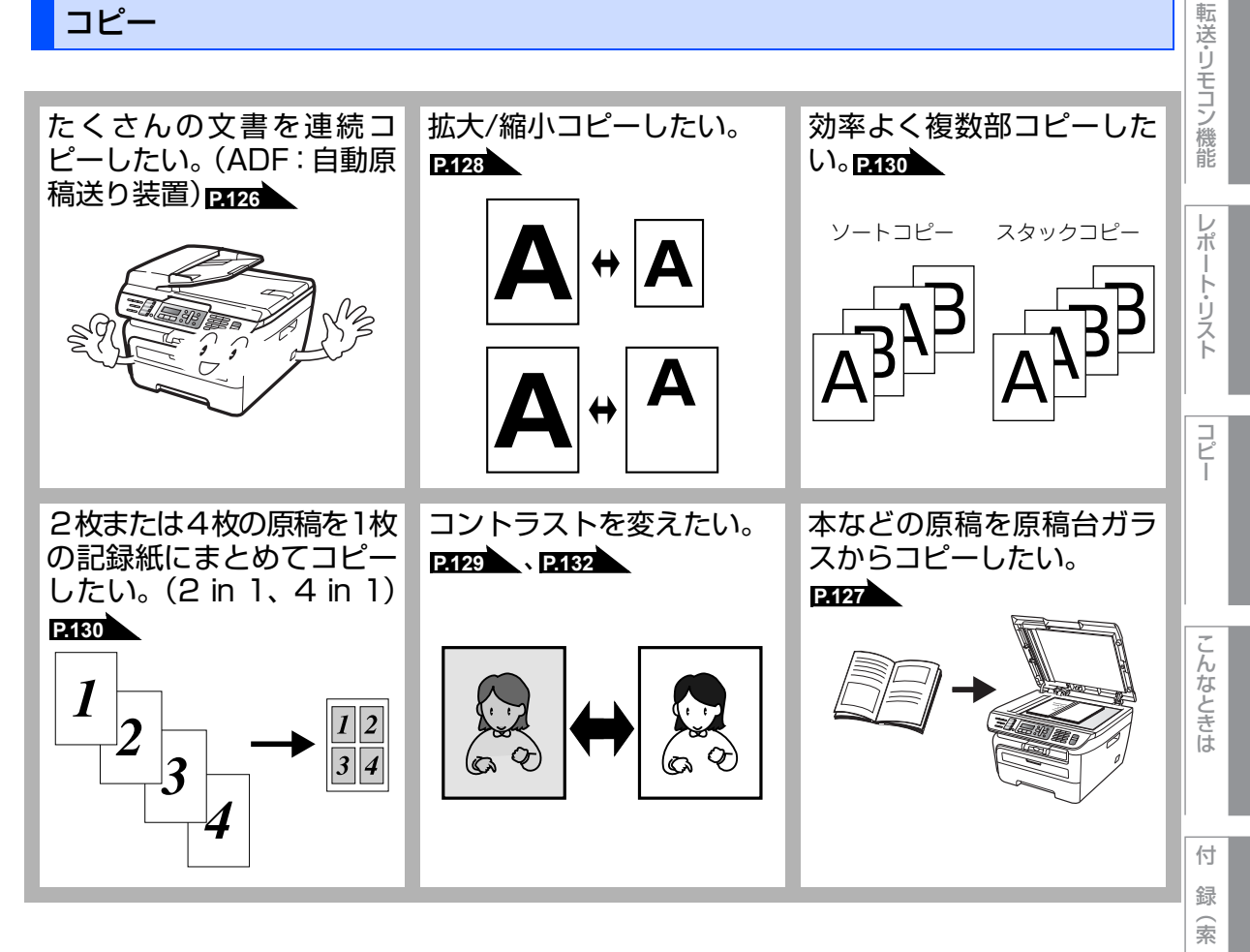

引

#### プリンタ

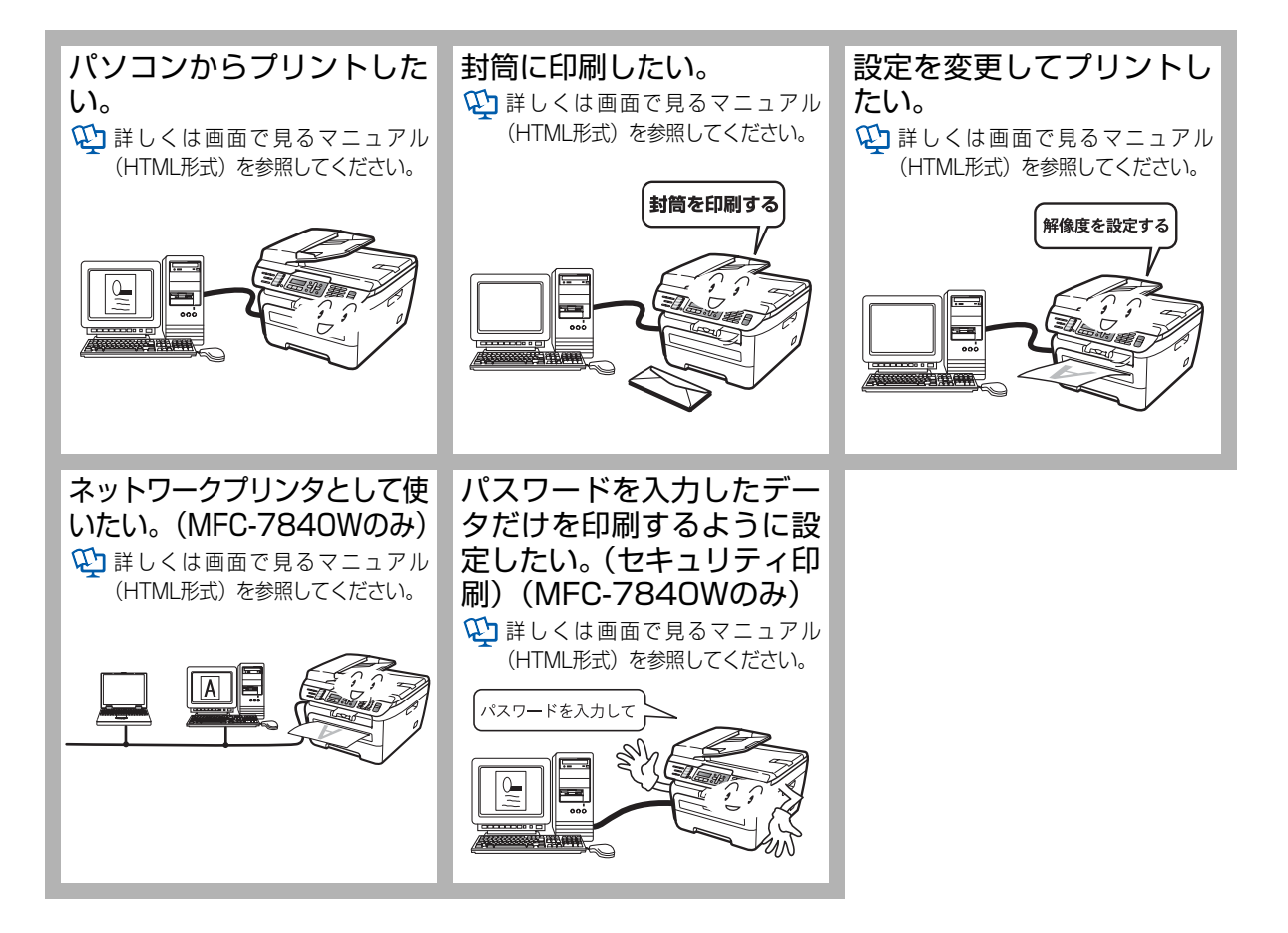

スキャナ

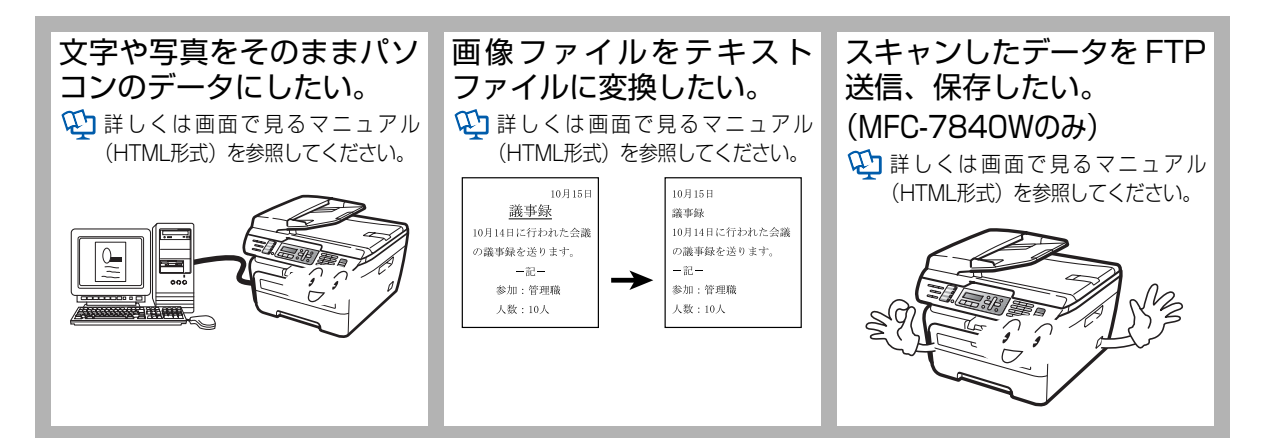

| 消耗品の回収リサイクルのご案内                                                                                                    |
|----------------------------------------------------------------------------------------------------|
| http://brother.jp/product/support_info/printer/recycle/index.htm                                                                                     |
| ブラザー回収                                                                                                    |
| ブラザーでは環境保護に対する取り組みの一環として消耗品のリサイクルに取り組んでおります。<br>使い終わりましたブラザー製消耗品がございましたら回収にご協力お願い申し上げます。詳しく<br>は、ホームページをご参照ください。<br>回収対象となる消耗品<br>・トナーカートリッジ・ドラムユニット |
|                                                                                                    |
| 安心と信頼の修理サービス                                                                                                    |
| 第二章 ブラザーサービスエクスプレス その都定す。※保証期間後の修理は発生の都度有償対応となります。                                                                                                   |

有償 サービスパック3・4・5年 商品ご購入後、6ヶ月以内にご購入/ご契

約して頂けるサービスメニューです。 ご購入日から3・4・5年の長期保守を割 安にご購入いただけます。

サービスパック1年 商品ご購入後いつでもご契約頂ける1 年単位のサービスメニューです。

有償

- ※ 各サービスパックには、技術料/部品代が含まれます。
  ※ 出張修理は原則、コール受付の翌営業日にエンジニアが設置先へ訪問し修理対応いたします。
  出張修理契約には、出張料が含まれております。
  ※ サービスパック1年は、ご購入後4年以内かつ当社基準に適合した製品である事が条件になります。

各定額保守サービスの内容、該当機種、料金などの詳細は下記 窓口へお問合せください。 TEL:052-824-3253 http://www.brother.co.jp/product/support\_info/s-pack/index.htm

目次

ご使用の前に

ファクス・電話帳

転送・リモコン機能

レポ

1

#### 放散に関する認定基準

粉塵、オゾン、スチレン、ベンゼンおよび TVOC の放散については、エコマーク No.122「プリンタ Version2」の物質エミッションの放散速度に関する認定基準を満たしています。 (トナーは本製品用に推奨しております TN-26J を使用し、印刷を行った場合について、試験方法:RAL-UZ122:2006 の付録 2 に基づき試験を実施しました。)

#### **VCCI** 規格

この機器は、クラス B 情報技術装置です。この機器は、家庭環境で使用することを目的としていますが、 この機器がラジオやテレビジョン受信機に近接して使用されると、受信障害を引き起こすことがあります。 取扱説明書に従って正しい取り扱いをしてください。

VCCI-B

#### レーザーに関する安全性

本製品は、米国において、保健および安全に関する放射線規制法(1968 年制定)にしたがった米国厚生 省(DHHS)施行基準で、クラスIレーザー製品であることが証明されており、危険なレーザー放射のな いことが確認されています。

製品内部で発生する放射は保護ケースと外側カバーによって完全に保護されており、ユーザーが操作しているときに、レーザー光が製品から漏れることはありません。

## ▲ 警告

(本書で指示されている以外の)機器の分解や改造はしないでください。レーザー光線への被ばくや、レー ザー光漏れによる失明の恐れがあります。内部の点検・調整・修理は、販売店にご依頼ください。

#### 電源高調波

JIS C 61000-3-2 適合品 本製品は、高調波電流規格 JIS C 61000-3-2 に適合しています。

#### 無線 LAN ご使用時のご注意(MFC-7840W をお使いの方)

本製品の使用周波数帯では、電子レンジなどの産業・科学・医療用機器のほか工場の製造ライン等で使用 されている移動体識別用の構内無線局(免許を要する無線局)および特定小電力無線局(免許を要しない 無線局)が運用されています。

- 1. 本製品を使用する前に、近くで移動体識別用の構内無線局および特定小電力無線局が運用されていな いことを確認してください。
- 2. 万一、本製品から移動体識別用の構内無線局に対して電波干渉の事例が発生した場合には、速やかに使用周波数を変更するか、または電波の発射を停止した上、「お客様相談窓口」へお問い合わせください。
- 3. その他、本製品から移動体識別用の特定小電力無線局に対して電波干渉の事例が発生した場合など何かお困りのことが起きたときは、「お客様相談窓口」へお問い合わせください。

| 本書の使い方・

# ファクス・電話帳

転送・リモコン機能

⊐Ľ Ľ

こんなときは

付 録(索 引

#### 無線 LAN 製品ご使用時におけるセキュリティに関するご注意 (MFC-7840W をお使いの方)

- ・無線 LAN では、ネットワークケーブルを使用する代わりに、電波を利用してパソコンなどと無線アク セスポイント間で情報のやり取りを行うため、電波の届く範囲であれば自由に LAN 接続が可能である という利点があります。
- ·その反面、電波はある範囲内であれば障害物(壁など)を越えてすべての場所に届くため、セキュリティ に関する設定を行っていない場合、以下のような問題が発生する可能性があります。

#### 通信内容を盗み見られる

悪意ある第三者が、電波を故意に傍受し、

- ・ID やパスワードまたはクレジットカード番号などの個人情報
- ・メールの内容
- などの通信内容を盗み見られる可能性があります。

#### 不正に侵入される

- 悪意ある第三者が、無断で個人や会社内のネットワークへアクセスし、 ・個人情報や機密情報を取り出す(情報漏洩)
- ・特定の人物になりすまして通信し、不正な情報を流す(なりすまし)
- · 傍受した通信内容を書き換えて発信する(改ざん)
- ・コンピュータウィルスなどを流しデータやシステムを破壊する(破壊) などの行為をされてしまう可能性があります。
- ・本来、無線 LAN カードや無線アクセスポイントは、これらの問題に対応するためのセキュリティの仕組みを持っていますので、無線 LAN 製品のセキュリティに関する設定を行って製品を使用することで、その問題が発生する可能性は少なくなります。
- ・セキュリティの設定を行わないで使用した場合の問題を十分理解した上で、お客様自身の判断と責任に おいてセキュリティに関する設定を行い、製品を使用することをおすすめします。

#### 電波の種類と干渉距離(MFC-7840W をお使いの方)

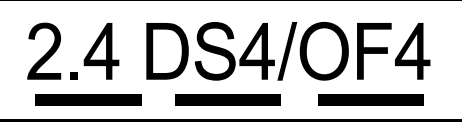

- [2.4] :2.4GHz 帯を使用する無線設備を表す。
- 「DS」:変調方式が DS-SS 方式であることを表す。(IEEE802.11b のとき)
- 「OF」:変調方式が OFDM 方式を表す。(IEEE802.11g のとき)
- [4] :想定される与干渉距離が 40m 以下であることを表す。
- 「---」 :全帯域を使用し、かつ、移動体識別装置の帯域を回避可能であることを意味する。

#### 無線モジュール内蔵について(MFC-7840W をお使いの方)

本製品は、日本電波法に基づき認証された無線モジュールを搭載しております。

## 安全にお使いいただくために

このたびは本製品をお買い上げいただきまして誠にありがとうございます。 このユーザーズガイドには、お客様や他の人々への危害や財産への損害を未然に防ぎ、本製 品を安全にお使いいただくために、守っていただきたい事項を示しています。 その表示と図記号の意味は次のようになっています。内容をよく理解してから本文をお読み ください。

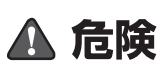

この表示を無視して、誤った取り扱いをすると、人が死亡または重傷を 負う可能性があり、かつその切迫の度合いが高い危害が想定される内容 を示します。

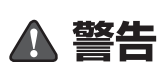

この表示を無視して、誤った取り扱いをすると、人が死亡または重傷を 負う可能性がある内容を示しています。

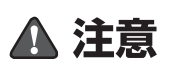

この表示を無視して、誤った取り扱いをすると、人が傷害を負う可能性 が想定される内容および物的損害のみの発生が想定される内容を示し ています。

本書で使用している絵文字の意味は次のとおりです。

| $\bigcirc$ | 「してはいけないこと」<br>を示しています。 | <b>国</b> [5]<br>こ | ∂解して<br>と亅を | こはいけない<br>示しています。 |      | 「水ぬれ禁止」<br>います。 | を示し | τ 🐼           | 「火気に近づい<br>いこと」を示し | てはいけな<br>っています。 |
|------------|-------------------------|-------------------|-------------|-------------------|------|-----------------|-----|---------------|--------------------|-----------------|
| 0          | 「しなければいけないこと<br>しています。  | ≤」を示              |             | 「電源プラグな<br>ています。  | を抜くこ | と」を示し           |     | 「アースを<br>います。 | つなぐこと」             | を示して            |
|            | 「感電の危険があること」<br>ています。   | を示し               |             | 「火災の危険た<br>ています。  | があるこ | と」を示し           |     | 「やけどの<br>していま | )危険があるこ<br>す。      | と」を示            |

- 本書の内容につきましては万全を期しておりますが、お気づきの点がございましたら、お客様 相談窓口へご連絡ください。
- ・本製品の故障、誤動作、不具合、あるいは停電などの外部要因によって、受信文書の全部または一部が消失したり、通話や録音などの機会を逸したために生じた損害などの純粋経済損害につきましては、当社は一切その責任を負いかねますので、あらかじめご了承ください。
- 本製品の設置に伴う回線工事には、工事担任者資格を必要とします。無資格者の工事は違法となり、また事故のもとになりますので絶対におやめください。
- ・ユーザーズガイド等、付属品を紛失した場合は、お買い上げの販売店にてご購入いただくか、 ダイレクトクラブ <u>P.215</u>へご注文ください。

ご使用の前に、次の「警告・注意・お願い」をよくお読みいただき、正しくご使用ください。

#### 電源について

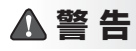

火災や感電、やけど、故障の原因になります。

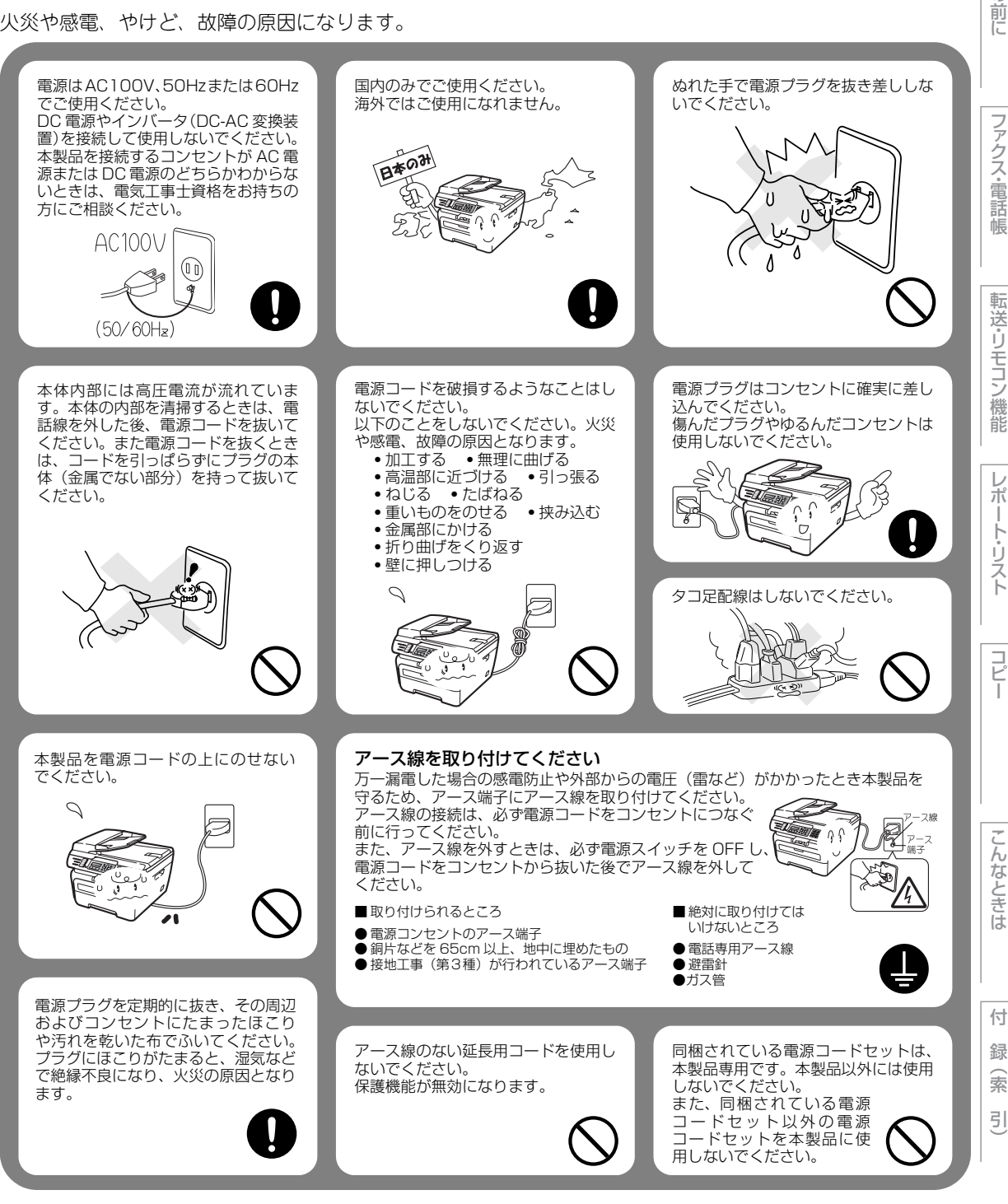

目次

こ使用の

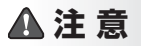

故障の原因となります。

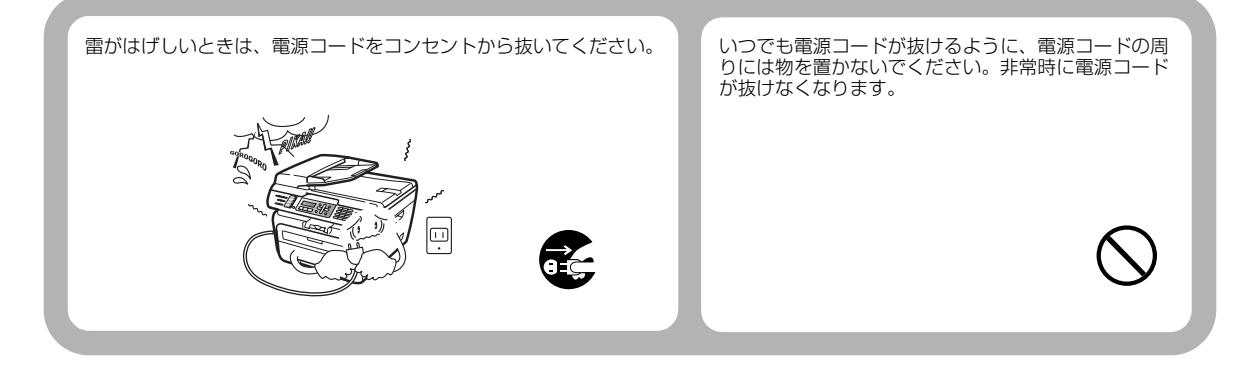

#### !お願い

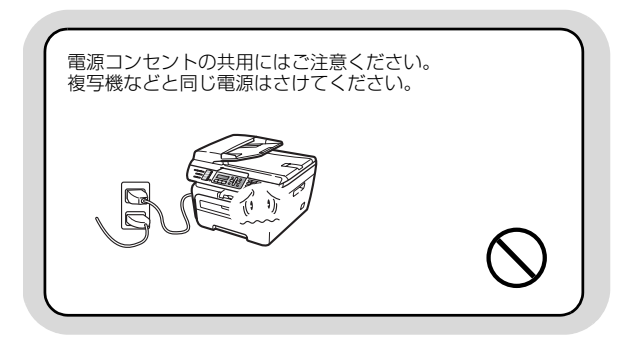

#### このような場所に置かないで

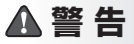

以下の場所には設置しないでください。火災や感電、故障や変形の原因となります。

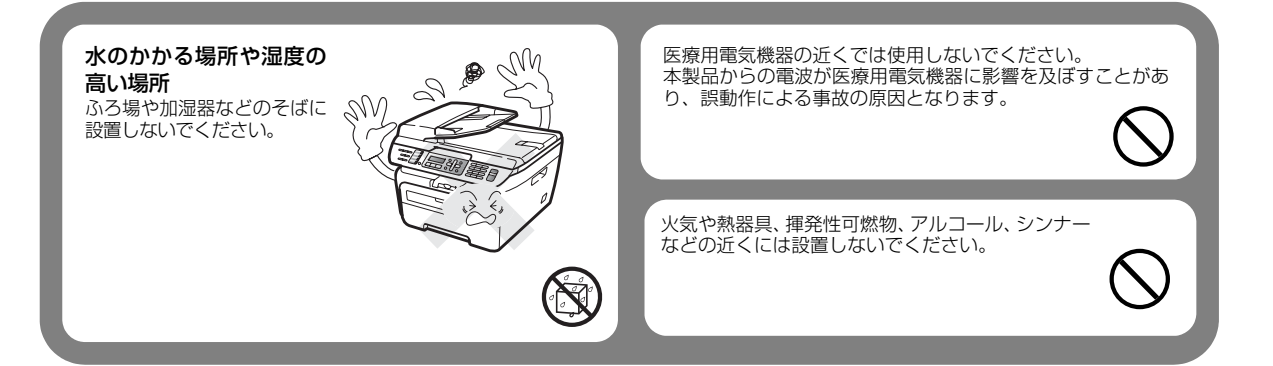

**A注意** 

故障や変形の原因となります。

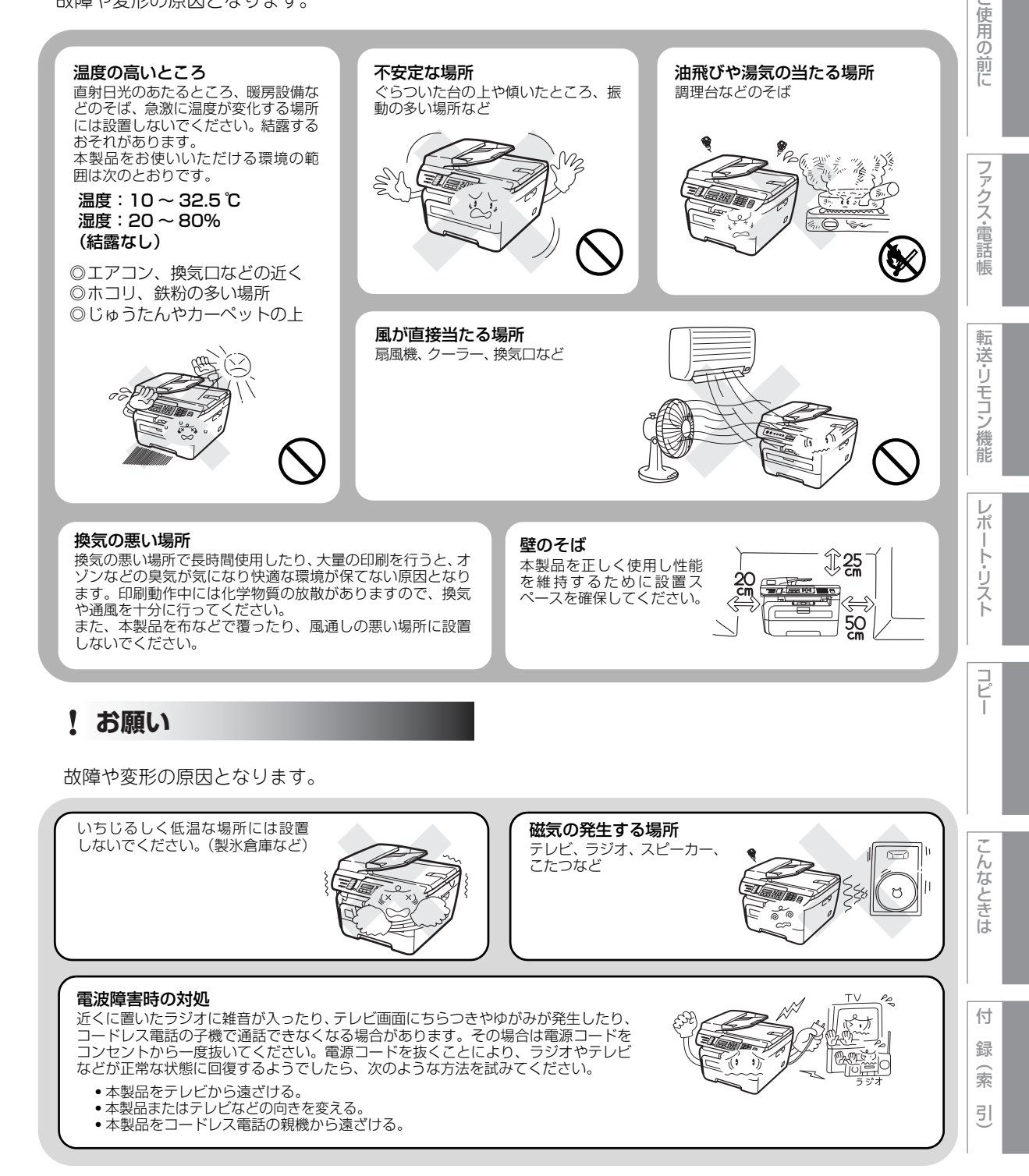

目次

#### もしもこんなときには

▲警告

下記の状況でそのまま使用すると火災や感電の原因となります。必ず電源コードをコンセントから抜いてください。

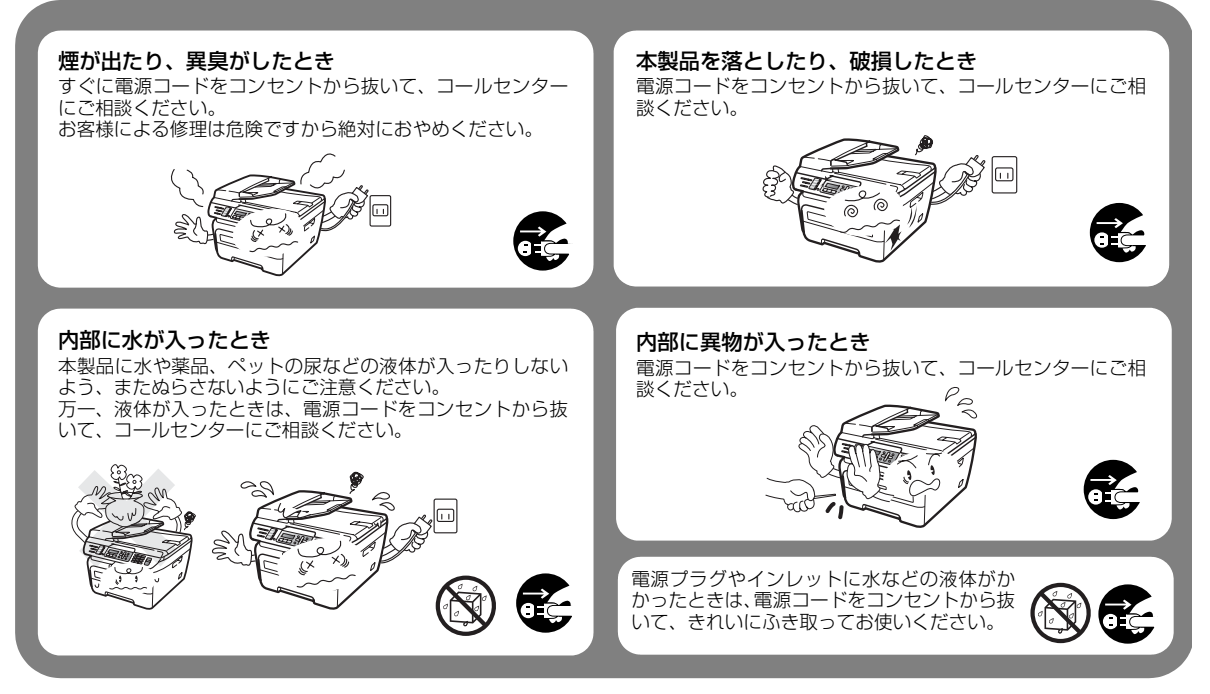

#### その他のご注意

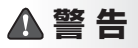

故障や火災、感電、やけど、けがの原因となります。

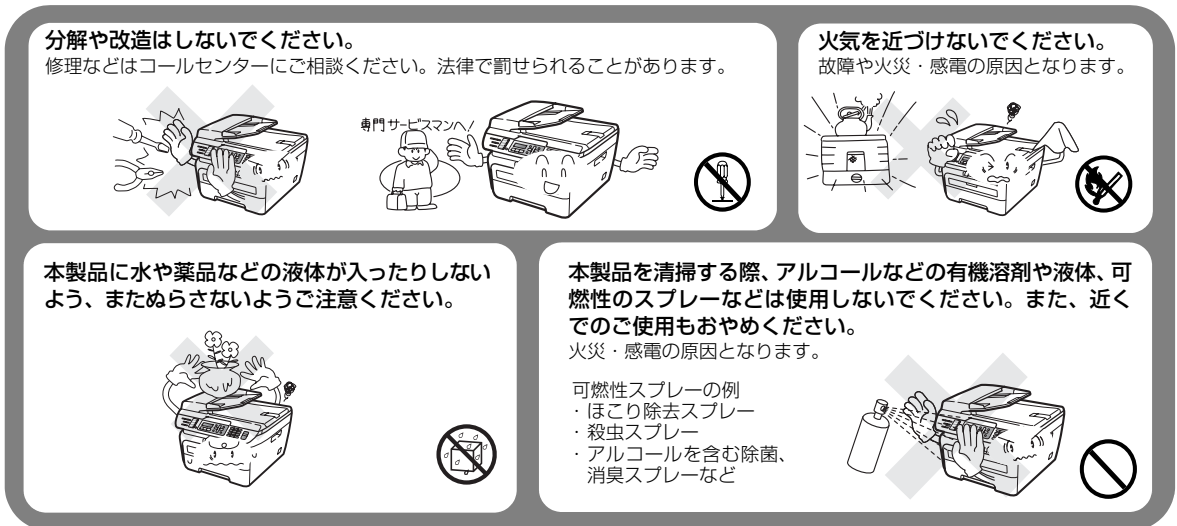

▲警告

故障や火災、感電、やけど、けがの原因となります。

本製品を梱包していたビニール袋などは、子供の手の 届かないところに保管してください。誤ってかぶると 窒息のおそれがあります。

心臓ペースメーカをお使いの方は、異常を感じたとき は、本製品から離れてください。

#### ▲注意

故障や変形、やけど、けがの原因となります。

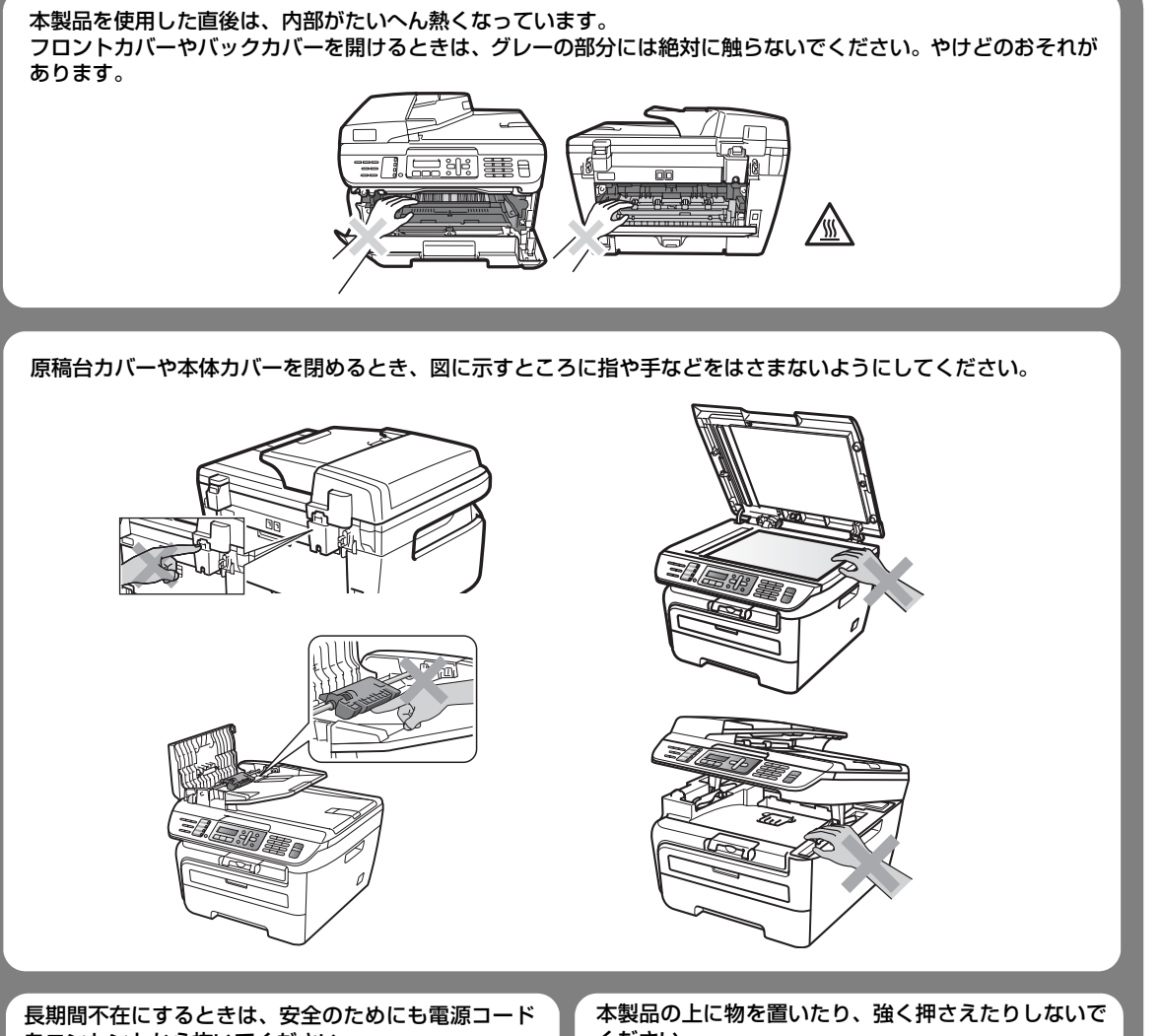

目次 目次

付

をコンセントから抜いてください。

ください。

本書の使い方・目次

#### !お願い

故障や変形の原因となります。

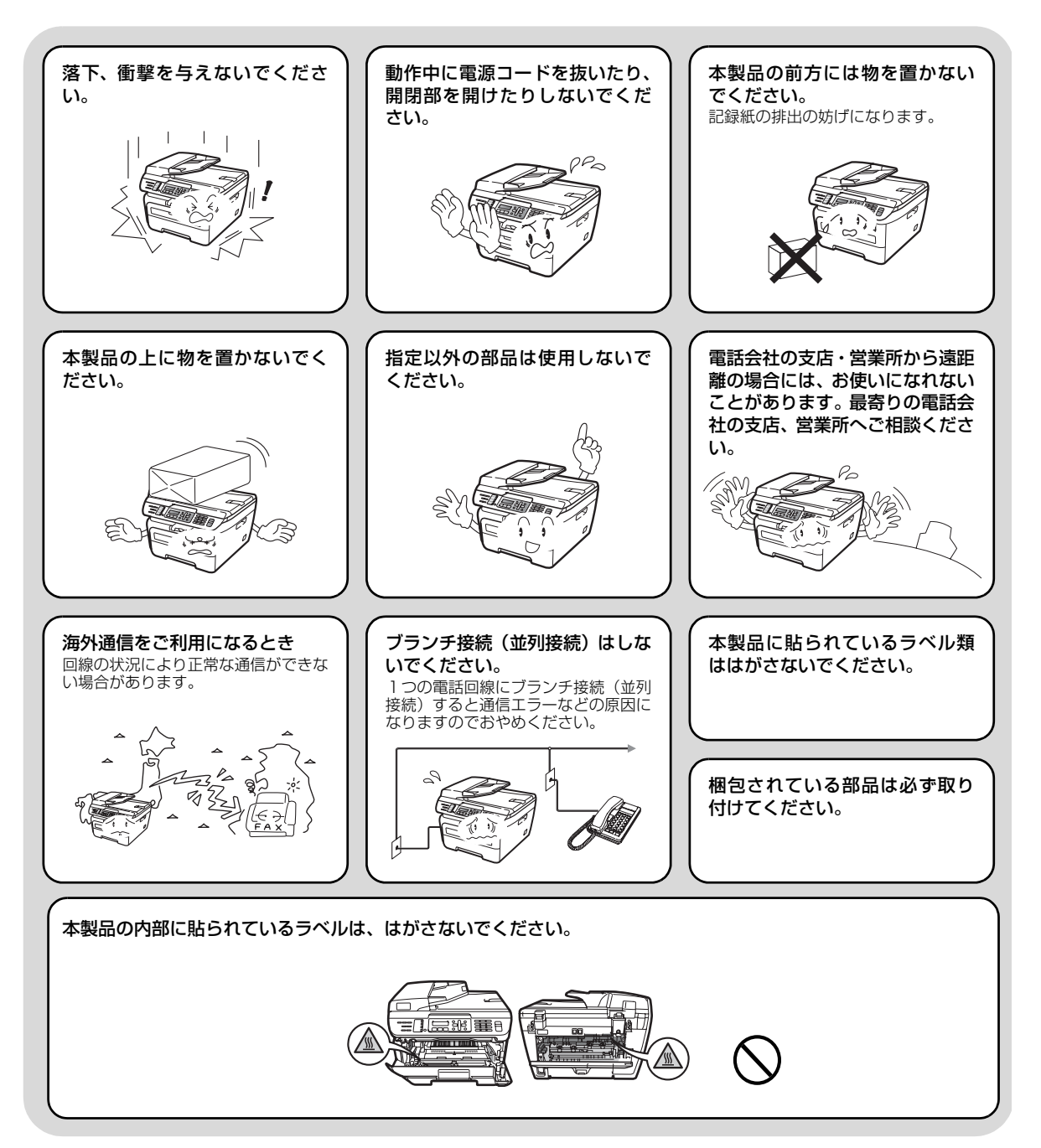

#### 本書の使い方· 停電がおきたときは !お願い し使用の ●次のデータはバッテリーで保持 ●次のデータは不揮発性メモリー に保存していますので停電して 停電復旧時について 前に するメモリーに保存しており、 4日間以上停電が続いた場合は、日付 と時刻の再設定をしてください。 停電後4日間保持されます。 も保持されます。 送信メモリー文書 ワンタッチダイヤル 通信管理レポート • 短縮ダイヤル • グループダイヤル 受信メモリー文書 各種登録・設定の内容 アクス・電話帳 停電中は使用できません。 停電時は、 本製品はAC 電源を使用しているため、停電時は使用できなくなります。 使用 ごきません 記録紙について 転 送・リモコン !お願い 機 能 使用する記録紙にはご注意ください。 保管は直射日光、 しわ、折れのある紙、湿っている紙、カール 高温、高湿を避け した紙、広告紙などは使用しないでください。 V てください。 V ポ ŀ リスト トナーについて ▲ 警告 コピ ドラムユニットやトナーカートリッジを火の中に投 こぼれたトナーはほうきで掃除するか、水で湿らせ固 く絞った布でふき取ってください。 げ込まないでください。また、火気のある場所に保 掃除機でトナーを吸い取ると、掃除機内で粉塵が発火し、故障 管しないでください。 や火災の原因となります。 トナーに引火して、火災ややけどの原因となります。 !お願い んなときは トナーカートリッジは小さなお 子様の手が届かない場所に保管 してください。 万が一、お子様がトナーの粉末を飲み トナーカートリッジを無理に開 トナーの粉末が漏れ出した場合 けないでください。 には、トナーの粉末の吸引および トナーの粉末が漏れ出すおそれがあり 皮膚への接触は避けてください。 込んでしまった場合は、直ちに医師の 診察を受けてください。 ます。 付 トナーの粉末に接触した場合の対処 ●飲み込んだ場合 録 口の中をよくすすぎ、大量の水を飲んで薄めてください。 ●衣服や皮膚に付着した場合 すみやかに医師の診察を受けてください。 索 石けんを使って水でよく洗い流してください。 ●目に入った場合 ●吸引した場合 直ちに流水でよく洗ってください。 引 新鮮な空気があるところへ移動し、大量の水でうがいをしてくださ 刺激や痛みが残るようであれば、医師の診察を受けてください。 い。せきなどの症状があるときは、医師の診察を受けてください。

## 画面で見るマニュアル(HTML形式)の表示画面と操作

画面で見るマニュアル(HTML形式)をお読みになるための表示画面と操作を簡潔に説明します。

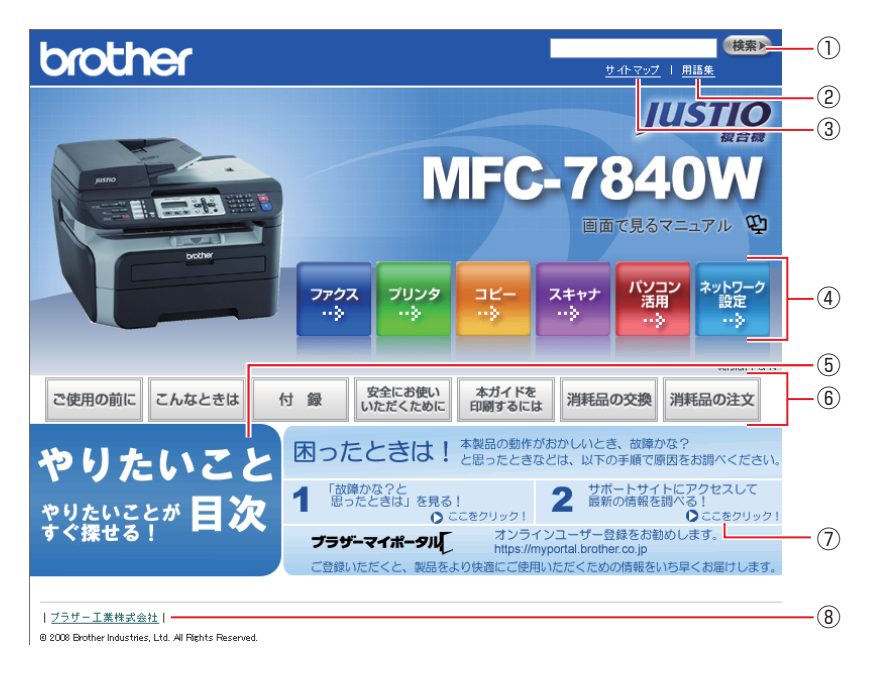

| 1   | 本ガイドの文書内で単語や単語の一部(文字列)を検索することができます。                        |
|-----|------------------------------------------------------------|
| 2   | 用語集を表示します。                                                 |
| 3   | 本ガイドの全体構成図を表示します。                                          |
| (4) | 各機能のページ(章)に移動します。                                          |
| 5   | やりたいこと目次に移動します。                                            |
|     | 「ご使用の前に」:ご使用の前に知っておいていただきたい内容を説明しています。                     |
|     | 「こんなときは」:日常のお手入れや困ったときの解決方法などを説明しています。                     |
|     | 「付録」: 文字入力/機能一覧/仕様/ご注文シート/アフターサービスのご案内を説明していま              |
|     | す。                                                         |
| 6   | 「安全にお使いいただくために」:本製品を安全にお使いいただくために、守っていただきたい事項<br>を説明しています。 |
|     | 「本ガイドを印刷するには」: 画面で見るマニュアル(HTML形式)を印刷する場合の説明をして             |
|     | います。                                                       |
|     | 「消耗品の交換」:消耗品の交換方法を説明しています。                                 |
|     | 「消耗品の注文」:消耗品の注文方法を説明しています。                                 |
| 7   | サポートサイト(ブラザーソリューションセンター)のホームページに移動します。                     |
| 8   | ブラザー工業株式会社のホームページに移動します。                                   |

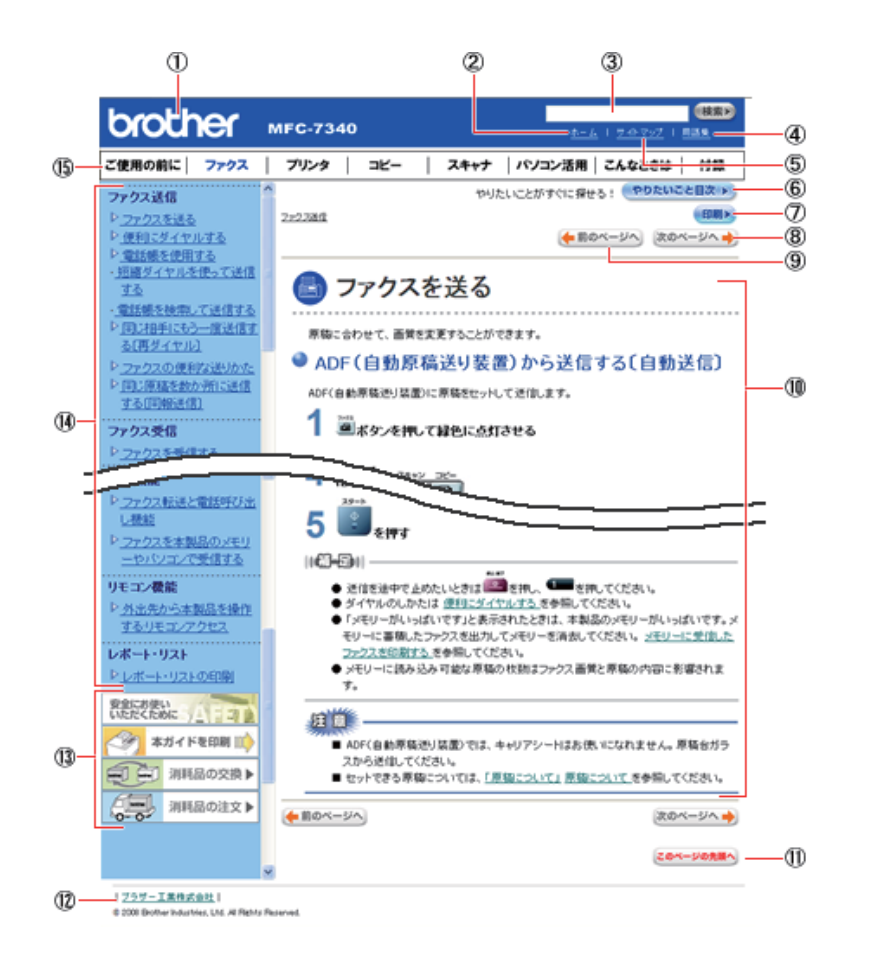

| 12   | トップページに移動します。                                              |         |
|------|------------------------------------------------------------|---------|
| 3    | 本ガイドの文書内で単語や単語の一部(文字列)を検索することができます。                        |         |
| (4)  | 用語集を表示します。                                                 |         |
| 5    | 本ガイドの全体構成図を表示します。                                          |         |
| 6    | やりたいこと目次に移動します。                                            |         |
| 7    | 現在のページを印刷します。                                              |         |
| 8    | 次のページに移動します。                                               |         |
| 9    | 前のページに移動します。                                               | 7       |
| 10   | 操作内容を表示します。                                                | h       |
| 1)   | 現在のページの最上部に移動します。                                          | ام<br>ح |
| 12   | ブラザー工業株式会社のホームページに移動します。                                   | きけ      |
|      | 「安全にお使いいただくために」:本製品を安全にお使いいただくために、守っていただきたい事項<br>を説明しています。 | 10      |
| (13) | 「本ガイドを印刷」:画面で見るマニュアル(HTML形式)を印刷するときの説明をしています。              | '<br>   |
|      | 「消耗品の交換」:消耗品の交換方法を説明しています。                                 | 「       |
|      | 「消耗品の注文」:消耗品の注文方法を説明しています。                                 | 翁       |
| 14   | 大見出し・中見出し・小見出しです。                                          | (菜      |
| 15   | 各機能のページ(章)に移動します。                                          | 2       |

ご使用の前に

目次 目次

ファクス・電話帳

転送・リモコン機能

## 本書の表記

本文中では、マークおよび商標について、以下のように表記しています。

#### マークについて

| 題意    | 本製品をお使いになるにあたって、守っていただきたいことがらを説明しています。 |
|-------|----------------------------------------|
| (猫-足) | 本製品の操作手順に関する補足情報を説明しています。              |
| P.xxx | 参照先を記載しています。(XXX はページ)                 |
| [XXX] | かんたん設置ガイドの参照先を記載しています。(XXX はタイトル)      |
| Ę     | 画面で見るマニュアル(HTML 形式)を参照しています。           |

#### 編集ならびに出版における通告

本書ならびに本製品の仕様は予告なく変更されることがあります。

ブラザー工業株式会社は、本書に掲載された仕様ならびに資料を予告なしに変更する権利を有します。また提示されている資料に依拠したため生じた損害(間接的損害を含む)に対しては、出版物に含まれる誤植その他の誤りを含め、一切の責任を負いません。

## 本書の読みかた

本書は次のようなレイアウトで説明しています。

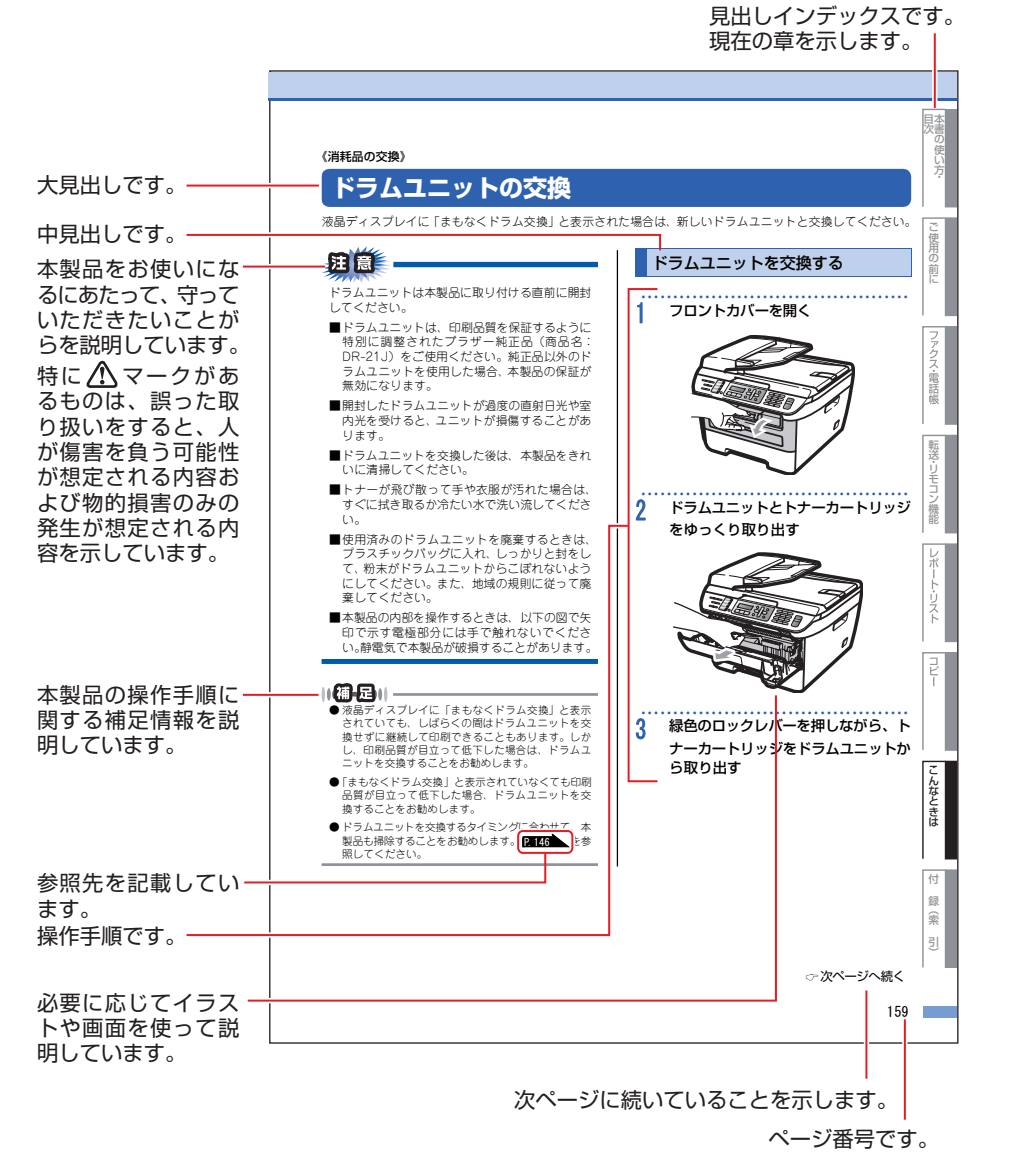

このページは説明のために作成したもので、実際のページとは異なります。

本書の使い方·

L

付

本書の使い方・目次

## Memo

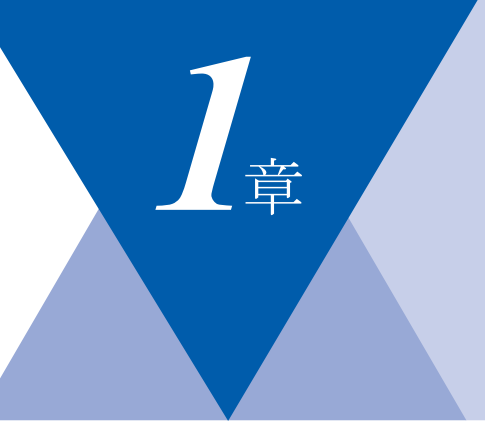

# ご使用の前に

#### かならずお読みください

| 各部の名称とはたらき            | 30 |
|-----------------------|----|
| 操作パネルの名称とはたらき         | 30 |
| 各部の名称                 | 32 |
| 液晶ディスプレイの特徴           | 33 |
| 液晶ディスプレイについて          | 33 |
| ファクスモードの標準画面          | 33 |
| コピーモードの標準画面           | 33 |
| 案内メッセージ(エラーメッセージ例)    | 33 |
| 液晶ディスプレイの表示言語を設定する    |    |
| 〔English・日本語〕         | 33 |
| 機能設定する                | 34 |
| ナビゲーションキーを使った基本操作     | 34 |
| ダイヤルボタンを使った基本操作       | 35 |
| 記録紙について               | 36 |
| 推奨紙                   | 36 |
| セットできる記録紙の種類          | 37 |
| セットできる記録紙サイズと枚数       | 37 |
| 使用できない封筒              | 39 |
| 記録紙の印刷可能範囲について        | 40 |
| 記録紙トレイに記録紙をセットする      | 41 |
| 手差しスロットに記録紙をセットする     | 42 |
| 原稿について                | 45 |
| 原稿サイズ                 | 45 |
| 原稿の読み取り範囲             | 45 |
| モードの選択                | 48 |
| モードタイマーを設定する          | 48 |
| 回線種別を設定する             | 49 |
| 自動で回線種別を設定する          | 49 |
| 手動で回線種別を設定する          | 50 |
| 利用中の電話回線の種別を調べる       | 50 |
| ご使用前の設定をする            | 51 |
| 日付・時刻を合わせる〔時計セット〕     | 51 |
| 名前とファクス番号を登録する〔発信元登録〕 | 52 |
| 発信元登録を消去する            | 52 |
| 受信モードについて             | 53 |
| 受信モードの種類              | 53 |
| お使いの電話機を本製品と接続しない場合   | 53 |
| お使いの電話機を本製品と接続する場合    | 54 |
| 受信モードを選ぶ              | 57 |
| 受信モードを設定する            | 57 |
| 呼出回数を設定する             | 58 |
| 再呼出回数を設定する            | 58 |

| 必要に応じて設定してくたさい       |      | ÷      |
|----------------------|------|--------|
|                      | 59   | 話      |
| 記録紙のタイプを選ぶ           | 59   | 帳      |
| 記録紙のサイズを選ぶ           | 59   |        |
| 着信音量を設定する            | 60 ' |        |
| ボタン確認音量を設定する         |      | 転      |
| 〔ボタン確認音量&ブザー音量〕      | 60   | 送      |
| スピーカー音量を設定する         | 61   | Ů      |
| トナーを節約する〔トナー節約モード〕   | 61   | 득      |
| スリープモードに入る時間を設定する    |      | ラ      |
| 〔スリープモード〕            | 62   | 機      |
| 液晶ディスプレイのコントラストを調整する | 62   | 能      |
| セキュリティ機能の設定について      | 63   |        |
| セキュリティ設定ロックとは        | 63   | Þ      |
| セキュリティ機能ロックとは        |      | ポ      |
| (MFC-7840Wのみ)        | 65   | ļ      |
| ナンバー・ディスプレイサービスを利用する | 68   |        |
| ナンバー・ディスプレイを設定する     | 68   | ۲<br>۲ |
| 特別設定について             | 70   | ĥ      |
| 特別回線対応を設定する          | 70   |        |
| ダイヤルトーン検出の設定をする      | 70   |        |
| 安心通信モードを設定する         | 71   |        |
| ナンバーブレフィックスを設定する     | 71   | Ľ      |
|                      |      |        |

ファクス・電話帳

目次の使い方・

ご使用の前に

こんなときは

付 **録**(索 引 第1章 ご使用の前に

《かならずお読みください》

ファクス機能ボタン

ます。 P.76

します。**P.84** 

コピー機能ボタン

P.129 ●拡大/縮小ボタン

P.128

●オプションボタン

●オンフックボタン

## 各部の名称とはたらき

#### 操作パネルの名称とはたらき

※パネルはMFC-7840Wのものを使用しています。

#### (液晶ディスプレイ) 現在の日時や操作方法を案内するメッ セージなどが表示されます。P.33 シフトボタン ワンタッチダイヤルの5~8を登録またはダイヤルする ときは、シフトボタンを押しながらワンタッチボタン を押します。 ファクスを手動送信するときに押し ワンタッチボタン -あらかじめ登録したワンタッチダイヤルまたは ●ファクス画質ボタン グループダイヤルを使用するときに押します。 ファクス送信する原稿に合わせて、 P.78 画質を一時的に設定するときに押 ●再ダイヤル/ポーズボタン 最後にダイヤルした番号を再ダイヤ ルするときに押します。 P.81 ダイヤル番号の入力時にポーズ(待 ち時間)を入れるときに押します。 **MFC-784** 再ダイヤル/ オンフック ファクス画質 ポーズ ファクス ( オプション 拡大/縮小 コピー ファクス スキャン シフト セキュリティ キャンセル ⇒ コピー画質、コントラスト、ソート プリント などを設定するときに押します。 拡大/縮小コピーするときに押します。

#### 印刷機能ボタン

●セキュリティボタン (MFC-7840Wのみ) 4桁のパスワードを使用して機密データを印刷する ときに使用します。 い
詳
しくは
画
面
で
見
る
マ
ニ
ュ
ア
ル
(
HTML
形
式
)

の「セキュリティ印刷をする」を参照してください。

●キャンセルボタン 印刷されずに残っているメモリー内のデータや印刷 処理中のデータを削除します。

ご使用の前に

ファクス・電話帳

転送・リモコン機能

レポ ト・リスト

コピー

こんなときは

付

録 索 引

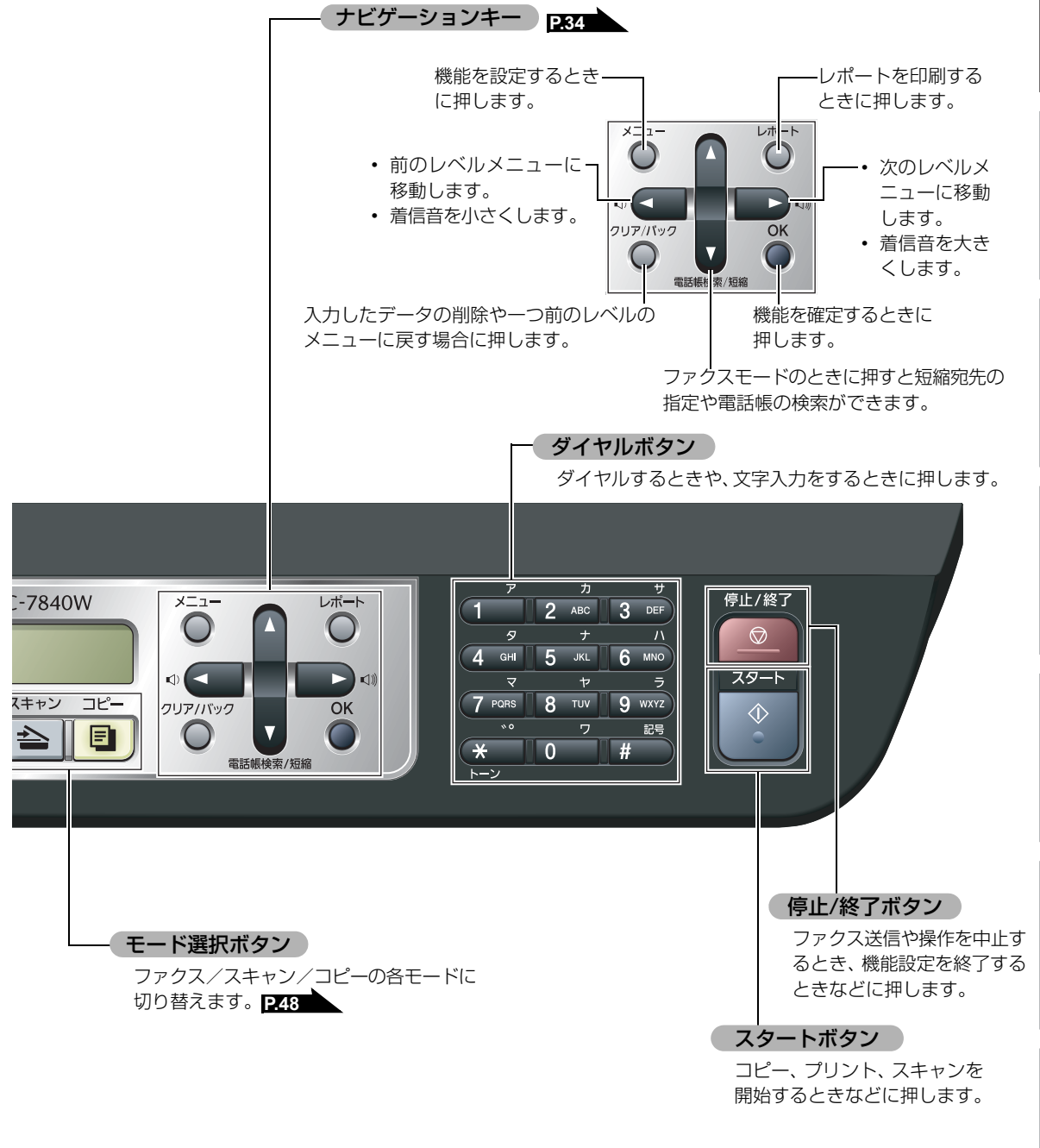

31

各部の名称

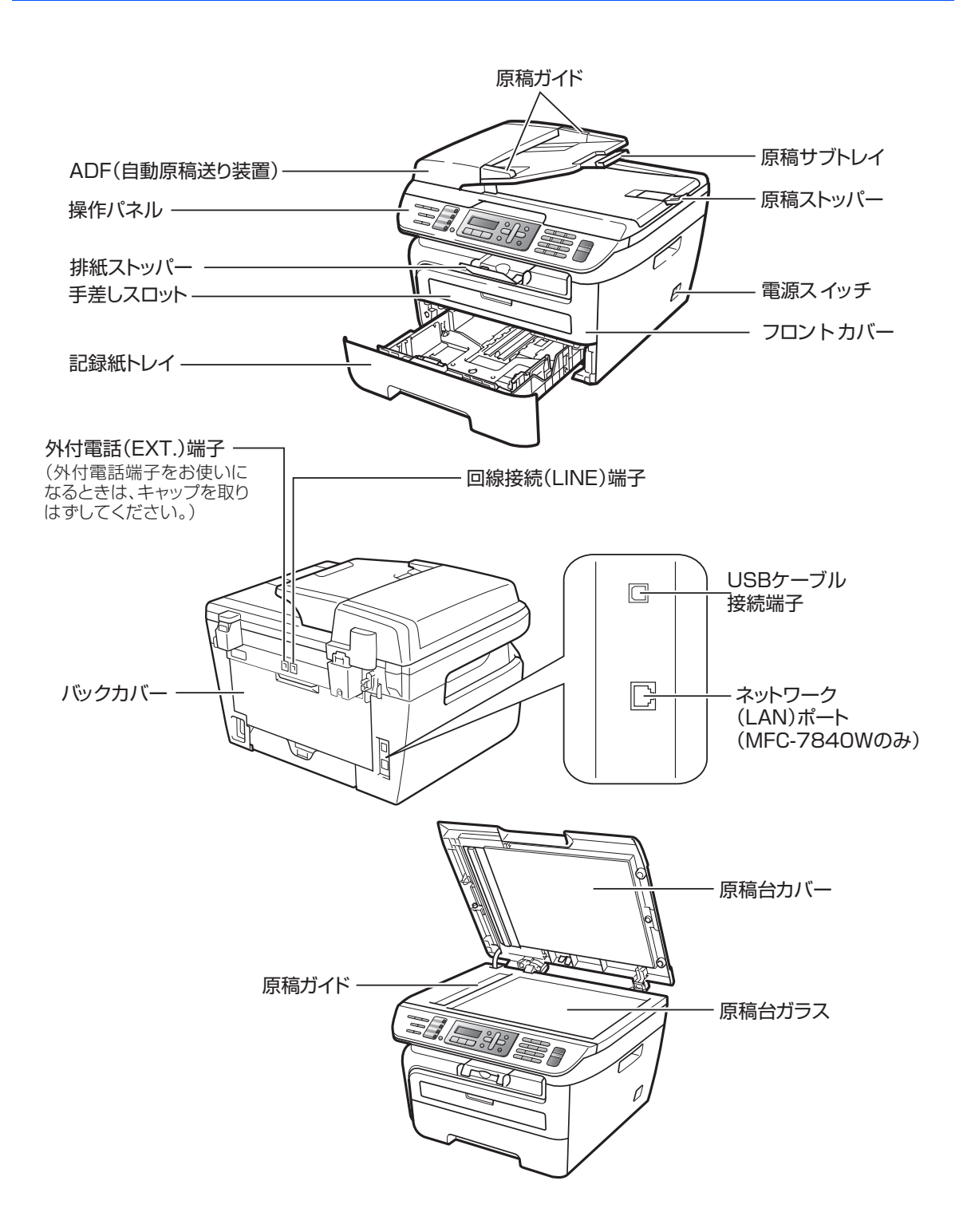

《かならずお読みください》

# 液晶ディスプレイの特徴

#### 液晶ディスプレイについて

本製品は、お客様が使いやすいように、液晶ディス プレイに現在の設定内容や、操作方法などを案内す るメッセージが表示されます。

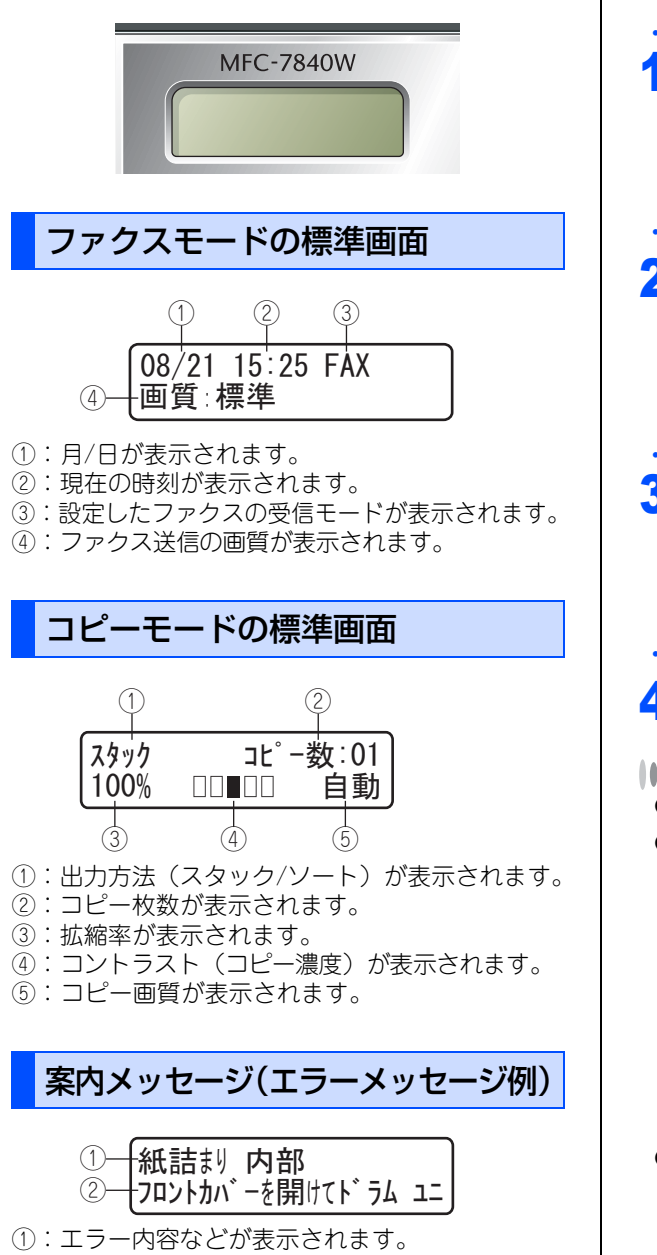

②:エラーの対処方法などが表示されます。長い メッセージはスクロール表示します。

| 液晶ディスプレイの表示言語を設定する<br>(English・日本語)                                                                                                    | ご使用の並            |
|----------------------------------------------------------------------------------------------------|------------------|
| 液晶ディスプレイに表示される言語を、英語または<br>日本語に切り替えることができます。                                                                                                    | <sub>↓</sub>   に |
| 1 <sup>×=ュ-</sup> 0 0 を押す<br>初期設定<br>0.表示言語                                                                                                    | ファクス・電話帳         |
| 2 ♪ または で言語を選択する<br>▲▼で選択&0Kボタン<br>日本語 *                                                                                                    | 転送・リモコン機能        |
| 3 ●を押す<br>表示言語<br>受付けました                                                                                                    | レポート・リスト         |
| <ul> <li>4 ● お買い上げ時は「日本語」に設定されています。</li> <li>● 英語による説明を以下に示します。</li> <li>This setting allows you to change LCD language to English</li> </ul>                                                                | -<br>-           |
| <ol> <li>Press or to select "English".</li> <li>Press or to exit.</li> </ol>                                                                                                    | こんなときは           |
| <ul> <li>● 英語版OS用ドライパのインストール方法については、<br/>付属CD-ROMの「English」フォルダ内の「README」<br/>を参照してください。</li> <li>For the method of installing the English OS<br/>driver, see "README" in "English" folder stored</li> </ul> | 付 録(索 引          |

on the attached CD-ROM.

目次の使い方・

《かならずお読みください》

## 機能設定する

#### ナビゲーションキーを使った基本操作

本製品は、ナビゲーションキーを使って各種の設定をしたり、メニューを選択したりすることができます。

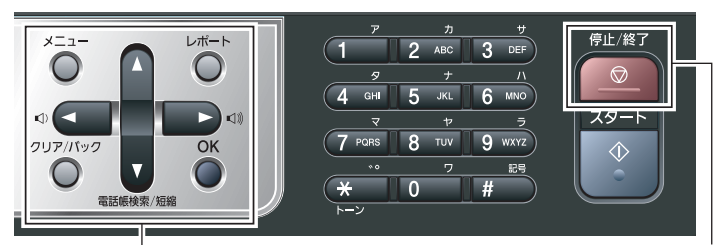

ナビゲーションキー

停止/終了ボタン

| ナビゲーションキー   | キーの役割                                                                                                    |
|-------------|----------------------------------------------------------------------------------------------------|
| ×==-        | • メインメニューを表示する場合                                                                                                    |
| ок          | <ul> <li>・次のメニューレベルに移る場合</li> <li>・選択項目を確定(決定)する場合</li> <li>・選択項目の設定が終わると、液晶ディスプレイには<br/>「受付けました」と表示されます。</li> </ul> |
| V           | • メニュー内の項目を表示する場合                                                                                                    |
|             | <ul><li>前のメニューレベルに戻る場合</li><li>音量を小さくする場合</li></ul>                                                                  |
|             | <ul> <li>次のメニューレベルに進む場合</li> <li>着信音を大きくする場合</li> </ul>                                                              |
| クリア/パック     | <ul><li>入力した文字や数字を削除する場合</li><li>前のメニューレベルに戻る場合</li></ul>                                                            |
| 停止 / 終了ボタン  | キーの役割                                                                                                    |
| 停止/終了<br>〇〇 | <ul> <li>・操作を中止するときや、設定を終了する場合</li> <li>・モード画面に戻る場合</li> </ul>                                                       |

#### ダイヤルボタンを使った基本操作

★=== を押した後、ダイヤルボタンで、設定したい機能の番号を直接入力することで、本製品に対する各種の設 定ができます。

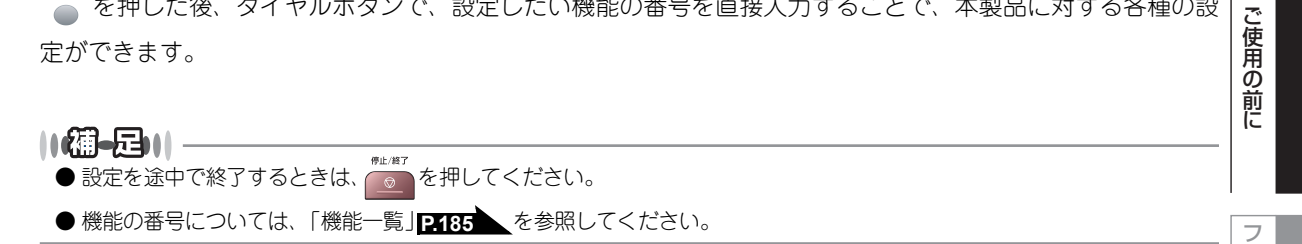

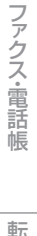

本書の使い方·

付

#### 《かならずお読みください》

## 記録紙について

#### 推奨紙

| 記録紙の種類 <sup>※1</sup> | 記録紙名                         |
|----------------------|------------------------------|
| 普通紙<br>普通紙(厚め)       | (株)リコー マイペーパー A4T目           |
| 再生紙                  | 富士ゼロックス オフィスサプライ(株) Green100 |
| OHPフィルム              | 住友スリーエム(株)CG3300             |
| ラベル紙                 | エーワンレーザーラベル28362             |
| はがき                  | はがき(郵便事業株式会社製 通常郵便葉書)※2      |

\*<sup>1</sup> 推奨紙をご使用ください。記録紙の種類によっては、うまく印刷できない場合があります。 インクジェット専用紙はご使用にならないでください。本製品の故障の原因となります。

\*2 私製はがき、往復はがき、印刷済みはがきは使用できません。

#### ||御-旦||-

●市販されているレーザープリンタ用の記録紙をお使いいただくこともできますが、印刷品質は記録紙に左右されますので、推奨されている記録紙をお勧めします。

● 一度に多くの記録紙を購入する前に、試し印刷されることをお勧めします。
# セットできる記録紙の種類

| 記録紙の種類                                                    | 記録紙トレイ<br>(トレイ 1) | 手差しスロット<br>(手差し) |
|-----------------------------------------------------------|-------------------|------------------|
| 普通紙、普通紙(厚め)<br>(60g/m <sup>2</sup> ~105g/m <sup>2</sup> ) | 0                 | 0                |
| 超厚紙(105g/m <sup>2</sup> ~163g/m <sup>2</sup> )            | ×                 | 0                |
| 再生紙                                                       | $\bigcirc$        | 0                |
| はがき                                                       | 〇(30枚)            | 0                |
| OHPフィルム                                                   | 〇(10枚)            | 0                |
| ラベル紙                                                      | ×                 | 0                |
| 封筒 <sup>※1</sup> (洋形4号)                                   | ×                 | 0                |

\*1 **P.39** 「使用できない封筒」を参照してください。

#### ||個-四||-

● 印刷品質を得るために、たて目用紙を使用することをお勧めします。

● OHPフィルムをご使用になると次に印字される記録紙を汚すことがあります。重ならないように1枚ずつ抜き取って ください。

# セットできる記録紙サイズと枚数

|                         | 標準記録紙トレイ(トレイ 1)                            | 手差しスロット<br>(手差し)                                |
|-------------------------|--------------------------------------------|-------------------------------------------------|
| 記録紙サイズ                  | A4、USレター、B5(JIS)、<br>A5、A6、はがき(または同等<br>品) | ユーザー定義サイズ<br>(幅76.2~220.0mm<br>長さ116.0~406.4mm) |
| 枚数(80g/m <sup>2</sup> ) | 250枚                                       | 1枚                                              |

||-御-戸||-

● 受信したファクスはA4サイズで印刷してください。

● 特殊なサイズや種類の記録紙を使用する場合は、最初に印字テストを行ってください。

目次の使い方・

付

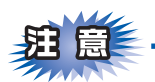

- ■つぎのような記録紙は絶対に使用しないでください。印刷品質の低下と本製品にダメージを与えるおそれ があります。これらの紙を使用した結果、生じた製品の故障・破損については保証対象外となりますので、 ご注意ください。
  - インクジェット紙
  - ノーカーボン紙
  - コート紙
  - 化学紙(ラミネート紙など)
  - ・ ミシン目の入った記録紙
  - 極端に滑らかな記録紙
  - 極端にざらつきのある記録紙
  - カールしている記録紙
  - 折り目やしわのある記録紙
  - ホチキスや付箋のついている記録紙
  - 指定された坪量を超える記録紙
- ■ルーズリーフなど穴の開いた記録紙は絶対に使用しないでください。紙づまりなどの原因になります。
- ■記録紙がカールしていないか、確認してください。もしカールしている場合は、まっすぐにしてからご使用ください。カールしたままの記録紙をご使用になりますと、紙づまりなどの原因になります。

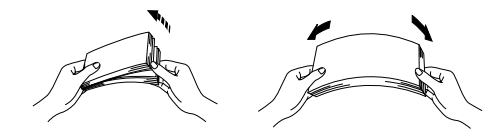

- ■中性の記録紙をお使いください。酸性、アルカリ性の記録紙はお使いにならないでください。
- ■よこ目用紙は、紙づまりや重送の原因になりますので使用しないでください。
- ■湿っている記録紙、印刷済みの記録紙は使用しないでください。紙づまりを起こし、故障の原因となります。
  ■記録紙が記録紙ガイドの▼マークを超えないように記録紙をセットしてください。

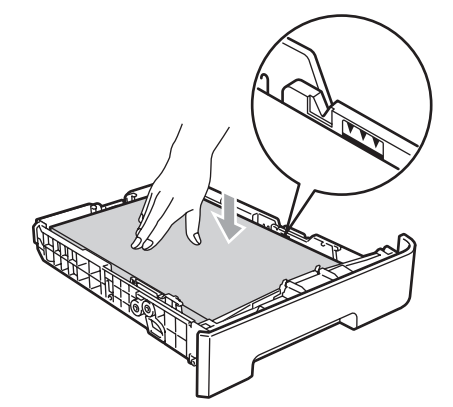

■一度に排紙できる枚数は普通紙(80g/m<sup>2</sup>紙)の場合、約100枚です。

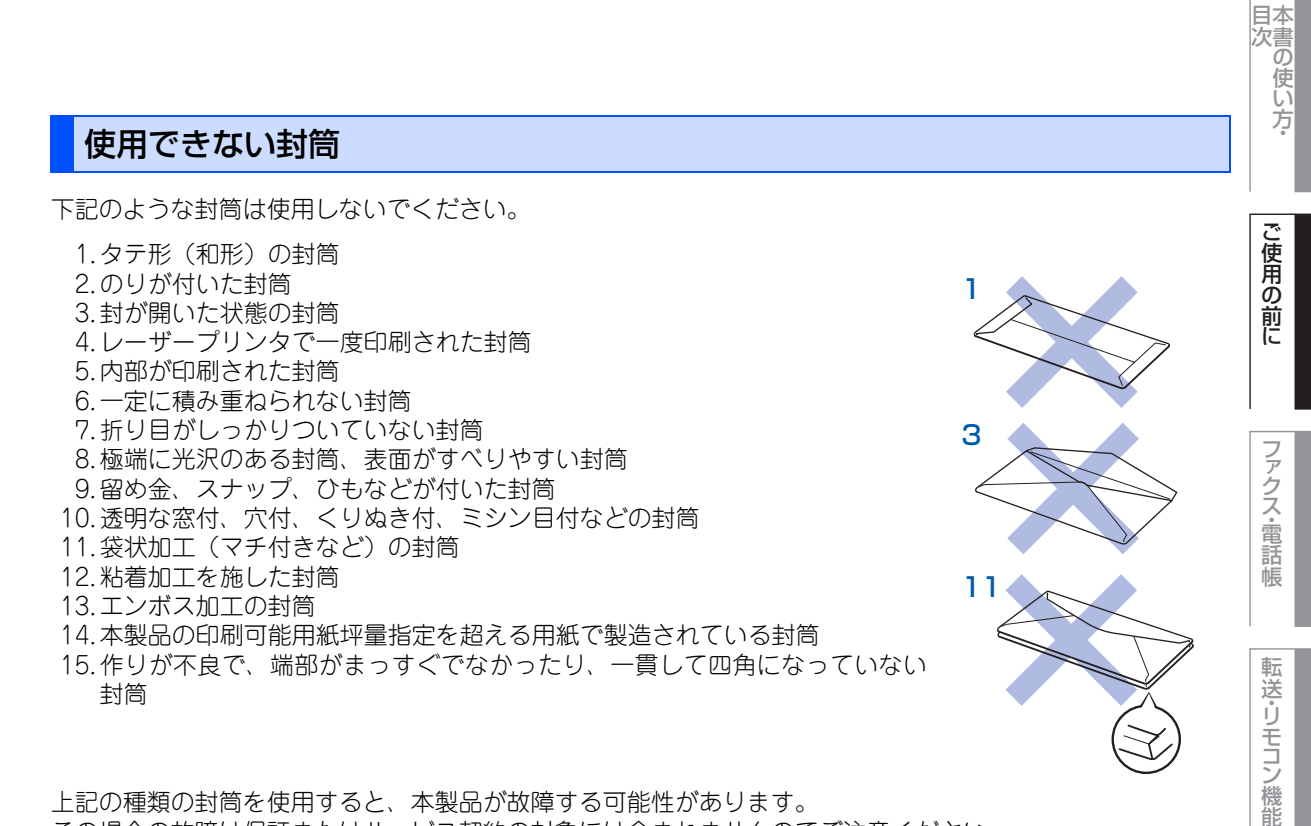

上記の種類の封筒を使用すると、本製品が故障する可能性があります。 この場合の故障は保証またはサービス契約の対象には含まれませんのでご注意ください。

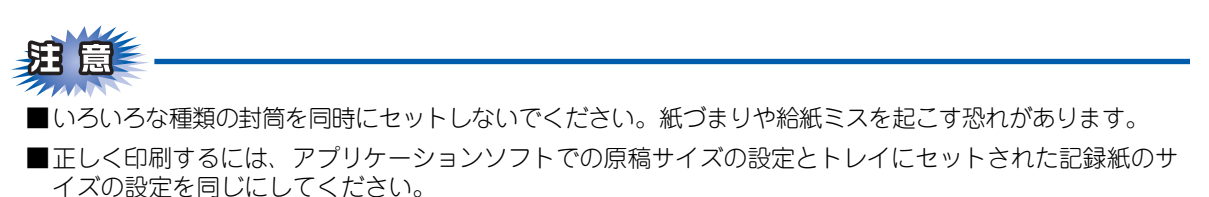

ほとんどの封筒は印刷できますが、封筒の仕上りによっては、給紙や印刷品質に問題が起こる場合があります。 レーザープリンタ用の高品質の封筒を購入してください。 たくさんの封筒を購入する前に、必ず少部数を印刷して正しく印刷されることを確認してから購入してください。

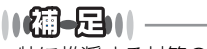

特に推奨する封筒のメーカーはありません。上記の「使用できない封筒」以外の印刷に適した封筒をお選びください。

レポ

ト・リスト

コピー

# 記録紙の印刷可能範囲について

記録紙には印刷できない部分があります。

以下の図と表に、印刷できない部分を示します。なお、図と表のA、B、C、Dはそれぞれ対応しています。

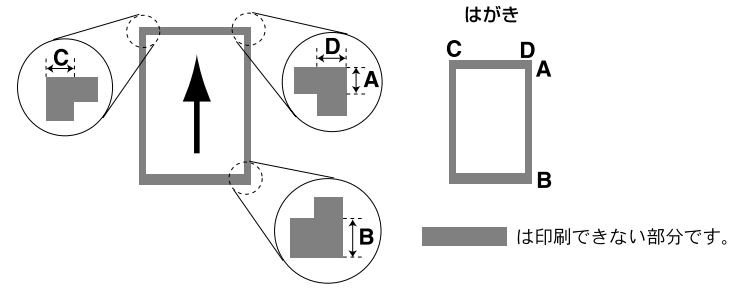

(単位:mm)

| サイズ                  | モード  | А   | В                                  | С   | D   |
|----------------------|------|-----|------------------------------------|-----|-----|
| Α4                   | ファクス | 3.0 | 12.0(自動縮小 ON 時)<br>3.0(自動縮小 OFF 時) | 1.0 | 1.0 |
|                      | コピー  | 3.0 | 3.0                                | 2.0 | 2.0 |
|                      | プリンタ | 4.2 | 4.2                                | 4.2 | 4.2 |
| はがき<br>(100mm×148mm) | コピー  | 3.0 | 3.0                                | 2.2 | 2.2 |
|                      | プリンタ | 4.2 | 4.2                                | 4.2 | 4.2 |

# 

印刷できない部分の数値(表中のA、B、C、D)は、目安として参考にしてください。また、お使いの記録紙やプリンタ ドライバによっても値が変わってきます。

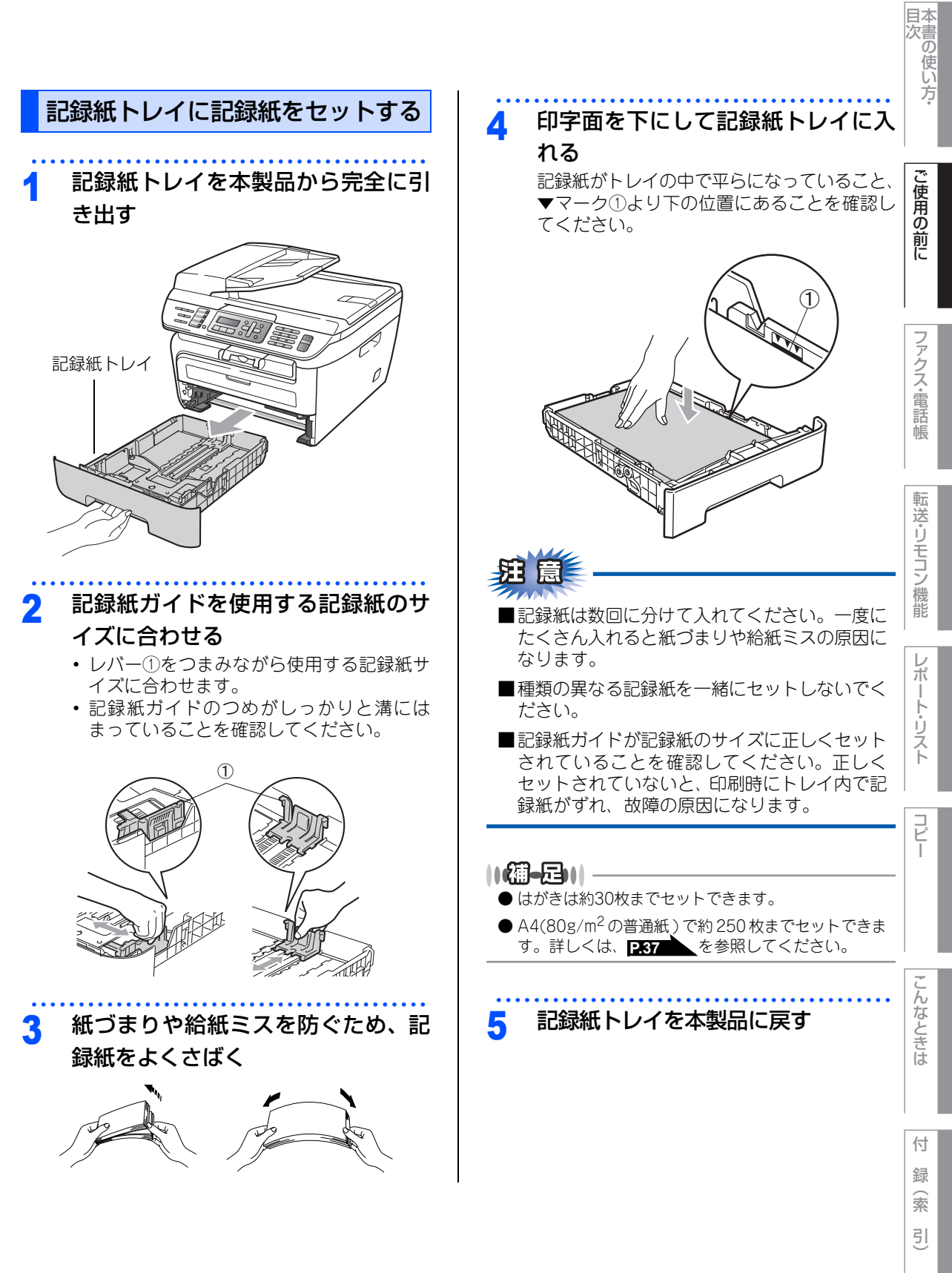

☞ 次ページへ続く

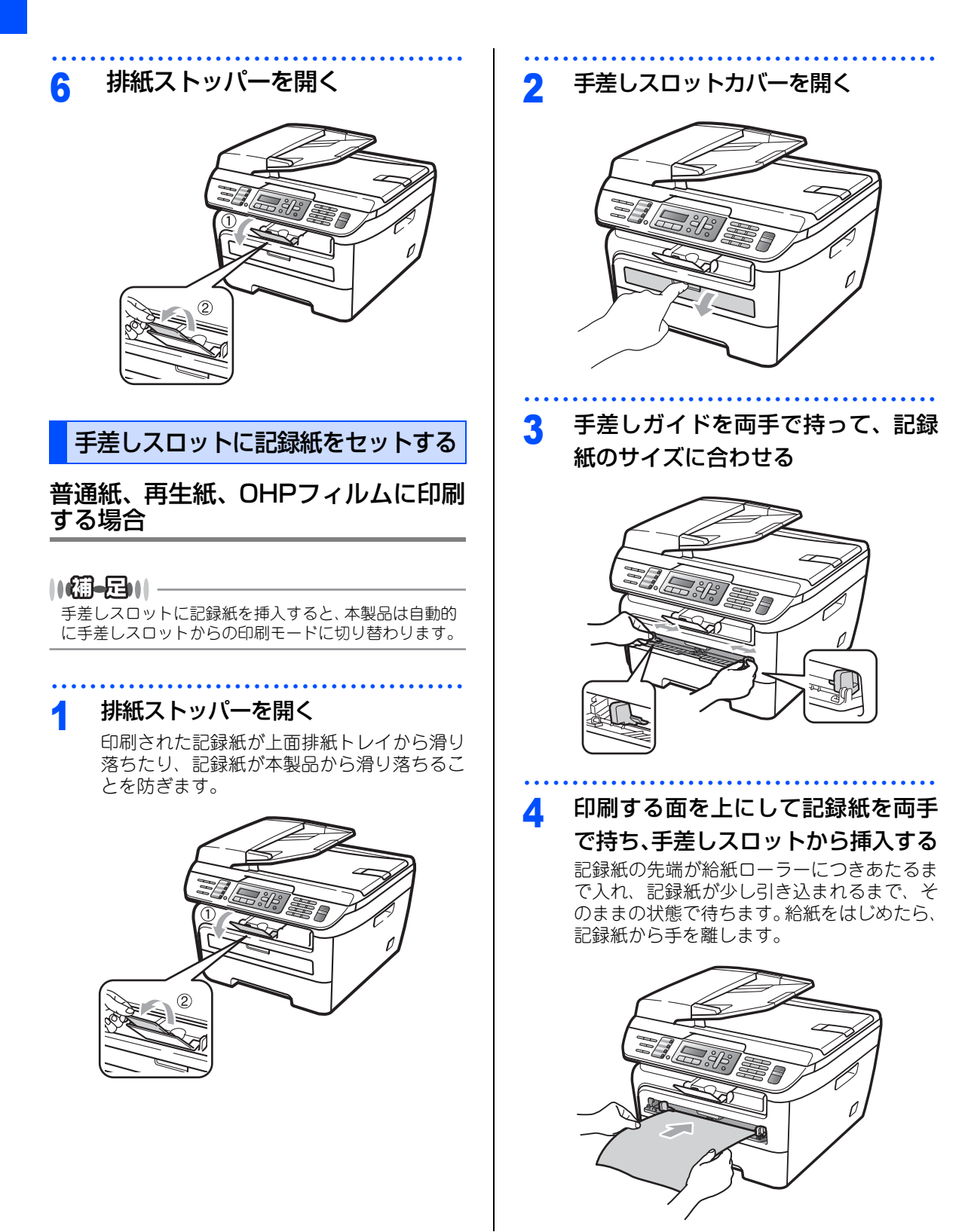

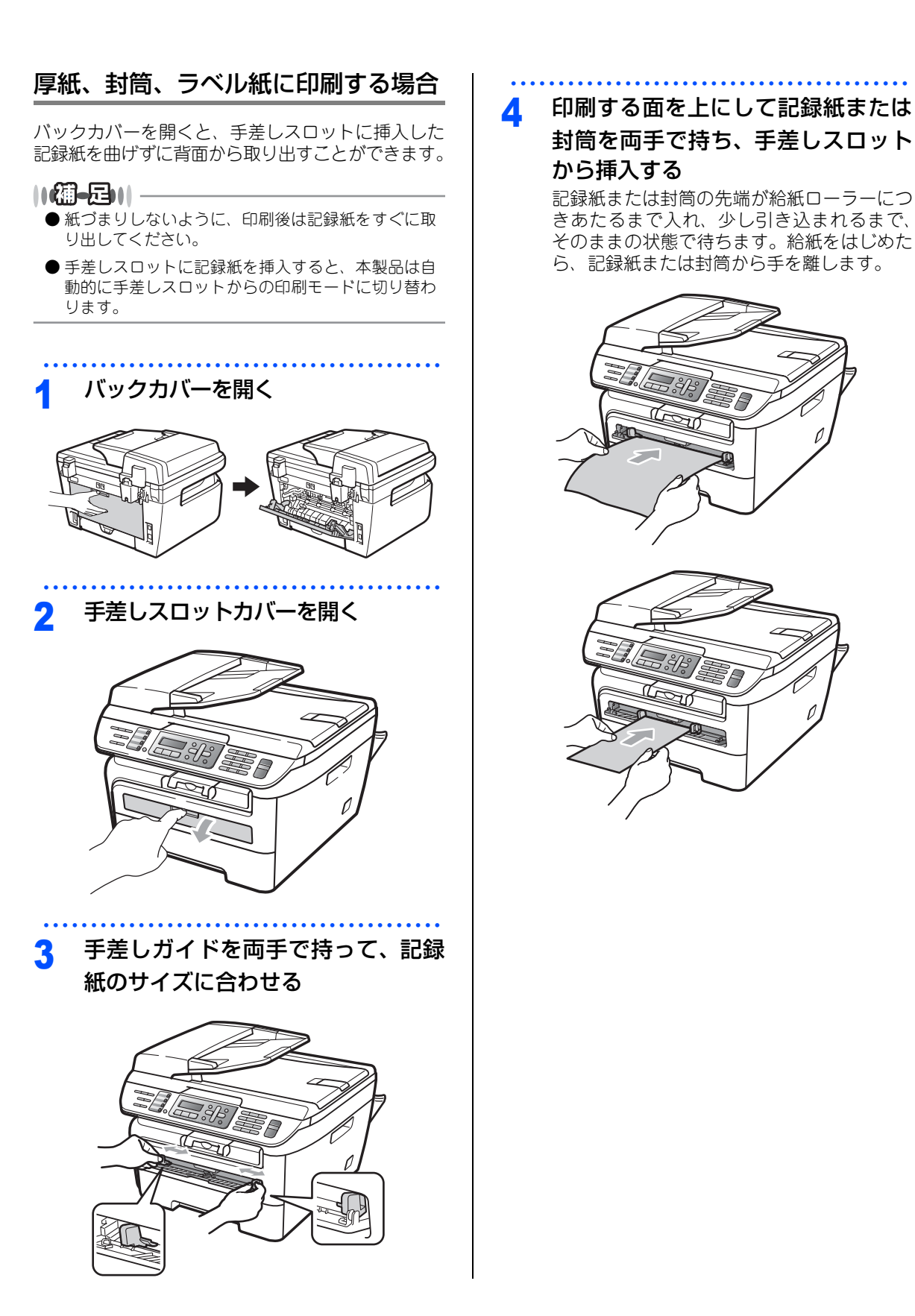

本書の使い方·

ご使用の前に

ファクス・電話帳

転送・リモコン機能

レポ

ト・リスト

コピー

こんなときは

付録(索引

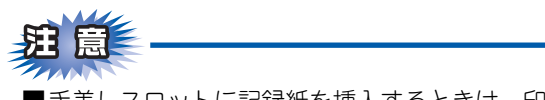

- ■手差しスロットに記録紙を挿入するときは、印 刷面を上にして挿入してください。
- ■記録紙は正しい位置にまっすぐ挿入してください。正しく挿入されないと、印刷のゆがみや紙づまりの原因となります。
- ■手差しスロットに2枚以上の記録紙を同時に挿入しないでください。紙づまりの原因となります。
- ■サイズの小さな記録紙を取り出すときは、ス キャナカバーを両手でゆっくり開いてくださ い。

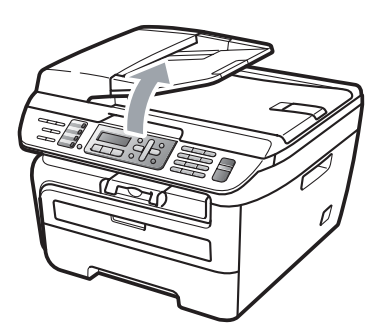

■スキャナカバーを開いた状態でも印刷ができます。スキャナカバーを閉めるときは、両手でゆっくり閉じてください。

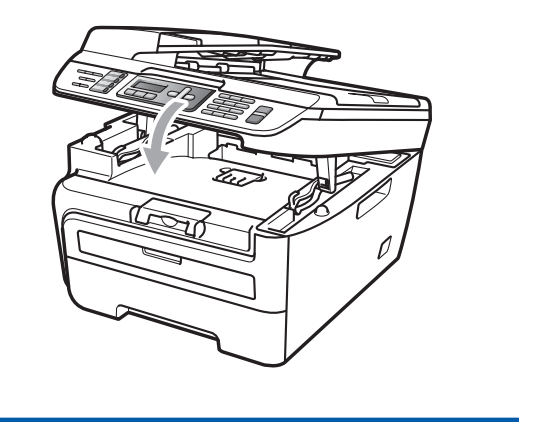

#### 《かならずお読みください》

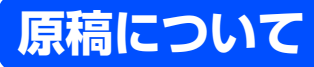

# 原稿サイズ

ADF(自動原稿送り装置)にセットできる原稿サイズは次のとおりです。これ以外のサイズの原稿は、 原稿台ガラスにセットしてください。

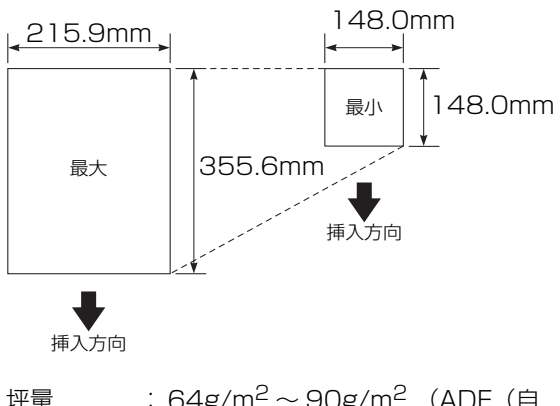

| <b>坢</b> 量 | : 64g/m²~90g/m² (ADF (E |
|------------|-------------------------|
|            | 動原稿送り装置)使用時)            |
| 最大質量       | :2kg(原稿台ガラス使用時)         |

- - ●原稿の種類や形状に応じて、ADF(自動原稿送り装置)か原稿台ガラスのどちらかを選択してください。
  - ADF(自動原稿送り装置)に原稿があるときは ADF (自動原稿送り装置)から読み込まれます。ADF(自 動原稿送り装置)に原稿がないときは原稿台ガラス から読み込まれます。
  - 原稿がはがきの場合、原稿台ガラスにセットしてく ださい。

# 原稿の読み取り範囲

A4サイズの原稿をセットした場合の最大読み取り範囲は次のとおりです。

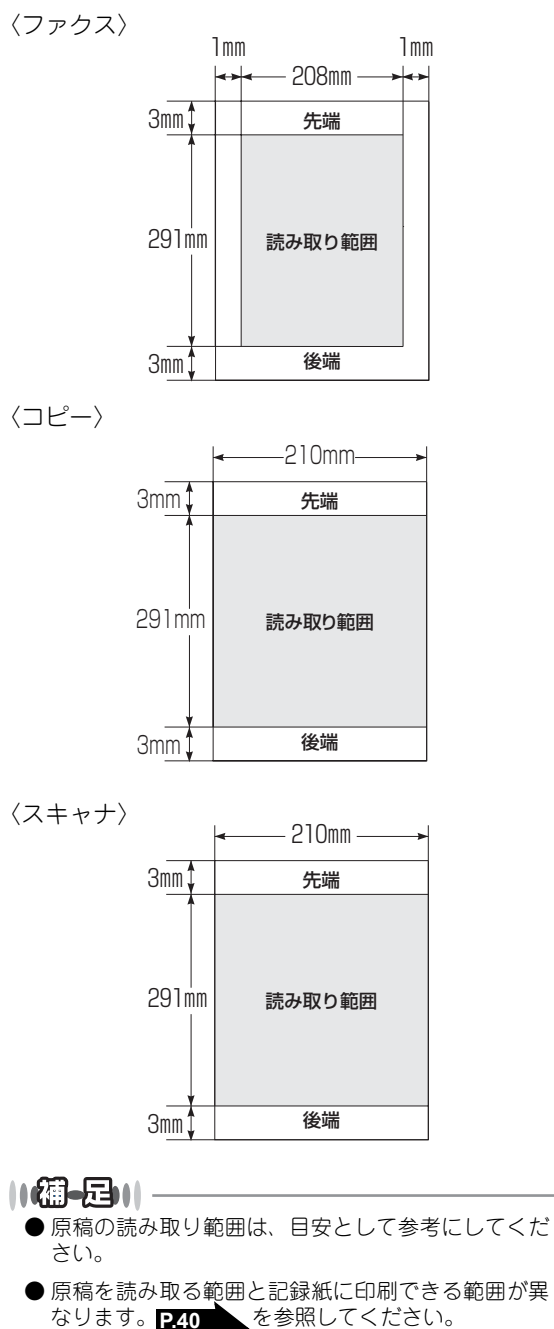

| 本書の使い方・

付

録

索

引

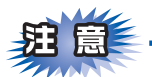

- ■インク、修正液、のりなどが付いている原稿は、完全に乾いてからセットしてください。
- ■ADF(自動原稿送り装置)に原稿をセットするときは、原稿のクリップ・ホチキスの針は故障の原因となりますので取り外してください。
- ■異なるサイズ・厚さ・紙質の原稿を混ぜてADF(自動原稿送り装置)にセットしないでください。
- ■ADF(自動原稿送り装置)に原稿を強く押し込まないでください。原稿づまりを起こしたり、複数枚の原稿が一度に送られることがあります。
- ■以下のような原稿は、原稿台ガラスを使用して送信してください。ADF(自動原稿送り装置)では、キャ リアシート(市販品)はお使いになれません。

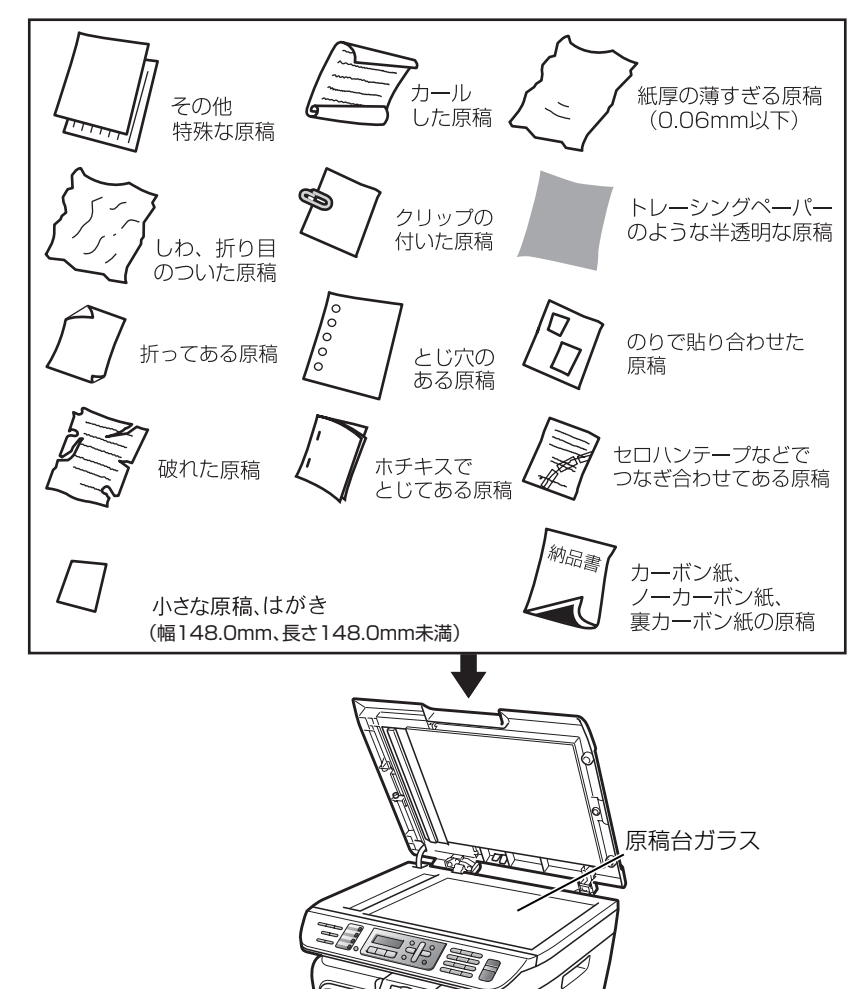

#### コピーについて

■法律によりコピーが禁じられている物があります。以下のような物のコピーには注意してください。

- ・法律で禁止されている物(絶対にコピーしないでください)
  - •紙幣、貨幣、政府発行有価証券、国債証券、地方証券
  - 外国で流通する紙幣、貨幣、証券類
  - •未使用の郵便切手やはがき(郵便事業株式会社製 通常郵便葉書)
  - •政府発行の印紙および酒税法や物品税法で規定されている証券類
- 著作権のある物
  - •著作権の対象となっている著作物を、個人的に限られた範囲内での使用目的以外でコピーすることは 禁止されています。
- その他の注意を要する物
  - ・民間発行の有価証券(株券、手形、小切手)、定期券、回数券
  - •政府発行のパスポート、公共事業や民間団体の免許証、身分証明書、通行券、食券などの切符類など

国次 本書の使い方・

ご使用の前に

付録

第1章 ご使用の前に

《かならずお読みください》

モードの選択

操作パネルのモード選択ボタンでファクス、コピー、スキャンの各モードを選択することができます。 現在選択されているモードボタンは緑色に点灯します。

コピー

E

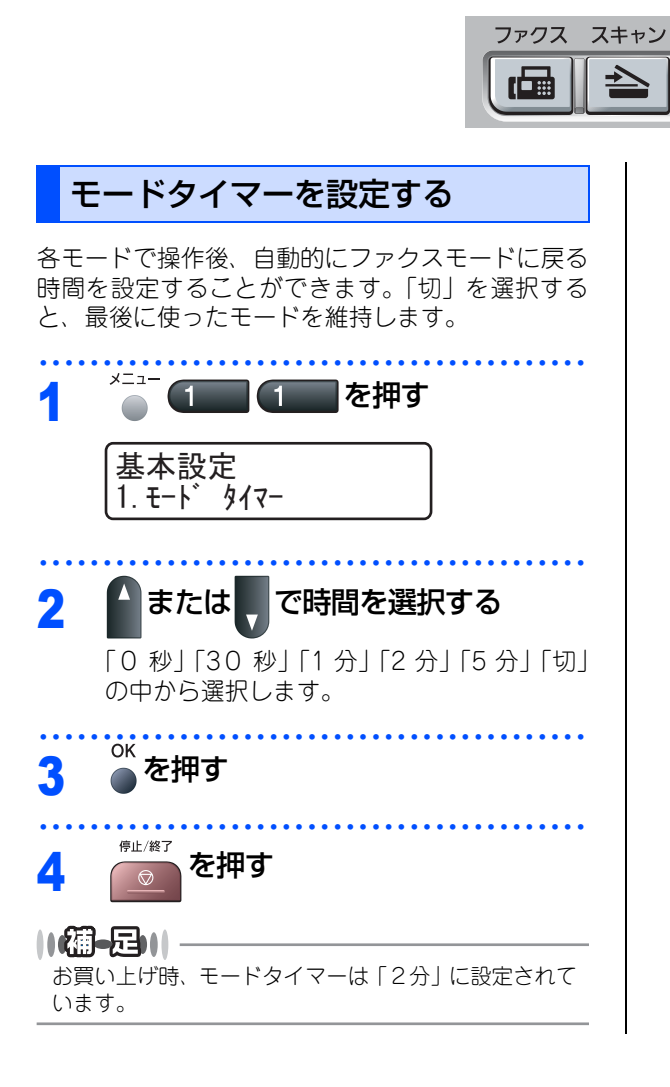

《かならずお読みください》

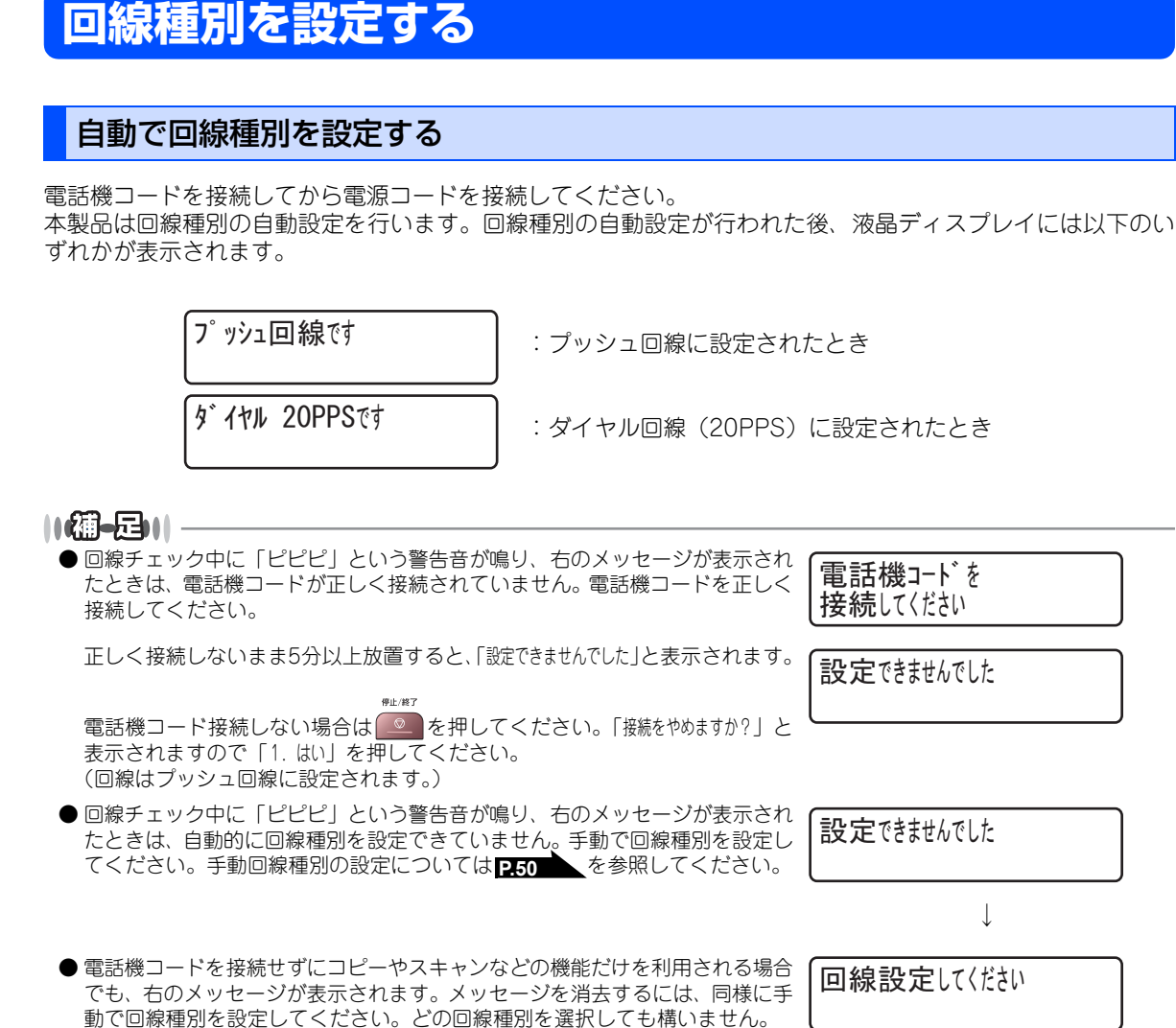

目次 目次

ご使用の前に

ファクス・電話帳

転送・リモコン

ノ機能

レポ

ト・リスト

付 録(索 引

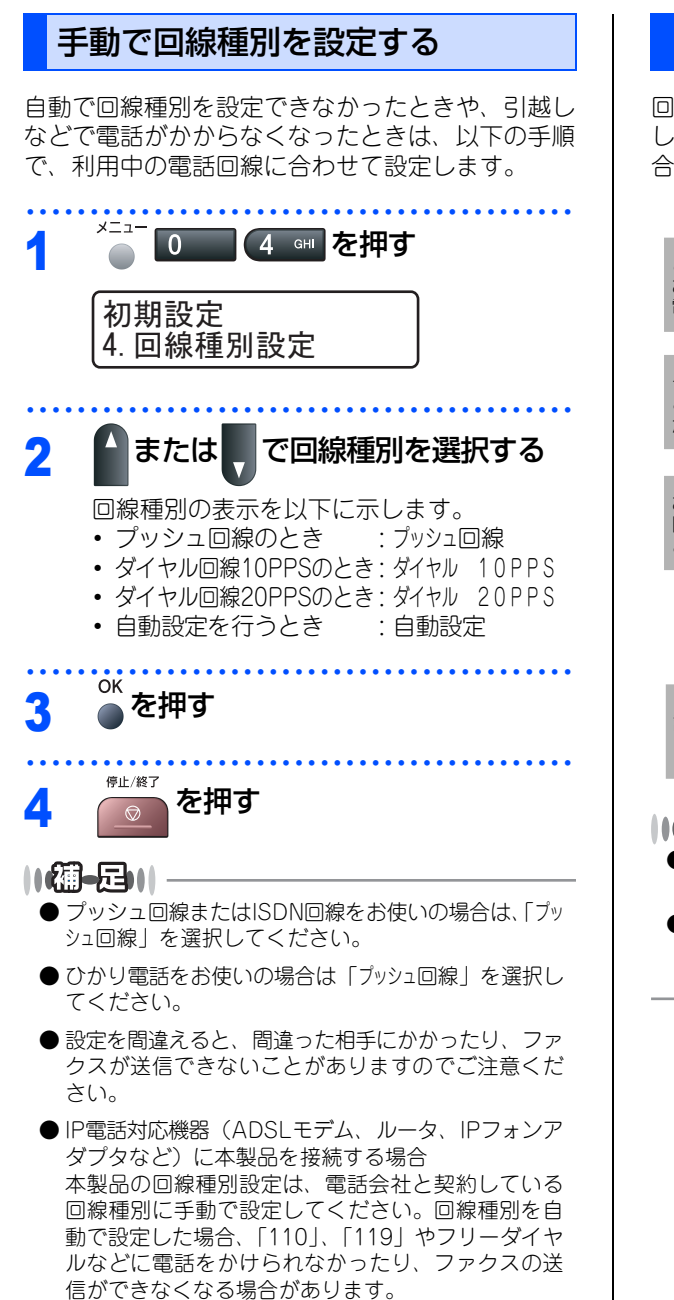

## 利用中の電話回線の種別を調べる

回線種別は、次の手順で調べることができます。も し、分からないときは、ご利用の電話会社にお問い 合わせください。

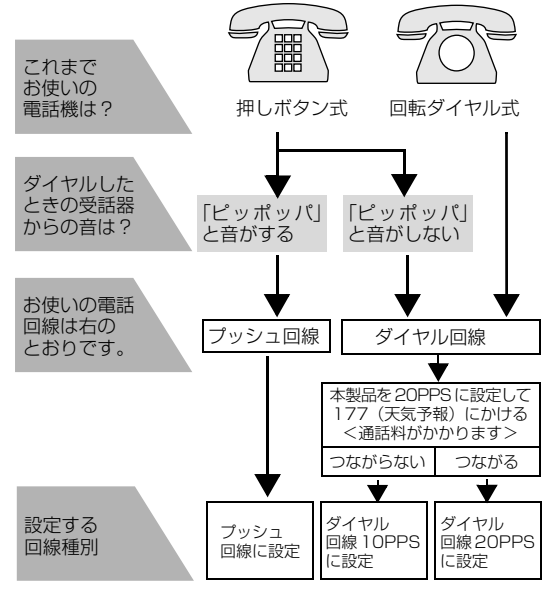

#### ||御-足|||·

- ●構内交換機など一般と異なる回線につないでいる場合は、自動設定できないときがあります。
- ●一度自動設定すると電源を入れ直しても再度、回線 種別の自動設定は行われません。設定し直したいと きは、手動で設定を変更してください。

《かならずお読みください》

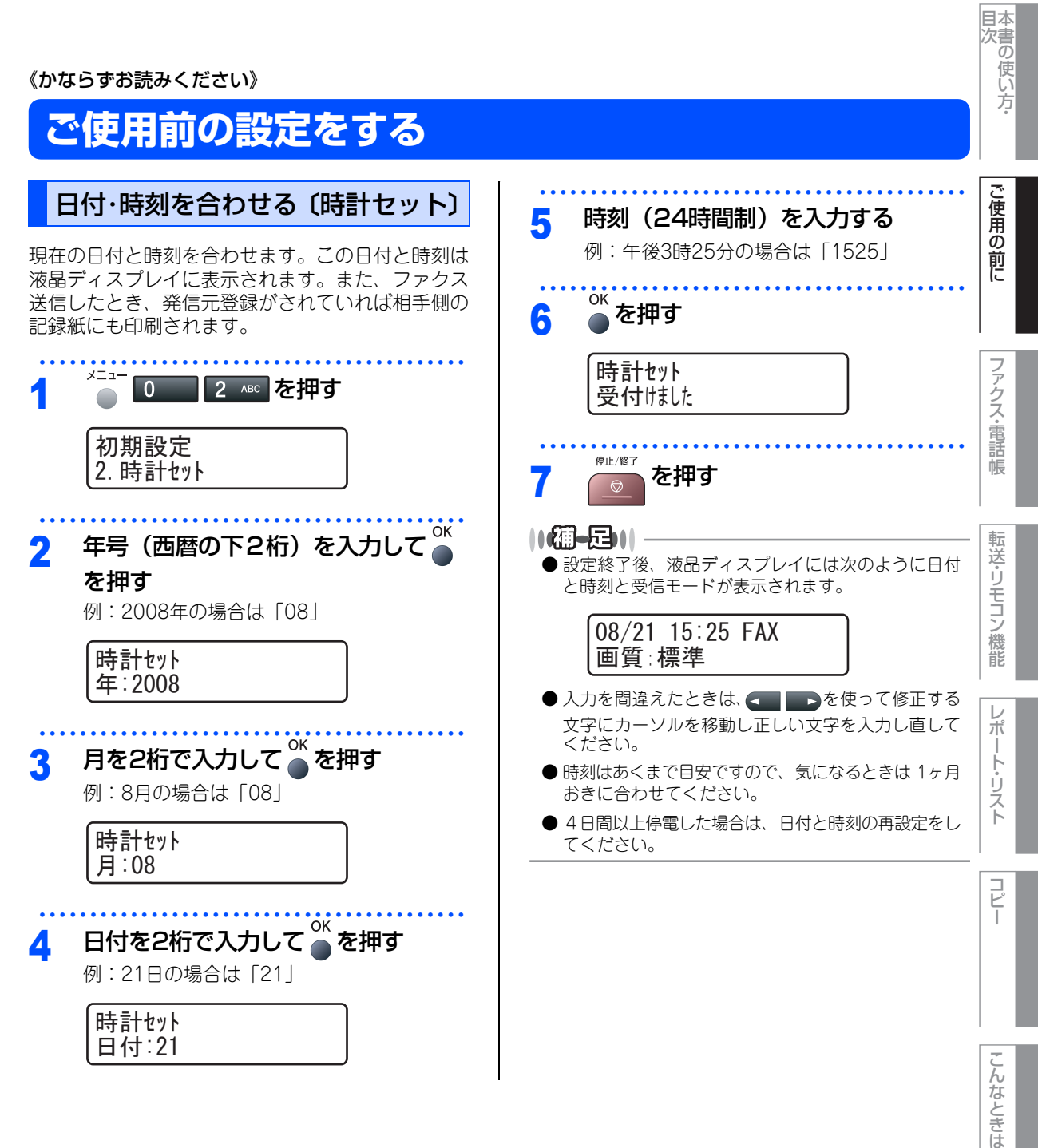

付 録 索 引

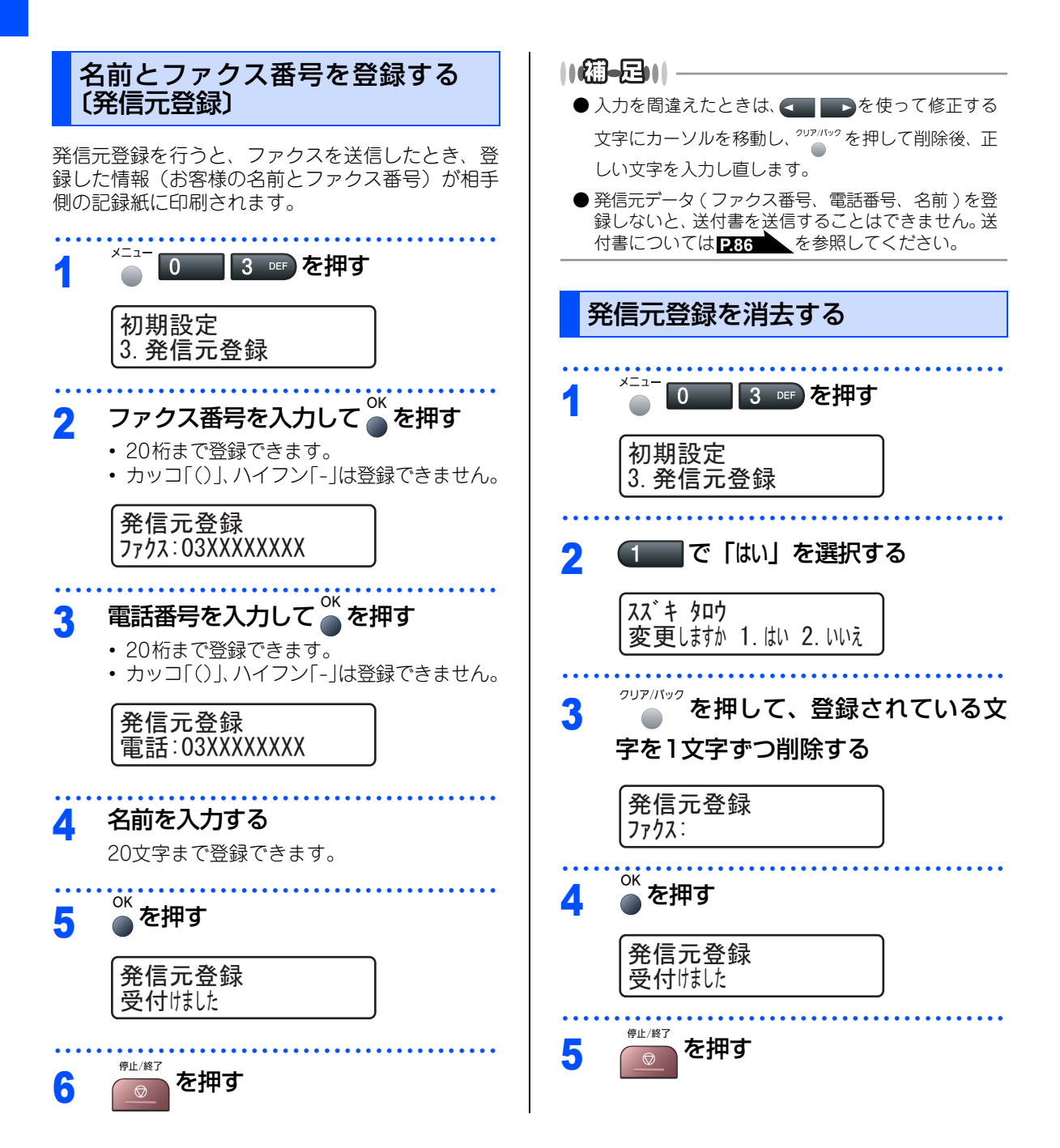

52

《かならずお読みください》

# 受信モードについて

#### 受信モードの種類

本製品の受信モードには以下の種類があります。 ■お使いの電話機を本製品と接続しない場合 •ファクス専用モード

- ■お使いの電話機を本製品と接続する場合 ・自動切替モード
  - 外付留守電モード
  - ・電話モード

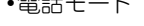

# お使いの電話機を本製品と接続しない場合

# ファクス専用モード

本製品をファクス専用として使用するモードです。お買い上げ時はこのモードに設定されています。

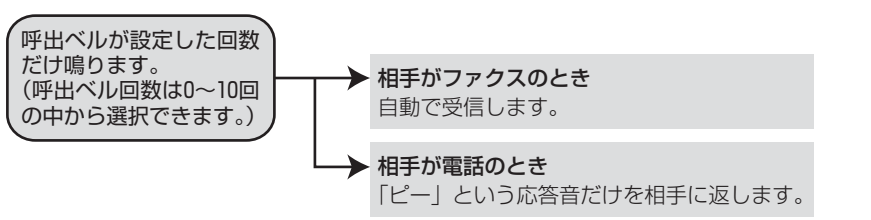

#### ||御-足||

- ファクス専用モードは、電話を受けても「ピー」という応答音を相手に返すだけです。電話機を本製品に接続してお使いになるときは、ファクス専用モードに設定しないでください。
- 呼出回数は、0~10回の中から選択できます。0回に設定すると呼出ベルを鳴らさずに自動受信することができます。 ファクスを早く受信したいときは呼出回数を0回か1回に設定してください。呼出回数の設定のしかたは P.58 を参照してください。

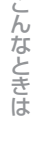

目次 目次

ご使用の前に

ファクス・電話帳

転送・リモコン機能

レポ

ト・リスト

コピ

付

## お使いの電話機を本製品と接続する場合

#### 自動切替モード

ファクスが送られてきたときは自動受信し、電話のときは本製品に接続されている電話機を呼び出す便利なモー ドです。

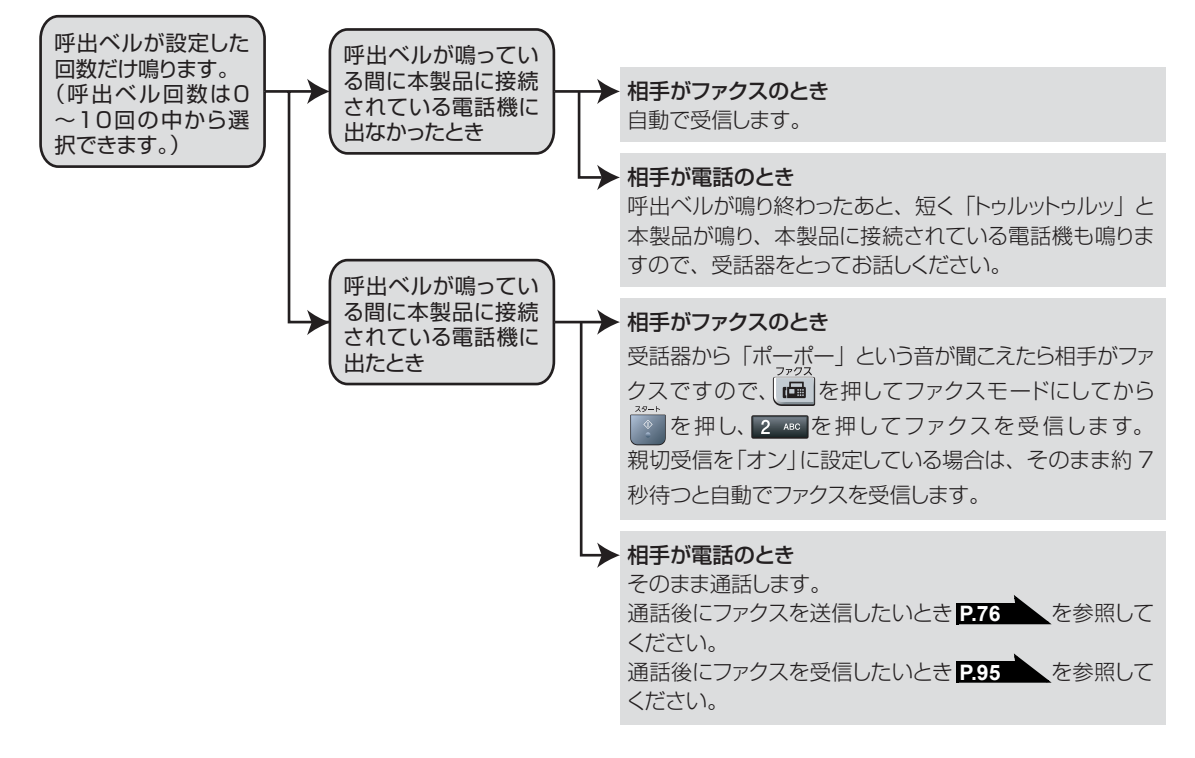

#### ||御-日||-

- 呼出回数の設定のしかたは P.58 を参照してください。
- 自動切替モードでは、本製品が着信すると本製品に接続されている電話機に出なかったときでも相手に通話料金がかか ります。
- ●回線状態により「ポーポー」という音が聞こえてもファクスに切り替わらない場合があります。そのときは を押し、2 ペロ を押してから受話器を戻してください。
- 通話中に突然ファクス受信に切り替わってしまうときは、親切受信の設定を「オフ」にしてください。
- 相手が手動送信ファクスのときは受話器を取っても無音のときがあります。相手が電話でないことを口頭で確認して <sup>29-1</sup> を押し、2 ▲ を押してください。
- 呼出回数を 7 回以上に設定すると、特定の相手からのファクスが受信できない場合があります。呼出回数を 6 回以下に設定することをお勧めします。
- ●本製品と接続している電話機によって電話機から呼出ベルが鳴らない場合があります。このときは、呼出回数の設定を 長めにしてください。
- 本製品に複数台の電話機を接続したときは、お使いの電話機のベルが鳴らない場合があります。

# 外付留守電モード

ファクスを自動で受けたい場合、また、本製品に接続されている留守番電話機で電話やメッセージを受けたい 場合に適したモードです。

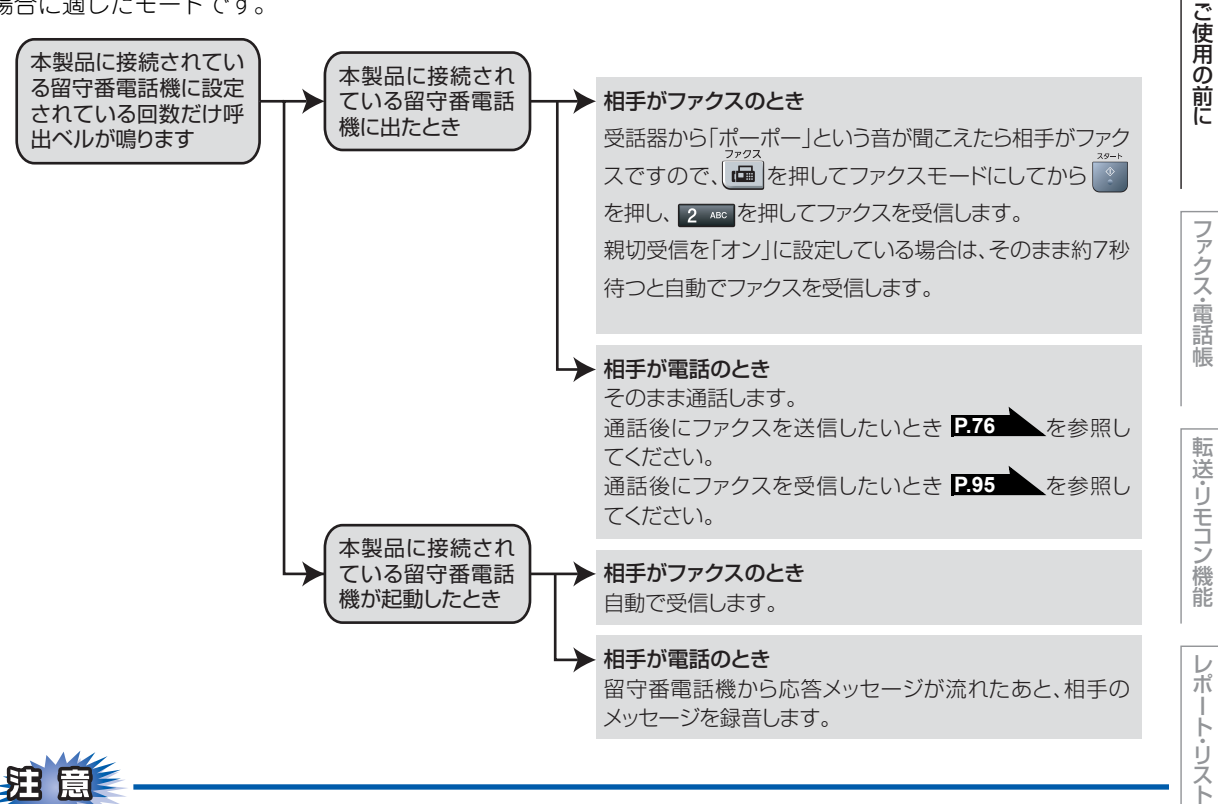

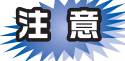

本製品に接続されている留守番電話機の設定に関する留意点を以下に示します。

- ・留守番電話機の設定は「留守」にしておいてください。
- ・応答するまでのベル回数は短め(1~2回)に設定してください。
- ・応答メッセージは、最初に4、5秒くらい無音状態を入れ、できるだけ短め(20秒以内)に録音してください。
- 応答メッセージには、BGMを録音しないでください。
- 録音用のテーブがある場合は、テーブが留守番電話機に入っていることを確認してください。

# ● メッセージがいっぱいで留守番電話機が応答しない場合は、ファクスも自動的には応答しません。 ● 留守番電話機が持っている機能のうち、使えない機能(転送機能など)が生じる場合があります。

付 録 索

引

んなときは

コピ

|本書の使い方・

#### 電話モード

本製品に接続されている電話に出たあと、手動でファクスが受けられます。主に、本製品に接続した電話を使い、ファクスはあまり受けない場合に適したモードです。

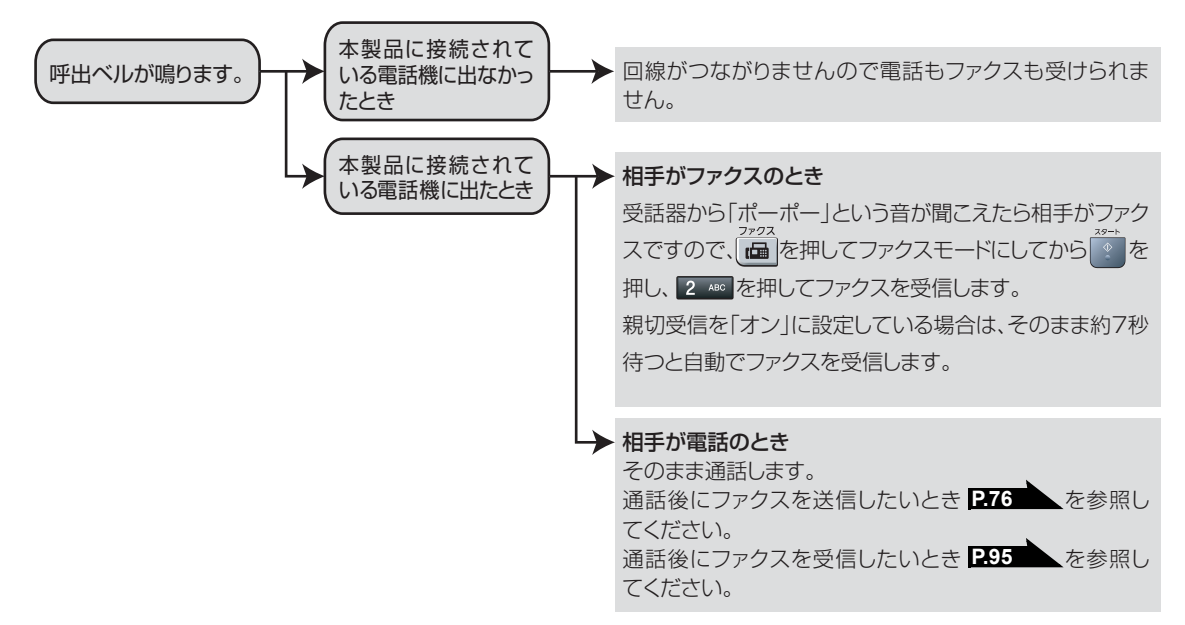

#### ||御-旦||-

#### ファクス受信について

- 本製品に接続されている電話機で電話に出たときもファクス受信できます。 297 を参照してください。
- タイマー送信や、ポーリング送信の設定をしていない原稿がADF(自動原稿送り装置)にセットされていると、ファク

ス受信できません。原稿を取り除いて を押し、2 400 を押してください。

親切受信をオンに設定しているときは、ADF(自動原稿送り装置)に原稿がセットされていてもファクス受信します。 ●相手が手動送信ファクスのときは受話器を取っても無音のときがあります。相手が電話でないことを口頭で確認して

▶ を押し、2 🗝 を押してください。

#### キャッチホン※契約をされているとき

- NTTとキャッチホンまたはキャッチホンⅡの契約をされている方は、キャッチホン / キャッチホン Ⅱ サービスを利用する ことができます(局番なしの116番にお問い合わせください)。
- キャッチホンの具体的な操作方法については、お使いの電話機の操作方法に従ってください。
- ファクスの送信や受信中にキャッチホンの電話がかかると、画像が乱れたり、通信が中断することがあります。画像が 乱れることが気になる方は、キャッチホンⅡのご利用をお勧めします。
- ●キャッチホンでファクス受信するときに、ファクスを何枚も受信し、時間がかかる場合がありますので、最初の相手との通話が終わってからファクス受信することをお勧めします。
- ※「キャッチホン」はNTTの登録商標です。ご利用の電話会社によっては同様のサービスでも名称が異なることがあります。

# )使い方・ ご使用の前に

日本 次書 の

# 受信モードを選ぶ

本製品の使用目的に応じて、受信モードを選択します。

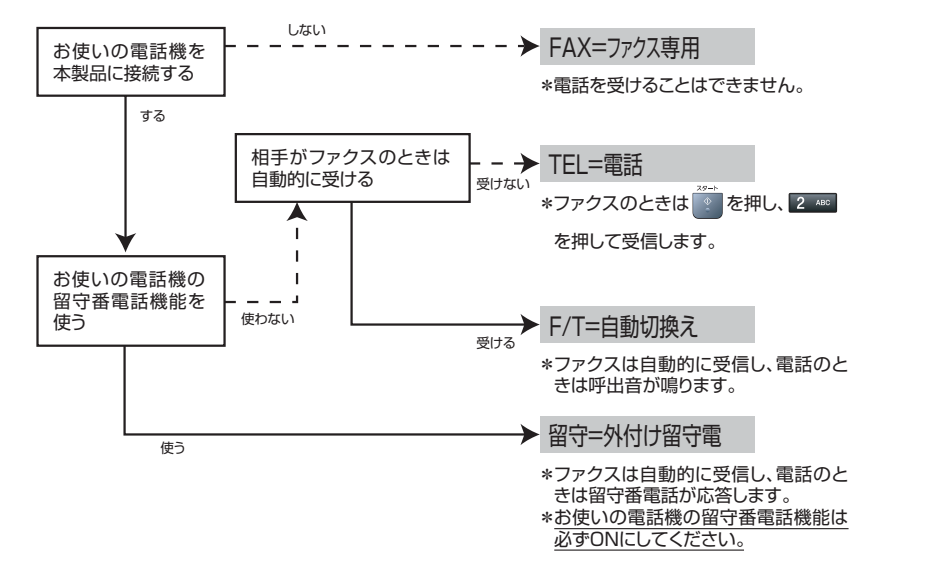

## 受信モードを設定する

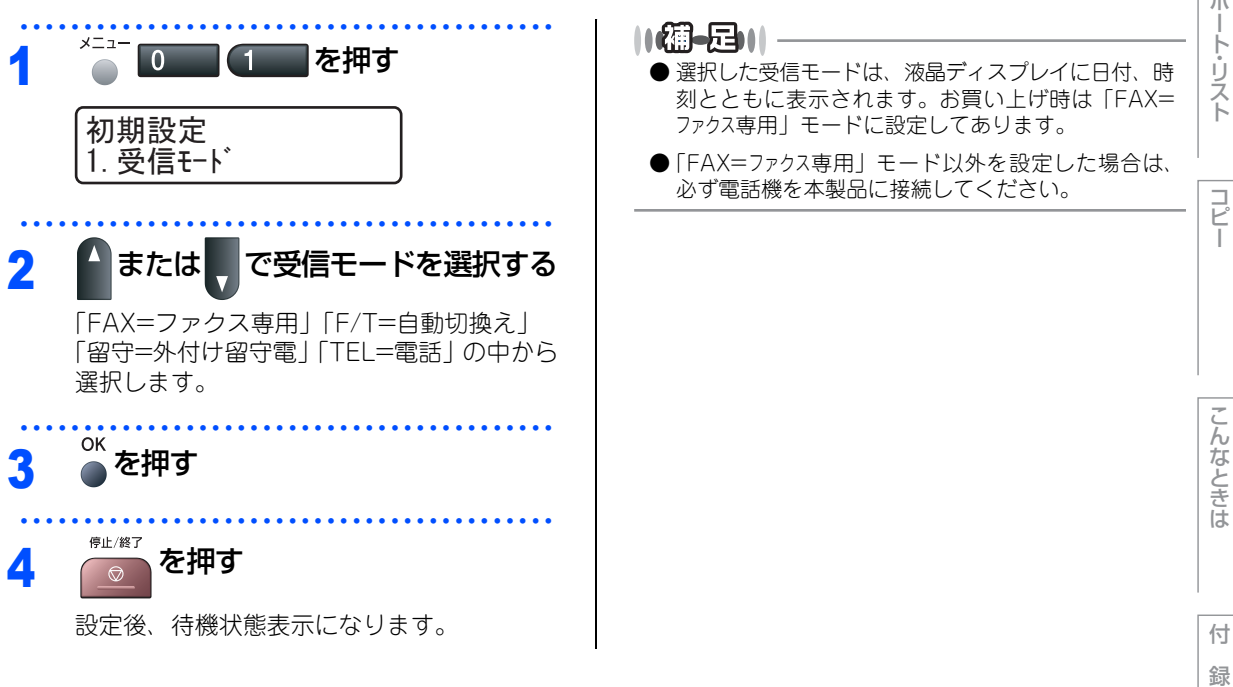

索 引

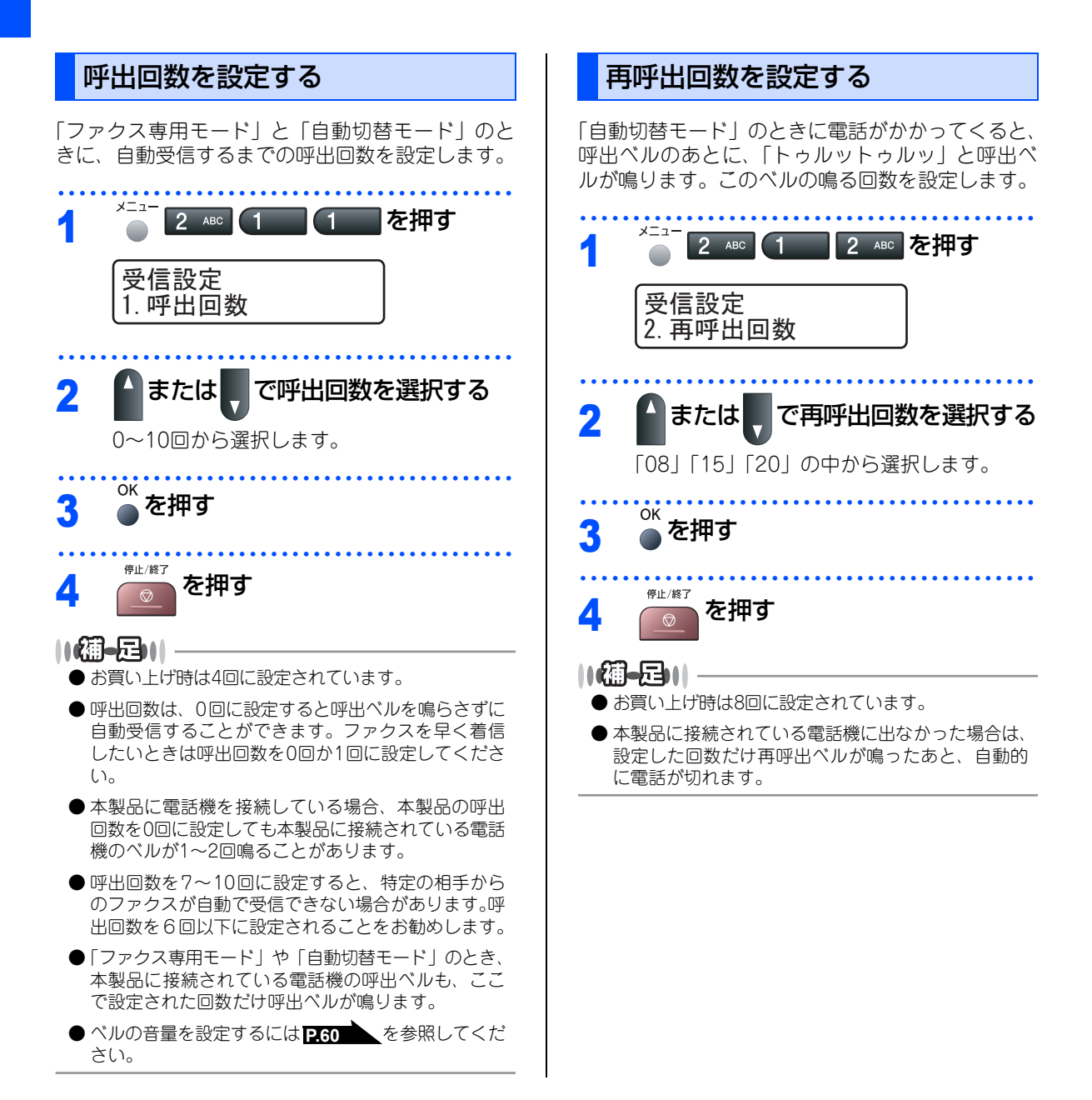

《必要に応じて設定してください》

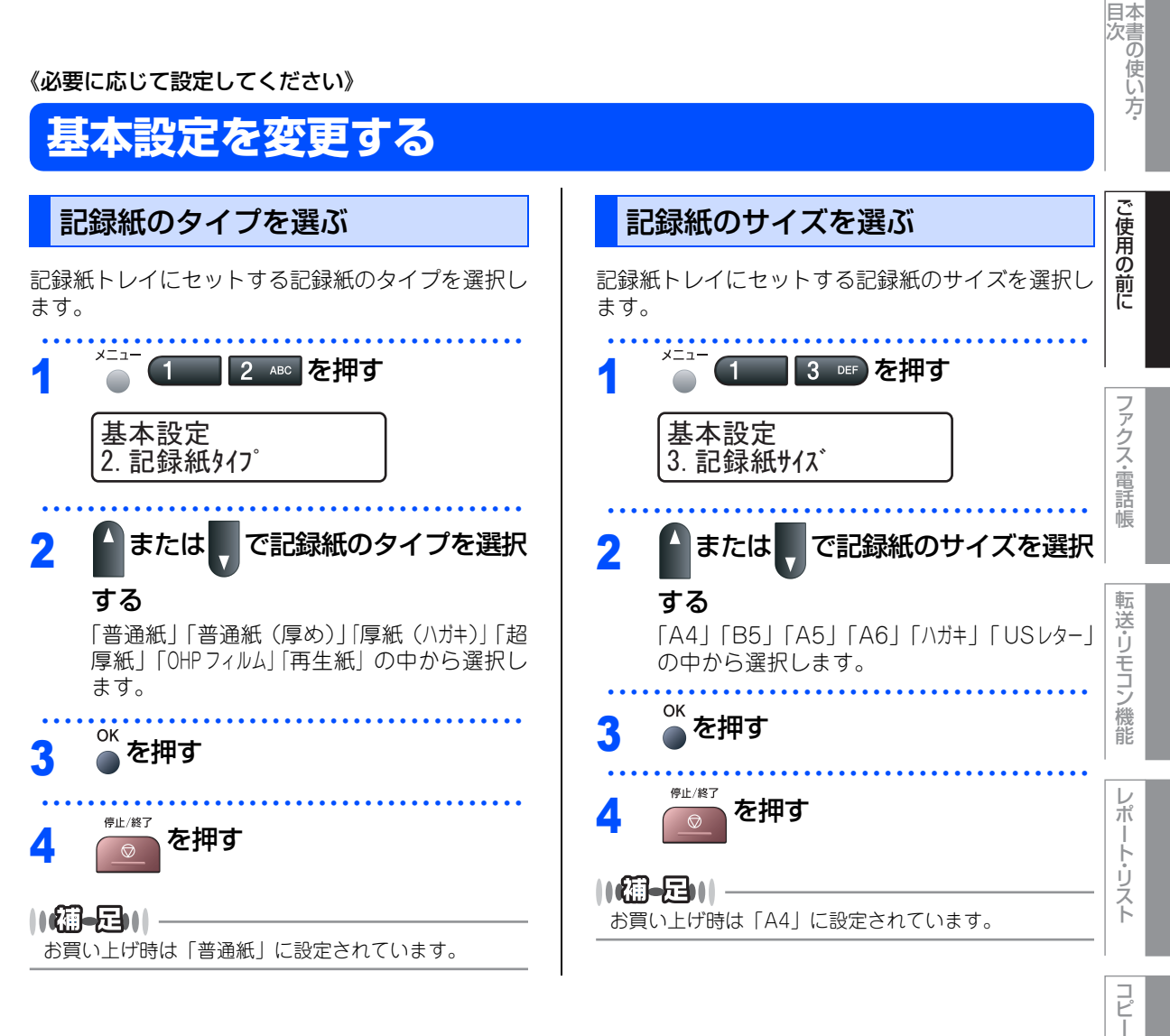

59

こんなときは

付 録 索 引

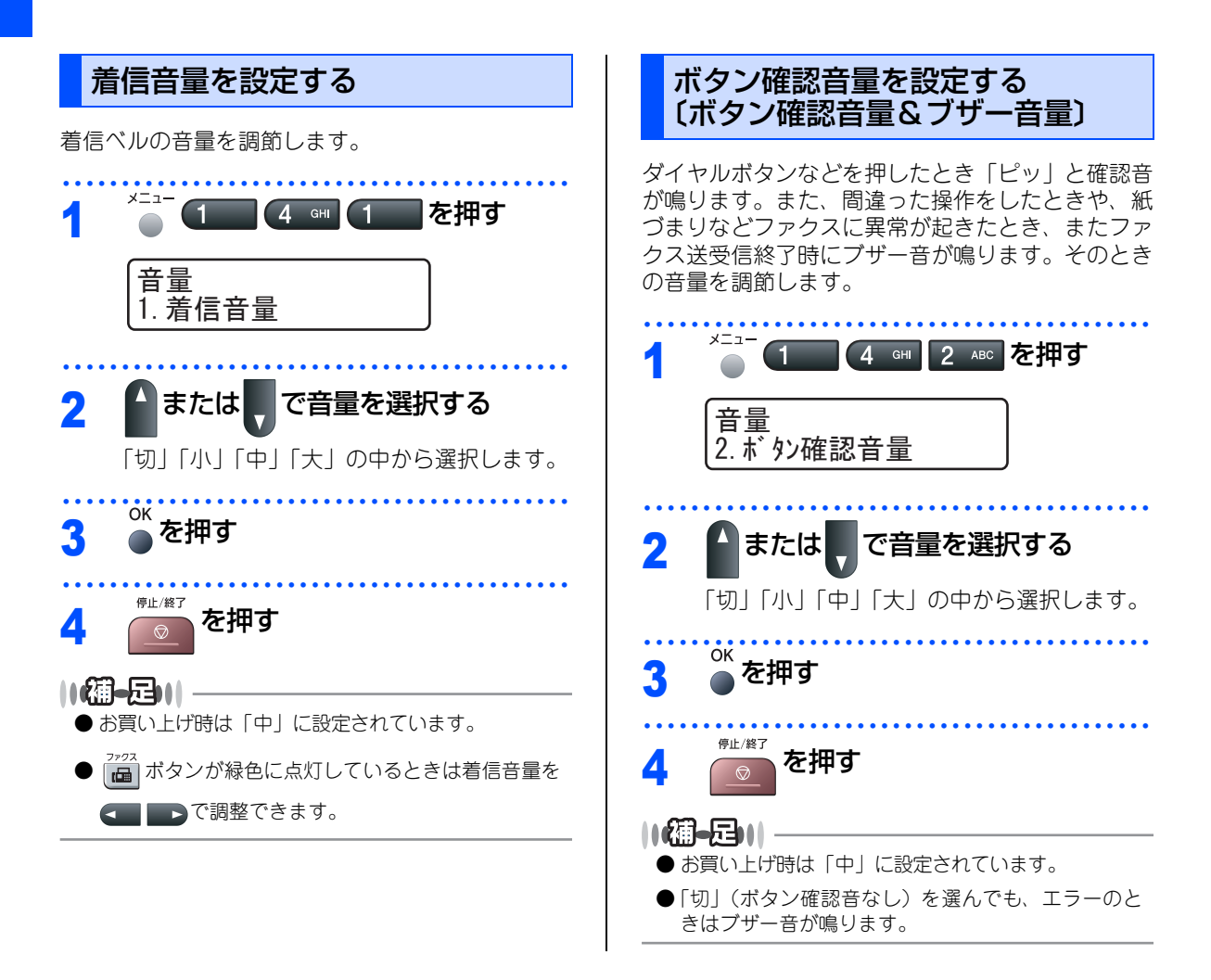

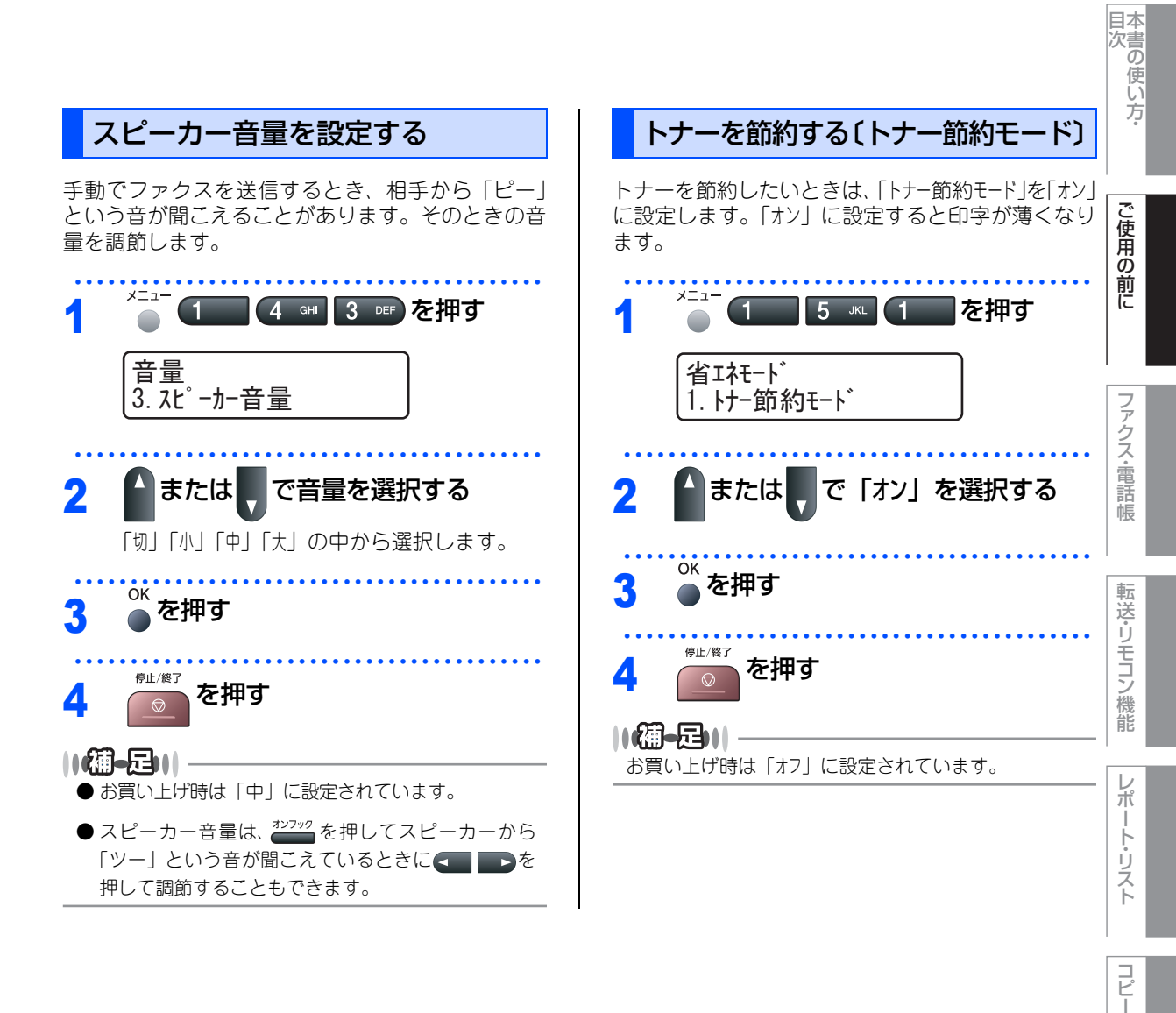

こんなときは

付録(索引

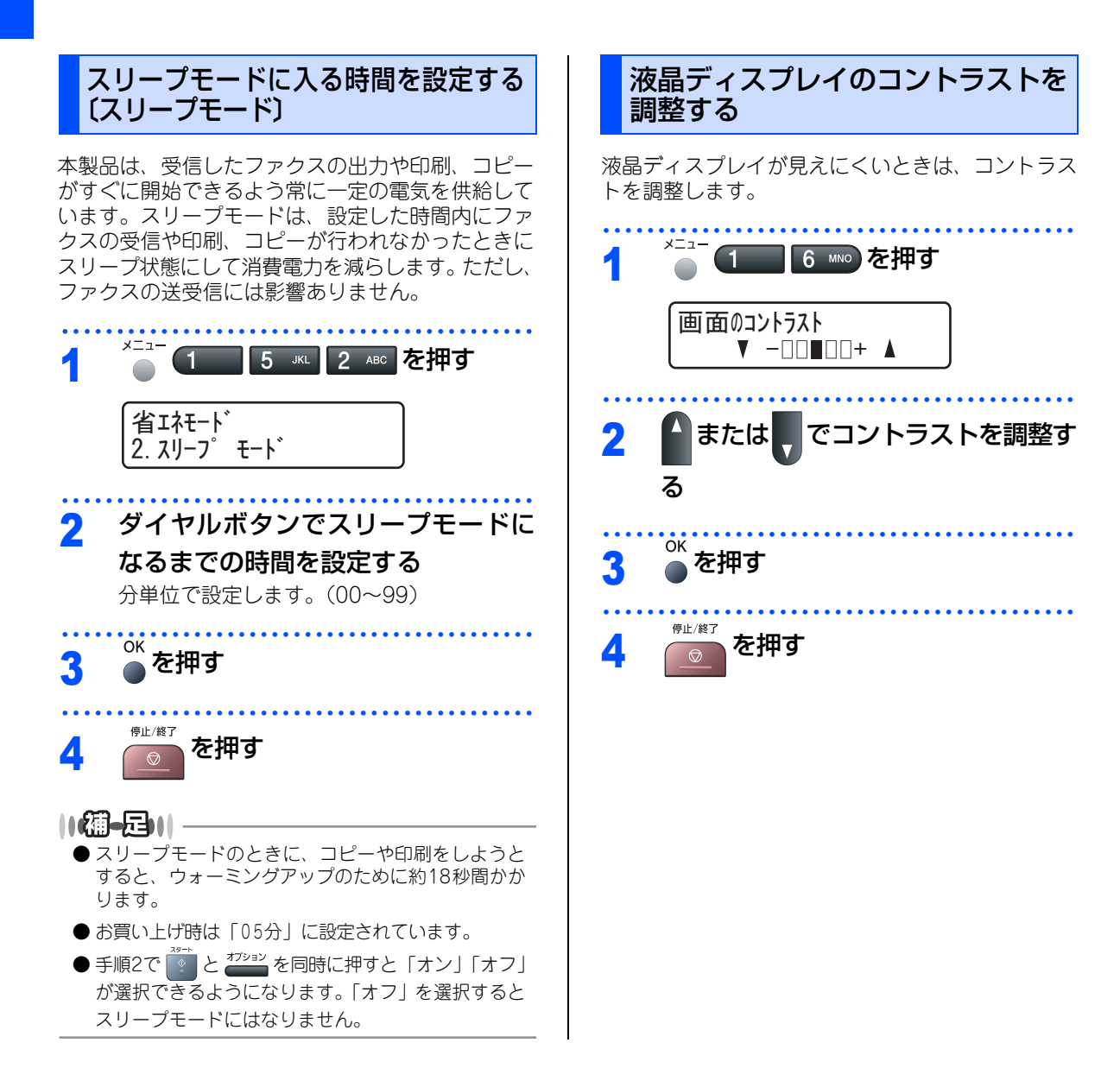

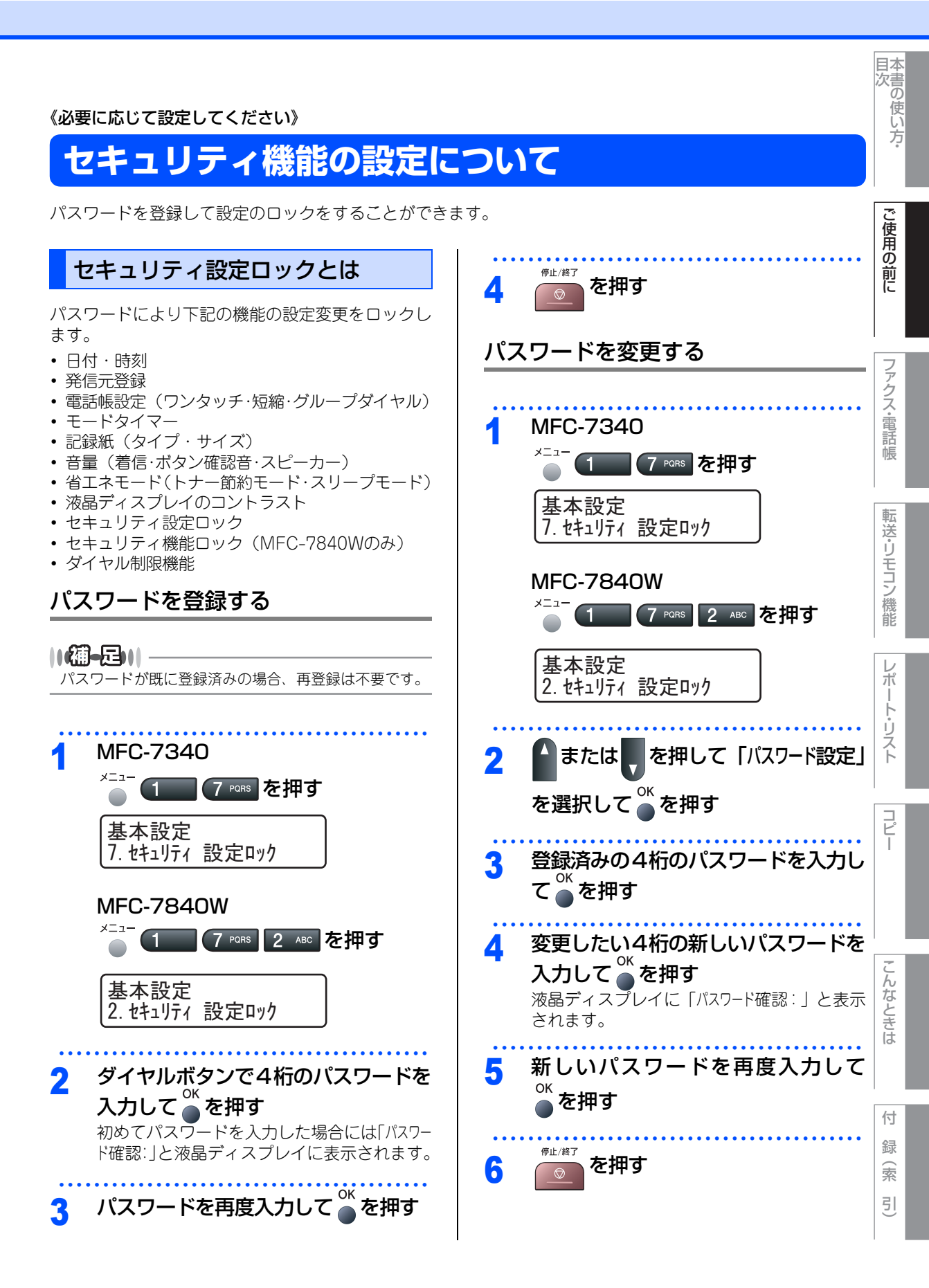

#### 

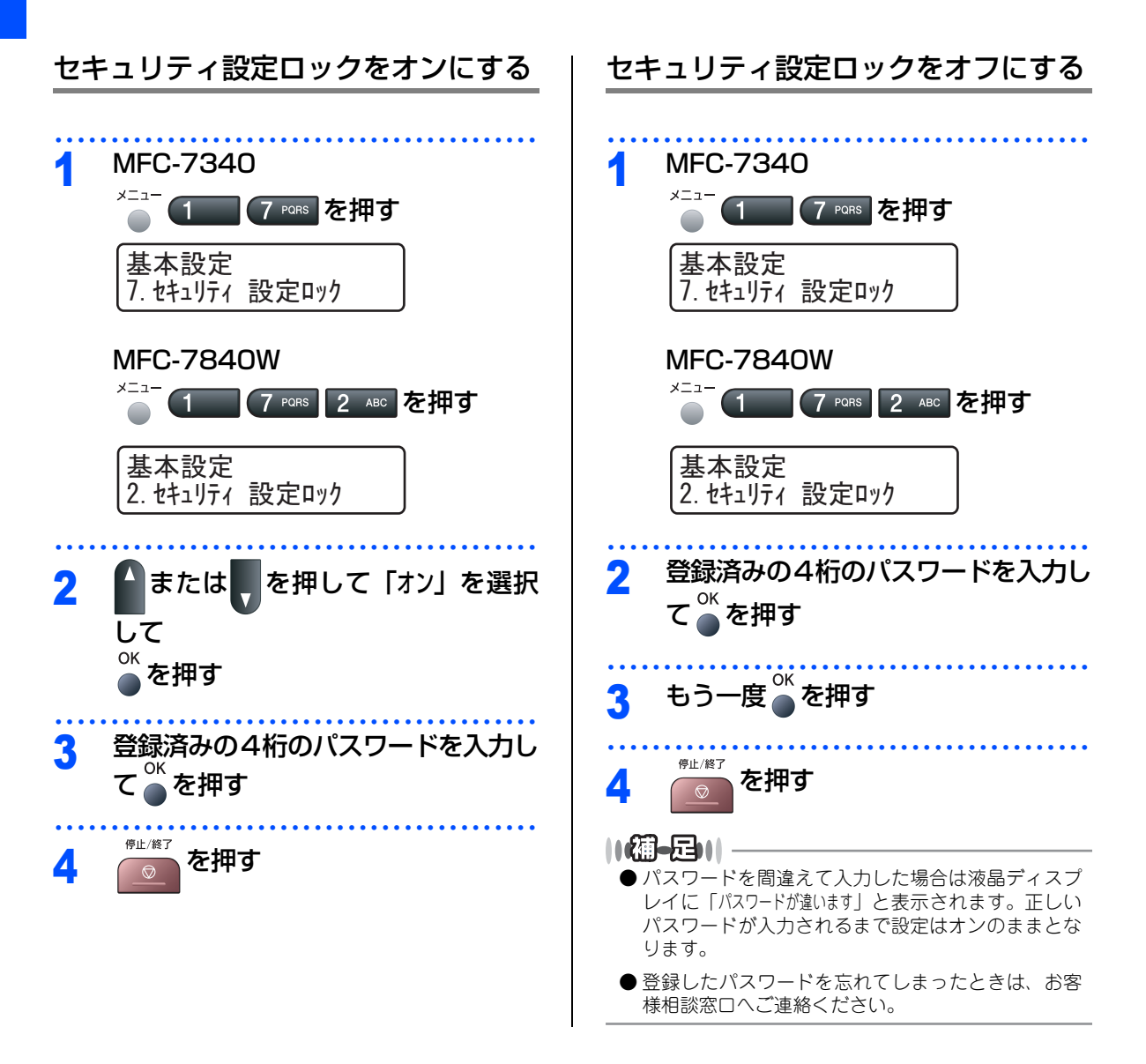

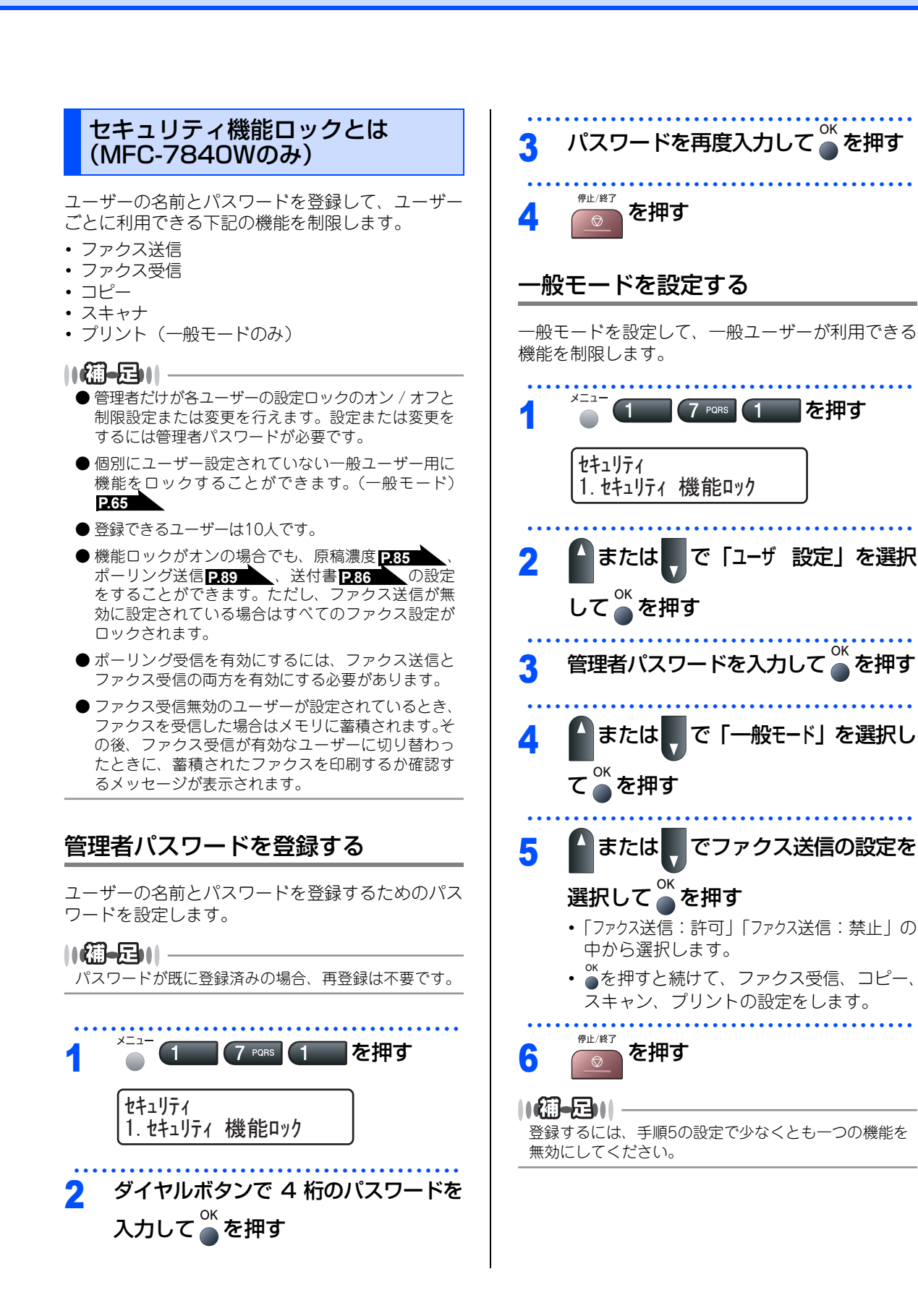

目本 次書

)使い方・

ご使用の前に

フ

アクス・電話

帳

転

送・リモコン

ノ機能

レポ

ŀ

リスト

コピー

んなときは

付

録

索

引

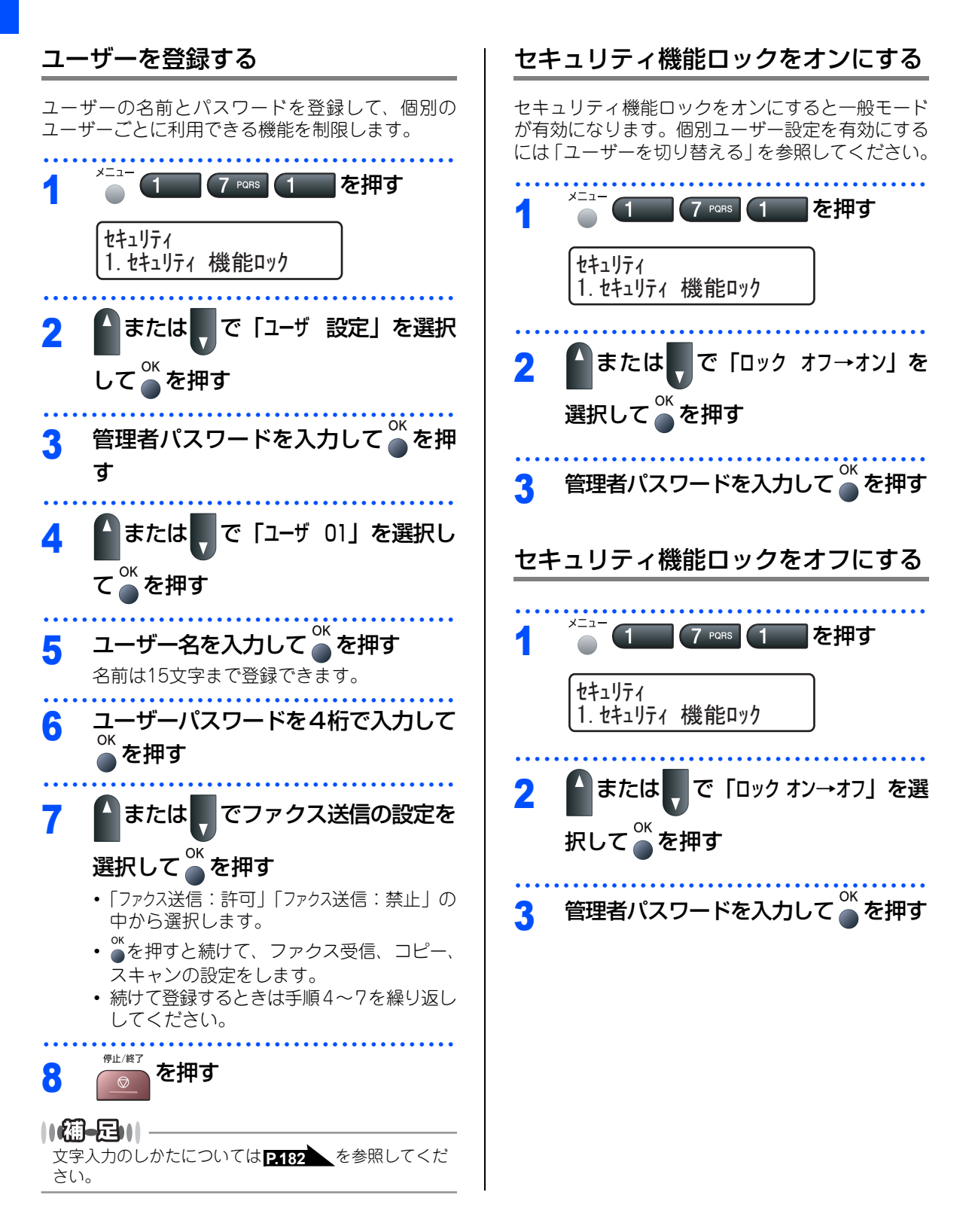

# ユーザーを切り替える

セキュリティ機能ロックをオンにしているとき、登録されているユーザーのみの使用を可能にします。

||御-旦||-

ー般モードへはあらかじめモードタイマーで設定した時間で自動的に戻ります。 248 を参照してください。 また、点灯しているモード選択ボタンを押してすぐに一般モードに切り替えることもできます。

# 1 使用したい機能のモード選択ボタン を押す

# 2 ユーザーパスワードを入力して<sup>∞</sup> 押す

ユーザー登録で許可された機能が使用可能に なります。

||/禰-足)||·

目次

付

第1章 ご使用の前に

#### 《必要に応じて設定してください》

# ナンバー・ディスプレイサービスを利用する

本製品では、ご利用の電話会社との契約によって「ナ ンバー・ディスプレイサービス」をご利用いただく ことができます。

# ナンバー・ディスプレイサービスとは

電話やファクスがかかってきたときに相手の電話番 号が、電話に出る前に液晶ディスプレイに表示され るサービスです。サービスの詳細については、ご利 用されている電話会社にお問い合わせください。 本製品ではナンバー・ディスプレイサービスで以下 の機能が利用できます。

- 電話番号表示機能
  電話がかかってくると、相手の電話番号が液晶ディスプレイに表示されます。
- 名前表示機能
  電話帳に登録してある相手から電話がかかってくると、相手の名前が液晶ディスプレイに表示されます。
- ・着信履歴機能
  電話がかかってくると、相手の電話番号を記録します。(30件まで記録できます。31件以上になると、古い順に削除されます。) 操作方法については[2106] を参照してください。

#### 

- ●本製品はネーム・ディスプレイ、およびキャッチホン・ディスプレイサービスには対応していません。
- ISDN回線を利用されているときは、ターミナルアダ プタの設定が必要です。
- IP 電話を利用されているときは、VoIP アダプタ(IP 電話対応機器)の設定が必要です。
- 構内交換機(PBX) に接続しているときは、構内交換機(PBX) がナンバー・ディスプレイサービスに 対応していなければ利用できません。
- プランチ接続(並列接続)をしているとナンバー・ ディスプレイは正常に動作しません。 <u>P.22</u>を参 照してください。
- ●電話回線にガス検針器やホームセキュリティ装置などが接続されている場合は、ナンバー・ディスプレイ機能が正常に動作しないことがあります。

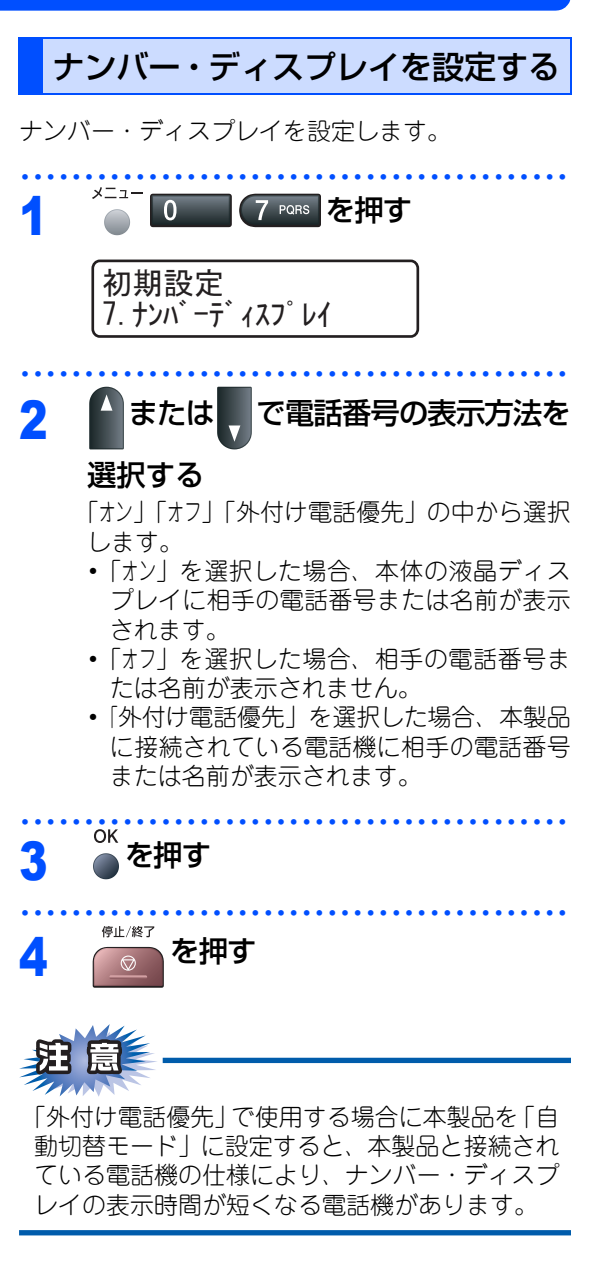

#### ||御-日||・

- お買い上げ時は「オフ」に設定されています。
- ●ナンバー・ディスプレイサービスを利用するには、電話会社への契約が必要です。契約していない場合は「オフ」にしてください。
- ●ナンバー・ディスプレイサービスを本製品で利用したいときは、本製品のナンバー・ディスプレイの設定を「オン」、本製品と接続されている電話機のナンバー・ディスプレイの設定を「オフ」にしてください。
- ナンパー・ディスプレイサービスを本製品と接続されている電話機で利用したいときは、本製品のナンパー・ディスプレイの設定を「外付け電話優先」、本製品と接続されている電話機のナンパー・ディスプレイの設定を「オン」にしてください。
- ●「外付け電話優先」の場合、着信履歴は本製品に残り ません。

目次

レポ

付

第1章 ご使用の前に

《必要に応じて設定してください》

# 特別設定について

使用状況に応じて設定をしてください。

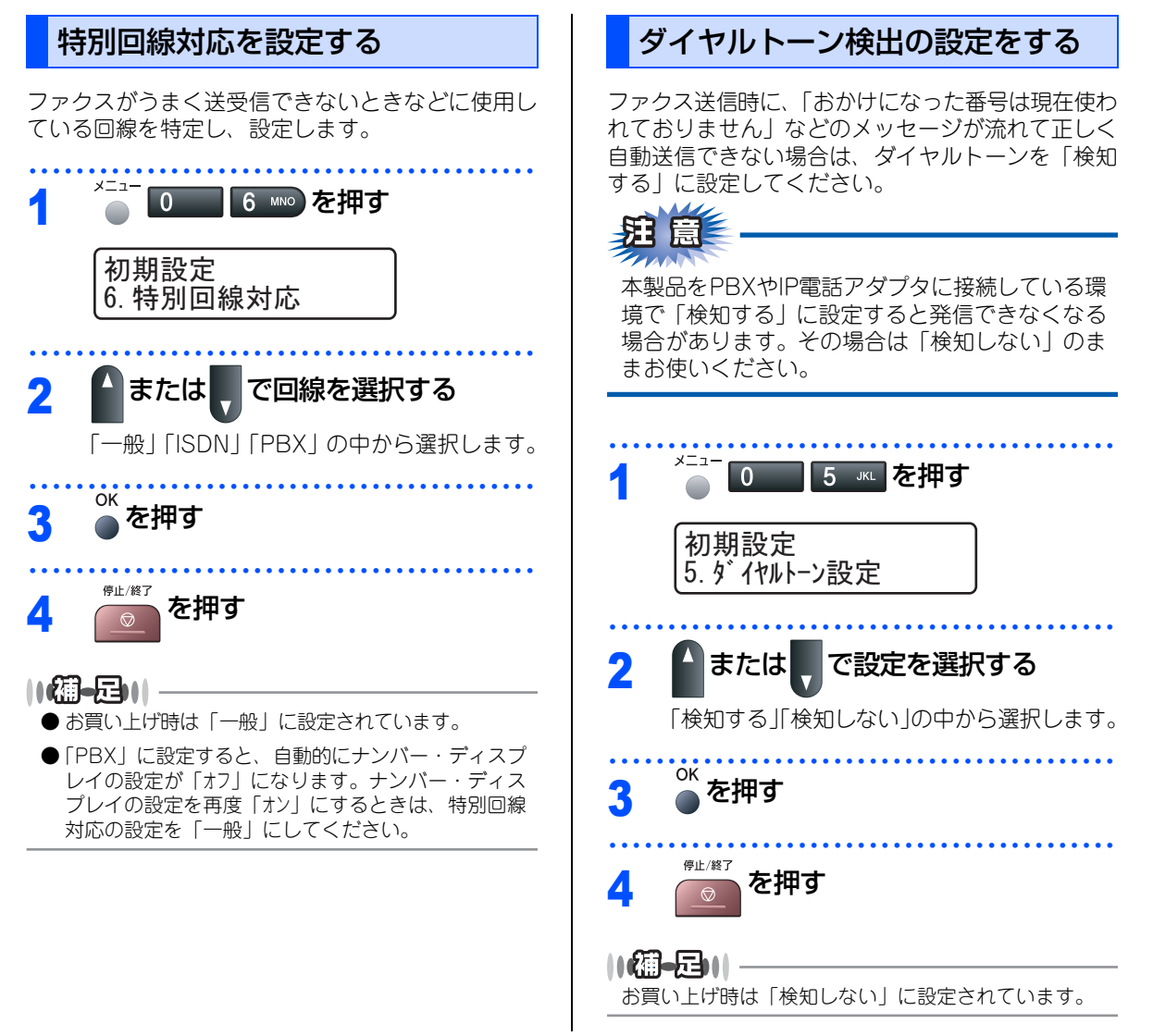

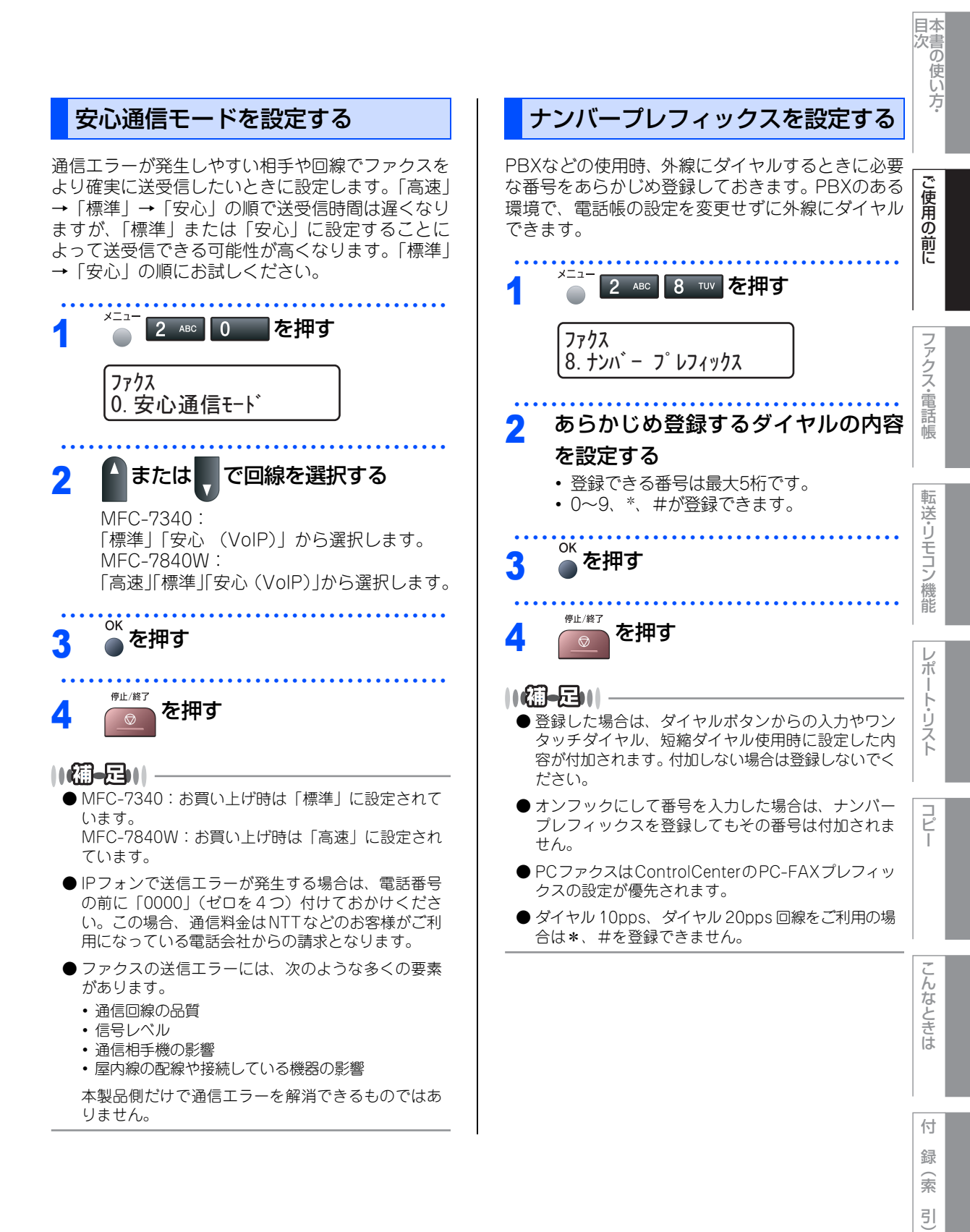

第1章 ご使用の前に

# Memo
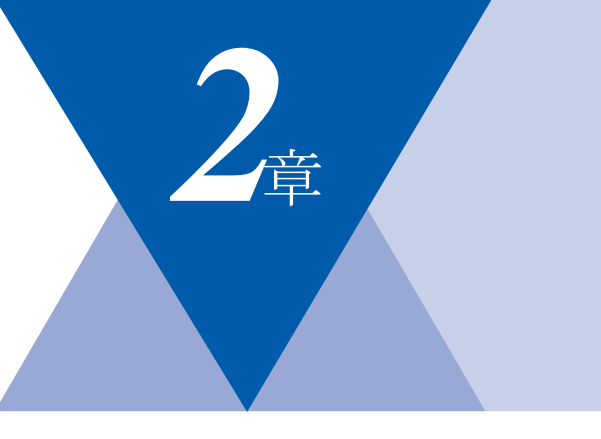

# ファクス・電話帳

# ファクス送信

| ファクスを送る                | 74 |
|------------------------|----|
| ADF(自動原稿送り装置)から送信する(自動 | 送  |
| 信)                     | 74 |
| <br>原稿台ガラスから送信する〔自動送信〕 | 75 |
| ファクスを手動で送信する           | 76 |
| ファクス送信を途中で止める          | 76 |
| 通話後にファクスを送信する          | 76 |
| 他の動作中にファクス原稿を読み込む      |    |
| 〔デュアルアクセス〕             | 77 |
| 便利にダイヤルする              | 78 |
| ダイヤルのしかた               | 78 |
| 電話帳から送信する              | 79 |
| 同じ相手にもう一度送信する〔再ダイヤル〕   | 81 |
| チェーンダイヤルを使用する          | 81 |
| ダイヤル制限機能(ファクス誤送信防止)    | 82 |
| ファクスの便利な送りかた           | 84 |
| 画質を設定する                | 84 |
| 原稿濃度を設定する              | 85 |
| 送付書を付けて送信する            | 86 |
| 送付書のオリジナルコメントを登録する     | 87 |
| 同じ原稿を数か所に送信する〔同報送信〕    | 87 |
| 原稿を読み取りながら送信する         |    |
| 〔リアルタイム送信〕             | 88 |
| 相手の操作で原稿を送信する          | 89 |
| 海外へ送信する〔海外送信モード〕       | 91 |
| 指定時刻に送信する〔タイマー送信〕      | 92 |
| メモリー内の文書を同じ相手に一括送信する   |    |
| 〔取りまとめ送信〕              | 93 |
| ファクス送信待ちを確認または解除する     | 93 |

|                                        | ファクス        |
|----------------------------------------|-------------|
| ファクス受信                                 | 電           |
| ファクスを受信する                              | 話<br> 帳<br> |
| 手動でファクスを受信する                           | 転送・リモコン     |
| リモート受信を設定する/リモート起動番号を<br>変更する          | 機能レポ        |
| 電話帳                                    |             |
| 電話帳を作成する                               | トリスト        |
| クルーフタイヤルを変更する                          |             |
| ナンバー・ディスプレイ                            |             |
| ナンバー・ディスプレイの着信履歴を利用する 106<br>着信履歴を確認する |             |
|                                        | -           |

こんなときは

目次の使い方・

ご使用の前に

付 録 (索 引

《ファクス送信》

# ファクスを送る

原稿に合わせて、画質を変更することができます。

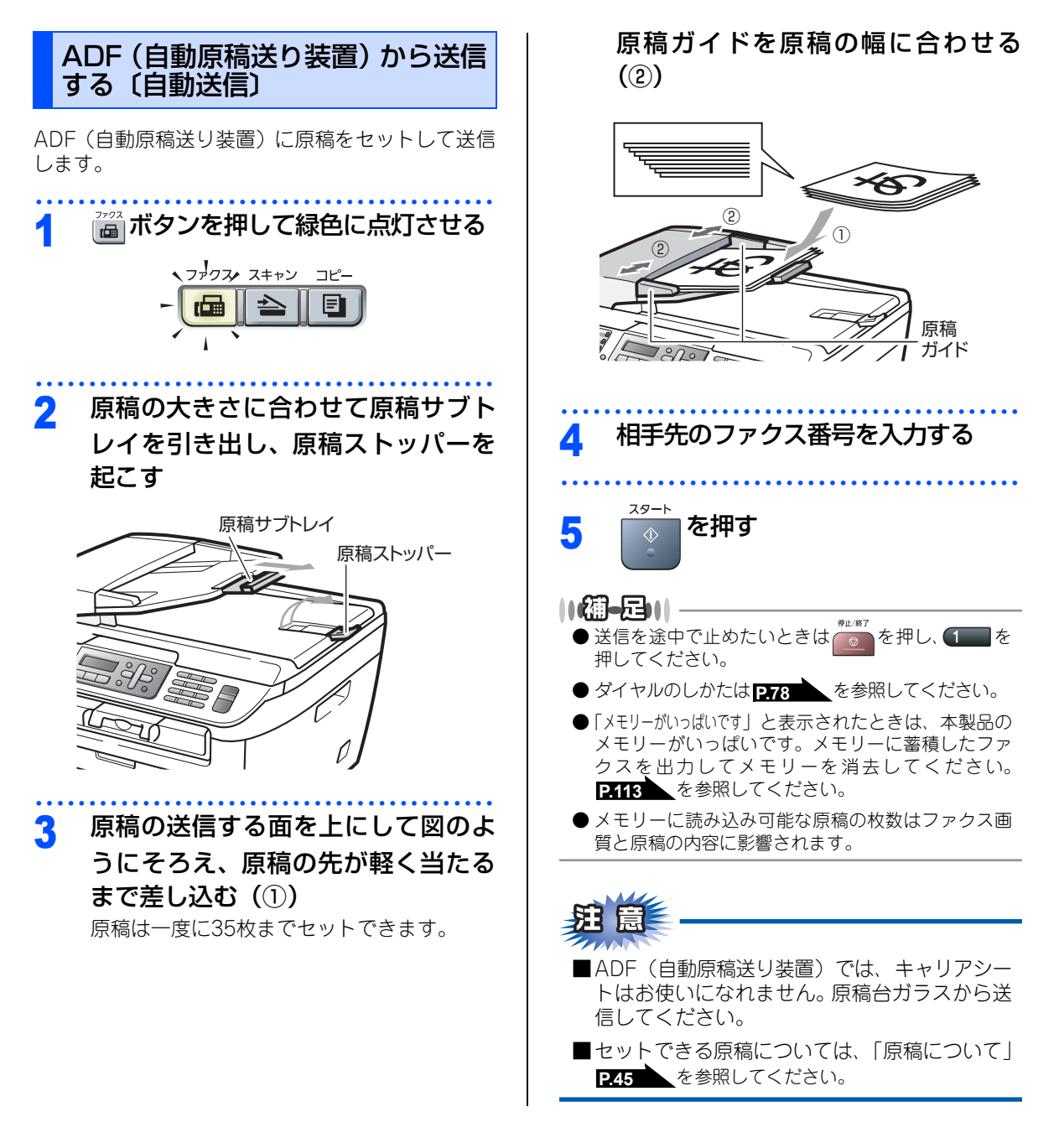

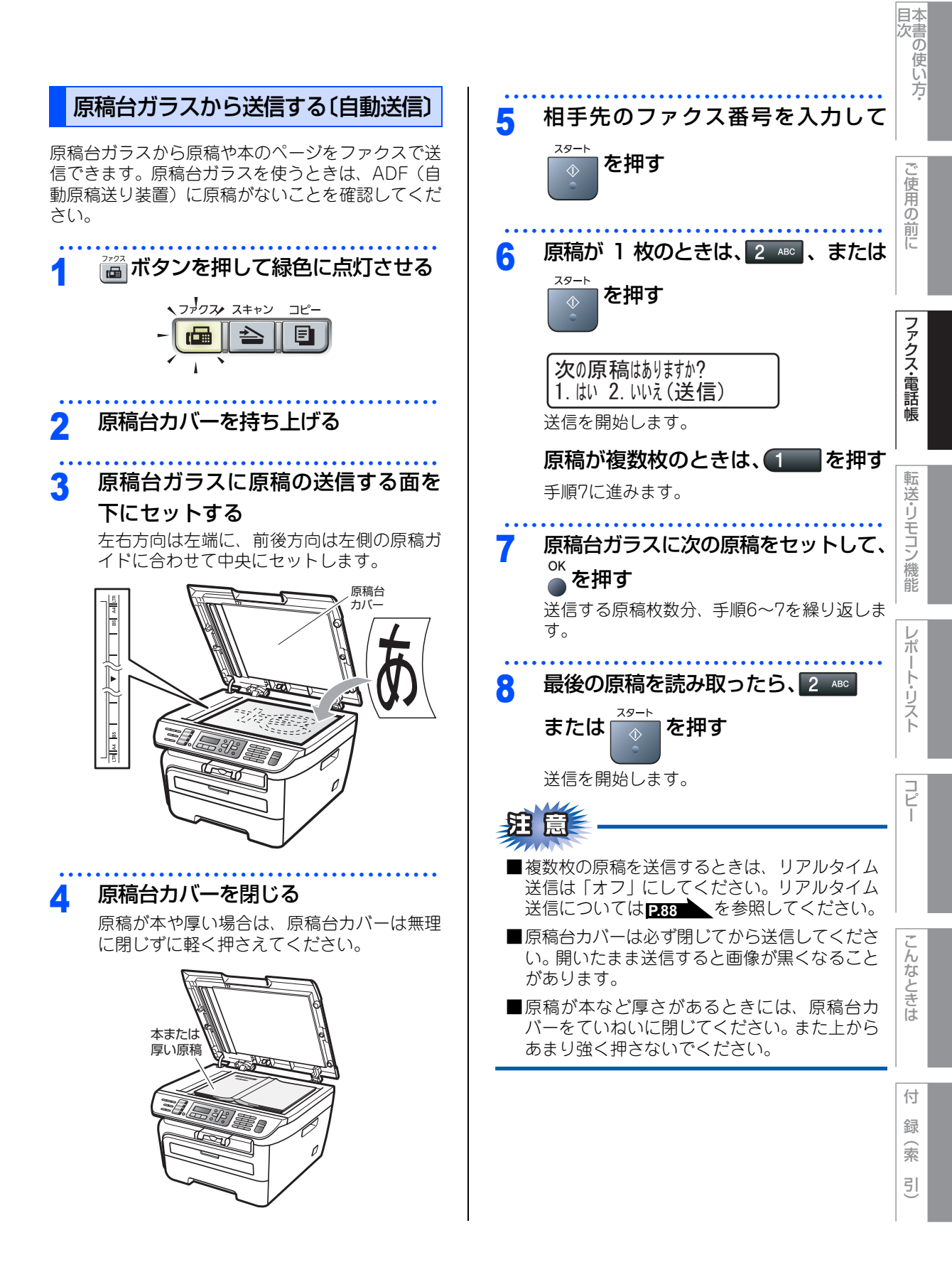

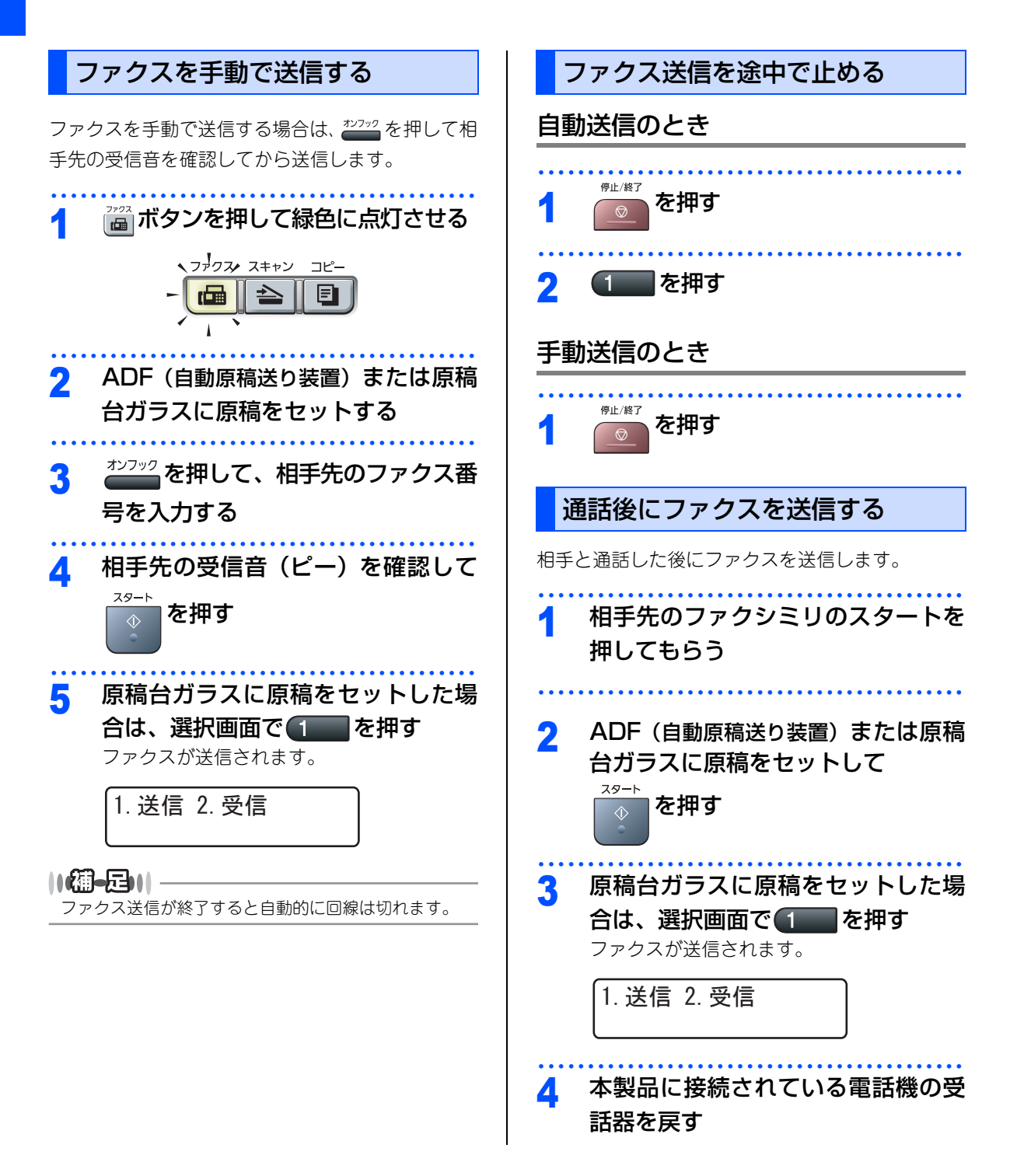

## 他の動作中にファクス原稿を読み込む 〔デュアルアクセス〕

ファクスの送受信中や印刷中でも、次に送りたい ファクス原稿の読み込みができます。そのときも ファクス画質などの設定ができます。ファクス原稿 の読み込み中、液晶ディスプレイには新しいジョブ 番号が表示されます。

## ||個-日||

ファクスを手動で送信しているときや、リアルタイム送 信時は、次に送りたいファクス原稿の読み込みができま せん。 ご使用の前に

コピー

こんなときは

付

#### 《ファクス送信》

# 便利にダイヤルする

# ダイヤルのしかた

送信するときのダイヤル方法は4つあります。

# ダイヤルボタンを使用する

ダイヤルボタンで相手のファクス番号を直接ダイヤ ルします。

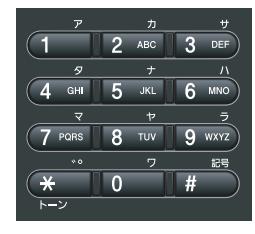

# ワンタッチダイヤルを使用する

ワンタッチボタンを押すだけで、登録されている ファクス番号にダイヤルします。ワンタッチダイヤ ルは8件登録できます。5~8に登録されているファ クス番号にダイヤルするときは、 を押しながらワ ンタッチボタンを押します。

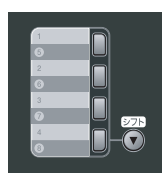

||御-日||-

ワンタッチダイヤルの登録のしかたは **P.107**を参照 してください。

### 短縮ダイヤルを使用する

を押した後、登録されている短縮番号(001 ~200)を押して検索し、ダイヤルします。短縮ダ イヤルには最大200件登録できます。

短縮ダイヤルの登録のしかたは **P.102**を参照してください。

### 電話帳を使用する

▼ を2回押し、検索したい名前の読みがなを入力 して●を押します。 または で検索してダイヤル します。

#### ||御-日||

- 電話帳登録のしかたは P.101 を参照してください。
- グループダイヤルの登録のしかたは **2104** を参照 してください。

- ワンタッチダイヤル、短縮ダイヤル、電話帳などから連続して2か所以上入力した場合、番号をつなげてダイヤルすることができます。
   Fェーンダイヤルを使用する」を参照してください。
- ■ボタンを押すのを間違えたときは、必ずごで 押し、消去してから再度送信先を入力してくだ さい。

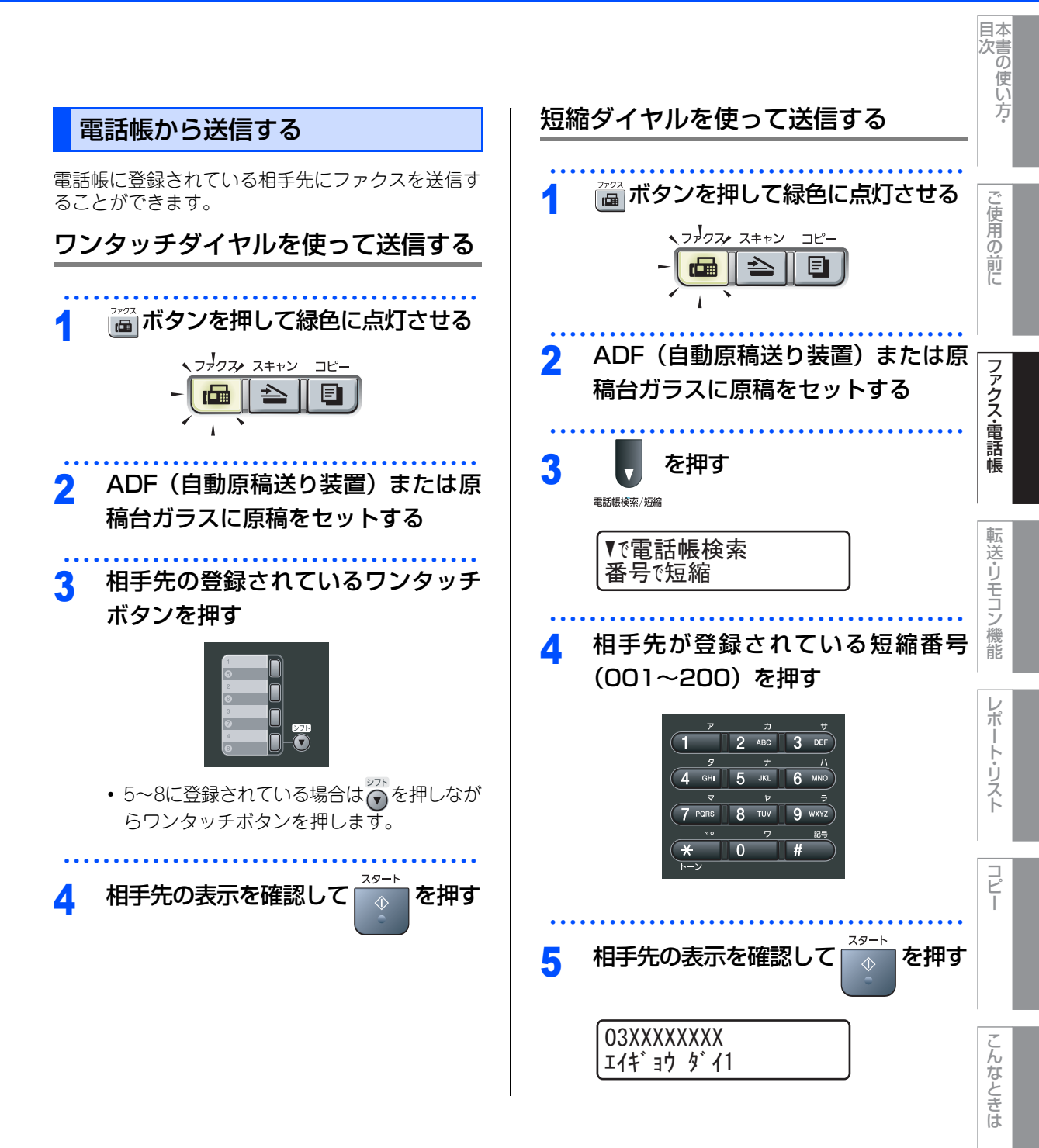

付 録(索

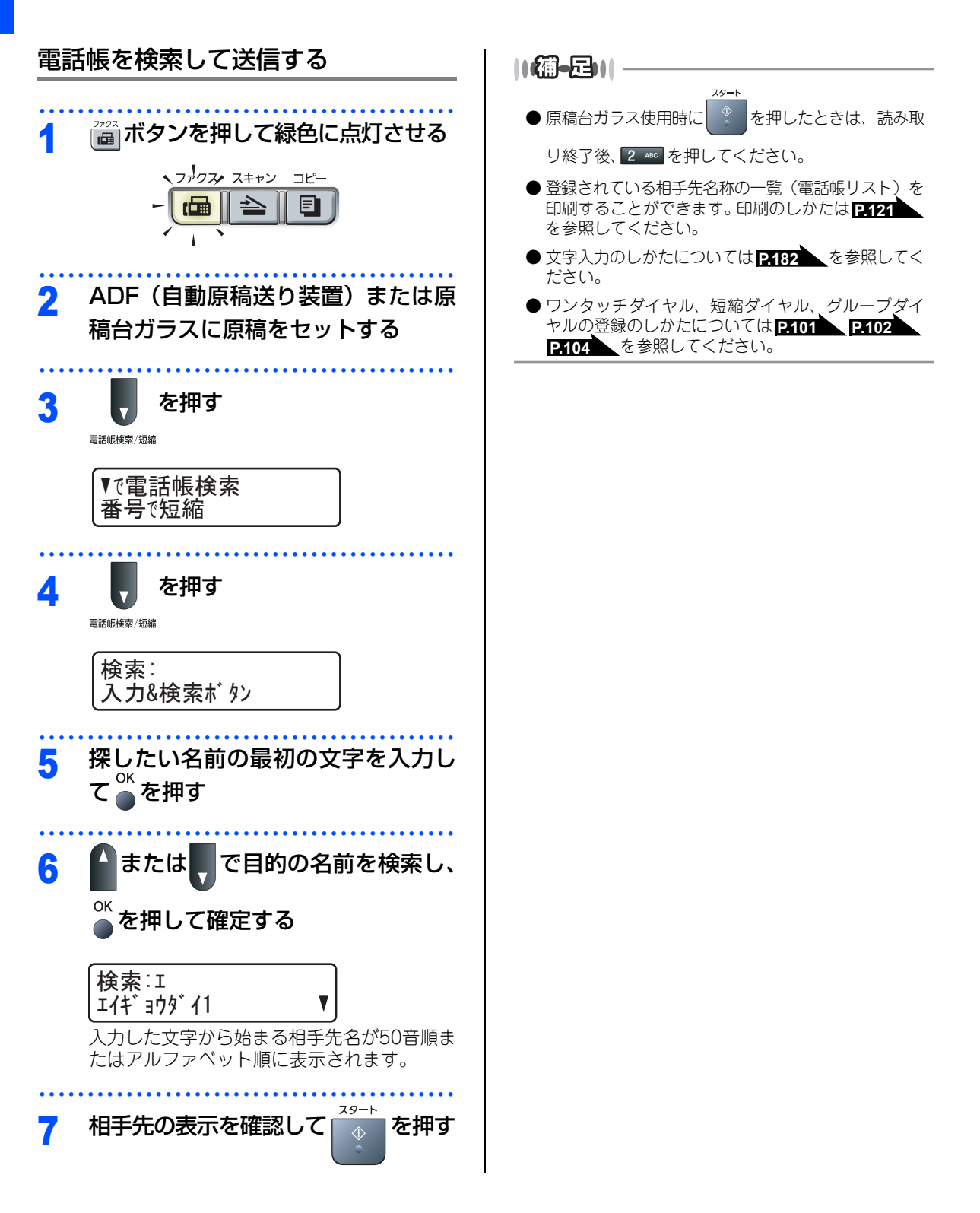

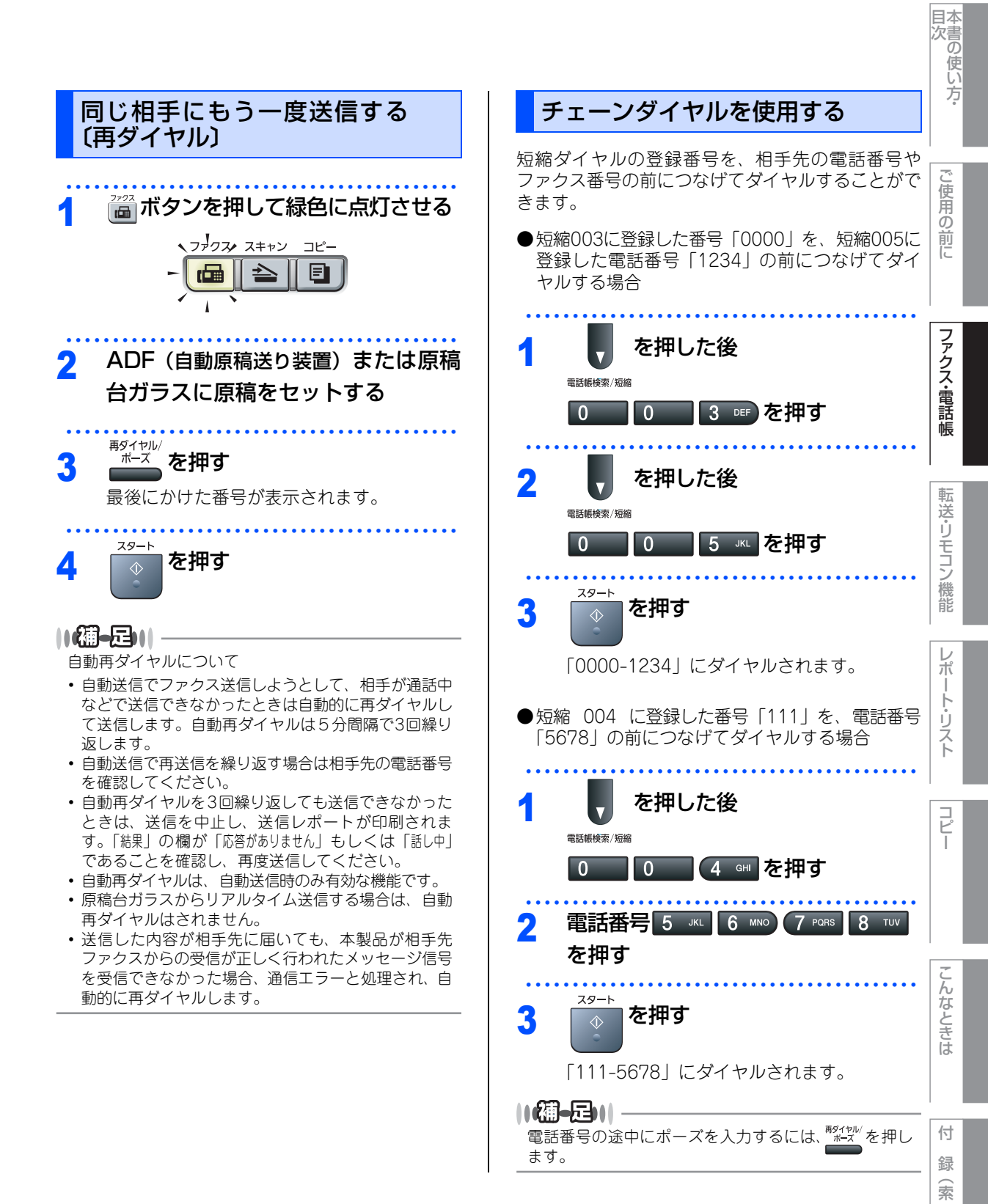

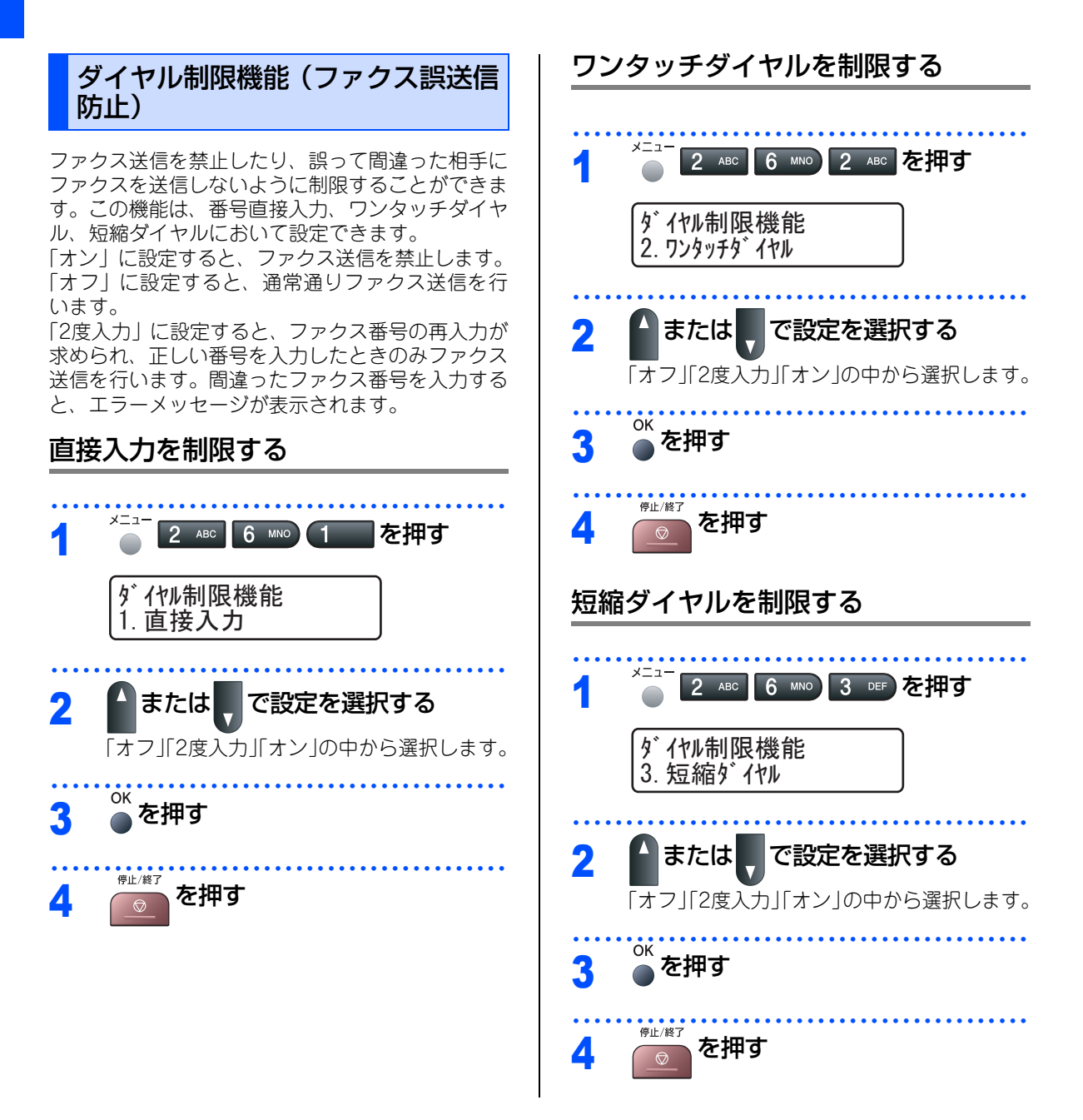

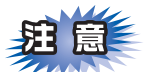

- ■外付け電話使用時や 2020 を押してからダイヤ ルする場合は、「2度入力」設定は働きません。
- ■「オン」または「2度入力」に設定すると、同報 送信やチェーンダイヤルは使用できません。

コピー

付

#### 《ファクス送信》

# ファクスの便利な送りかた

原稿の文字の大きさや写真の有無に合わせて、画質 モードを設定して、ファクスを送信することができ ます。

### ー時的に変更する

画質を設定する

ここで設定した画質モードは、ファクス送信が終わ ると元に戻ります。

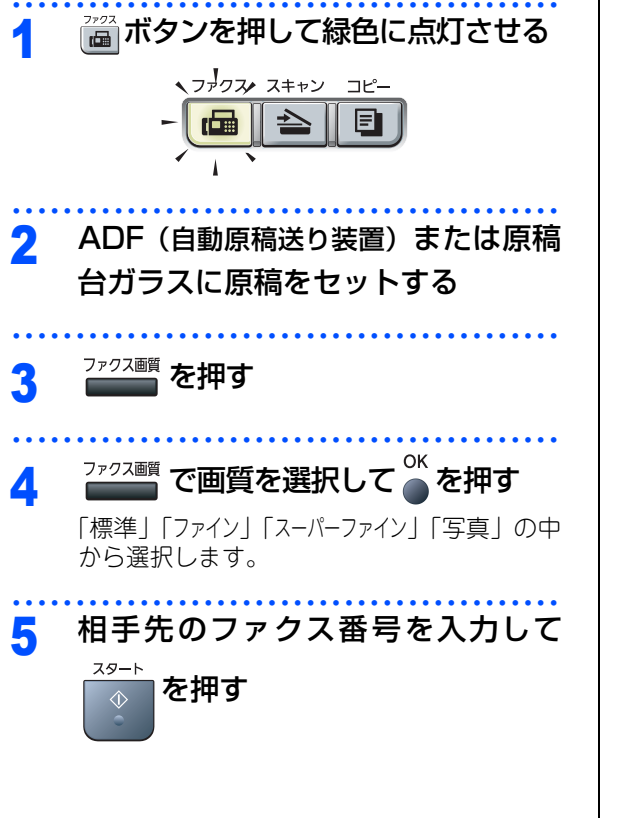

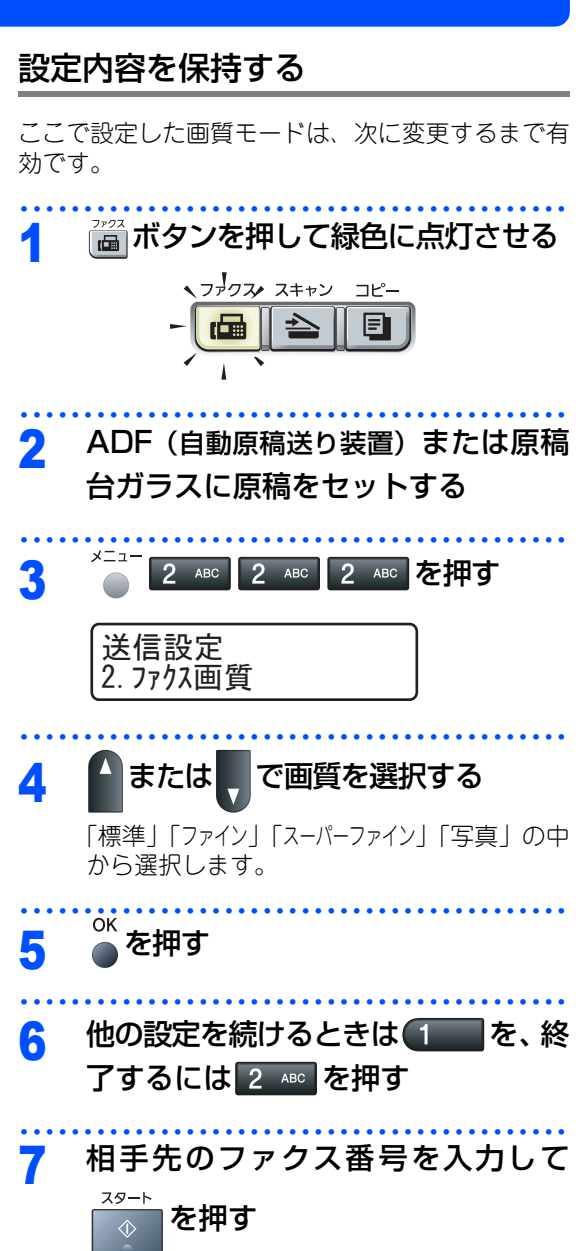

### ||樋-旦||

- お買い上げ時は「標準」に設定されています。
- ・標準(標準モード):大きくはっきり見える文字のとき
- ファイン(ファインモード):小さい文字のとき
  スーパーファイン(スーパーファインモード):新聞
- のように細かい文字のとき • 写真(写真モード): 写真を含む原稿のとき
- ●ファイン、スーパーファインまたは写真モードで送ると、標準モードに比べて送信時間が長くなります。
- 写真モードの送信で相手機が標準モードしかない場 合は、画質が劣化します。

目次 目次 原稿濃度を設定する 原稿に合わせ濃度を変更しファクスを送信します。 2 ファクスの送信が終わると「自動」に戻ります。 こ使用の ごれ ボタンを押して緑色に点灯させる 前に 、ファクス・スキャン コピー F ファクス・電話帳 ADF(自動原稿送り装置)または原稿 2 台ガラスに原稿をセットする 2 ABC 2 ABC を押す 3 転送・リモコン機能 送信設定 1. 原稿濃度 または で原稿濃度を選択する Δ レポ 「自動」「薄く」「濃く」の中から選択します。 ŀ リスト OK を押す 5 他の設定を続けるときは を、終 6 コピー 了するには 2 🔤 を押す 相手先のファクス番号を入力して 7 を押す こんなときは ||御-足||| 原稿濃度は、以下の3種類の中から選択します。お買い 上げ時は「自動」に設定されています。 • 自動:普通の文字の原稿が多いときに設定します。 • 薄く:濃い色の原稿が多い場合に設定します。 ・ 濃く :えんぴつ書きなどの薄い文字を使った原稿が多 付 い場合に設定します。 録 索

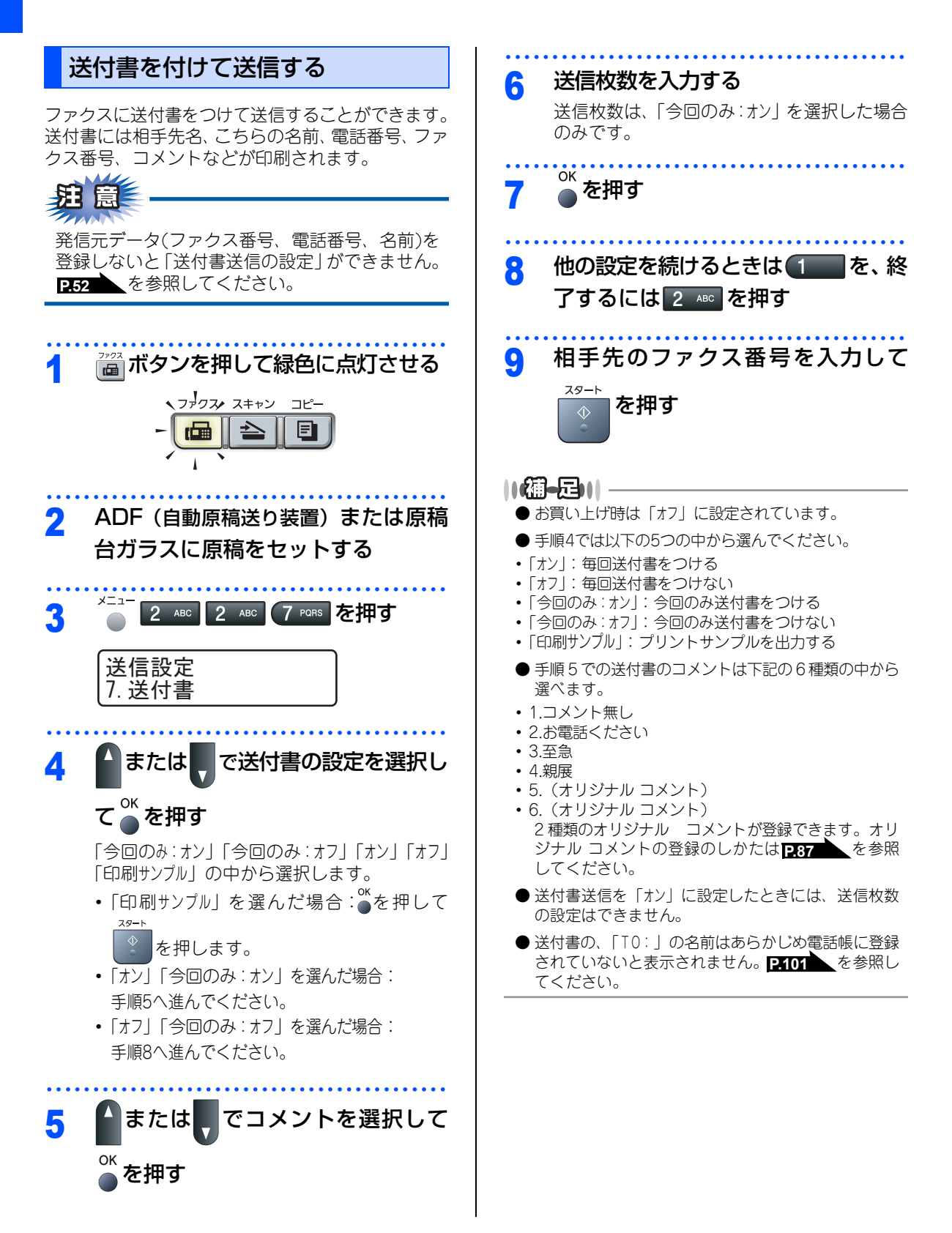

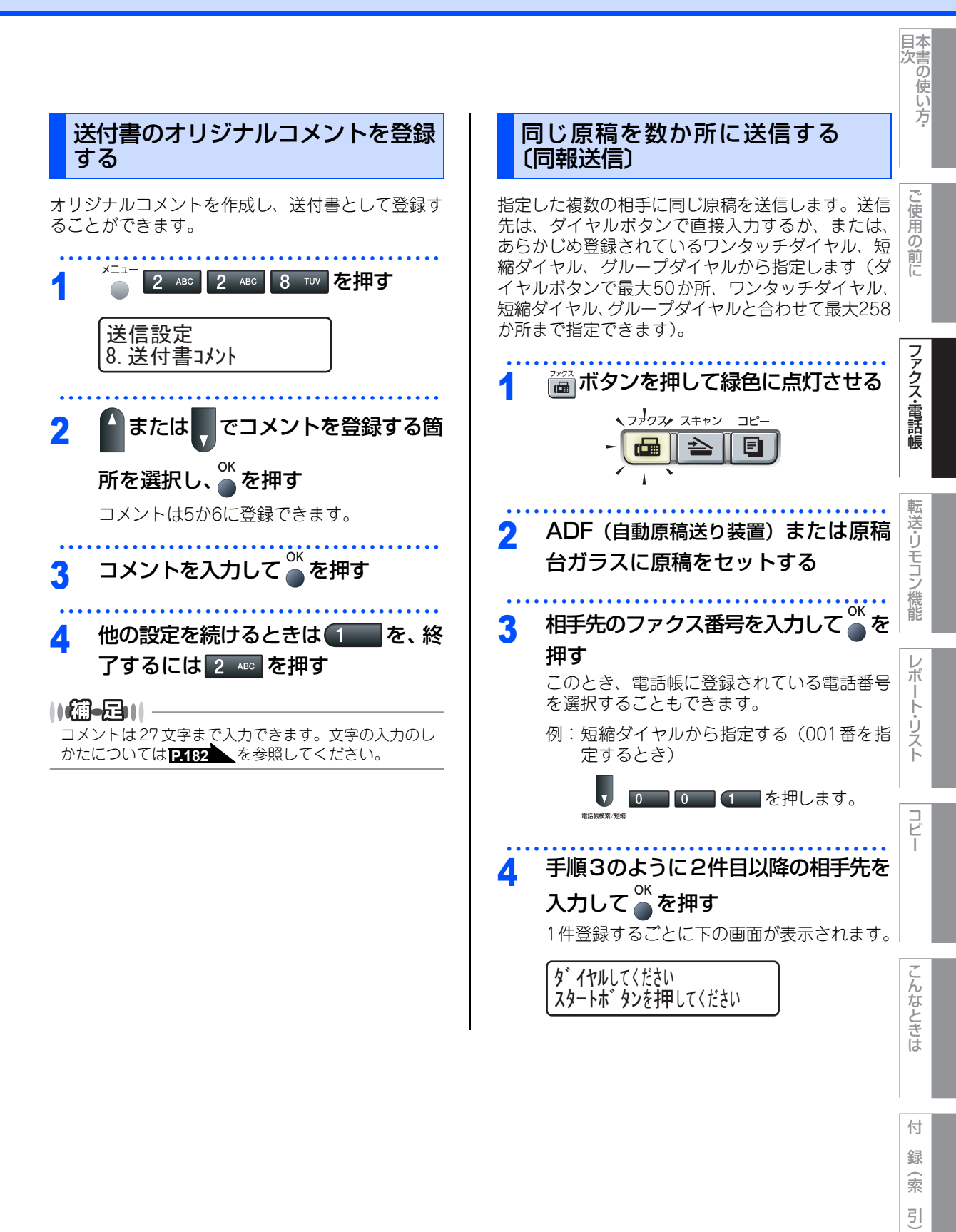

☞ 次ページへ続く

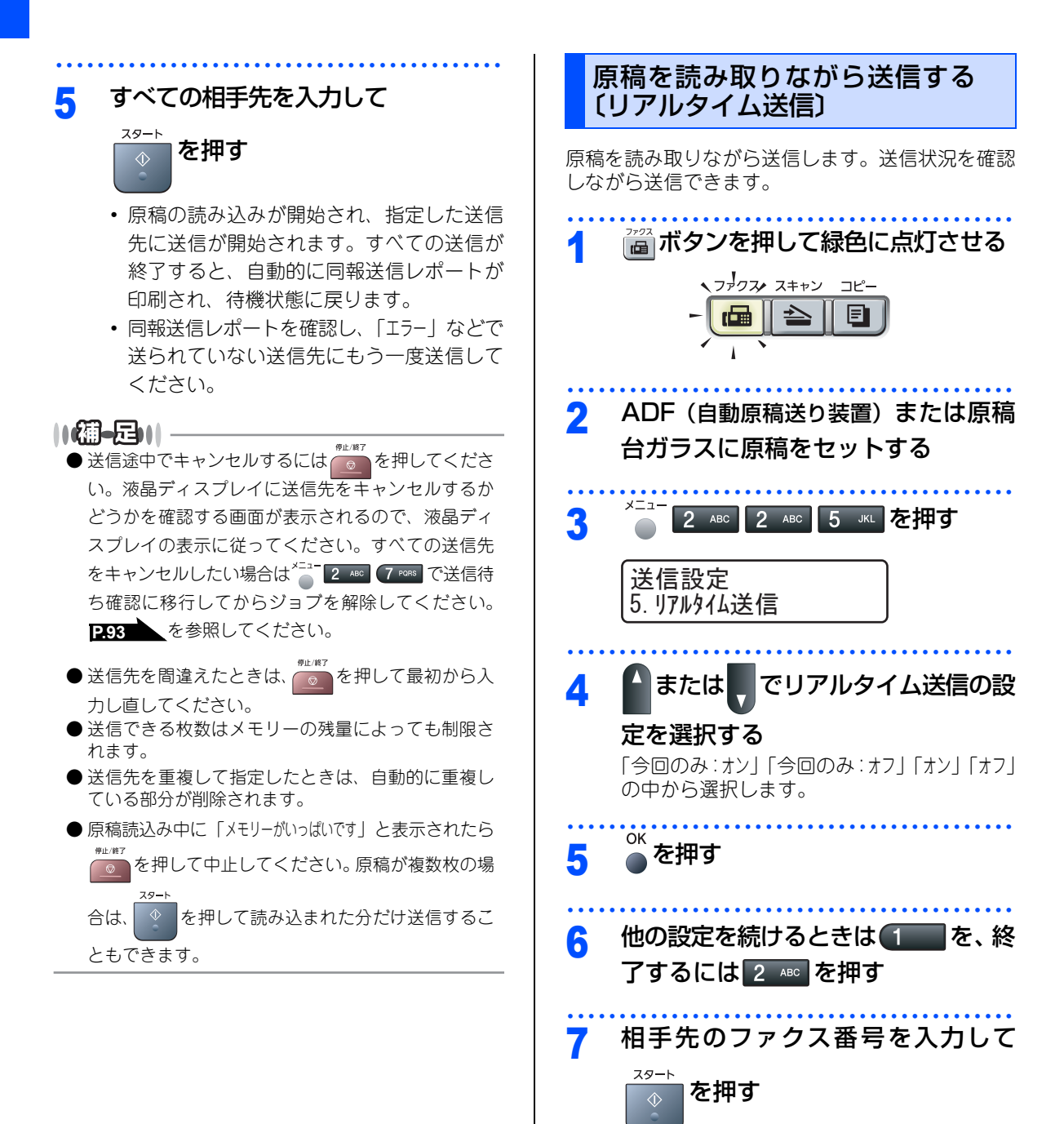

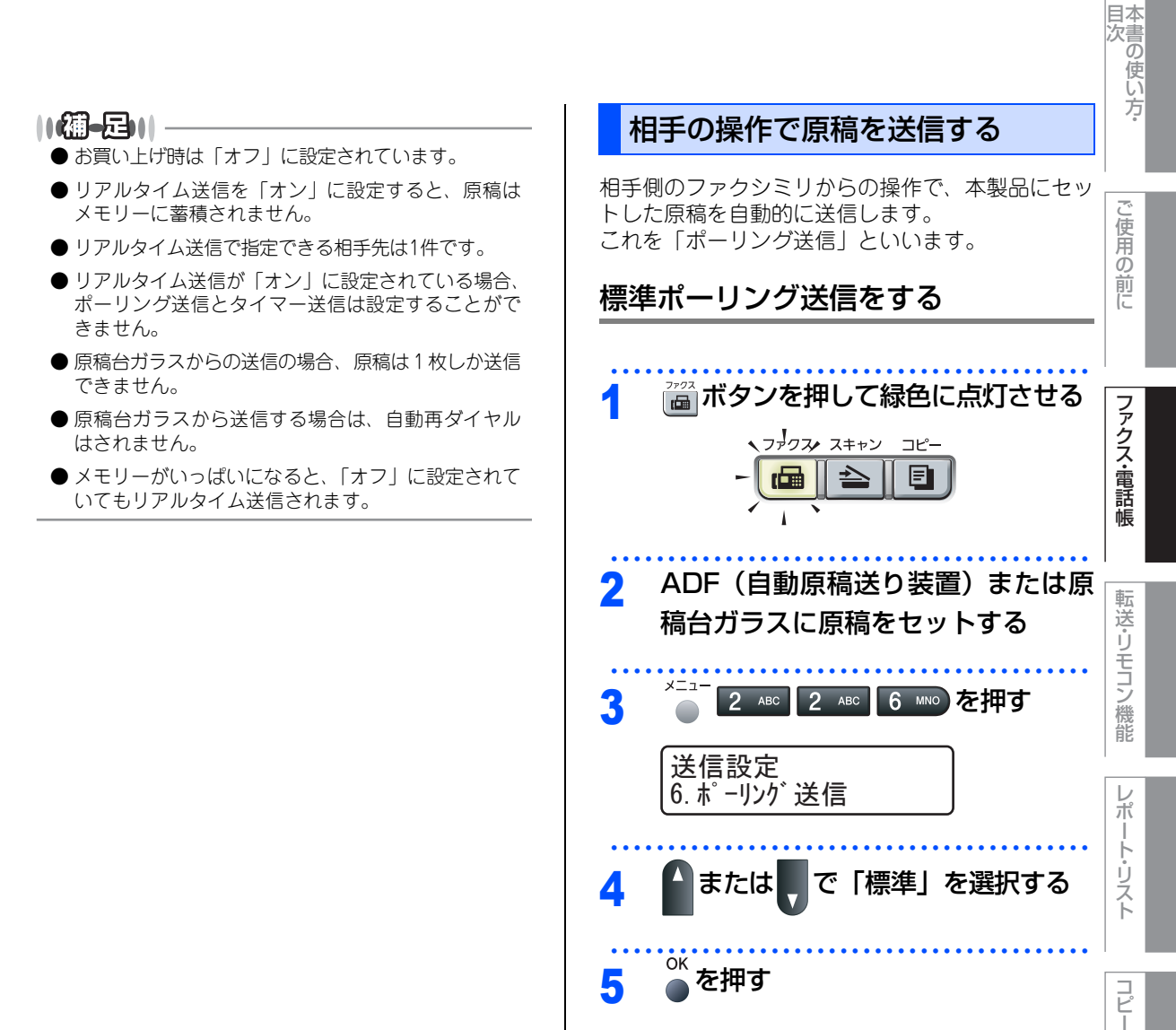

6

スタート

他の設定を続けるときは

原稿がメモリーに読み込まれます。

了するには 2 🔤 を押す

を押す

89

|を、終

こんなときは

付録(索引

#### ||御-日||-

- ●相手先のファクシミリにポーリング機能がないとき などは、この機能が利用できないことがあります。
- ●ポーリング送信が終了すると、自動的にポーリング レポートが印刷され、送信結果を知らせてくれます。
- ●ポーリング送信の場合、通話料は相手側の負担となります。
- ポーリング送信を解除したいときは **P.93** を参照 してください。
- リアルタイム送信が「オン」に設定されている場合、 ポーリング送信は設定することができません。リアル タイム送信を「オフ」に設定してください。 **P88** を参照してください。

### 機密ポーリング送信をする

受信側と送信側が同じ4桁のパスワードを使用して、 パスワードを知っている人だけが原稿を受け取れる ことができます。

機密ポーリング送信の設定をする前に、受信側と4 桁のパスワードを決めておく必要があります。受信 側とパスワードが一致したときだけ送信することが できます。

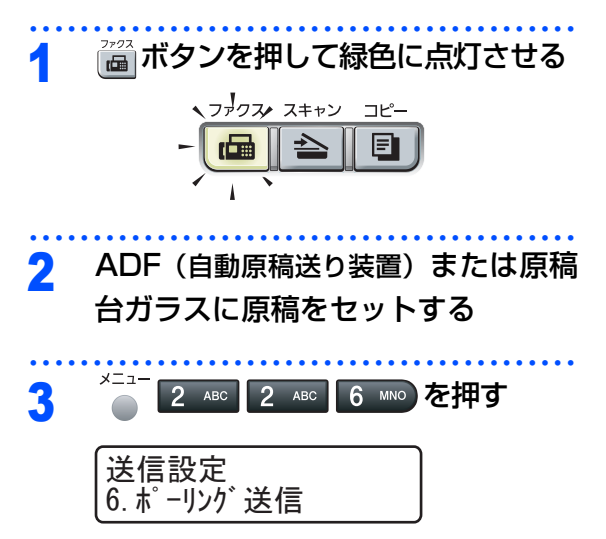

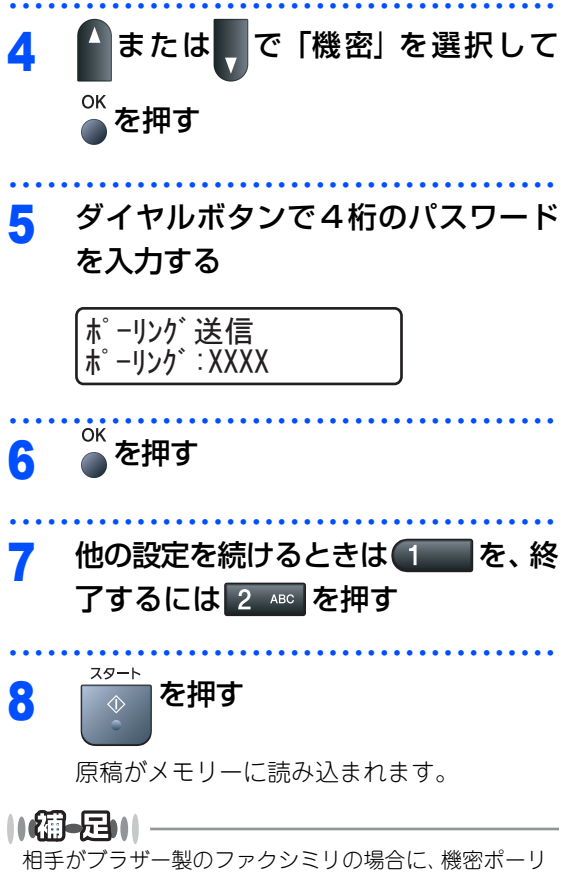

相手がブラザー製のファクシミリの場合に、機密ポーリ ング通信が行えます。ただし、相手先のファクシミリに ポーリング機能がないときなどは、この機能が利用でき ないことがあります。

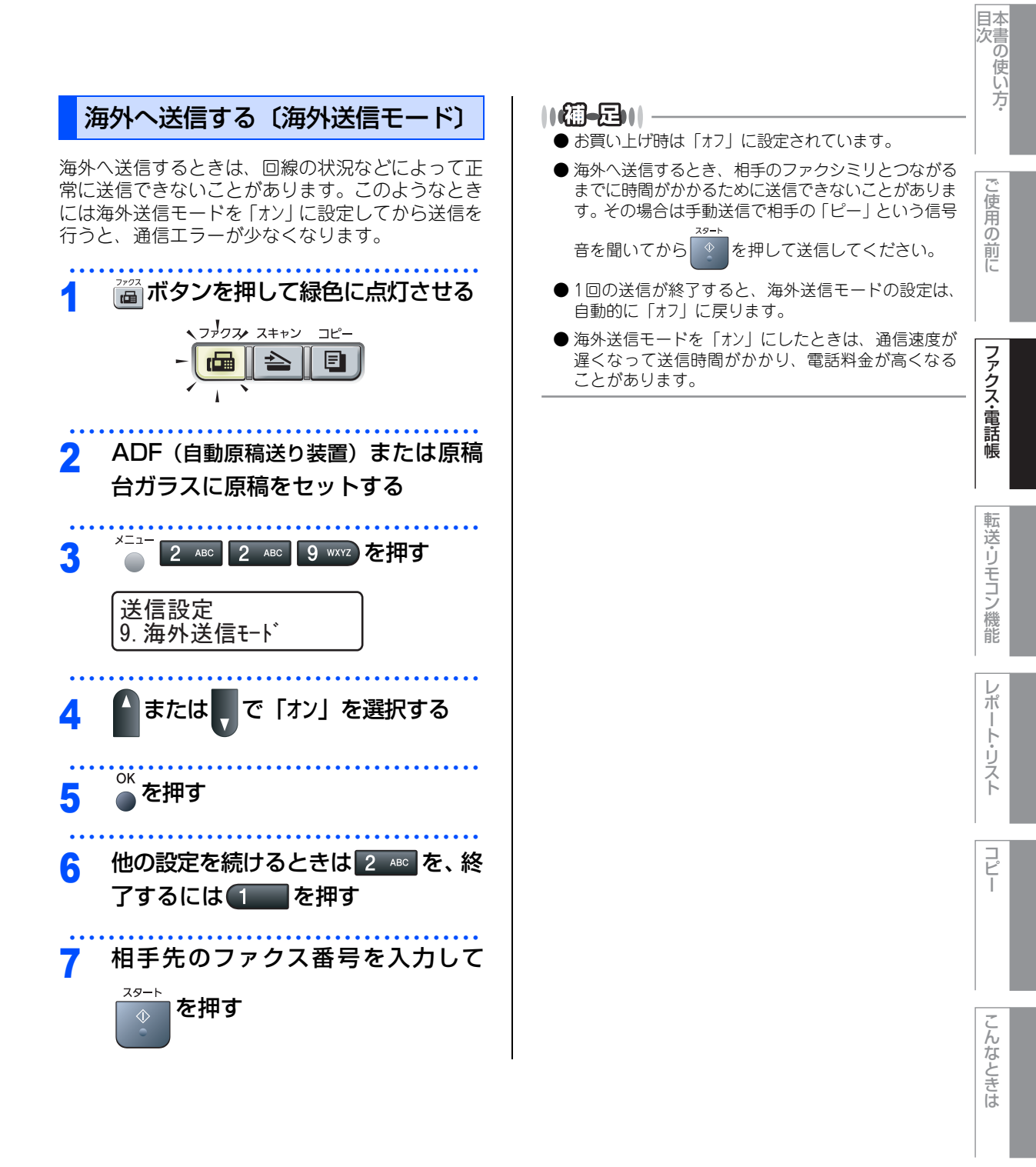

付録(索引

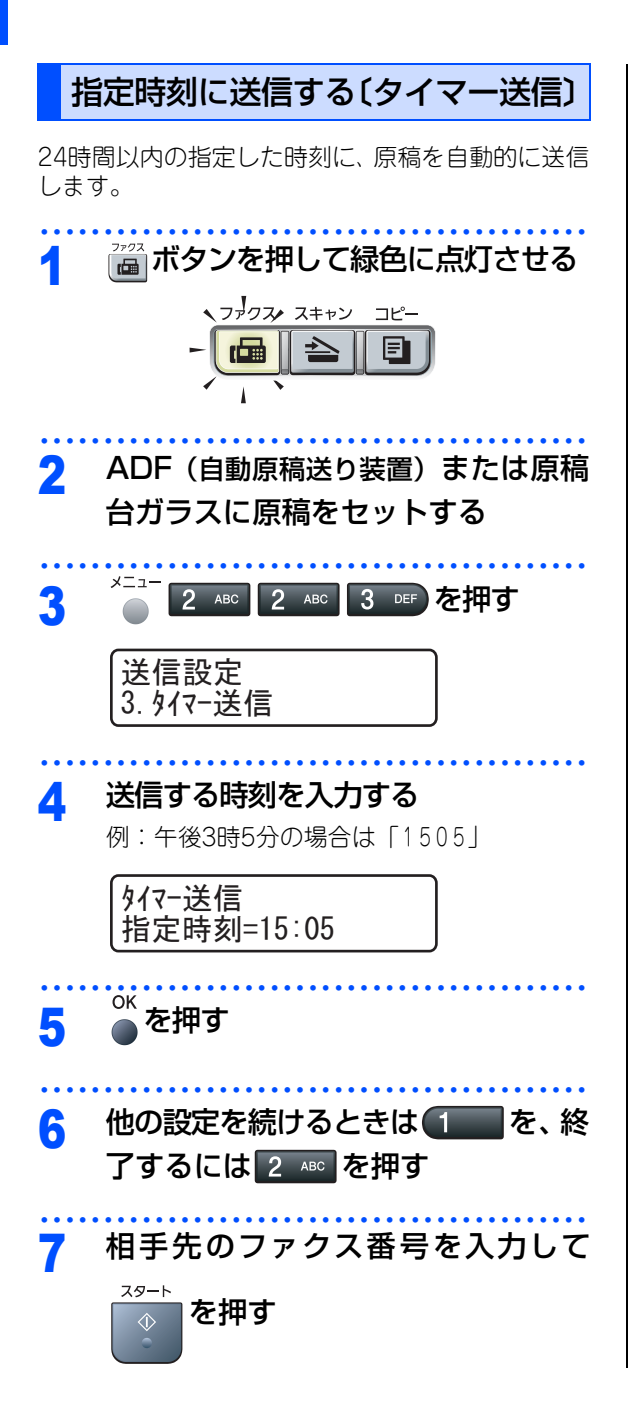

#### ||御-日||

- タイマー送信が終了すると、自動的にタイマー通信 レポートが印刷され、送信結果を知らせてくれます。
- ●メモリーに読み込める原稿枚数は原稿の内容によっ て異なります。
- ●相手が話し中などで送信できなかったときは、5分 おきに3回まで再ダイヤルします。
- リアルタイム送信が「オン」に設定されている場合、 タイマー送信は設定することができません。リアル タイム送信を「オフ」に設定してください。 ▶288 を参照してください。

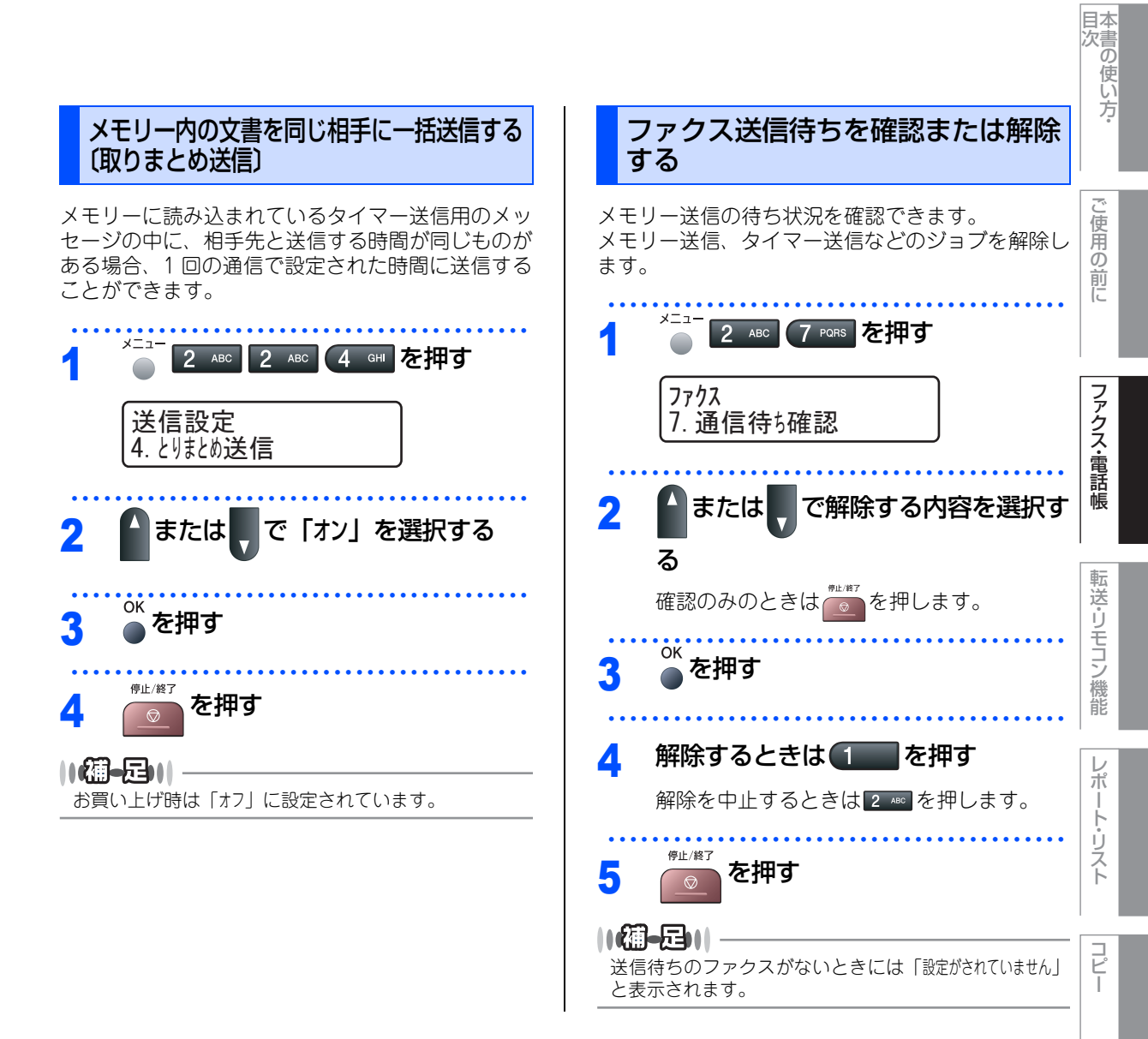

索引

こんなときは

《ファックス受信》

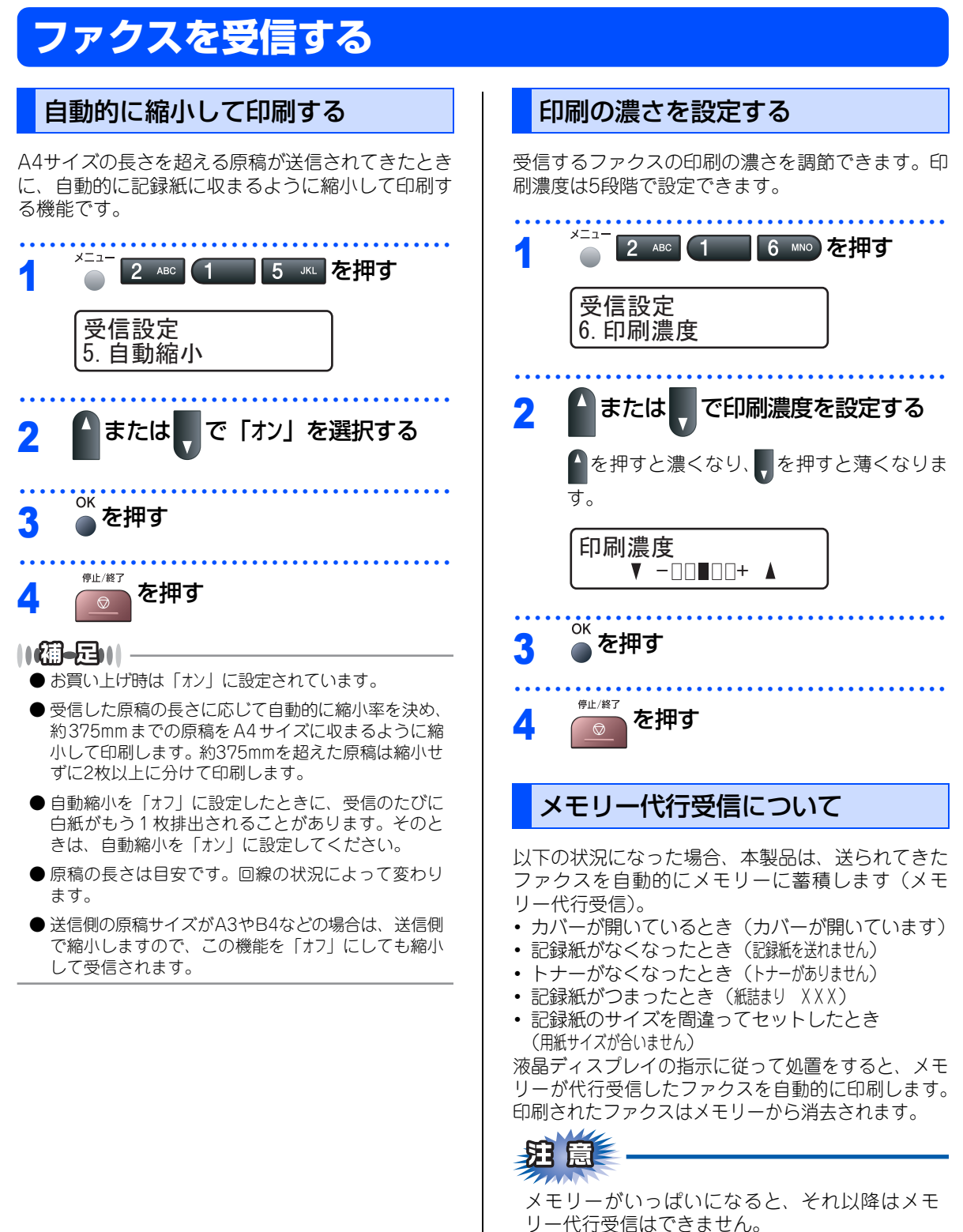

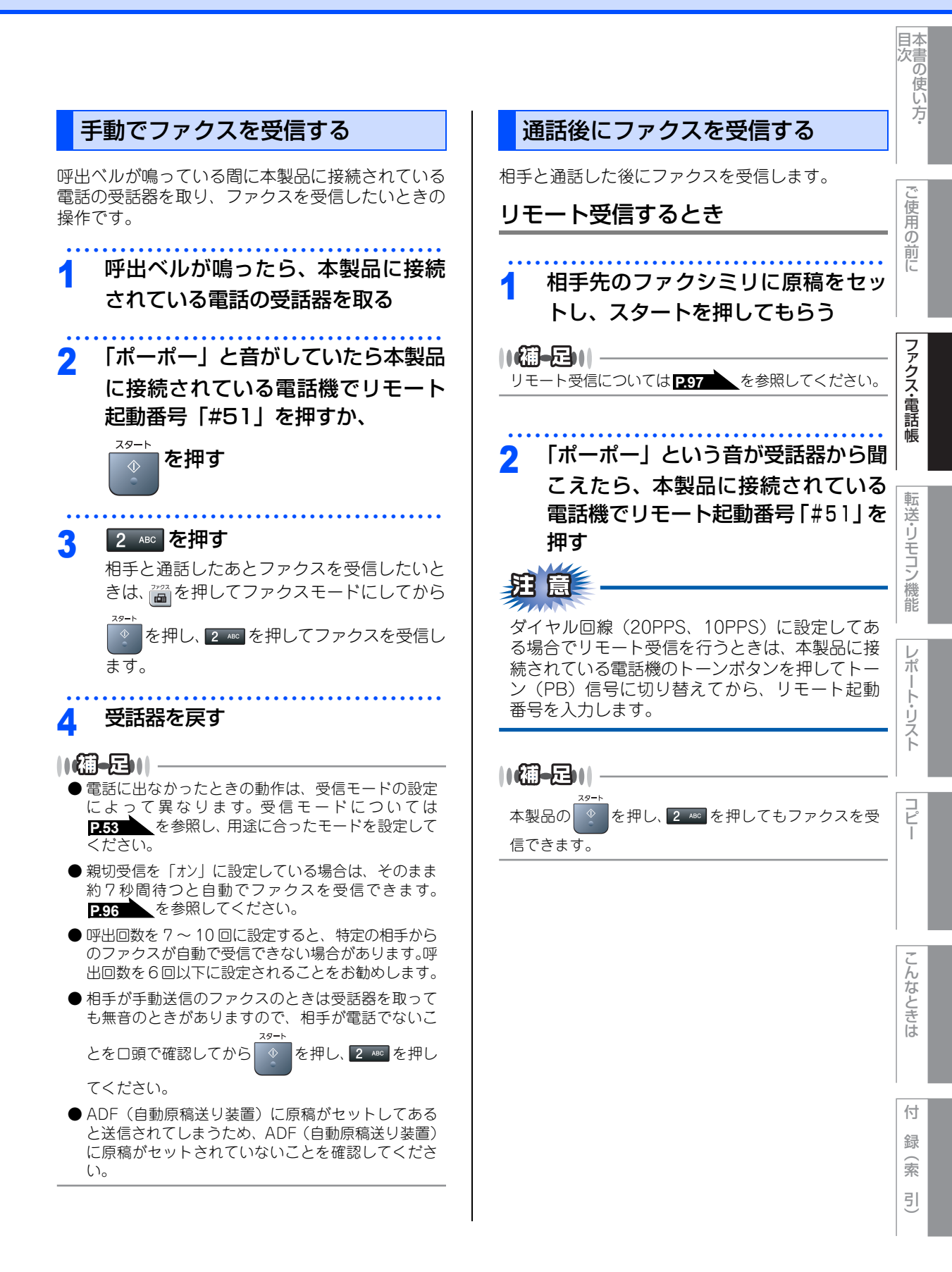

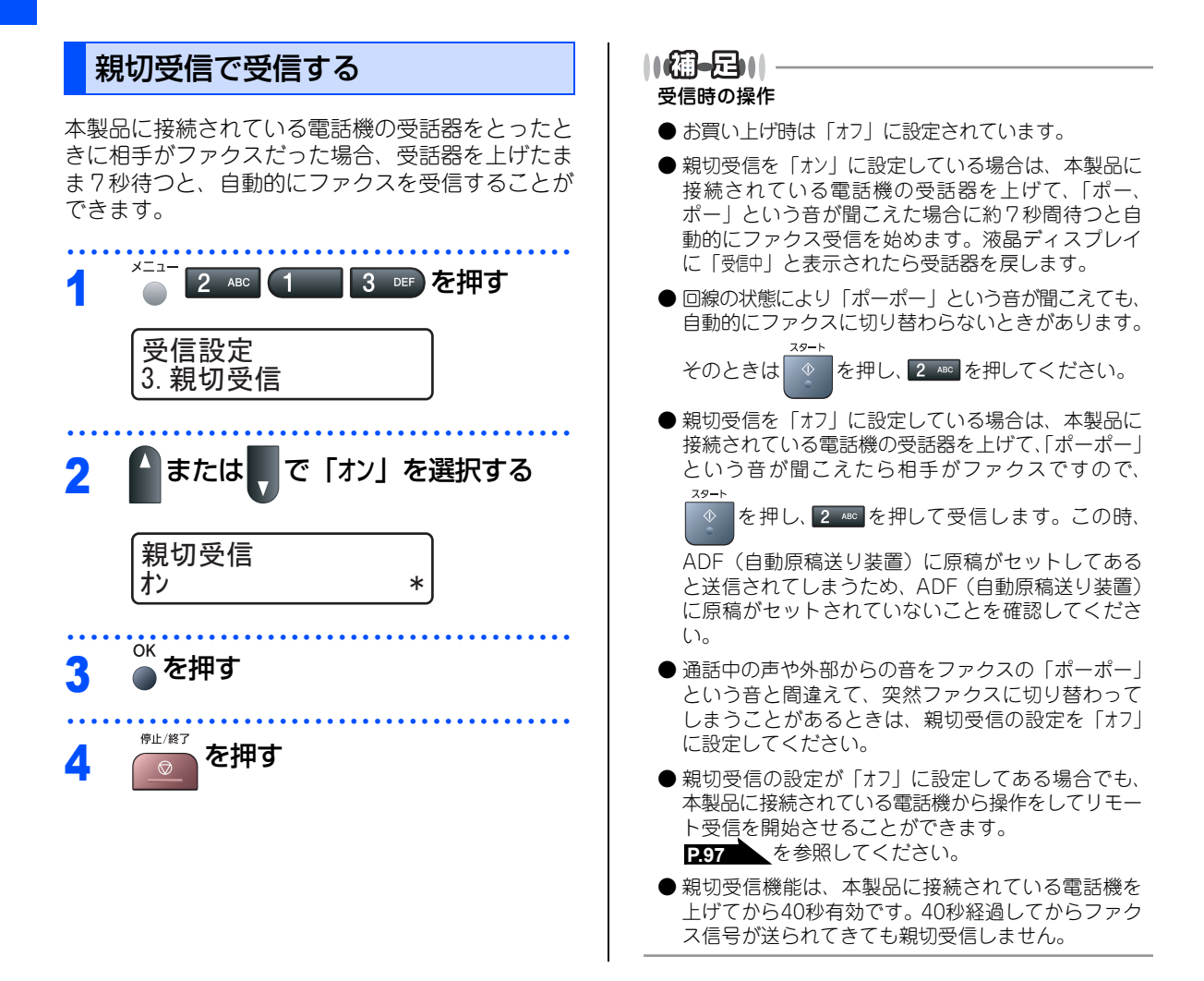

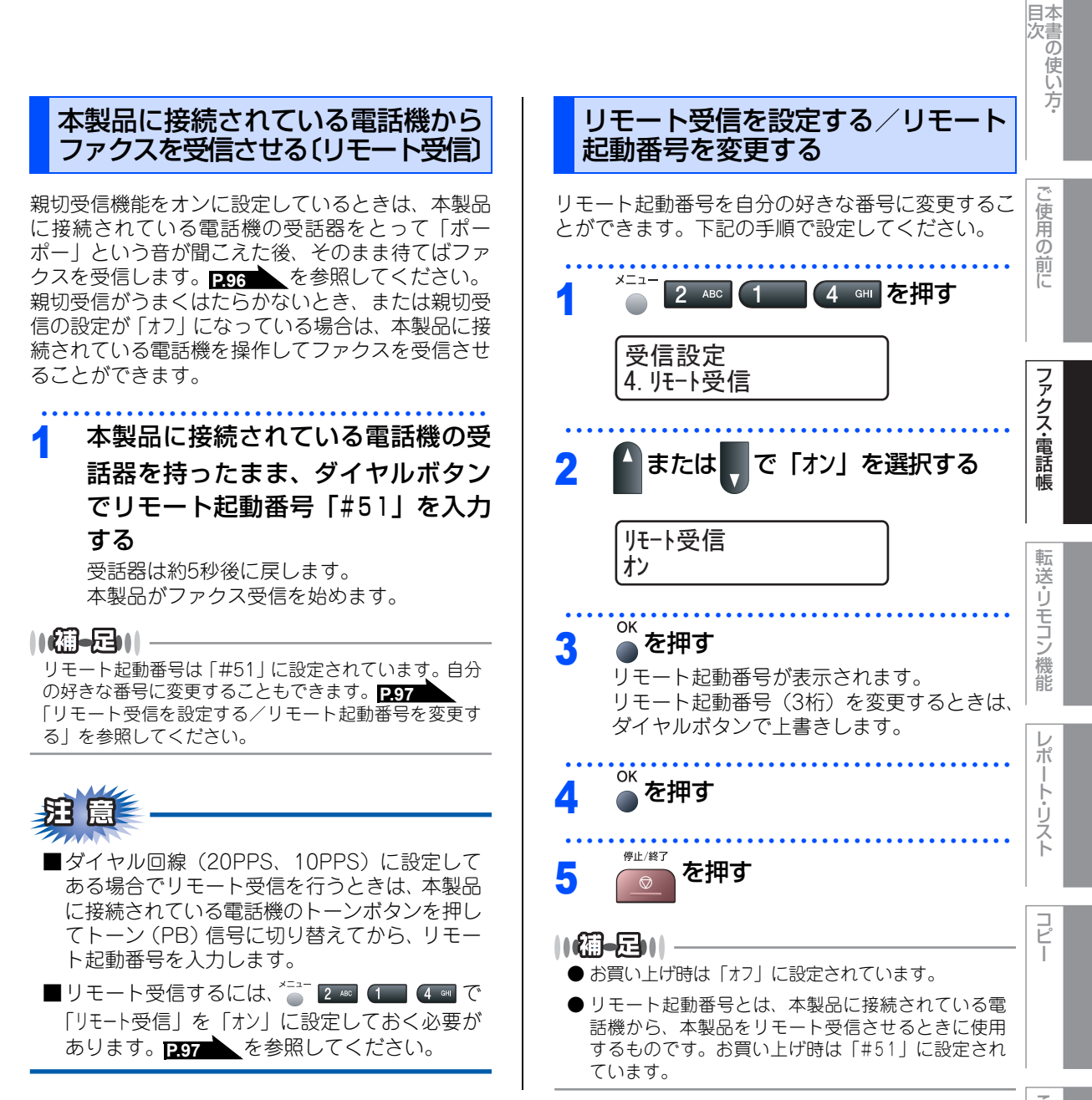

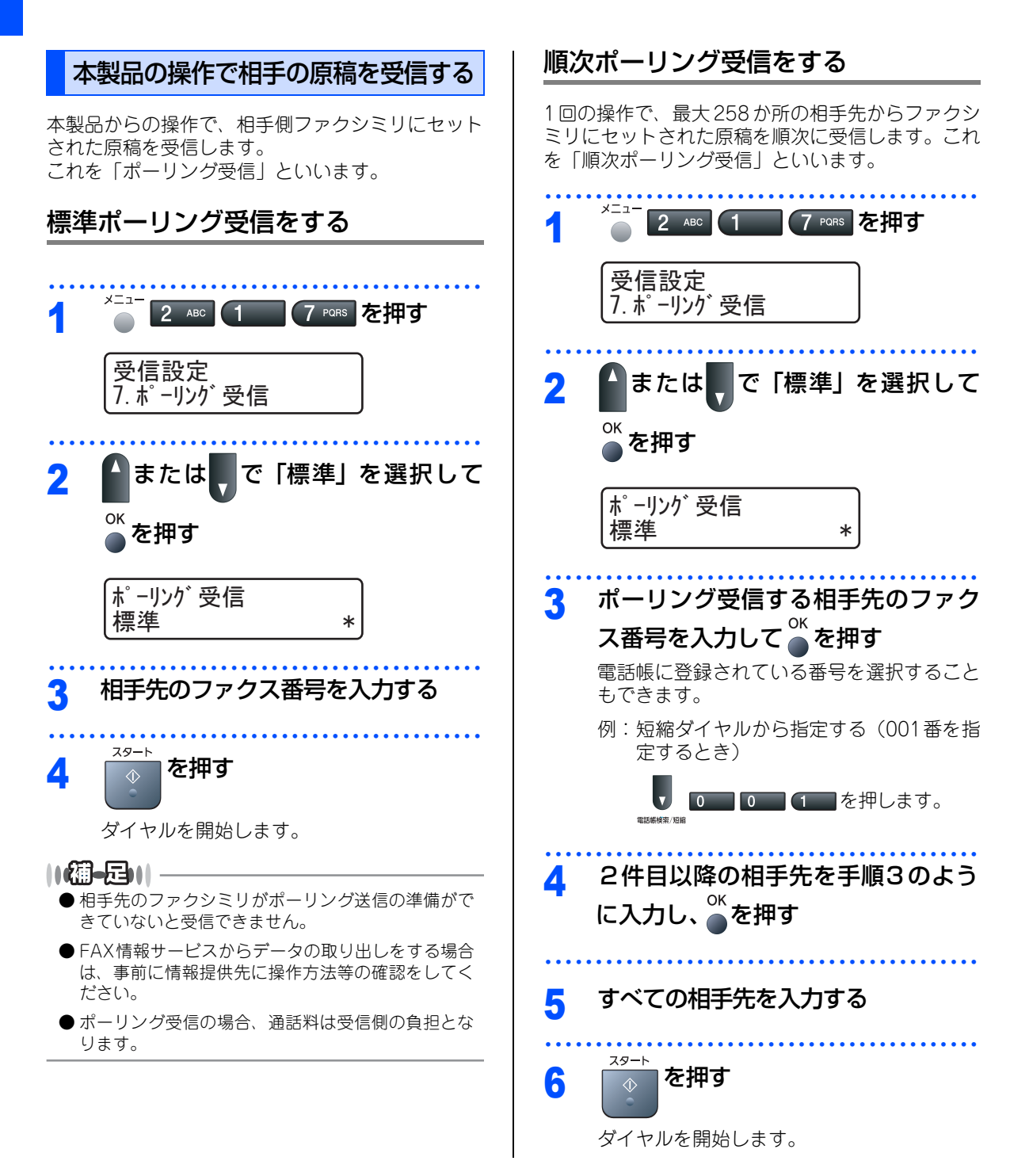

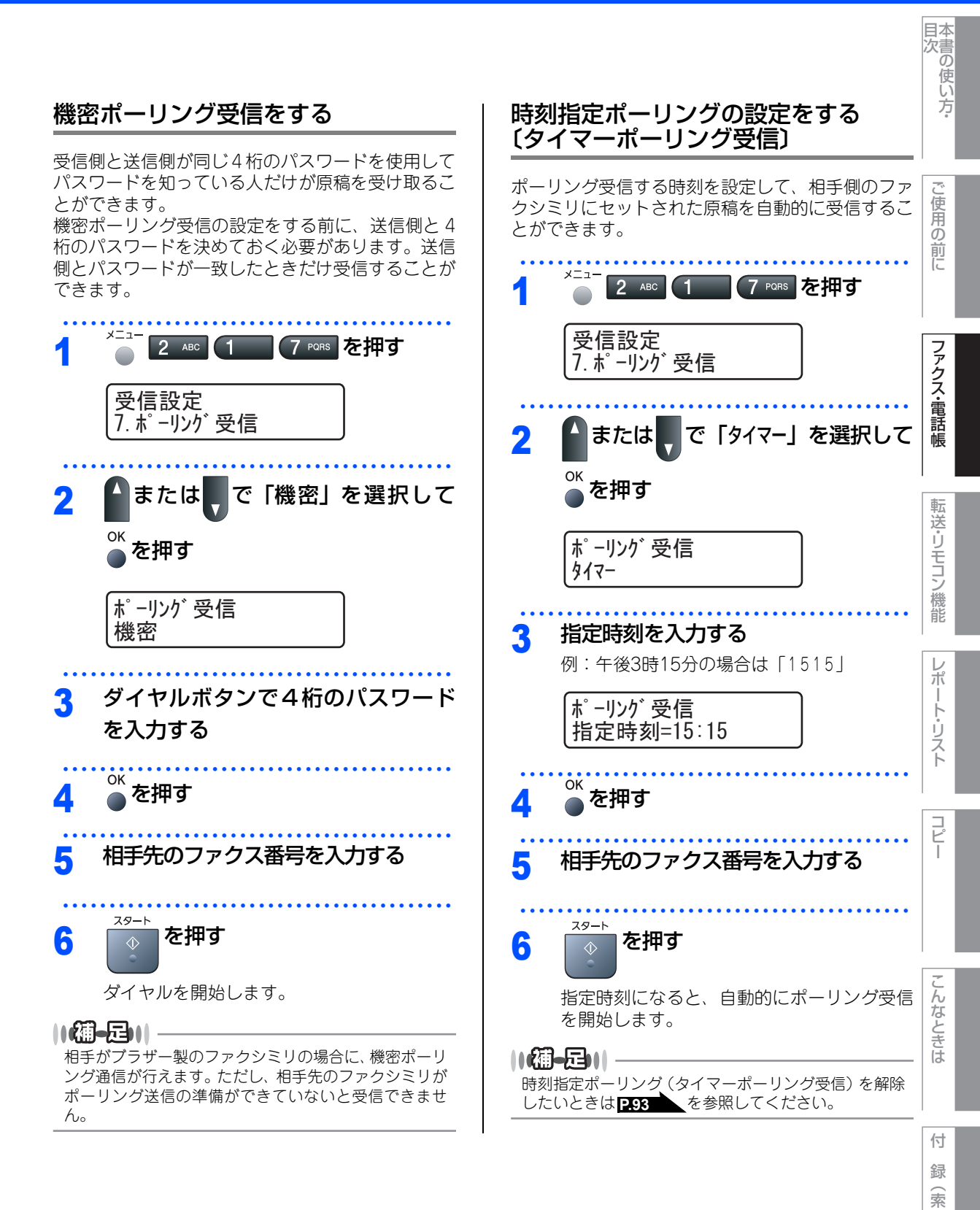

99

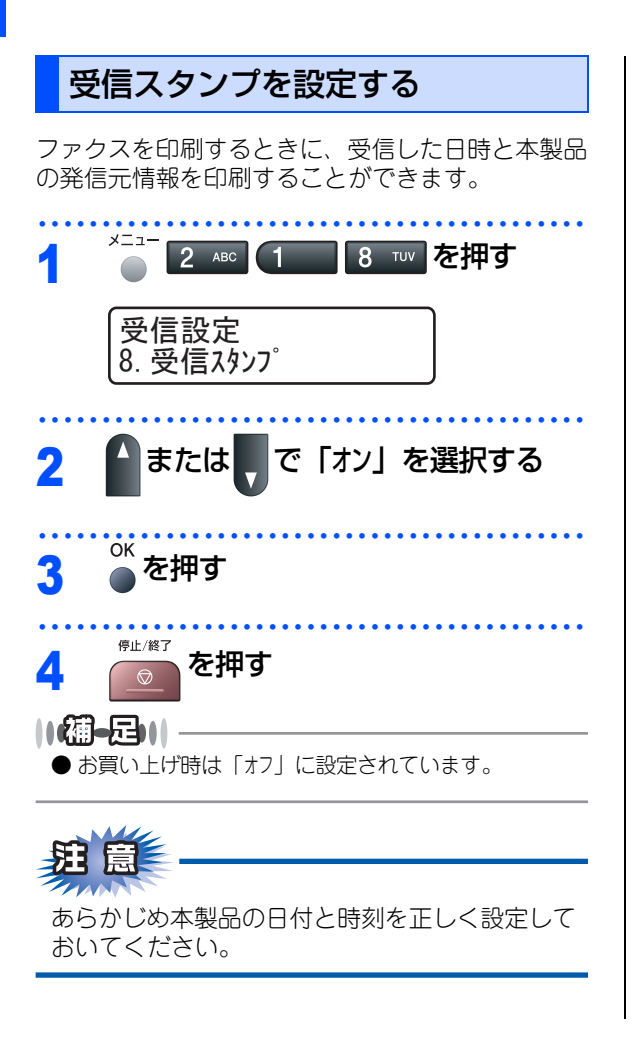

《電話帳》

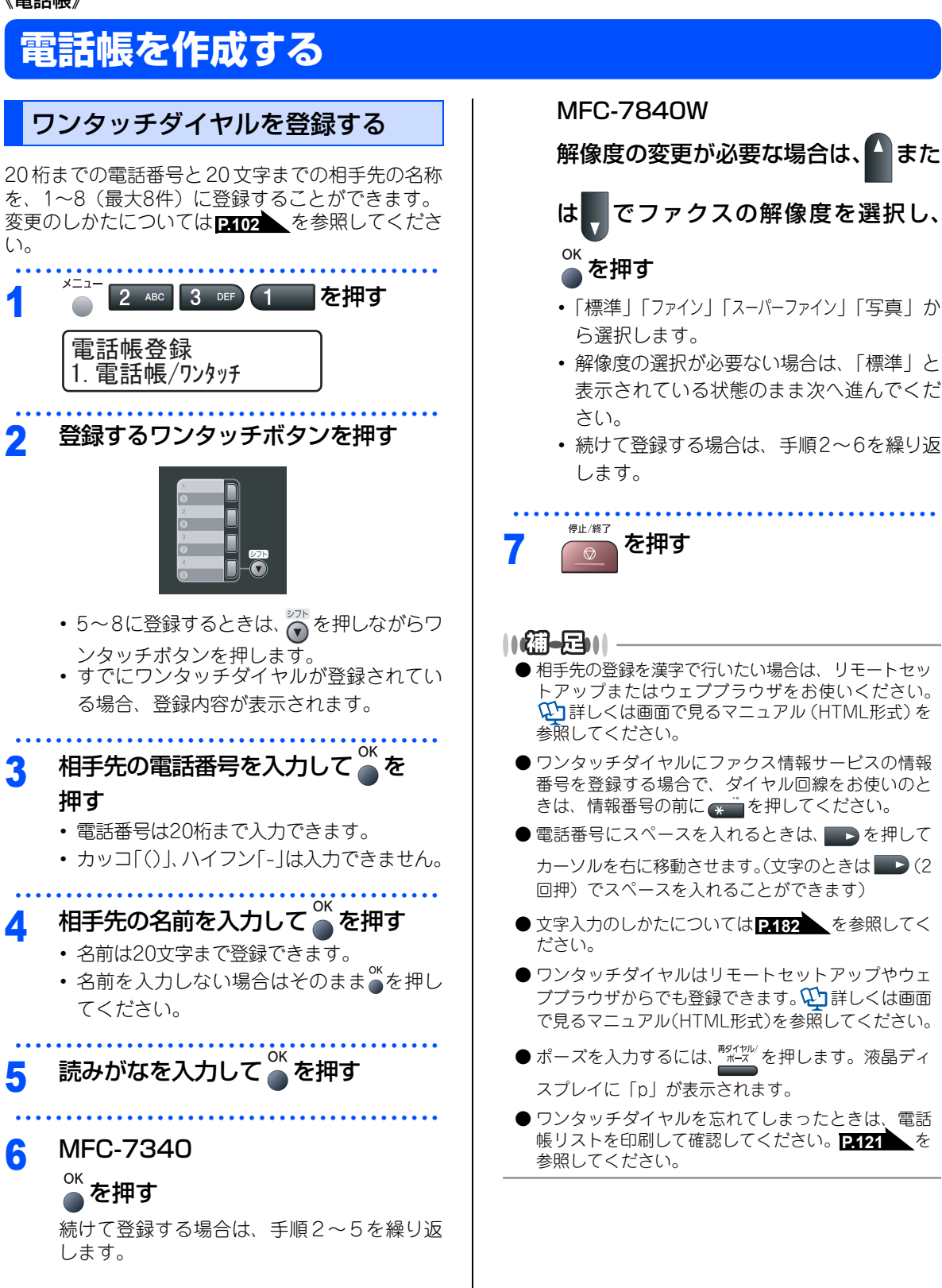

目次の使い

方

こ使用の

前に

ファクス・電話帳

転

送・リモコン

/機能

D

ポ

リスト

コピ

んなときは

付

録

索

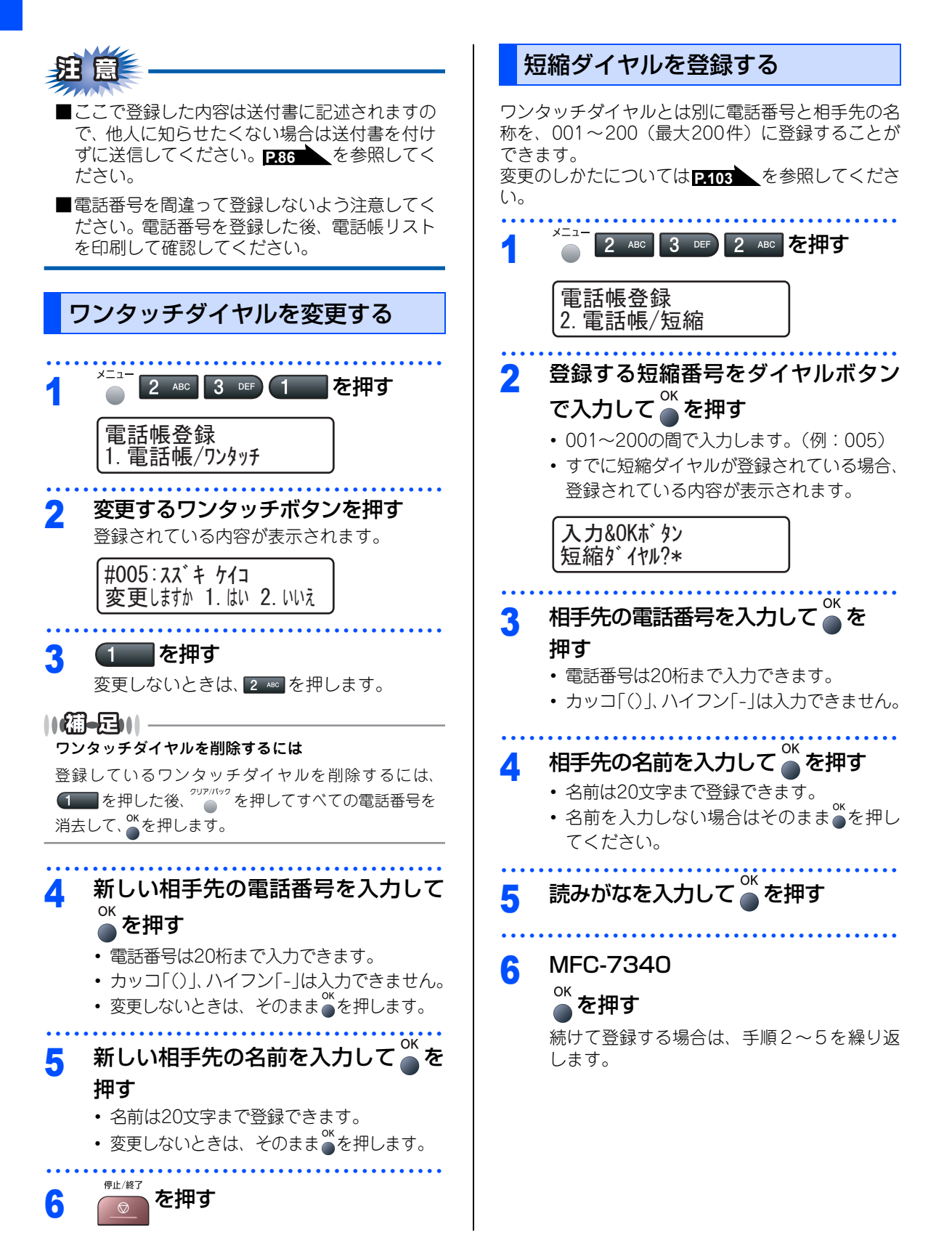

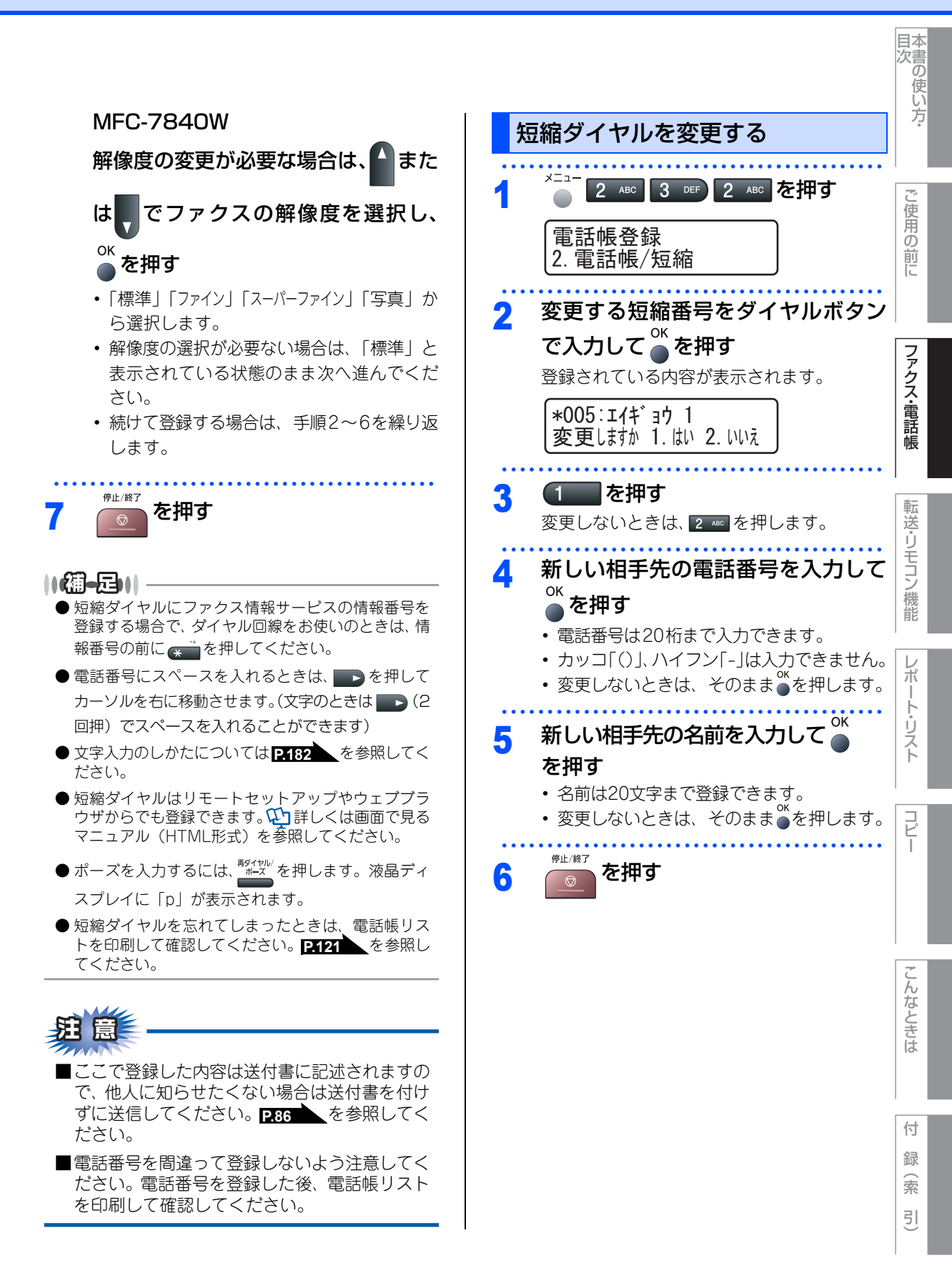

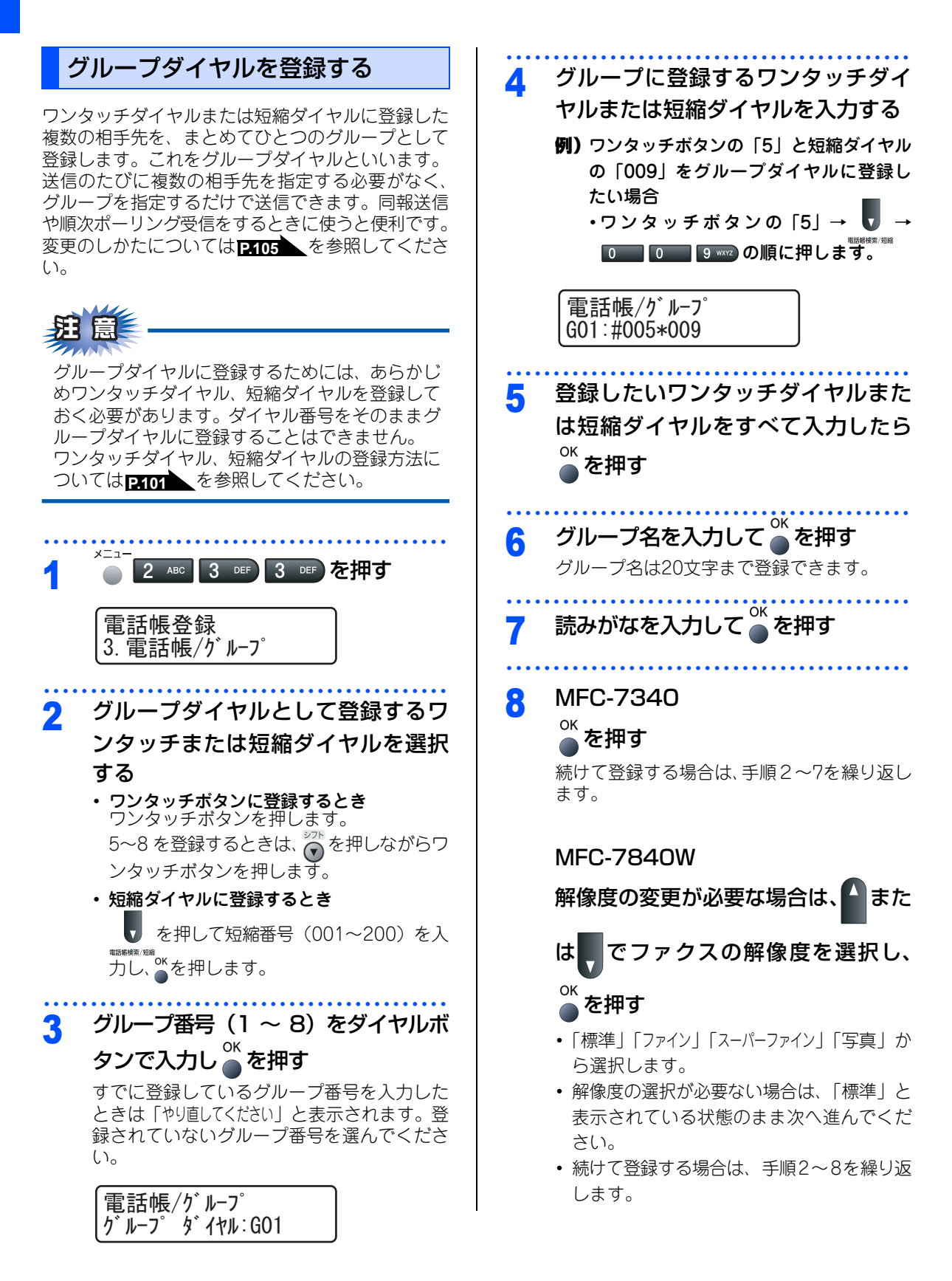

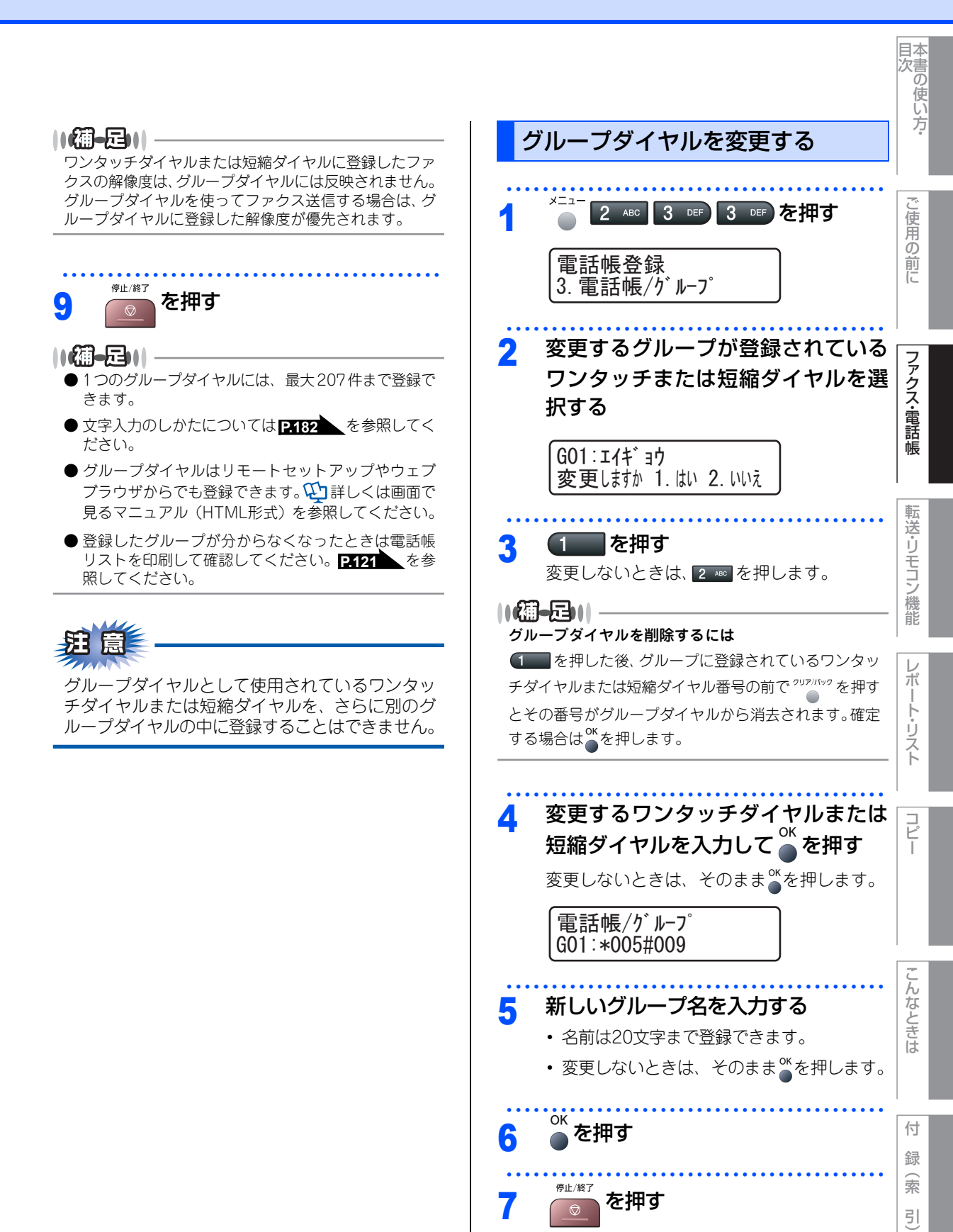

《ナンバー・ディスプレイ》

# ナンバー・ディスプレイの着信履歴を利用する

ナンバー・ディスプレイの着信履歴を利用して以下の機能が利用できます。

- 着信履歴を検索する
- 電話番号をワンタッチダイヤルまたは短縮ダイヤルに登録する
- 着信履歴リストを印刷する P.122

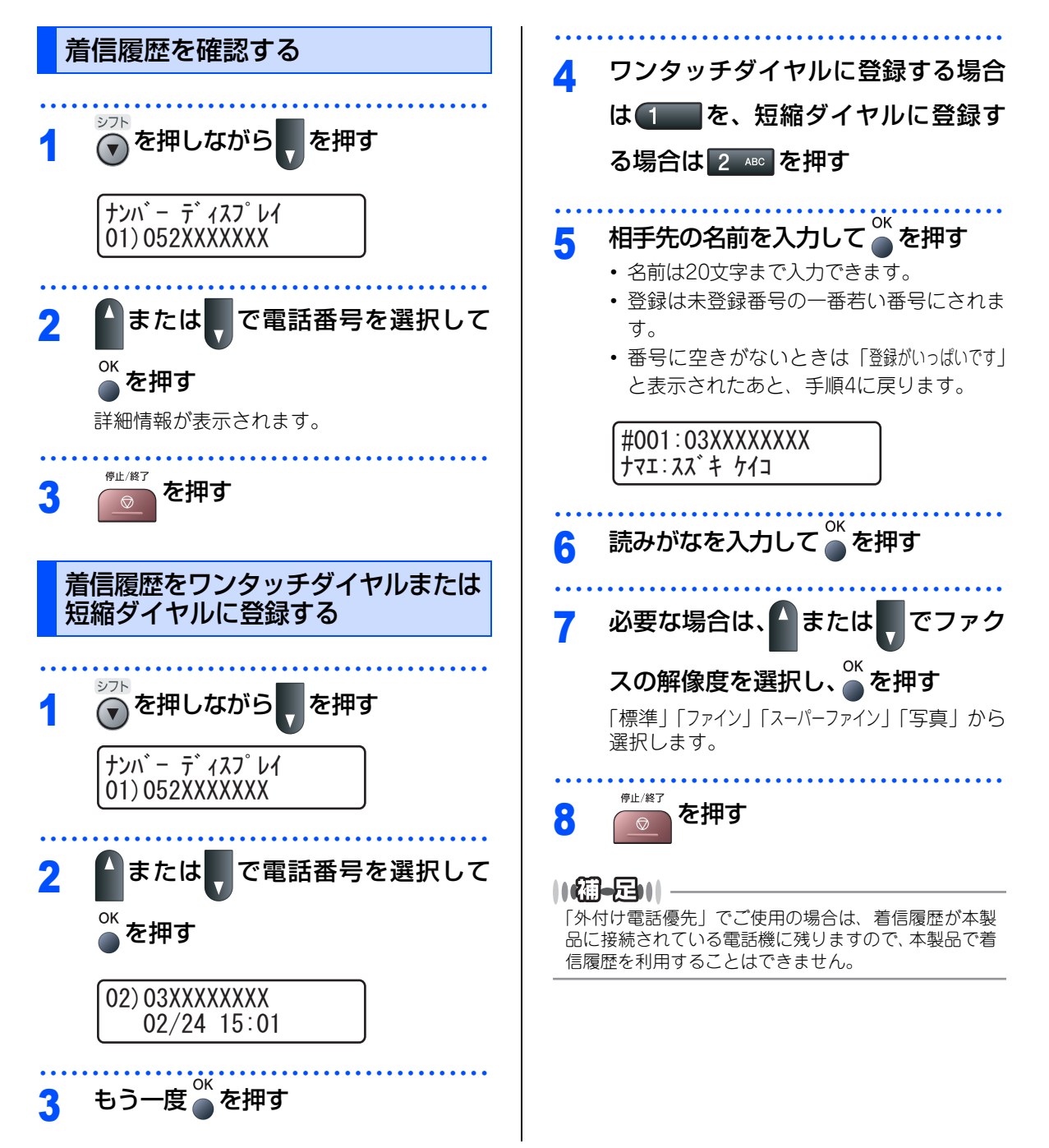

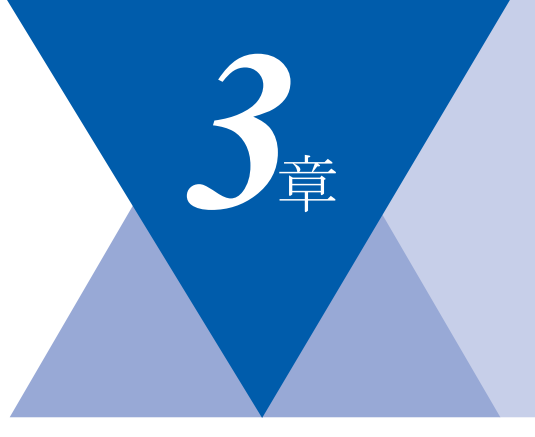

# 転送・リモコン機能

| 転送機能                      |    |
|---------------------------|----|
| ファクス転送と電話呼び出し機能1          | 08 |
| ファクス転送と電話呼び出し機能について 1     | 08 |
| ファクス転送の流れ1                | 08 |
| ファクス転送を設定する1              | 09 |
| 電話呼び出し機能の流れ1              | 10 |
| 電話呼び出し機能を設定する1            | 11 |
| ファクスを本製品のメモリーやパソコンで受信する.1 | 12 |
| メモリー受信を設定する1              | 12 |
| パソコンでファクスを受信する            |    |
| (PCファクス受信)1               | 12 |
| メモリーに受信したファクスを印刷する1       | 13 |
| スモリーに受信したノアクスを印刷する        | 13 |

リモコン機能

| 外出先から本製品を操作する:リモコンアクセス 11 | 4 |
|---------------------------|---|
| 暗証番号を設定する11               | 4 |
| 外出先から本製品を操作する11           | 4 |
| リモコンコードで設定できる機能           |   |
| 〔コードー覧〕11                 | 6 |

目次の使い方・

ご使用の前に

ファクス・電話帳

付

第3章 転送・リモコン機能

#### 《転送機能》

# ファクス転送と電話呼び出し機能

## ファクス転送と電話呼び出し機能について

ファクスがメモリーに蓄積されると、外出先のファクスへ転送(ファクス転送)したり、外出先の電話に知ら せたり(電話呼び出し機能)することができます。

# ファクス転送の流れ

受信したファクスを、他の場所のファクシミリに転送することができます。

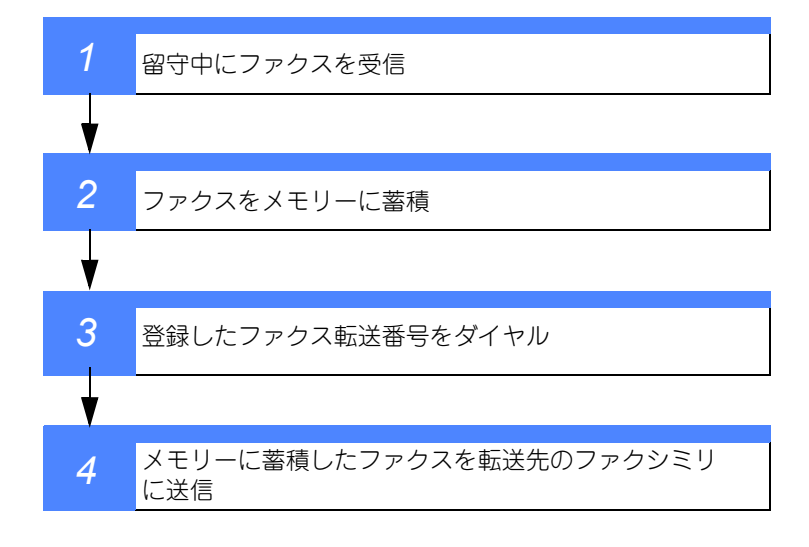

#### ||御-日||-

電話呼び出し機能とファクス転送を同時に使用することはできません。
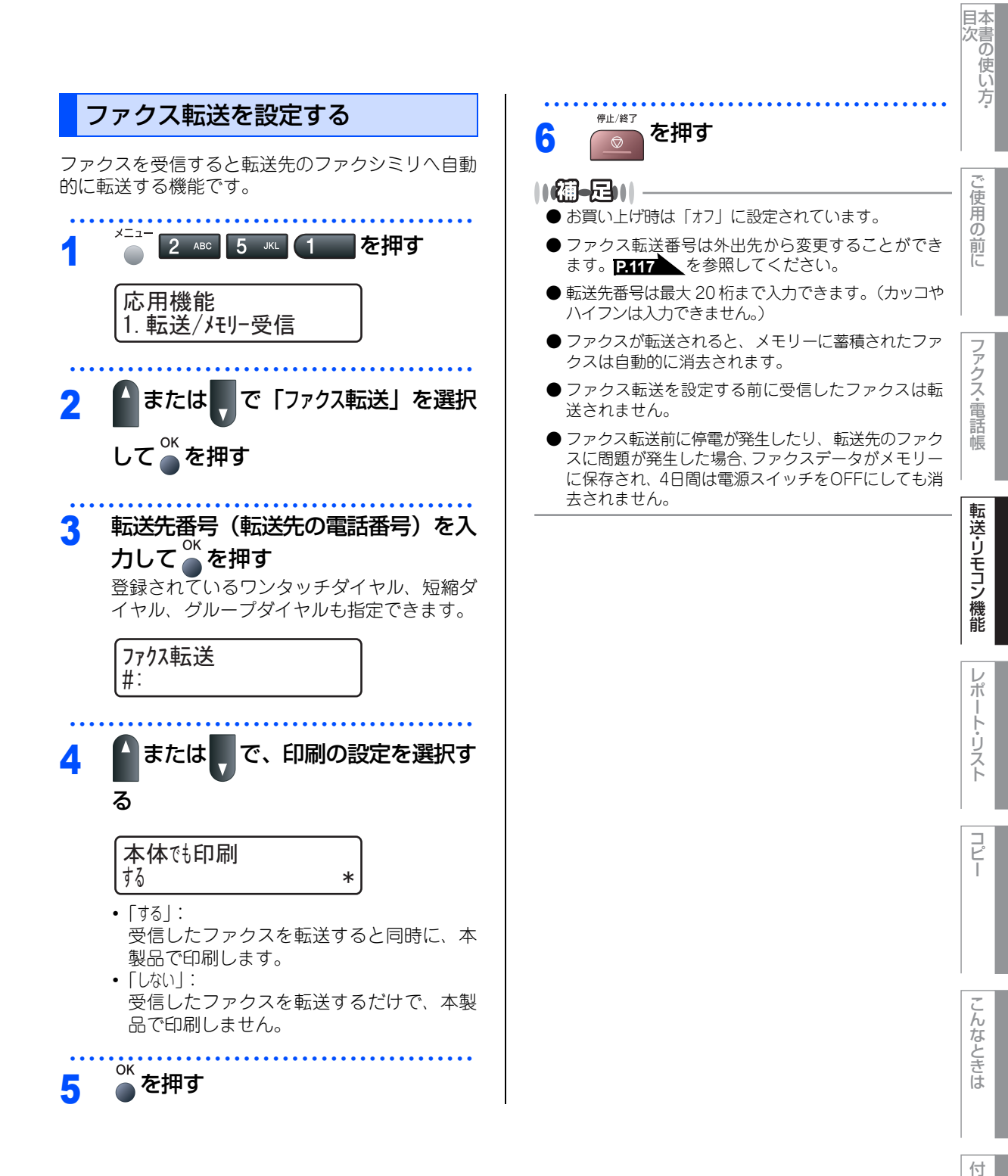

## 電話呼び出し機能の流れ

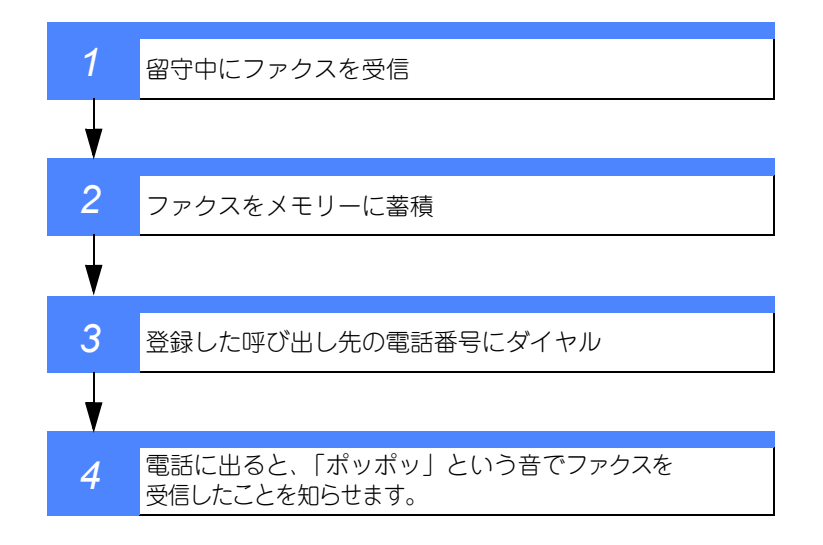

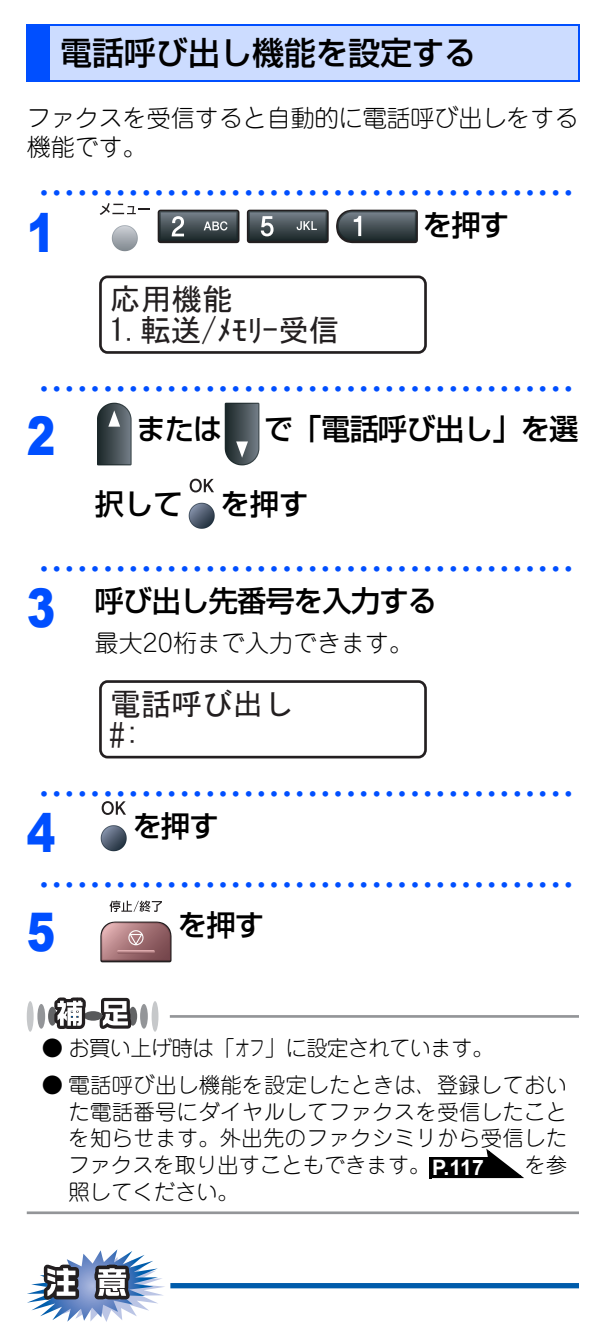

電話呼び出し機能の呼び出し先電話番号は、外出 先から変更することはできません。 ご使用の前に

本書の使い方·

コピー

付

第3章 転送・リモコン機能

#### 《転送機能》

## ファクスを本製品のメモリーやパソコンで受信する

受信したファクスを本製品のメモリーに蓄積したり、本製品と接続しているパソコンに転送することができます。

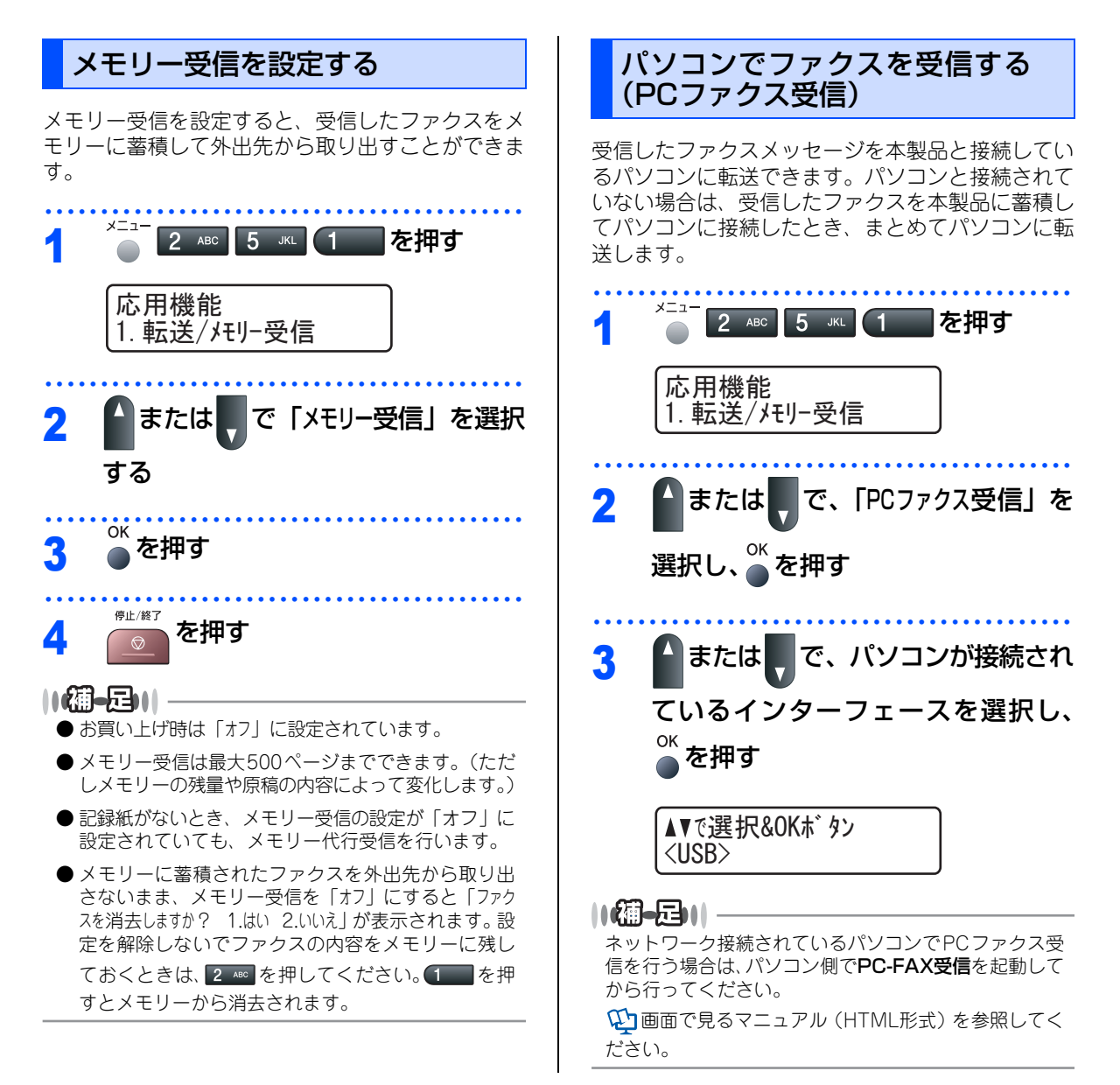

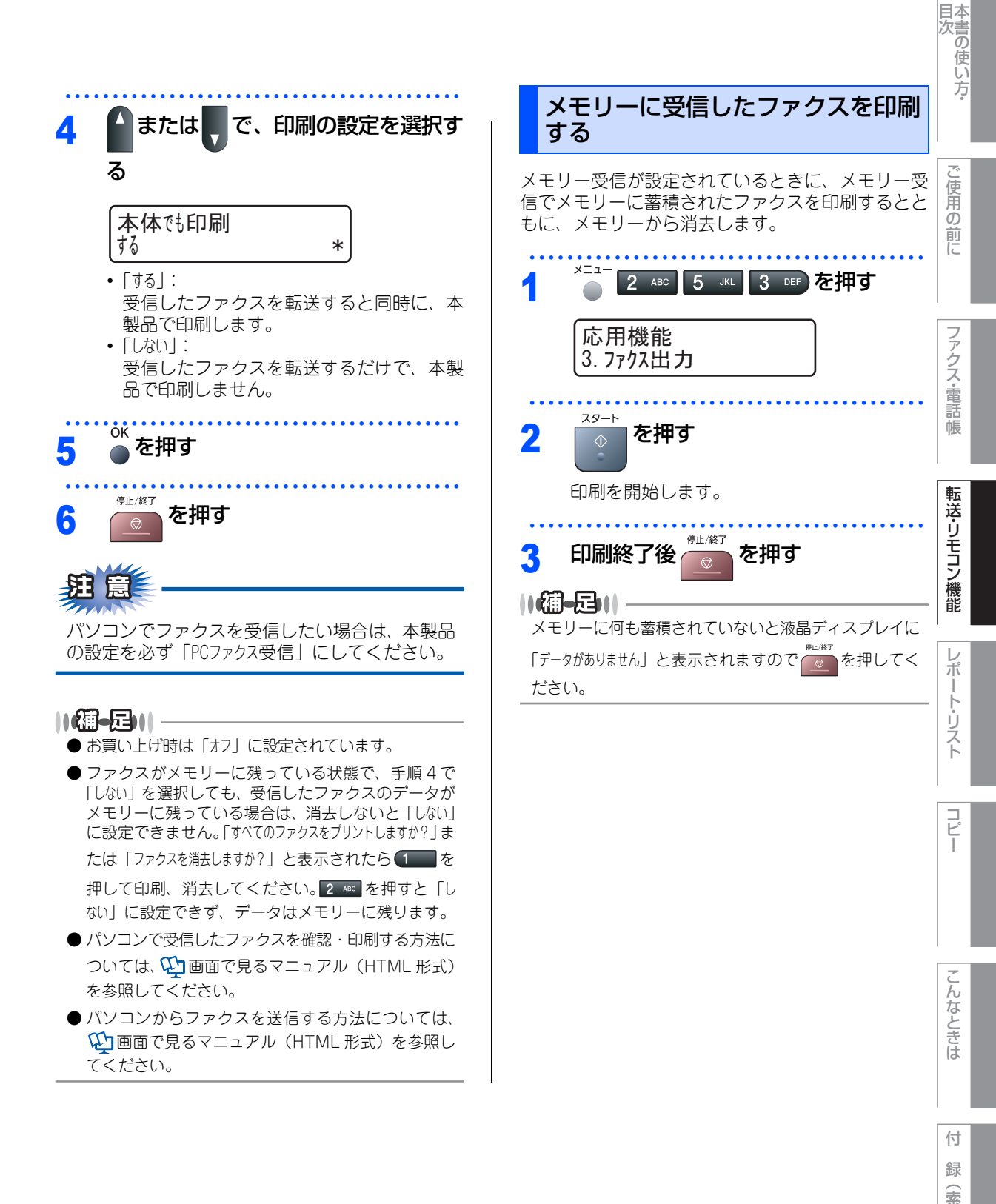

引

第3章 転送・リモコン機能

#### 《リモコン機能》

# 外出先から本製品を操作する:リモコンアクセス

リモコンアクセスを利用する場合は、暗証番号の設定が必要です。

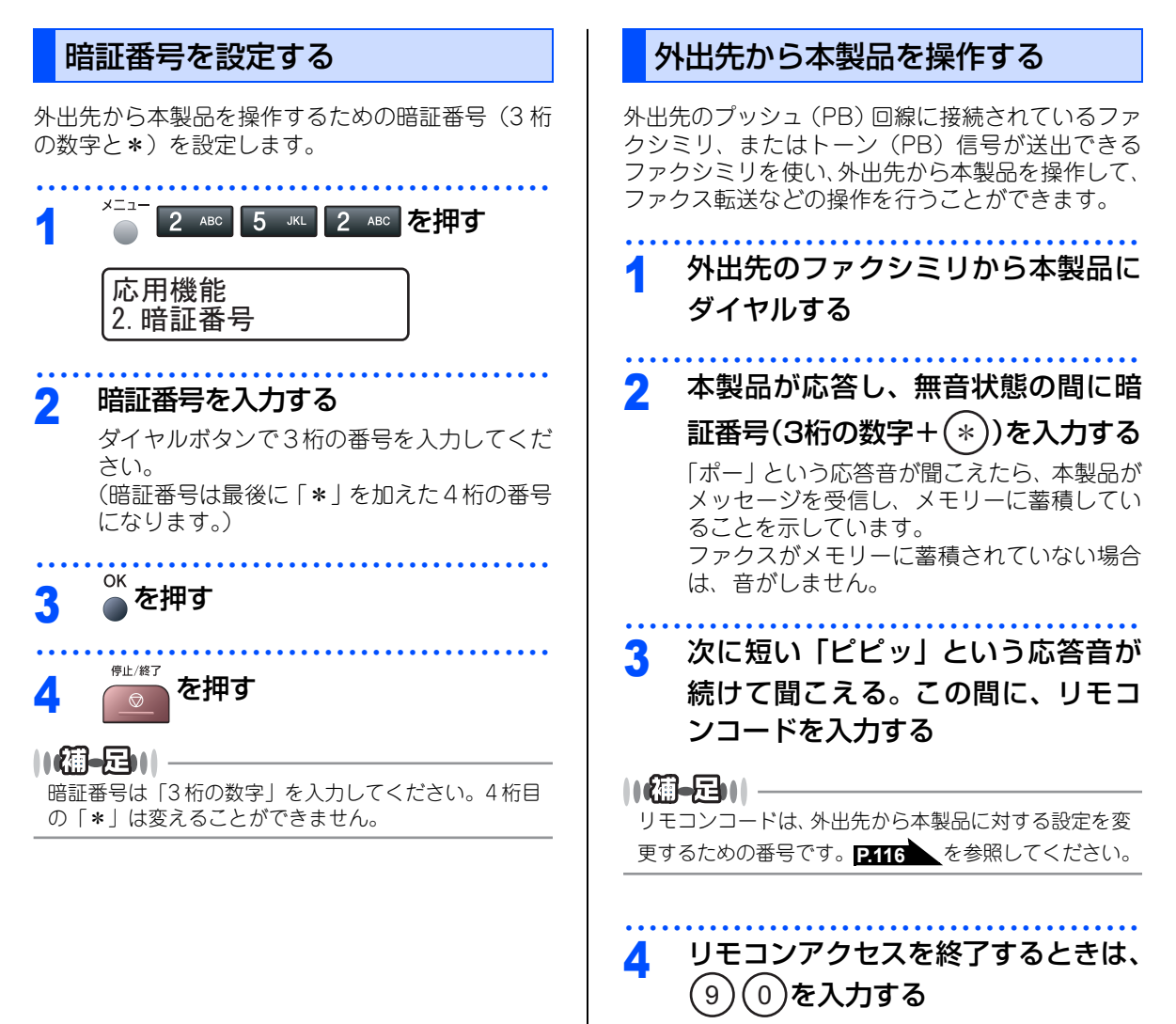

#### ||御-日||

- ●トーン信号を送出できない電話機からのリモコンア クセスはできません。
- ●リモコンアクセスする電話機がダイヤル回線の場合は、ダイヤル後、電話機のトーンボタンを押してから暗証番号を入力します。
- ●暗証番号を入力するタイミングについて以下に示します。
  - ファクス専用モードのとき
     メモリー受信の場合、本製品が応答すると、約4秒
     間無音になりますので、この間に入力してください。

また、メモリー受信が設定されていないときは、ファ クス信号(ピーヒョロヒョロ音)の間の無音状態の 間に入力してください。

- 自動切替モードのとき
   本製品が応答すると約4秒間無音状態になりますので、この間に入力してください。
- 外付け留守電モードのとき
   本製品に接続されている留守番電話が応答した後、
   応答メッセージが聞こえてくる前の無音状態のとき
   に入力してください(本製品に接続されている留守
   番電話に応答メッセージを録音する際はあらかじめ
   4~5秒くらい無音状態を入れておいてください)。
- 電話モードのとき
   呼出ペルが約35回鳴るまで待った後、約30秒無音状
   態になりますので、この間に入力してください。
- ●「ピピッ」という応答音が聞こえてこないときは、繰り返し暗証番号を入力してください。回線状態などにより、暗証番号を受けられないことがあります。
- ●1 つのリモコンコードの入力が終了したら、短い「ピ ピッ」という応答音が続けて聞こえる間に、次のリ モコンコードを入力することができます。
- 間違った操作を行ったときや正しい設定・変更ができなかったときには、短い「ピピピッ」という応答音が聞こえます。正しく設定できたときは少し長い「ピー」という応答音が1回聞こえます。
- ●「ピピッ」という音が続けて聞こえているときに、何 もコードを入力せずに30秒以上経過すると、リモコ ンアクセスが終了します。
- メモリー受信されたファクスメッセージをリモコン アクセスで取り出したいときは、設定をファクス転 送にしないでください。

前に

目本 次書

レポ

コピ

付

## リモコンコードで設定できる機能〔コード一覧〕

リモコンコードを入力することにより、本製品を下記のように操作することができます。

| 機能                                                                                    | コード |
|---------------------------------------------------------------------------------------|-----|
| メモリー受信を解除します。(電話呼び出し、ファクス転送の設定<br>も解除されます)                                            | 951 |
| ファクス転送に設定します。(番号未登録時は設定できません)                                                         | 952 |
| 電話呼び出しに設定します。(番号未登録時は設定できません)                                                         | 953 |
| ファクス転送番号の登録や変更をします。転送番号を登録した後、<br>(#)を2回入力します。転送番号を登録すると、自動的にファクス<br>転送の設定が「On」になります。 | 954 |
| メモリー受信を設定します。                                                                         | 956 |
| メモリーに蓄積したファクスメッセージを取り出します。                                                            | 962 |
| メモリーに蓄積したファクスメッセージを消去します。                                                             | 963 |
| ファクスメッセージを蓄積しているかを確認します。蓄積してい<br>るときは「ピー」という音が、蓄積していないときは「ピピピッ」<br>という音が聞こえます。        | 971 |
| 受信モードを「外付留守電モード」に変更します。                                                               | 981 |
| 受信モードを「自動切替モード」に変更します。                                                                | 982 |
| 受信モードを「ファクス専用モード」に変更します。                                                              | 983 |
| リモコンアクセスを終了します。                                                                       | 90  |

上記の機能のうち、「外出先からファクスを取り出す方法(962)」と「外出先からファクス転送番号を変更す る方法(954)」について手順を示します。

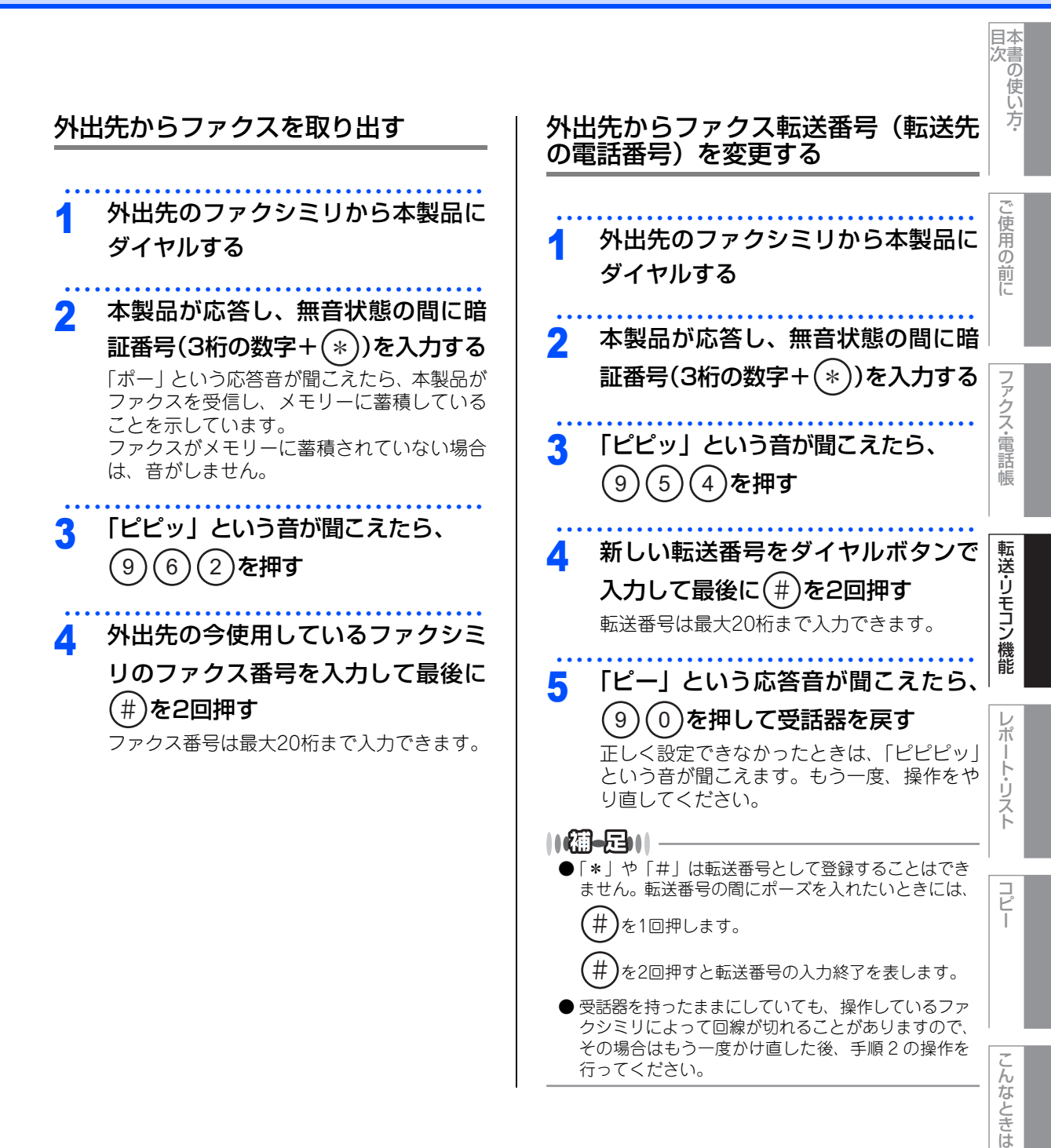

引

第3章 転送・リモコン機能

# Memo

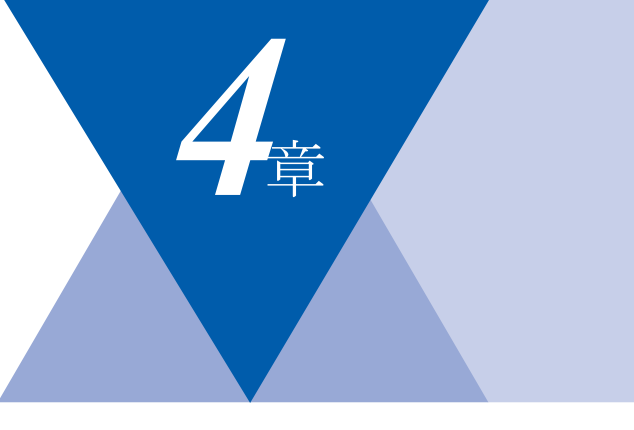

# レポート・リスト

| レポート・リストの印刷1        | 20 |
|---------------------|----|
| 送信レポートを表示または印刷する1   | 21 |
| 機能案内リストを印刷する1       | 21 |
| 電話帳リストを印刷する1        | 21 |
| 通信管理レポートを印刷する1      | 21 |
| 設定内容リストを印刷する1       | 22 |
| 着信履歴リストを印刷する1       | 22 |
| LAN設定内容リストを印刷する     |    |
| (MFC-7840Wのみ)1      | 22 |
| 送信レポートの出力を設定する1     | 23 |
| 通信管理レポートの出力間隔を設定する1 | 23 |

目次の使い方・

## レポート・リストの印刷

本製品では、管理情報や設定内容に関するレポートおよびリストを印刷することができます。印刷できるレポー トおよびリストは、以下のとおりです。

| No | レポート・リスト                    | 内容                                                                |
|----|-----------------------------|-------------------------------------------------------------------|
| 1  | 送信レポート                      | 最新の送信・受信履歴200件の中から、送信履歴のみを表示<br>します。または最後に送ったファクスの送信結果を印刷しま<br>す。 |
| 2  | 機能案内リスト                     | 機能の解説を印刷します。                                                      |
| З  | 電話帳リスト                      | ワンタッチダイヤルや短縮ダイヤル、グループダイヤルに登<br>録されている内容を印刷します。                    |
| 4  | 通信管理レポート                    | 送信・受信した最新の最大200件分の結果を印刷します。                                       |
| 5  | 設定内容リスト                     | 各種機能に登録・設定されている内容を印刷します。                                          |
| 6  | 着信履歴リスト                     | 着信した履歴を印刷します。                                                     |
| 7  | LAN設定内容リスト<br>(MFC-7840Wのみ) | ネットワークの設定内容を印刷します。                                                |

以下のレポートについては、自動的に印刷されるため、設定は不要です。

- タイマー通信レポート
- タイマー通信が終了すると印刷されます。
- ポーリングレポート ポーリング送信が終了すると印刷されます。
- 同報送信レポート 同報送信が終了すると印刷されます。

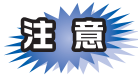

電源スイッチをOFFにしたまま4日間以上放置すると、以下の内容が消去されてしまいます。ご注意ください。

- ●送信レポート
- 通信管理レポート
- 着信履歴リスト

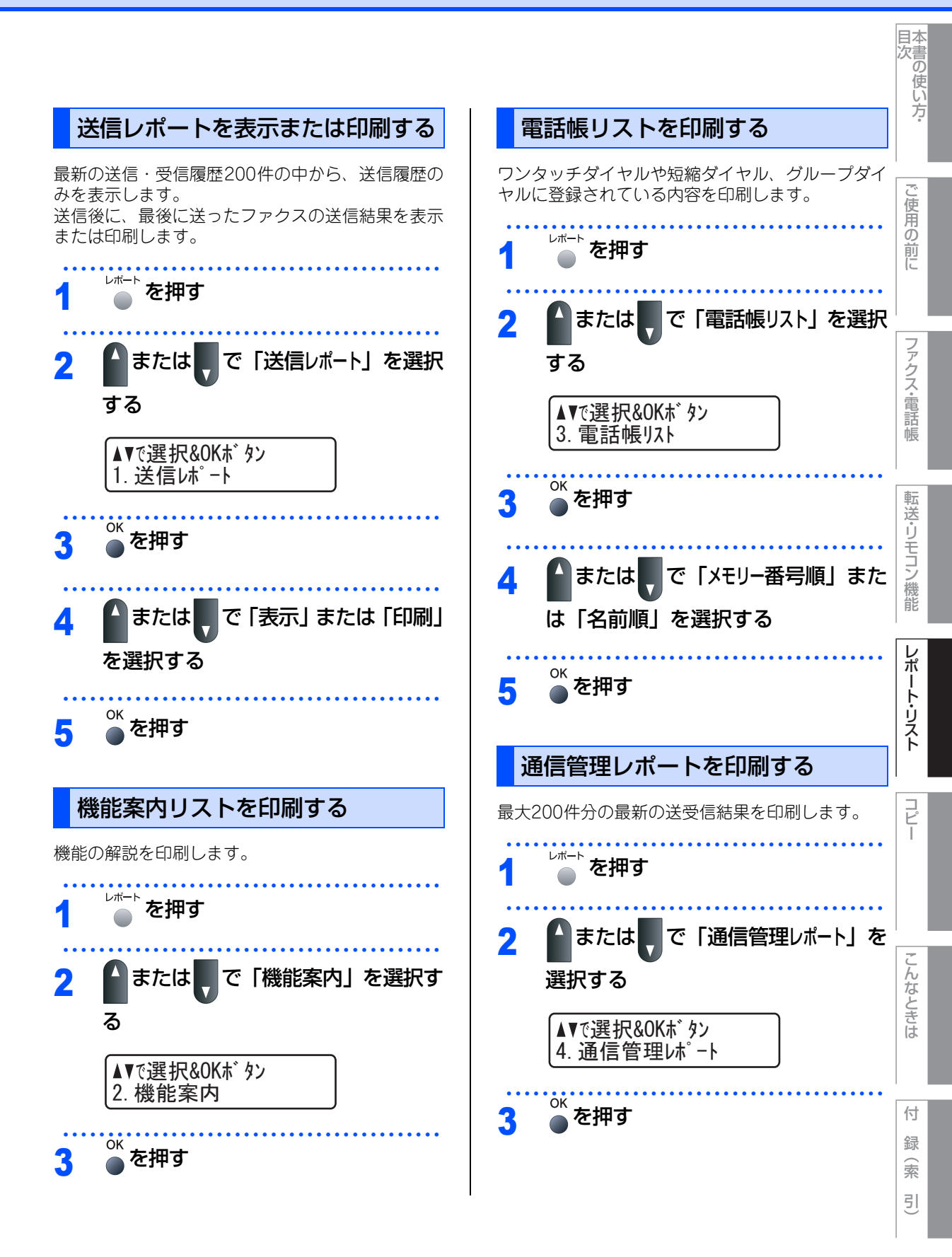

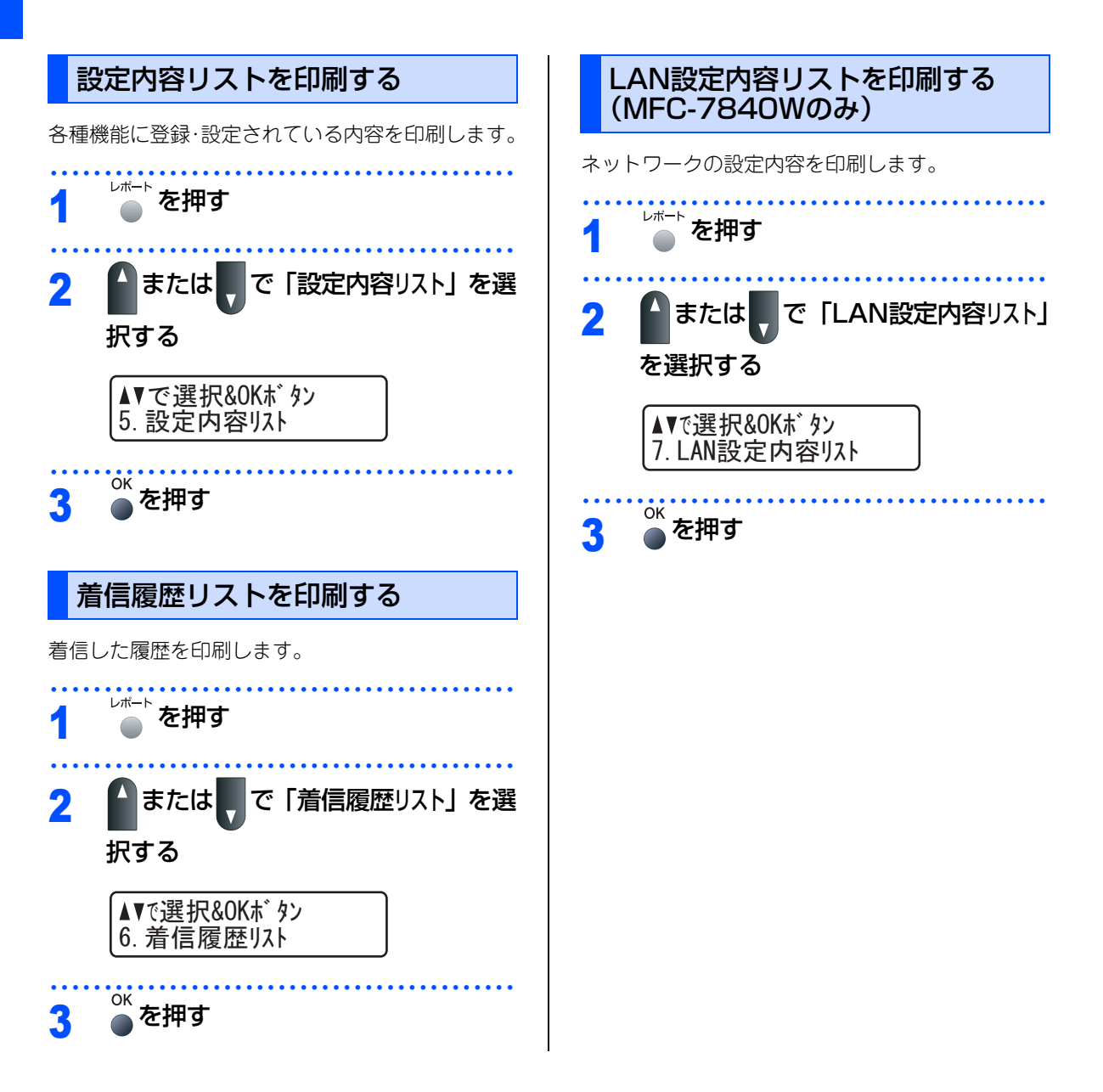

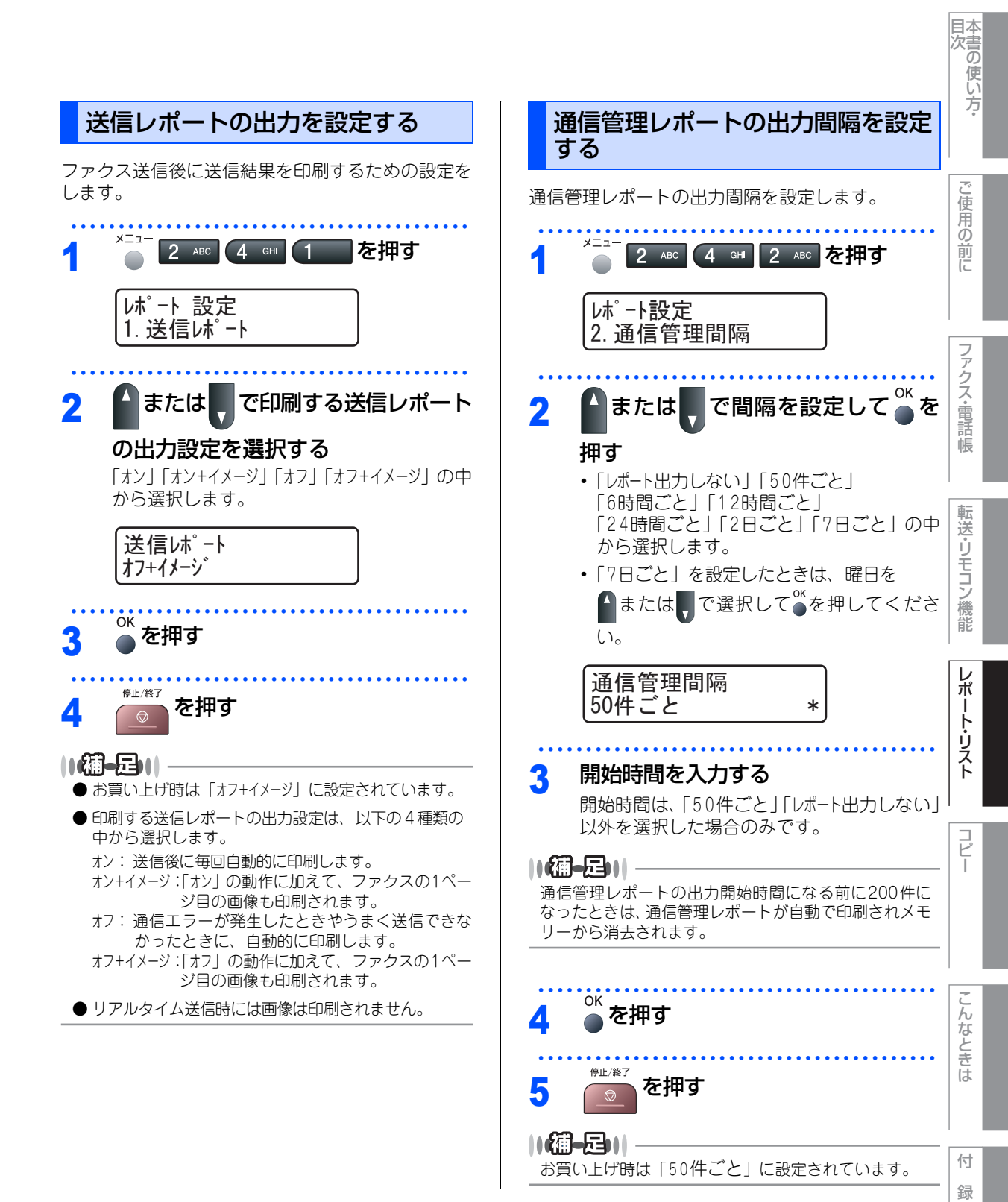

123

索引

第4章 レポート・リスト

# Memo

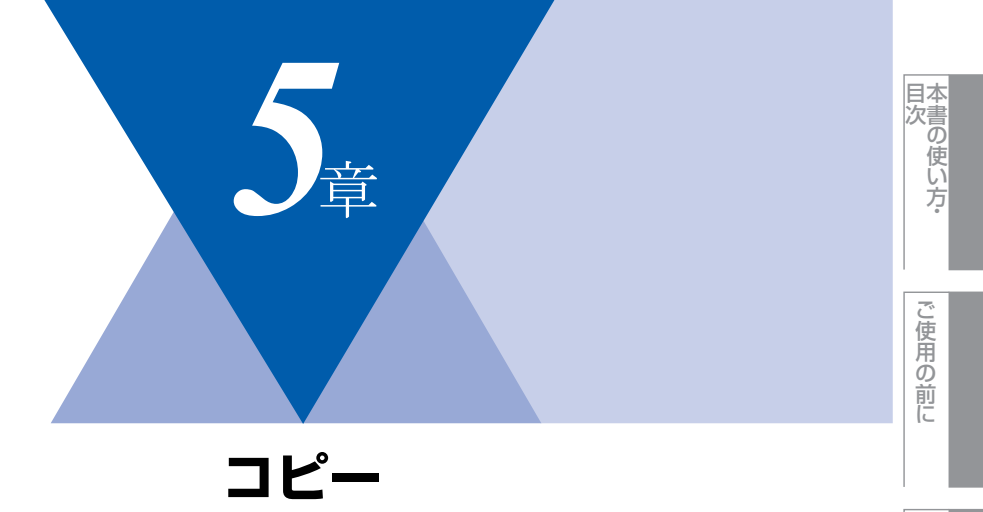

| コピーをする            |     |
|-------------------|-----|
| コピーをする            | 126 |
| ADF(自動原稿送り装置)を使って |     |
| コピーする             |     |

|                        | 120 |
|------------------------|-----|
| 原稿台ガラスからコピーする          | 127 |
| 「メモリーがいっぱいです」と表示されたときは | 127 |

| コピー設定                       | ファクス・電          |
|-----------------------------|-----------------|
| <ul> <li>一時的に設定する</li></ul> | 詰帳<br>転送・リモコン機能 |

レポート・リスト

#### 《コピーをする》

コピーをする

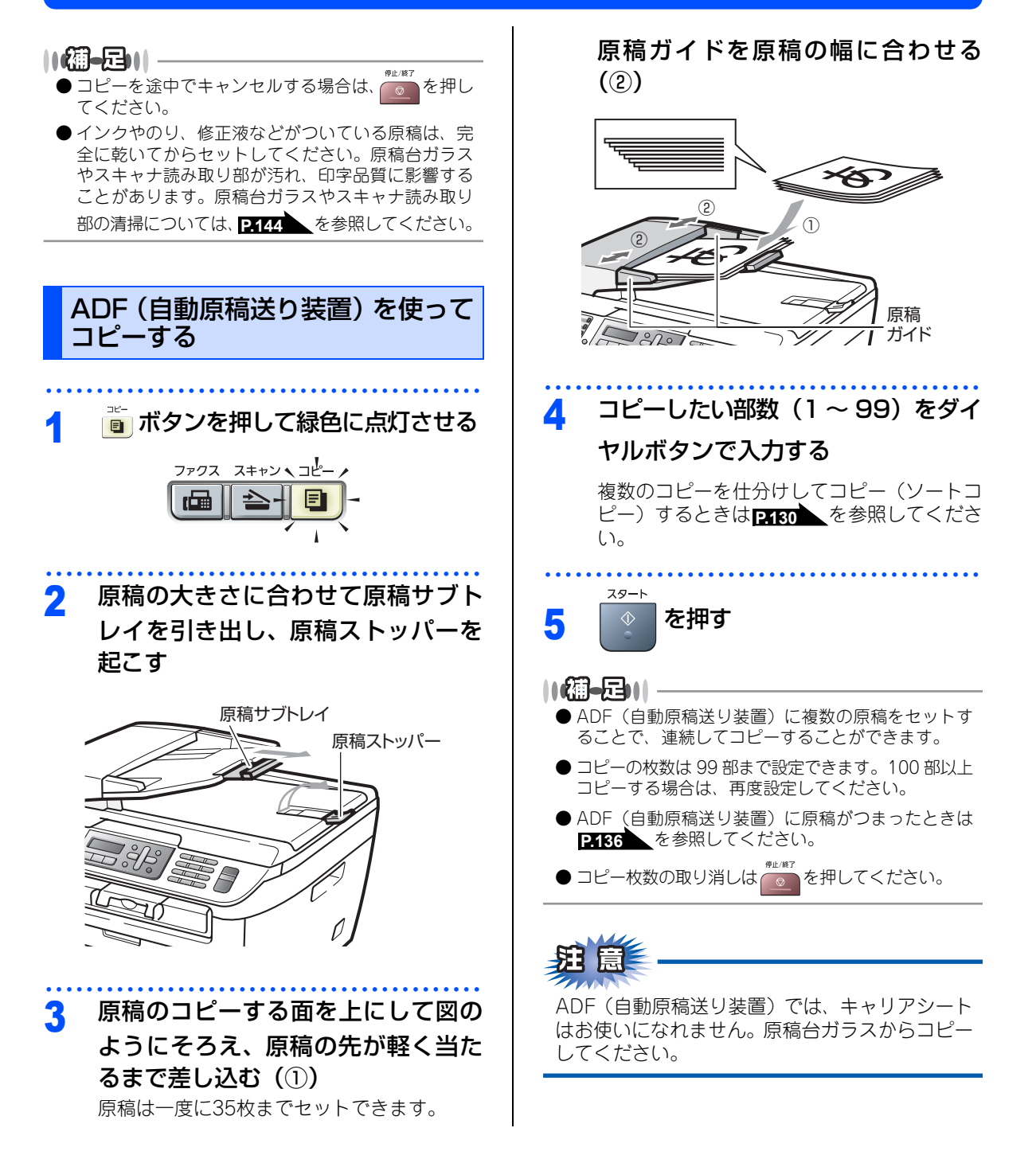

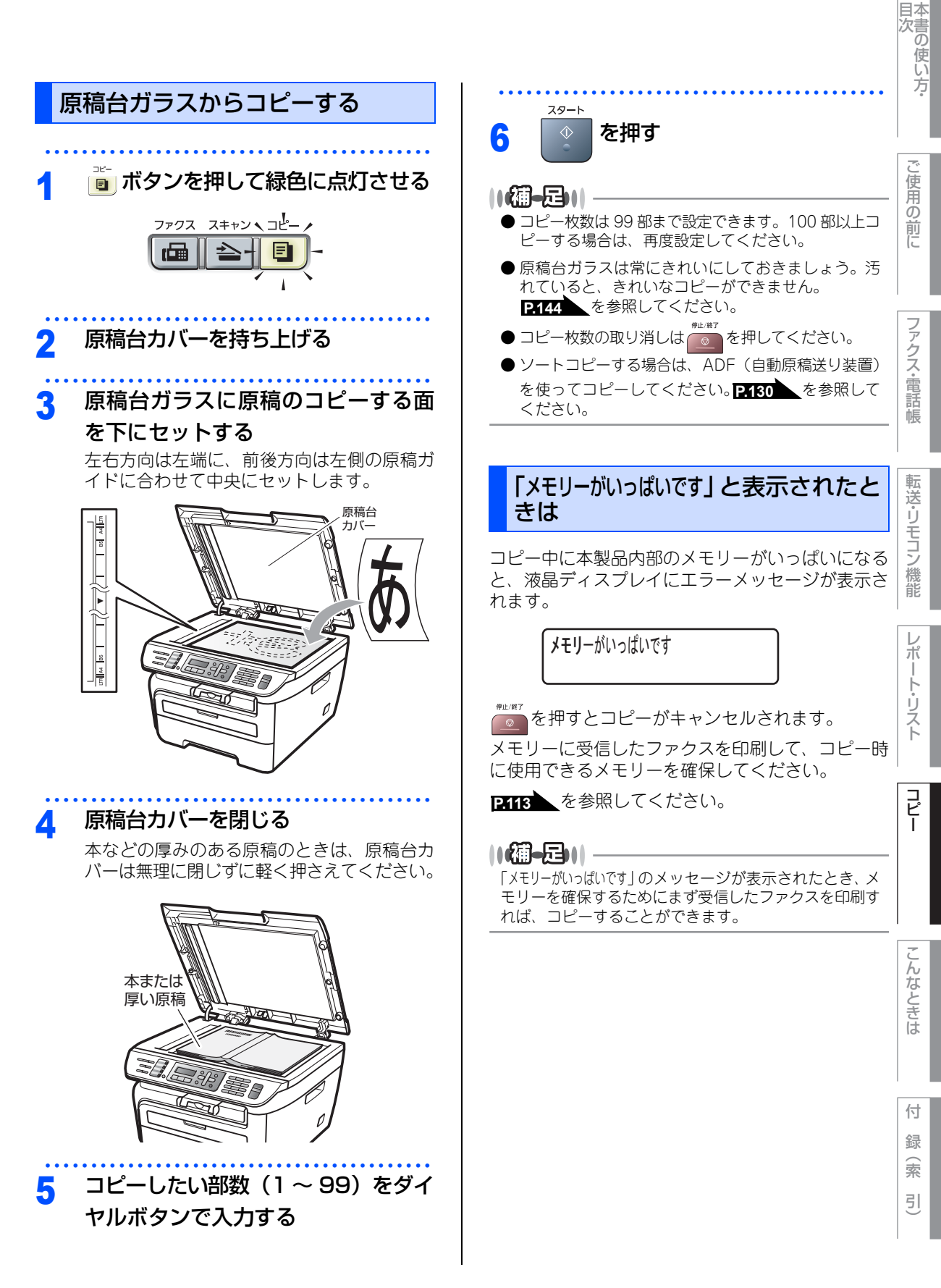

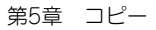

#### 《コピー設定》

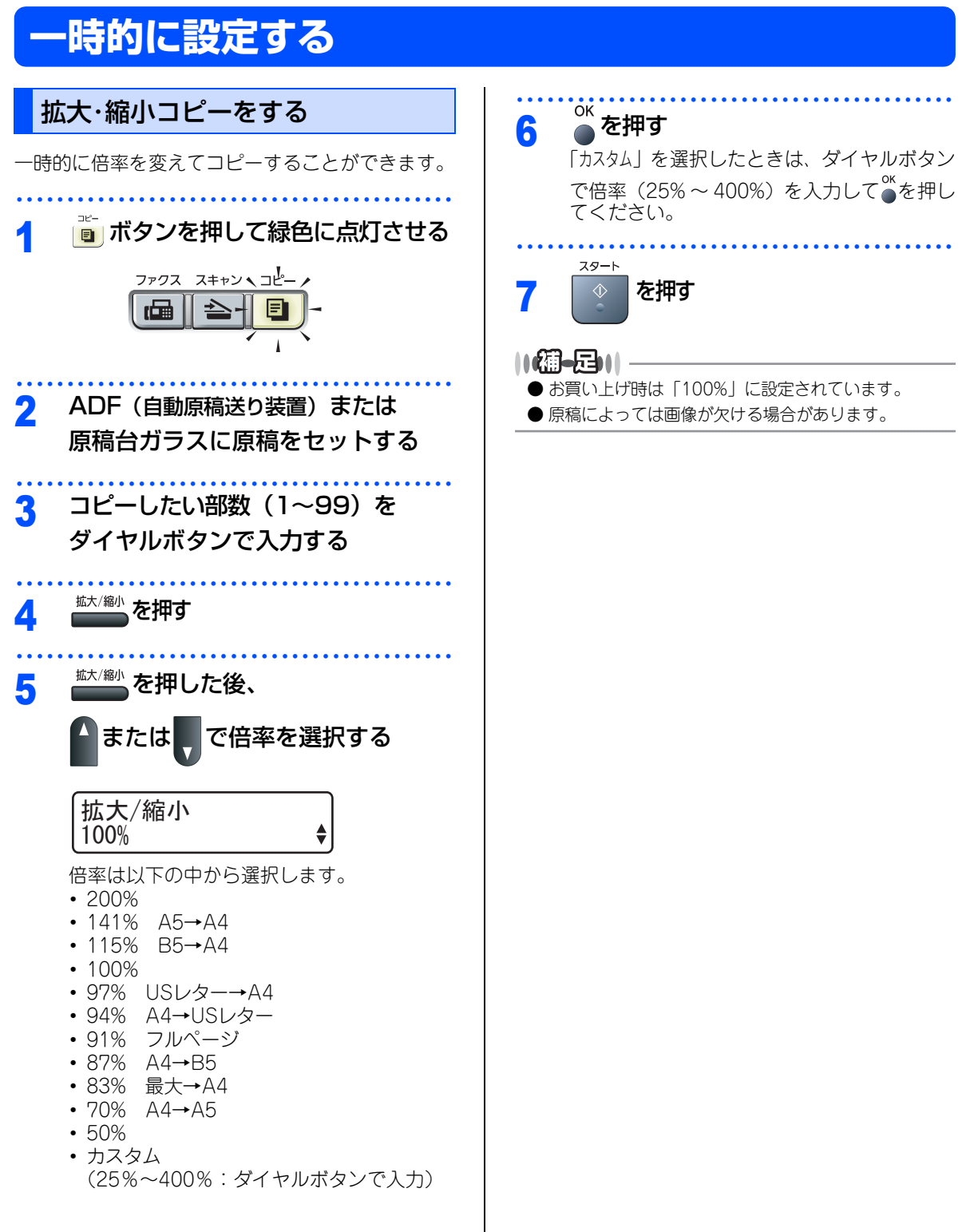

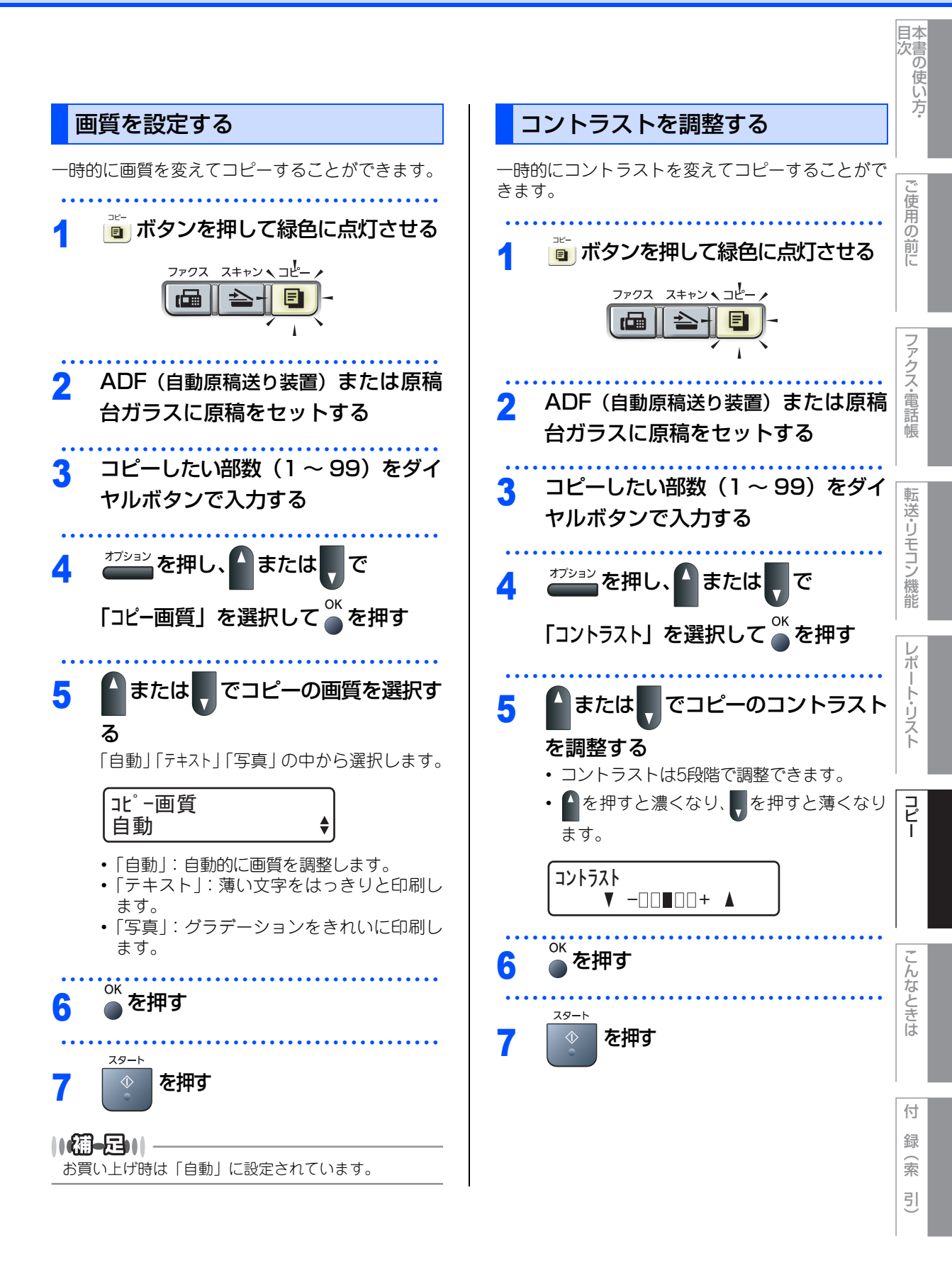

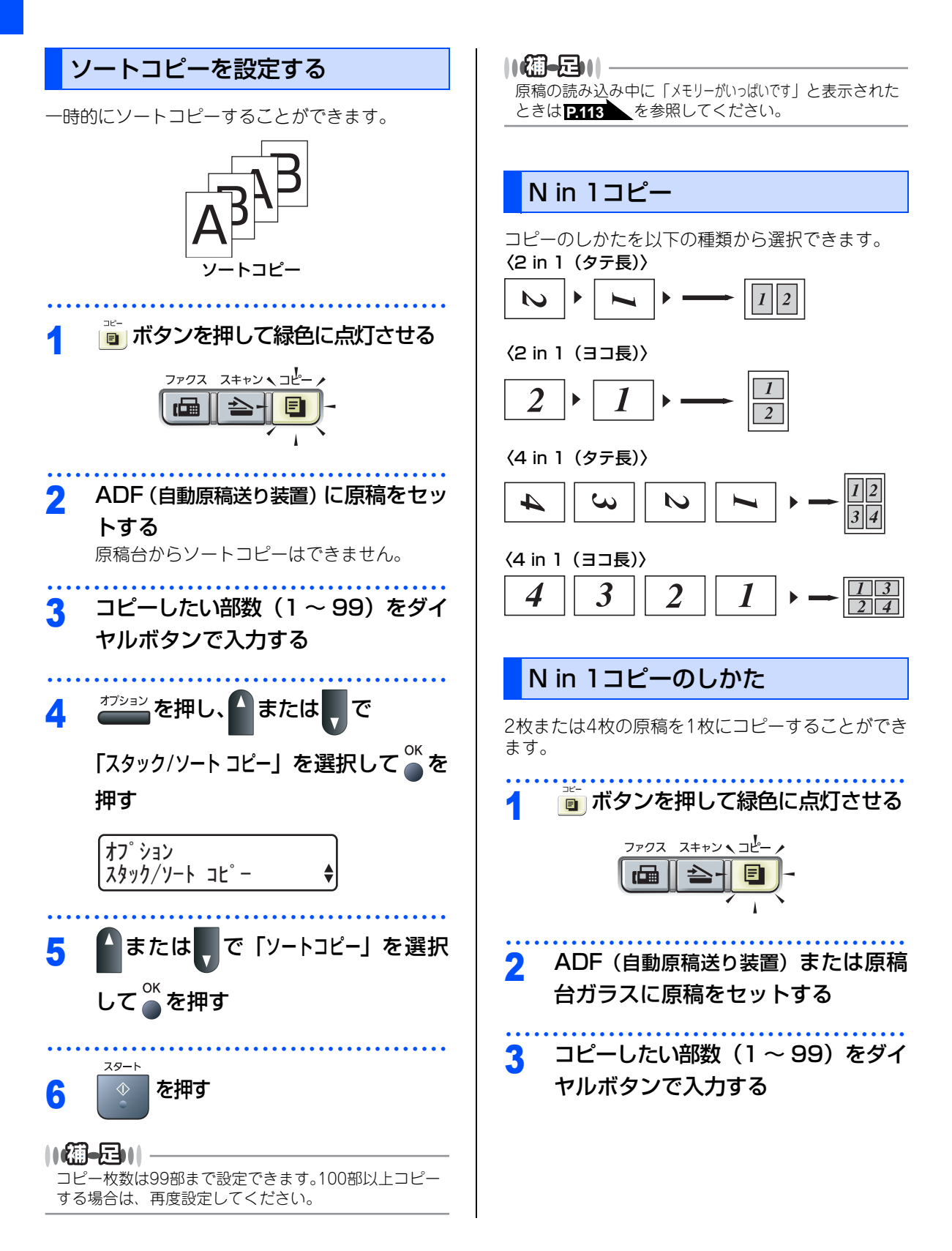

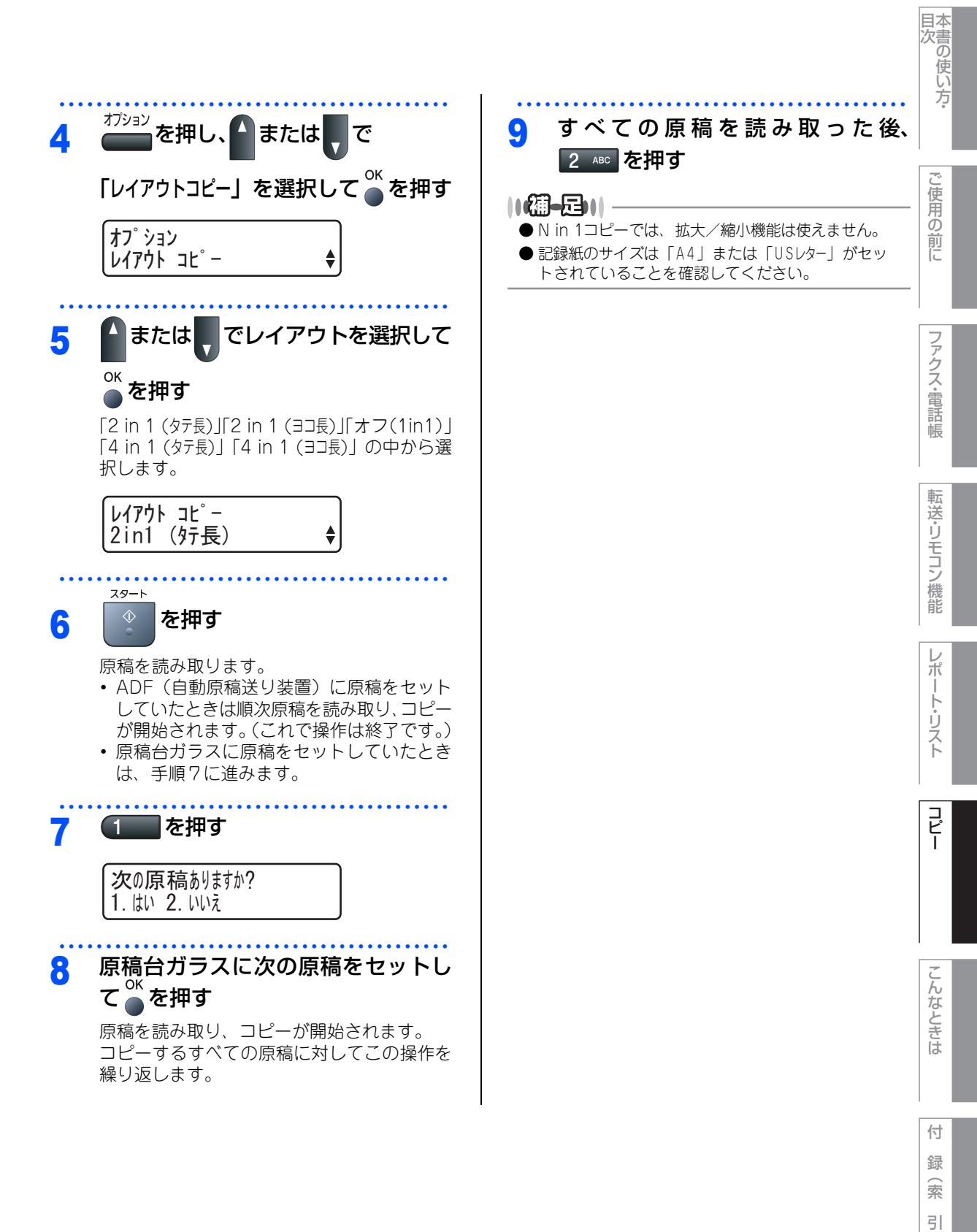

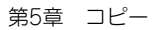

#### 《コピー設定》

# 設定内容を保持する

お買い上げ時の本製品の設定を変更することができます。変更された内容は、次にコピーをするときにも有効です。 一時的に設定内容を変更する場合は P-122 を参照してください。

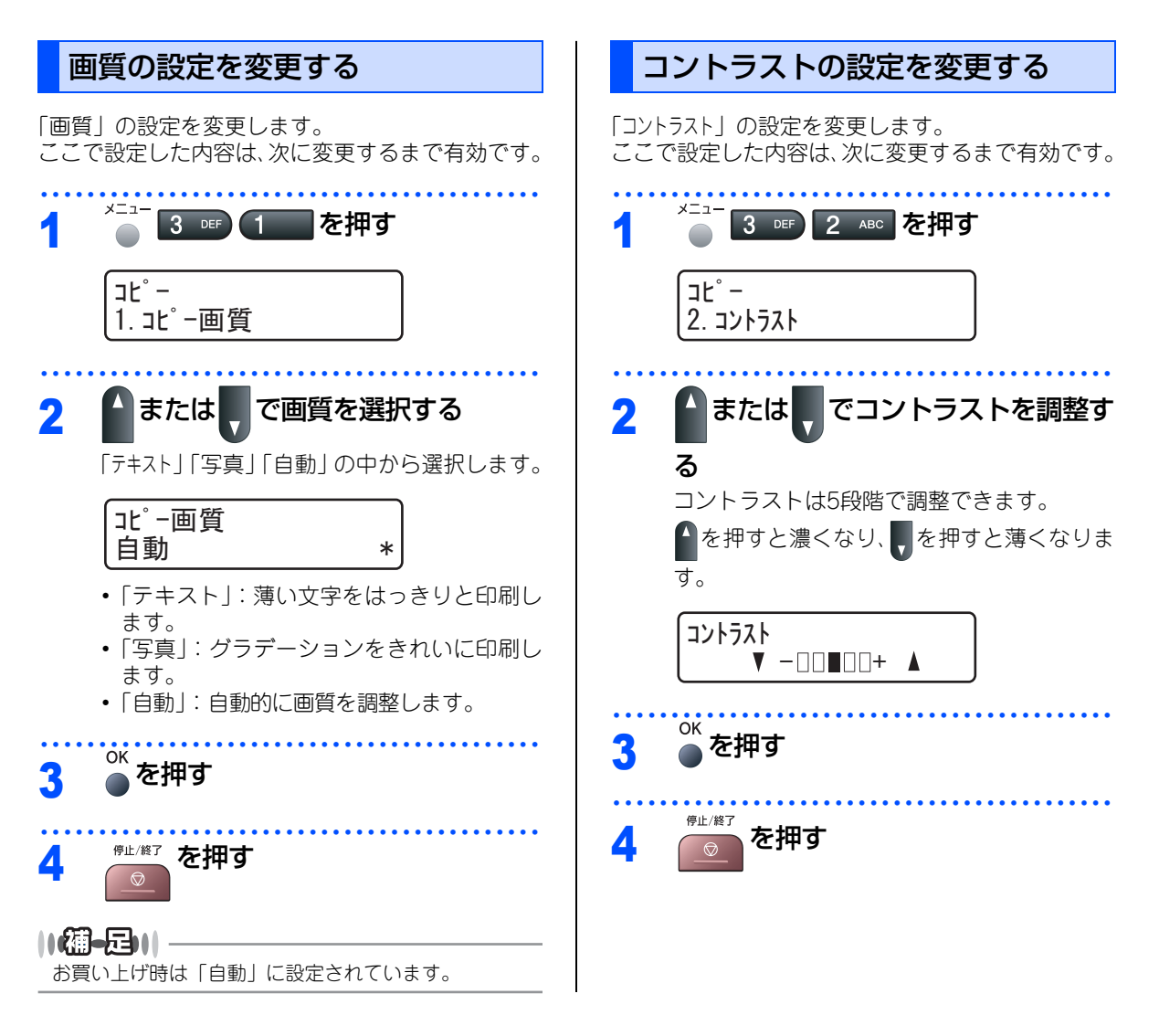

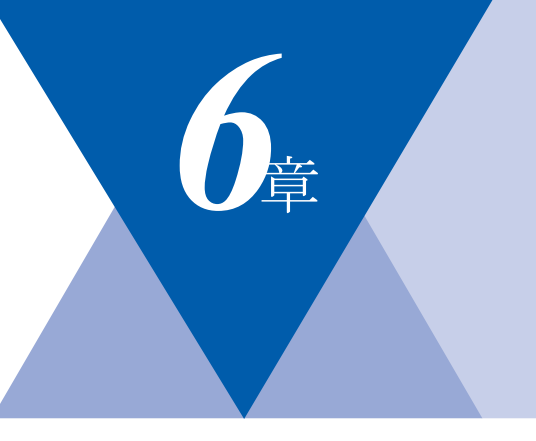

# こんなときは

## 日常のお手入れ

| 紙づまりについて             | 134  |
|----------------------|------|
| 紙づまりのときのメッセージ        | 134  |
| 原稿がつまったときは           | 136  |
| 記録紙がつまったとき           | 137  |
| 背面に記録紙がつまったとき        | 138  |
| ドラムユニットとトナーカートリッジの内側 | に記録  |
| 紙がつまったとき             | 140  |
| 定期メンテナンス             | 142  |
| 本体外部を清掃する            | 143  |
| 原稿台ガラスとスキャナ読み取り部を清掃す | 3144 |
| スキャナウィンドウの清掃         | 145  |
| コロナワイヤーの清掃           | 146  |
| ドラムユニットの清掃           | 148  |
| 給紙ローラーの清掃            | 150  |
|                      |      |

### 消耗品の交換

| トナーカートリッジとドラムユニットについて | 151 |
|-----------------------|-----|
| トナーカートリッジの交換          | 152 |
| トナーカートリッジ交換のメッセージ     | 152 |
| トナーカートリッジを交換する        | 154 |
| ドラムユニットの交換            | 156 |
| ドラムユニットを交換する          | 158 |
| 本製品を再梱包するときは          | 160 |

| 製品情報                                                                                                    |    | 製品情報                                                    |                          | 電        |
|----------------------------------------------------------------------------------------------------|----|---------------------------------------------------------|--------------------------|----------|
| Tay トリストを印刷する     (MFC-7840Wのみ)                                                                                                    | 製品 | 品情報<br>シリアル番号を確認する<br>印刷枚数を確認する<br>消耗品の寿命を確認する          | 161<br>161<br>161<br>161 | 話帳       |
| (MFC-7840Wのみ)                                                                                                    |    | フォントリストを印刷する<br>(MFC-7840Wのみ)<br>プリンタ設定を印刷する            | 162                      | 転送・リモ    |
| (MFC-7840Wのみ)162<br>本製品の廃棄について162<br>設定機能の初期化<br>初期状態に戻す163<br><u>困ったときには</u> 164<br>こんなときには164<br>エラーメッセージ165<br>故障かな?と思ったら(修理依頼される前に).168 |    | (MFC-7840Wのみ)<br>テスト印刷する(MFC-7840Wのみ)<br>プリンタをリセットする    | 162<br>162               | コン<br>機能 |
| 設定機能の初期化 初期状態に戻す                                                                                                    |    | (MFC-7840Wのみ)<br>本製品の廃棄について                             | 162<br>162               |          |
| 初期状態に戻す       163         困ったときには       164         こんなときには       164         エラーメッセージ       165         故障かな?と思ったら(修理依頼される前に).168       3  |    | 設定機能の初期化                                                |                          | ポ        |
| 困ったときには     リスト       困ったときには     164       こんなときには     164       エラーメッセージ     165       故障かな?と思ったら(修理依頼される前に).168     ユ                    | 初期 | 状態に戻す                                                   | 163                      |          |
| 困ったときには                                                                                                    |    | 困ったときには                                                 |                          | Ů        |
|                                                                                                    | 困っ | ったときには<br>こんなときには<br>エラーメッセージ<br>故障かな?と思ったら(修理依頼される前に). | 164<br>164<br>165<br>168 | ト        |

ご使用の前に

目次の使い方・

こんなときは

第6章 こんなときは

#### 《日常のお手入れ》

# 紙づまりについて

## 紙づまりのときのメッセージ

液晶ディスプレイにエラーメッセージが表示されます。長いメッセージはスクロール表示します。

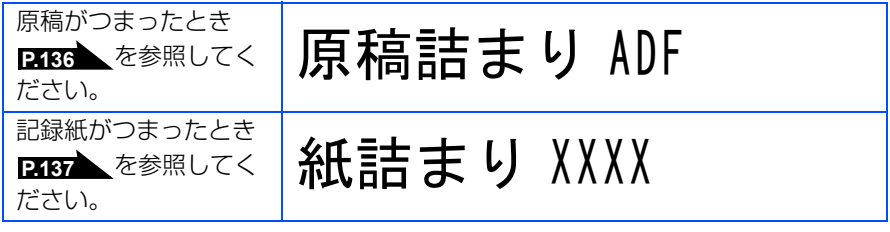

"XXXX"は、紙づまりの場所によって表示が異なります。

## ▲注意

本製品の使用直後は、内部は非常に高温になっている部分があります。本製品のフロントカバーまたはバックカバー を開けたときは、電源を ON にしたまま 10 分以上放置し、下図のグレーの部分の熱が冷めるまで待ってください。 やけどのおそれがあります。

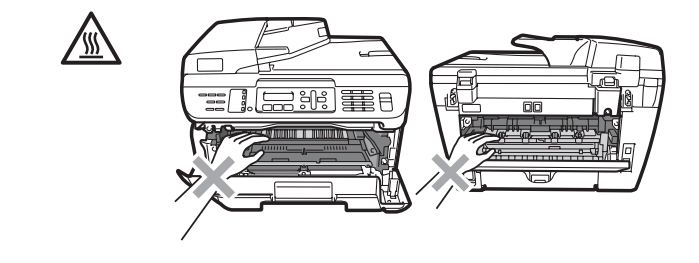

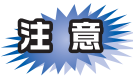

■本製品の内部を操作するときは、以下の図の矢印で示す電極部分には手で触れないでください。静電気で 本製品が破損するおそれがあります。

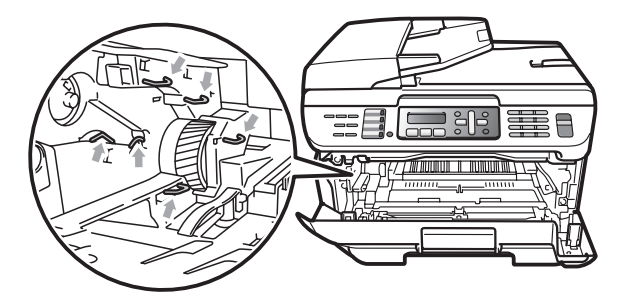

■ドラムユニットを持つときは、ドラムの部分に手が触れないようにしてください。皮脂が付着するときれいに印刷されません。

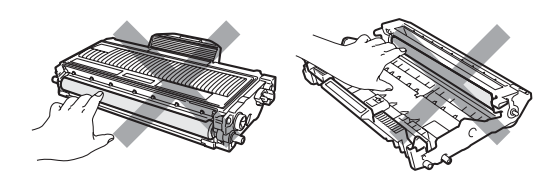

- ■ドラムユニット、トナーカートリッジを本製品から取り外した場合は、あらかじめ平らな場所に新聞紙などを用意し、その上に置いてください。トナーが飛び散ることがありますので、汚れてもよい紙を用意してください。
- ■つまった記録紙を引き抜くときに無理な力をかけないでください。次に印刷されるページにトナーが飛び 散ることがあります。
- ■つまった記録紙の表面には触れないでください。トナーで手や衣服が汚れるおそれがあります。

■トナーが飛び散って手や衣服が汚れた場合は、すぐに拭き取るか冷たい水で洗い流してください。

#### ||御-日||-

次の記録紙は紙づまりを起こすおそれがあるため、使用しないでください。

- 曲がっていたりカールしている記録紙
- 湿っている記録紙
- ミシン目の入った記録紙
- ●本製品の仕様に合わない記録紙 P.46 を参照してください。

# ファクス・電話帳

本書の使い方·

ご使用の前に

転送・リモコン機能

付録(索引

第6章 こんなときは

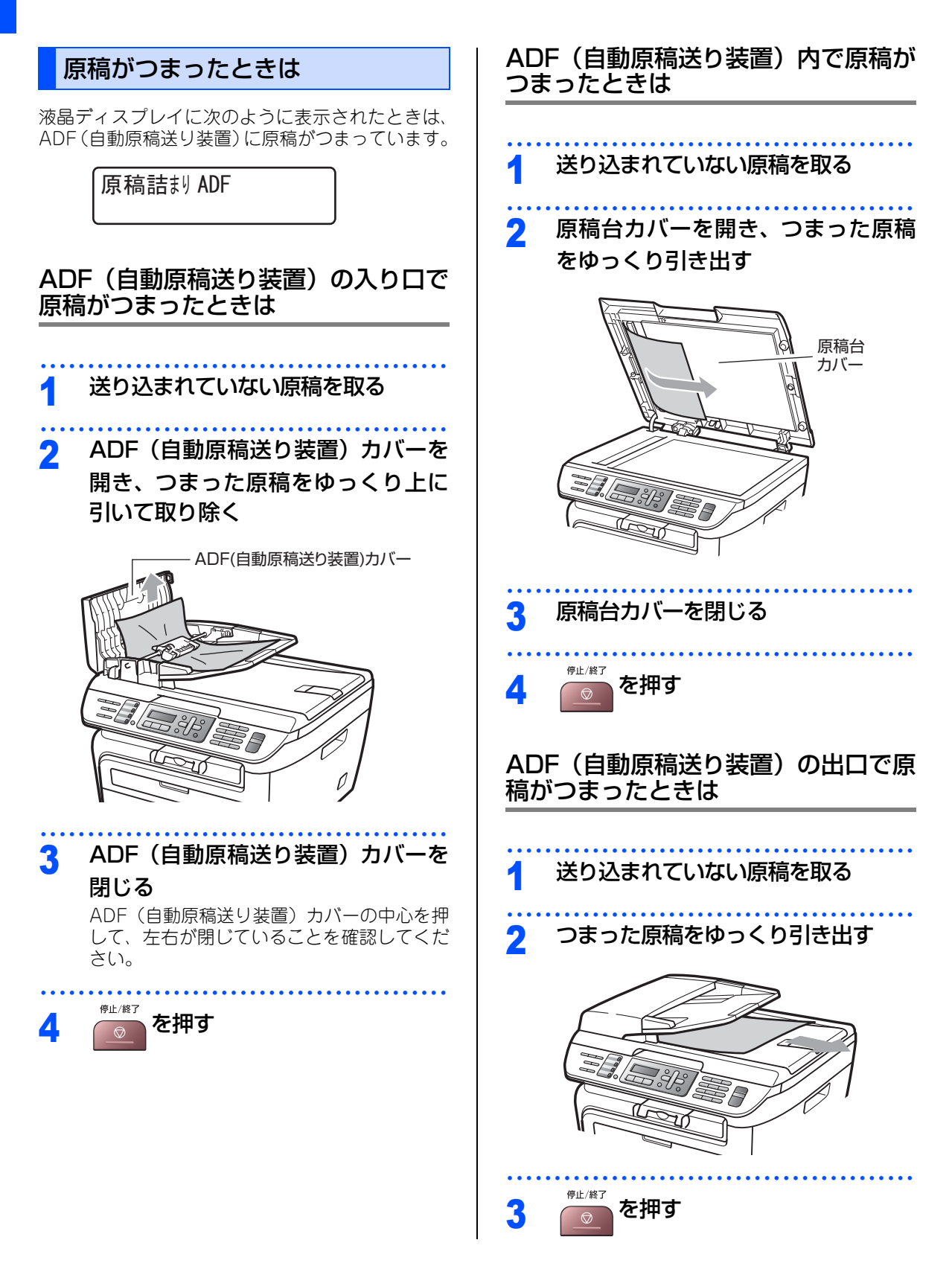

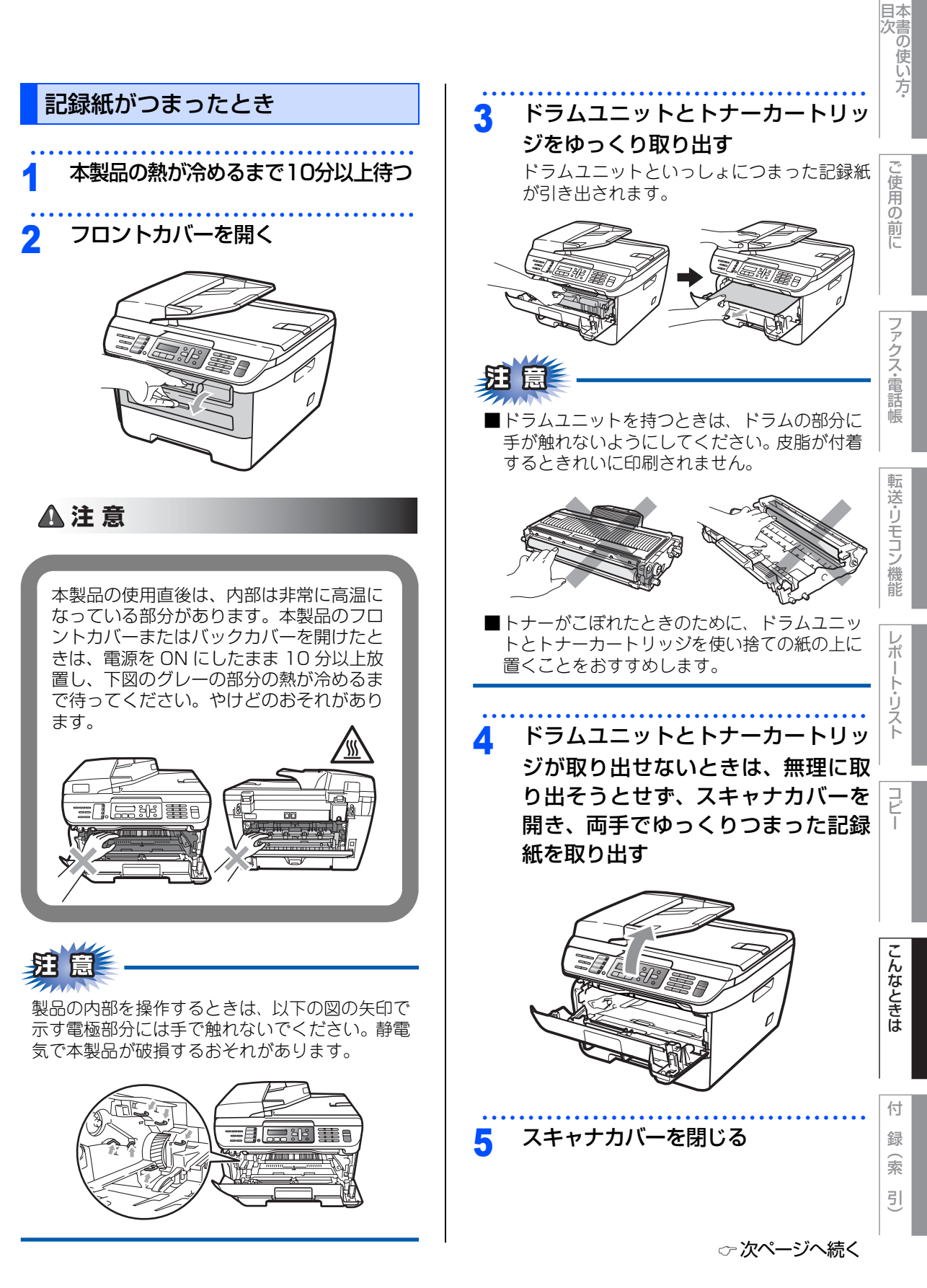

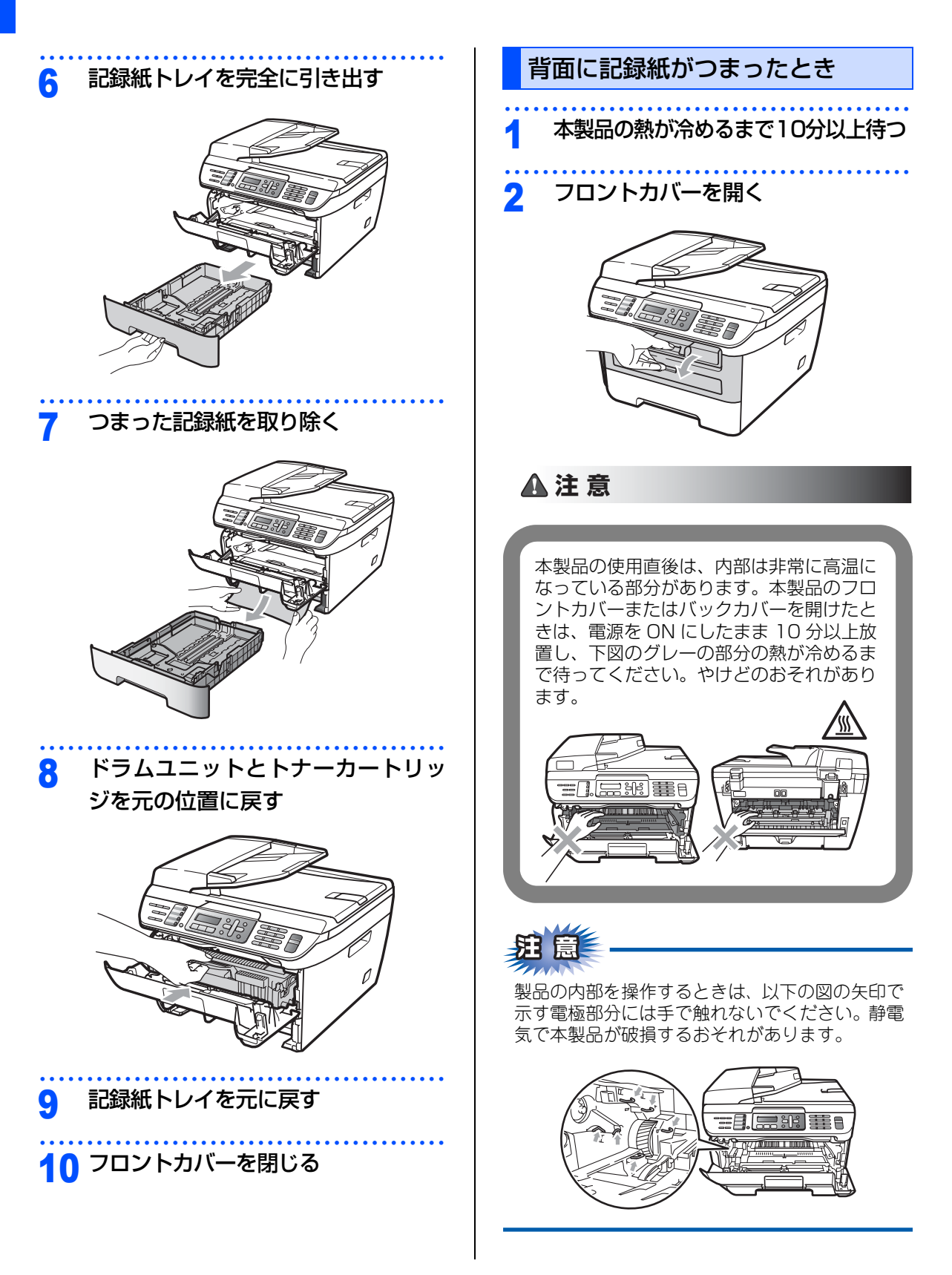

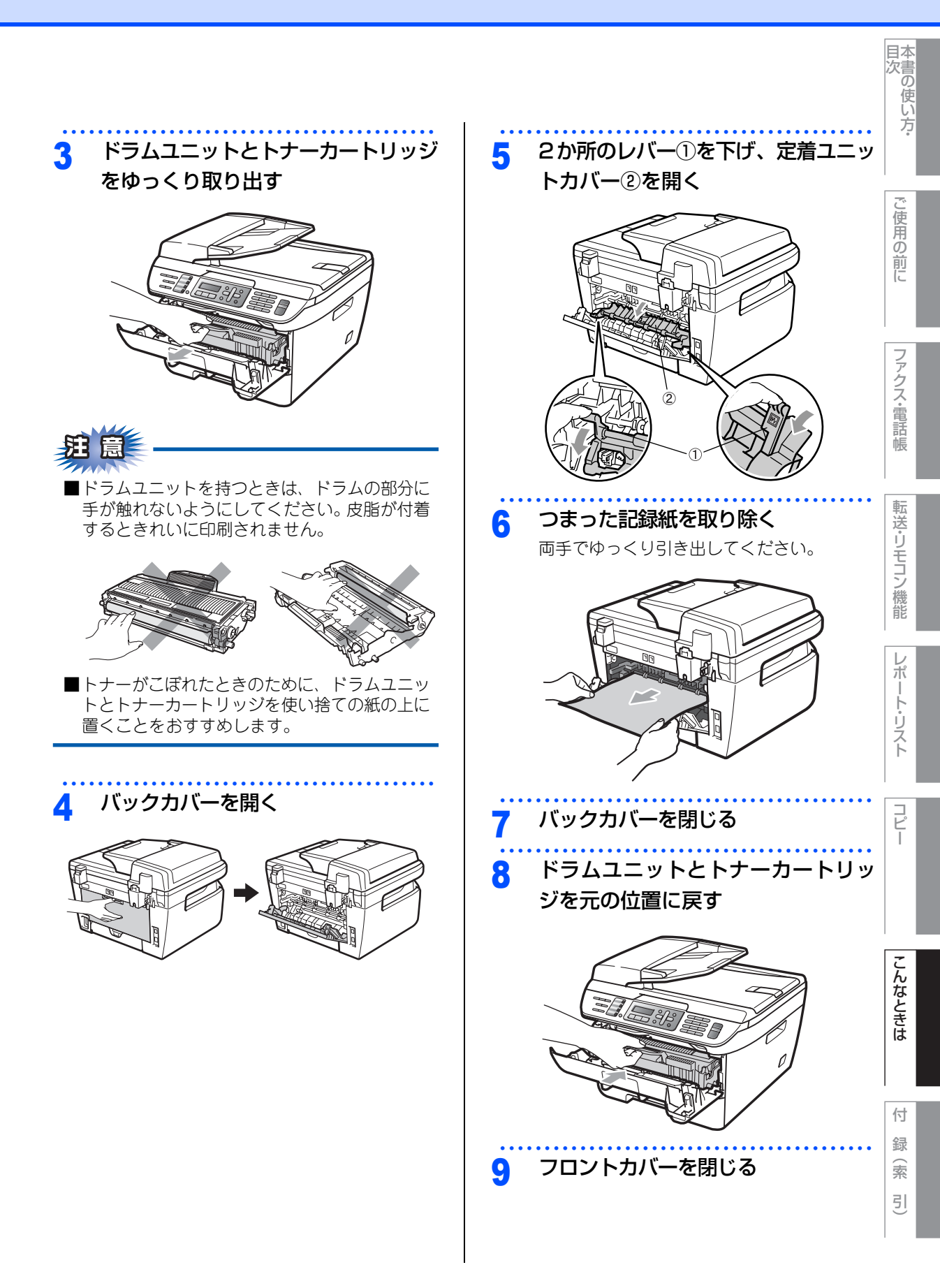

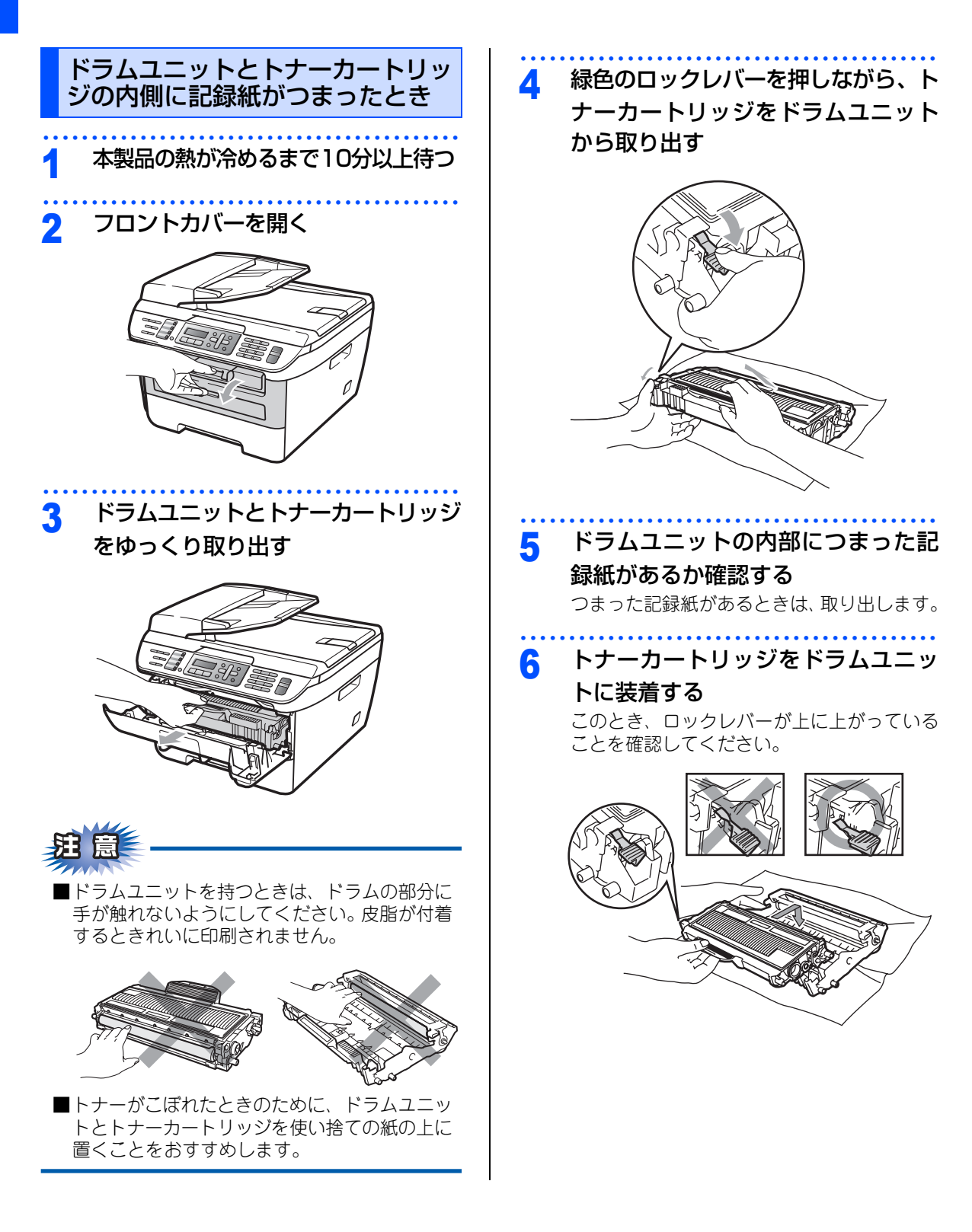

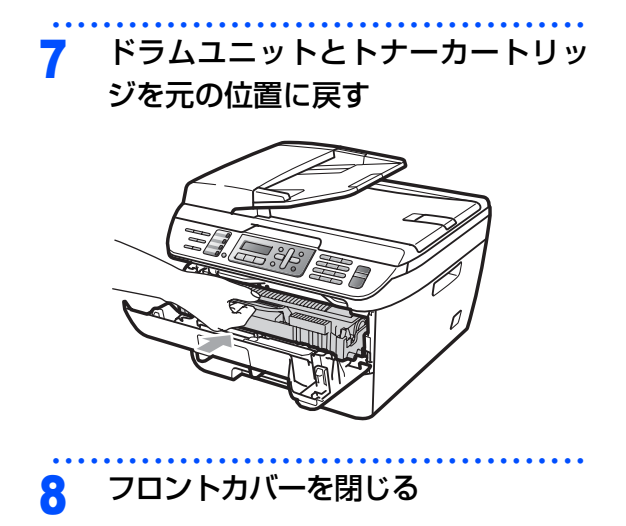

目次の使い方・

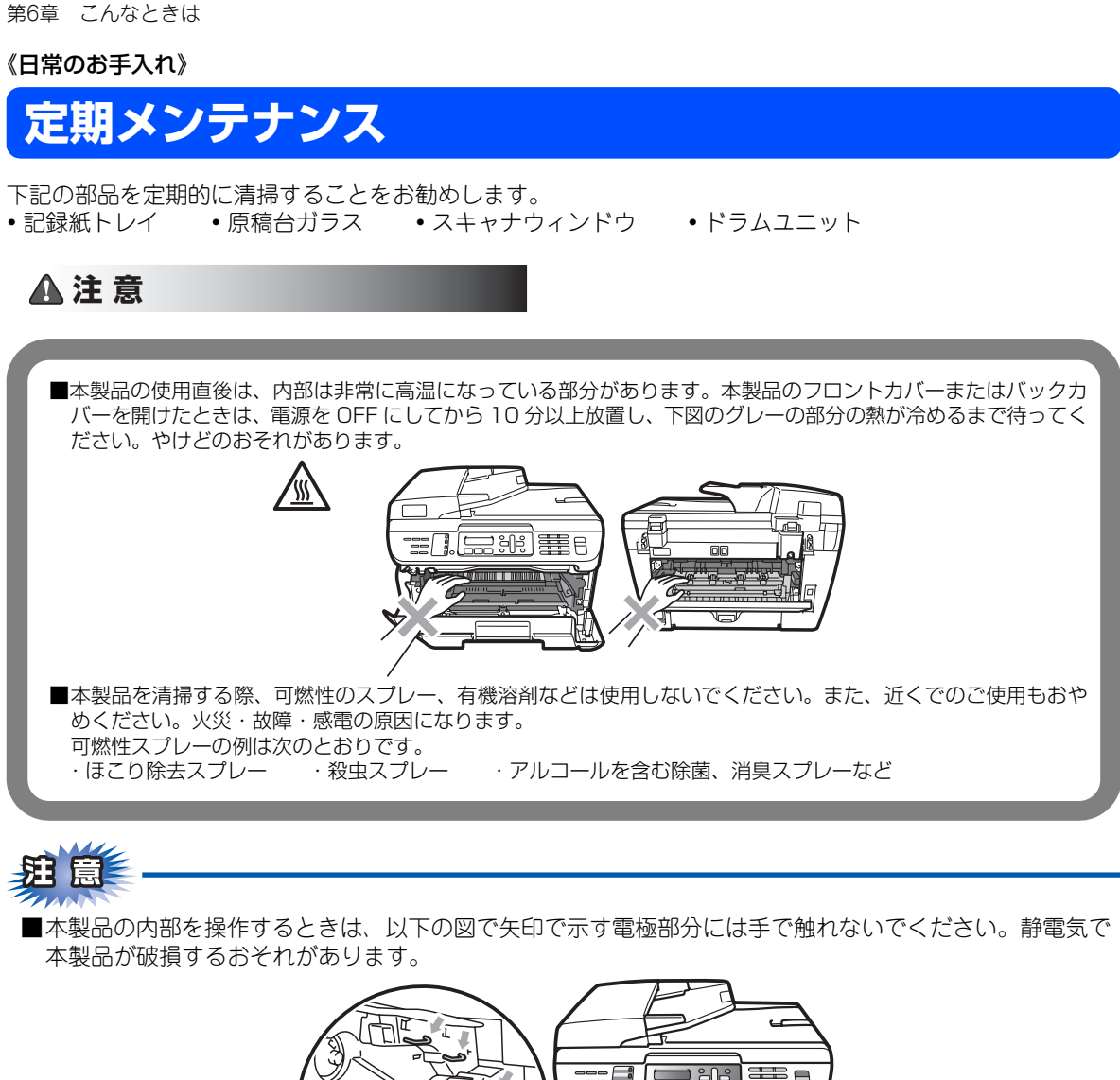

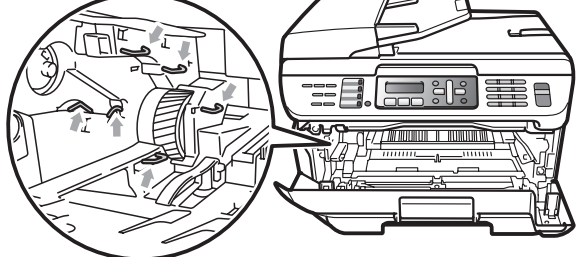

- ■トナーが飛び散って手や衣服が汚れた場合は、すぐに拭き取るか冷たい水で洗い流してください。
- ■ドラムユニットを持つときは、ドラムの部分に手が触れないようにしてください。皮脂が付着するときれ いに印刷されません。

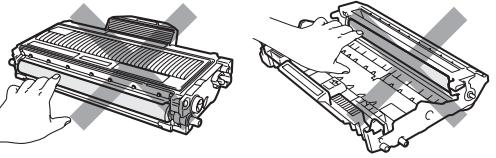

■ドラムユニット、トナーカートリッジを本製品から取り外した場合は、あらかじめ平らな場所に新聞紙などを用意し、その上に置いてください。トナーが飛び散ることがありますので、汚れてもよい紙を用意してください。

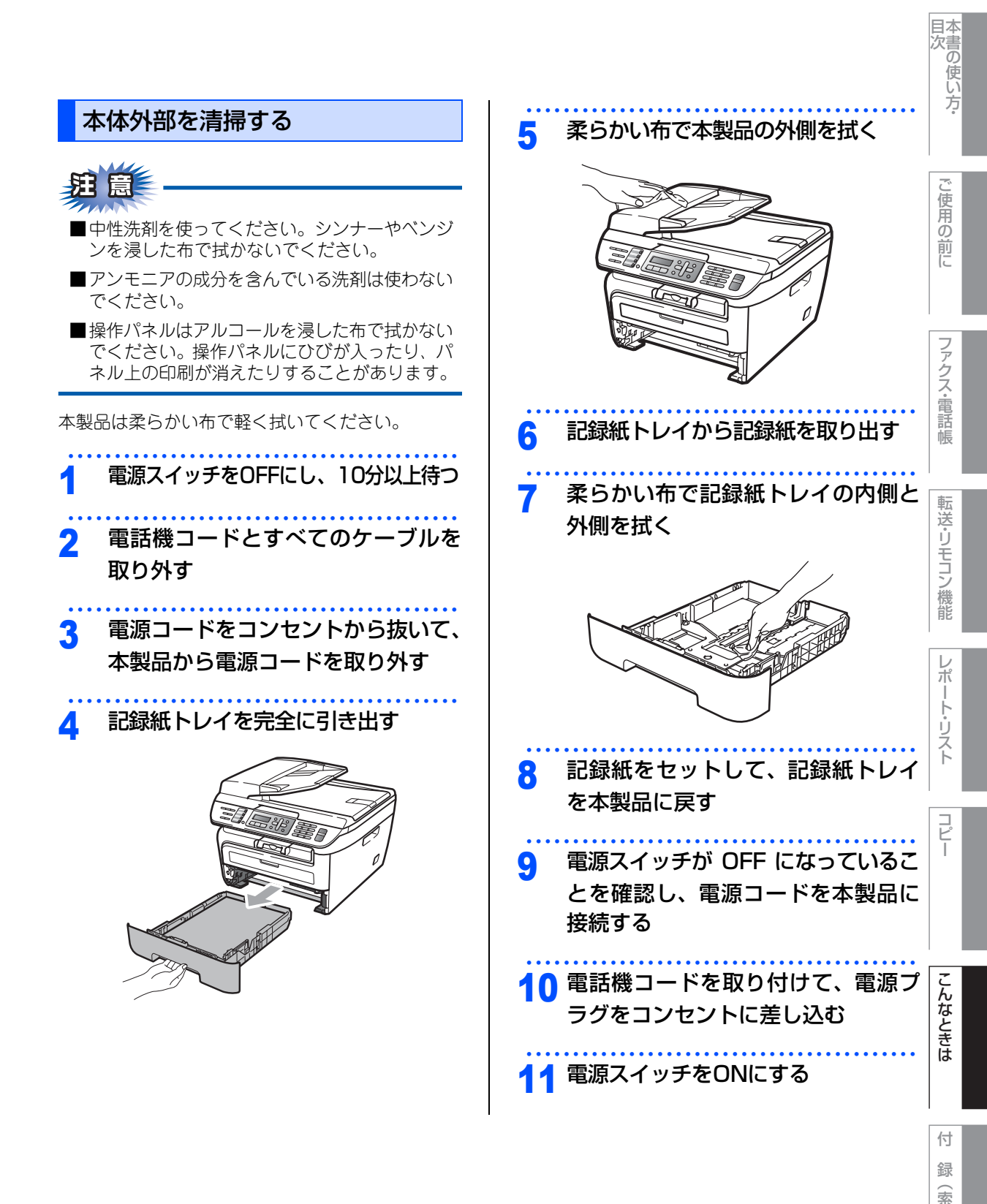

143

引

## 原稿台ガラスとスキャナ読み取り部 を清掃する

いつもきれいな画質を得るためにスキャナの清掃を 行ってください。スキャナが汚れていると、そのま ま画質の汚れとなって送信やコピーがされます。 送信やコピーで黒っぽくなったり、細い線が入ると きには、スキャナを清掃してください。

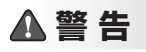

ベンジンやシンナー、可燃性スプレー、ア ルコールなどの有機溶剤、液体を使用しな いでください。火災の原因になります。

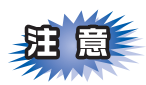

操作パネルはアルコールを浸した布で拭かないで ください。操作パネル上の印刷が消えることがあ ります。

- 原稿台カバーを開く
- 2 水またはぬるま湯を浸した柔らかい布を固く絞り、次の部分をきれいに拭く
  - 原稿台ガラス
  - 原稿台カバー(プラスチック面)

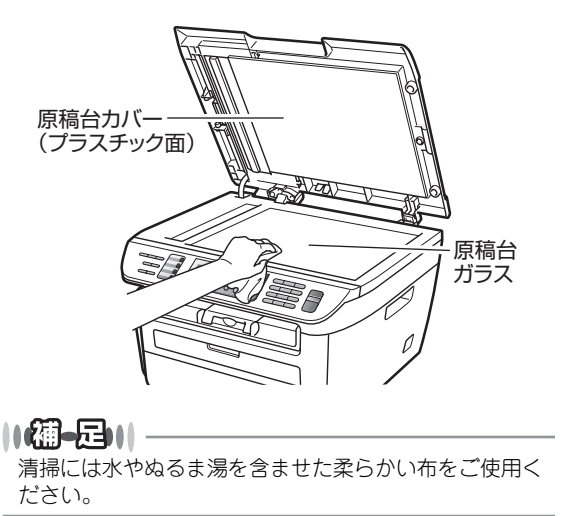

3 ADF読み取り部を拭く

水を含ませて固く絞った柔らかい布で、次の 部分を拭いてください。

- ・原稿台カバー(白い部分)
- 読み取り部

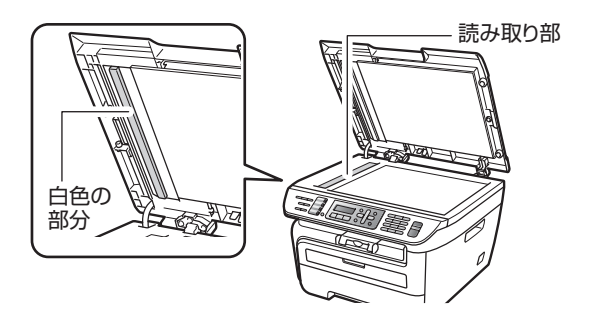

- 題意
  - ■コピーで黒く細い線が入るときには、ADF読み 取り部の清掃を行ってください。非常に細かい 汚れ(ボールペンのインクや修正液など)が付 着している場合がありますのでていねいに拭い てください。
- ■汚れが見えない場合は、ADF読み取り部のガラスを手で触れて汚れの位置を確認し、水やぬるま湯を含ませた柔らかい布で念入りに拭いてください。最後にADF(自動原稿送り装置)に原稿をセットしてコピーし、黒い線が消えたか確認してください。
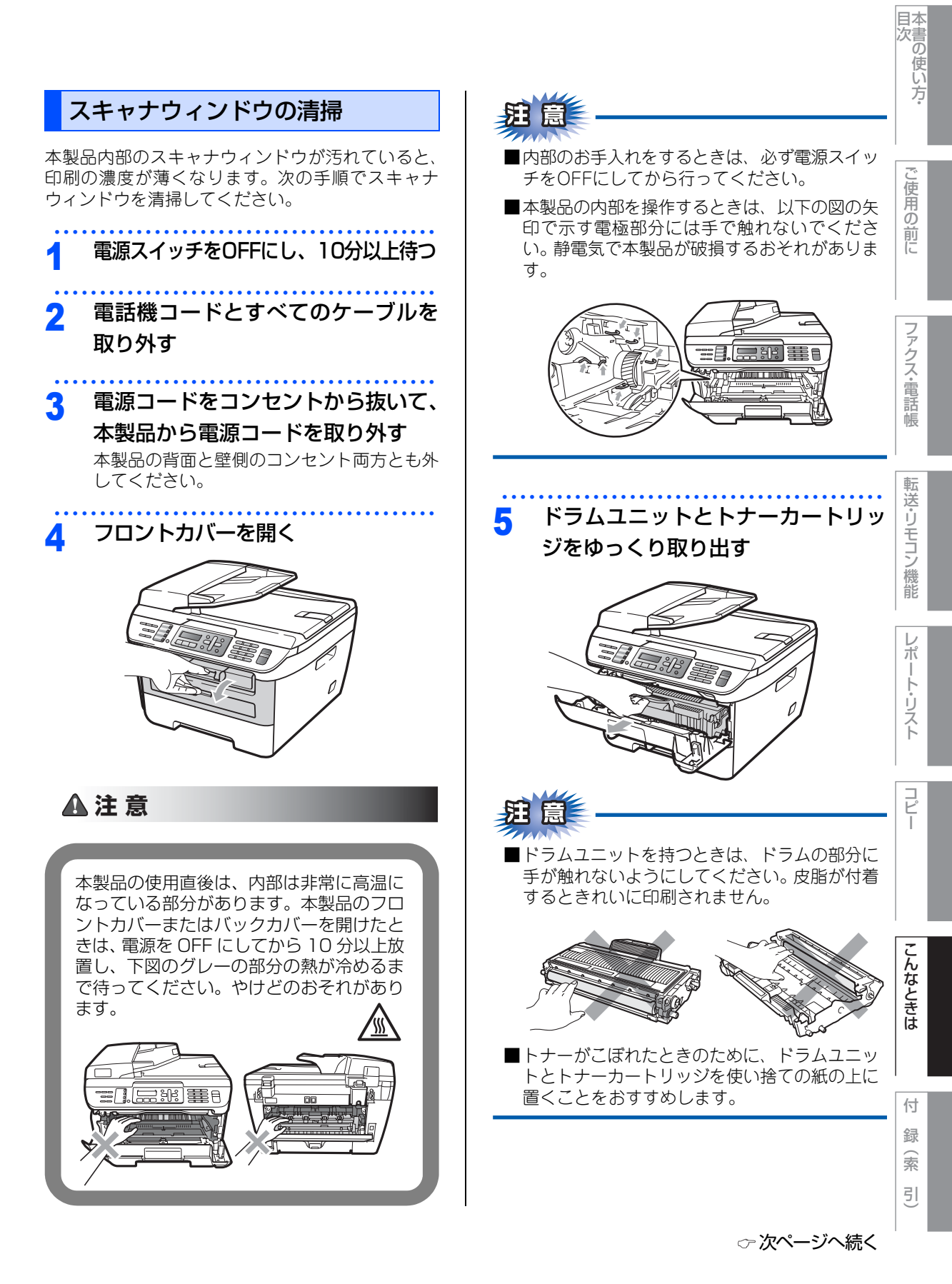

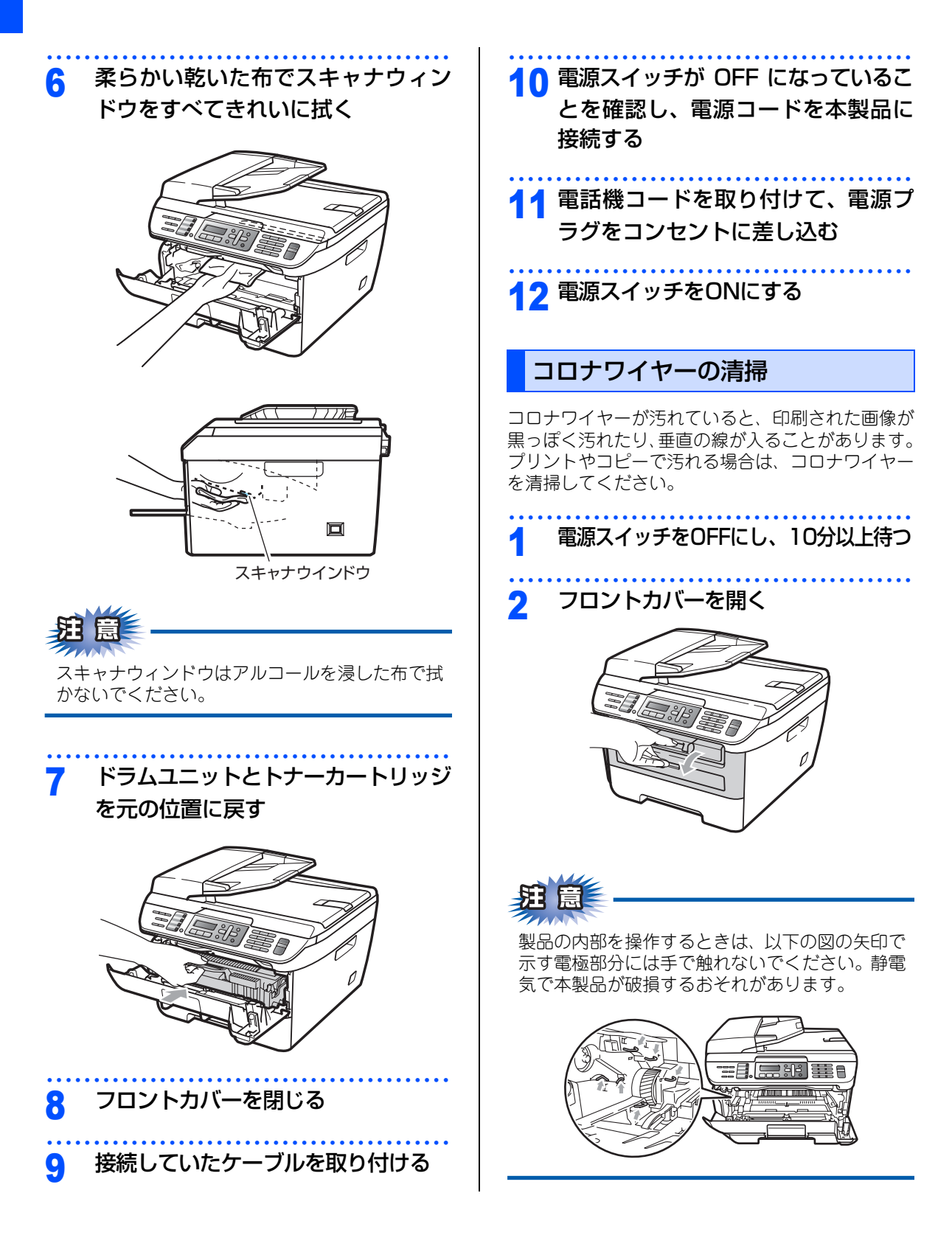

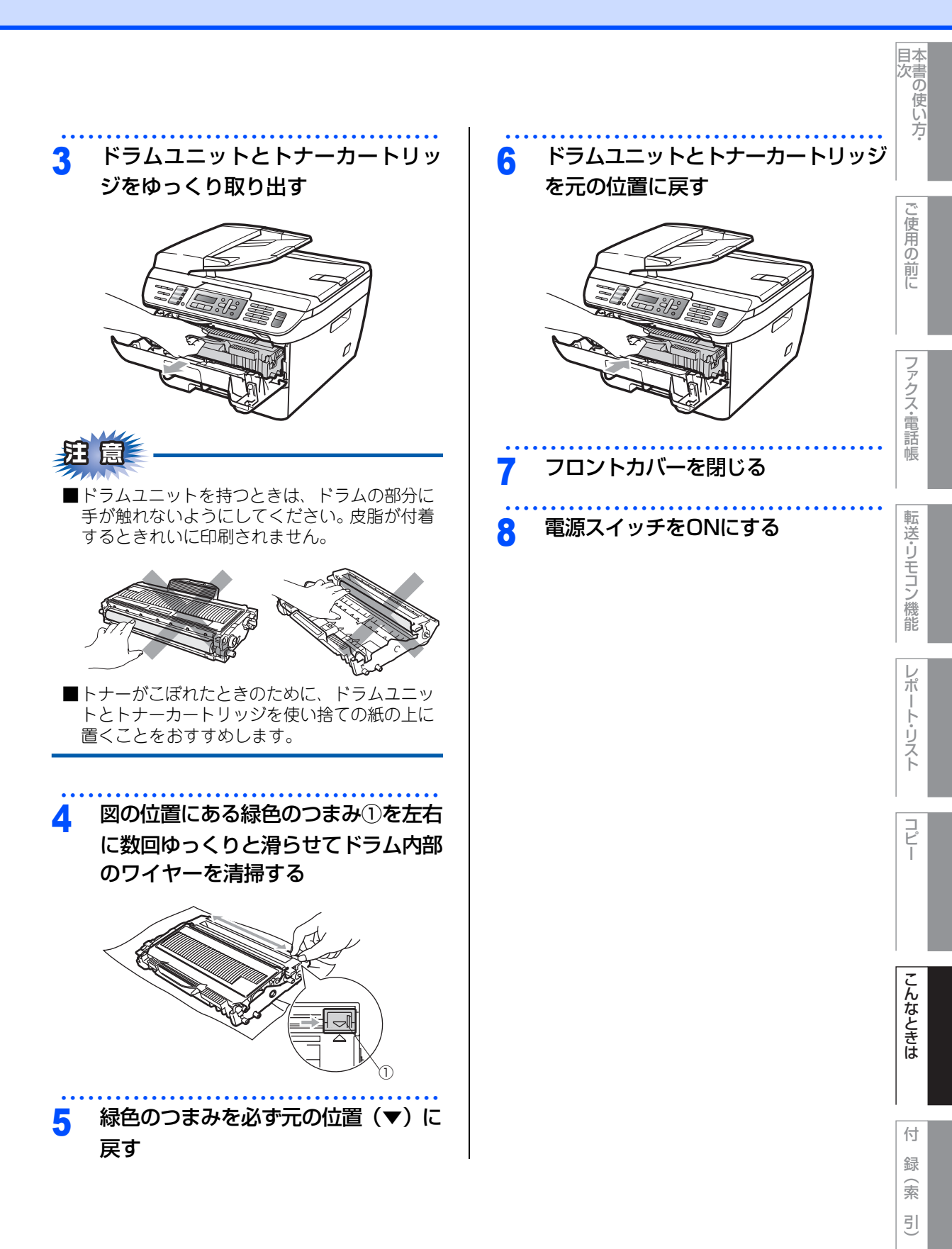

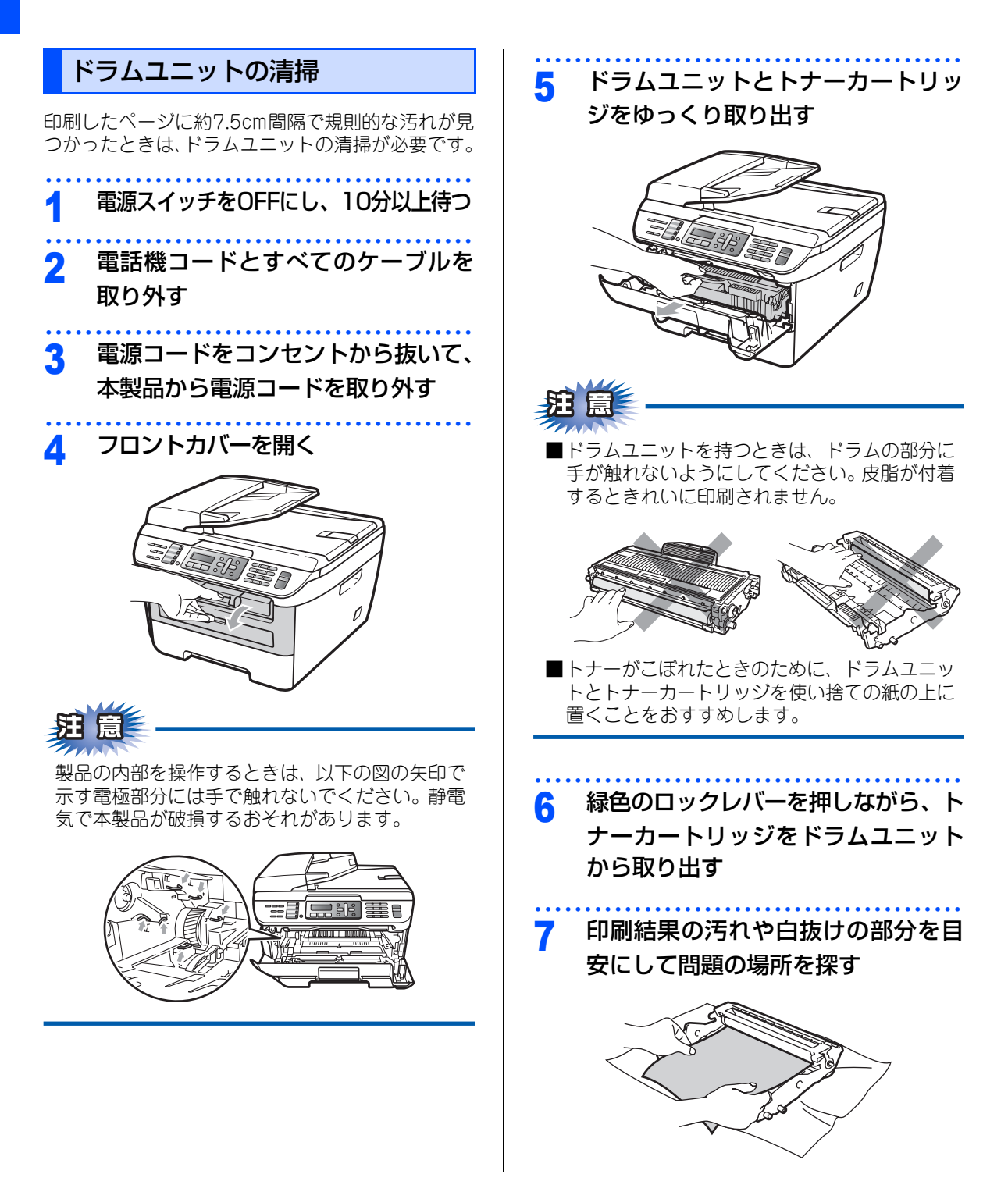

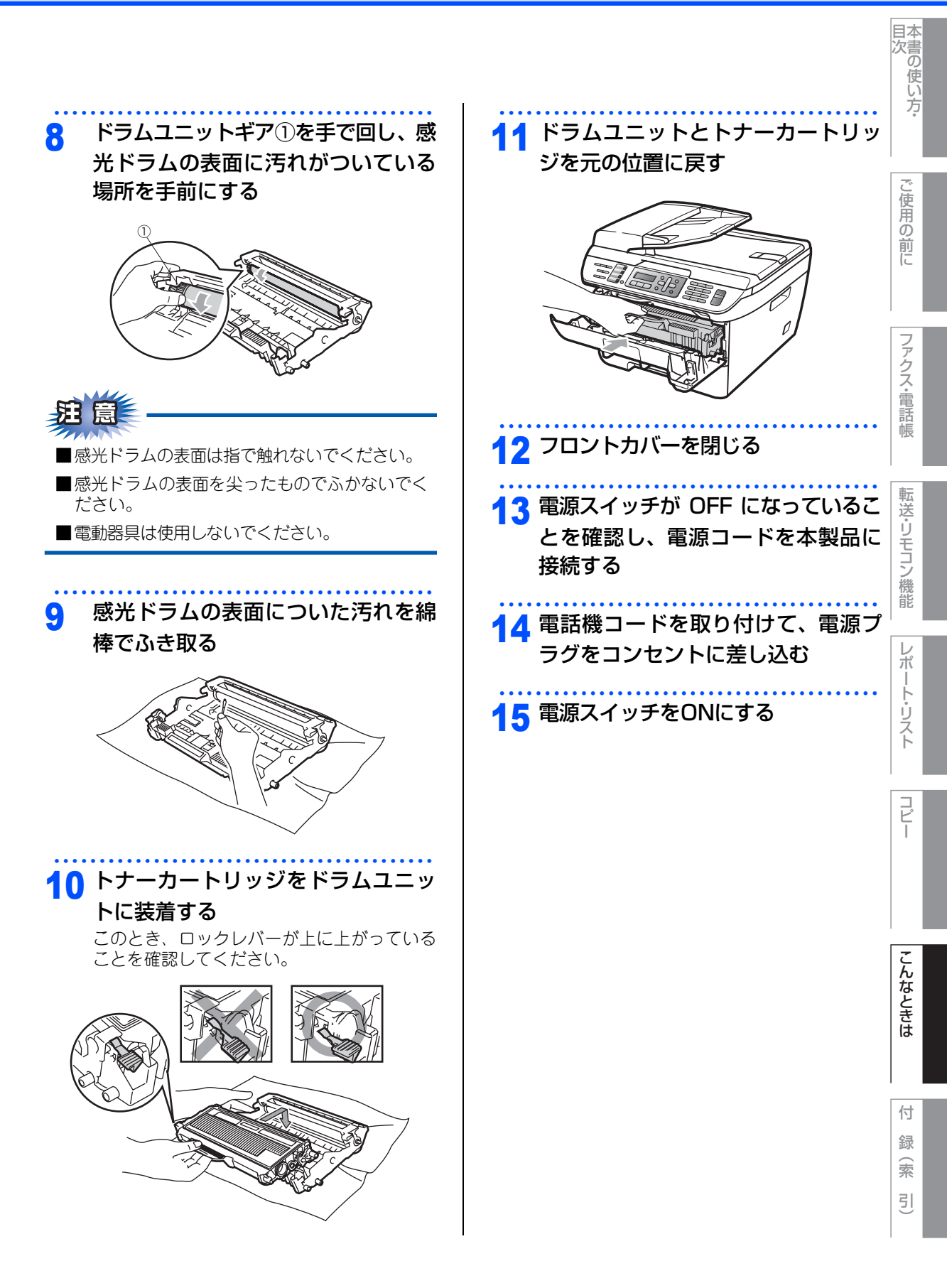

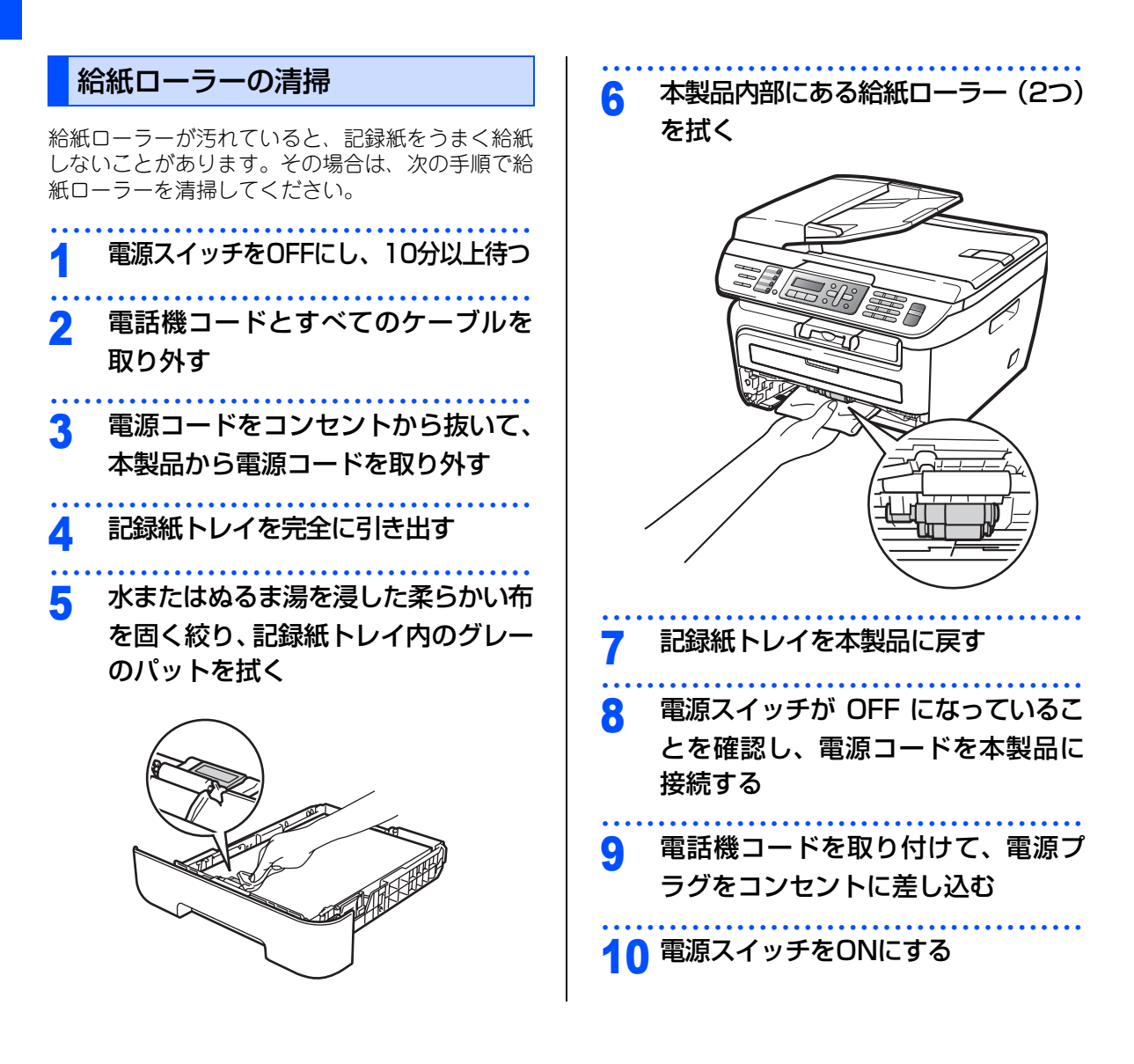

目本 次書

)使い方・

コピー

こんなときは

付録

索

### 《消耗品の交換》

# トナーカートリッジとドラムユニットについて

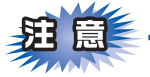

本製品では、画像を作成するドラムユニットにトナーカートリッジを取り付けて使用する仕組みになっています。トナーの残量がなくなったり、ドラムユニットが寿命により使用できなくなったりしたときには、必ず分離して、使用できなくなった部品のみを廃却し交換してください。

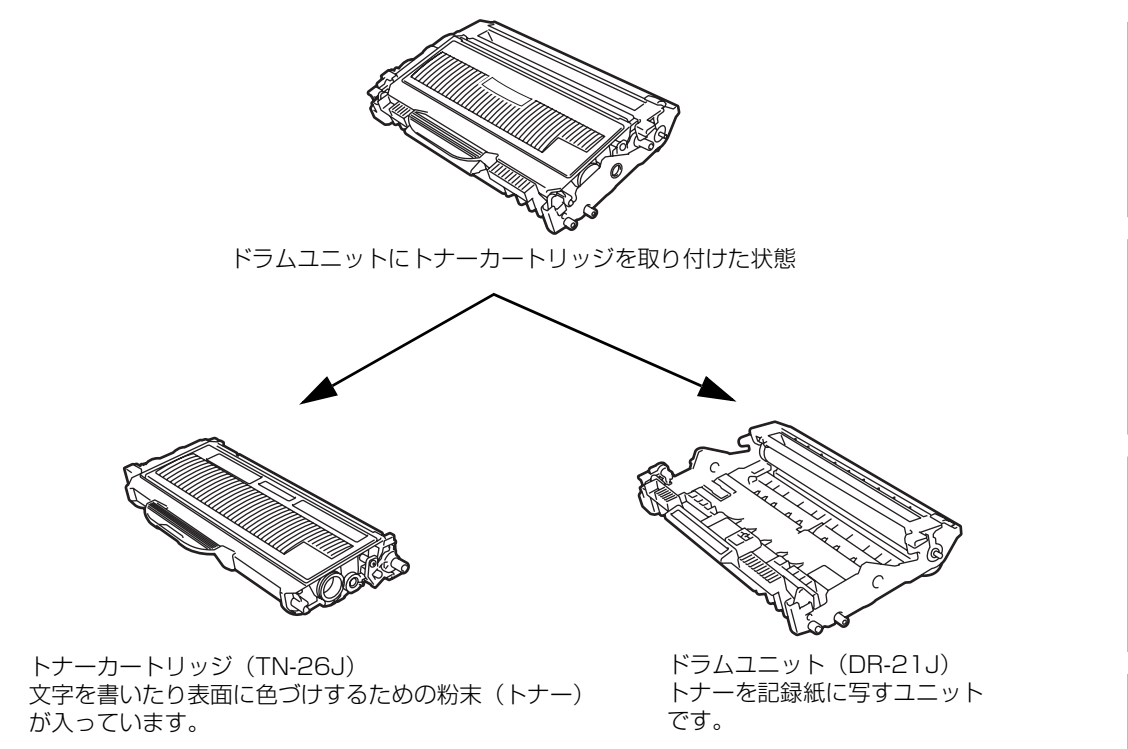

交換のしかたについては、「トナーカートリッジを交換する」<mark>P.154</mark>、または「ドラムユニットを交換する」 P.153 を参照してください。

### ||-御-足||

本製品に付属のトナーカートリッジは約1000枚<sup>※1</sup>印刷できます。

トナーカートリッジ(TN-26J)は約2600枚<sup>※1</sup>印刷できます。

ドラムユニット(DR-21J)は約12000枚印刷できます。

- ※1 印刷可能枚数はJIS X 6931\*(ISO/IEC 19752)規格に基づく公表値を満たしています。
  - \* JIS X 6931 (ISO/IEC 19752) とはモノクロ電子写真方式プリンタ用トナーカートリッジの印刷枚数を測定するため の試験方法を定めた規格です。

# トナーカートリッジとドラムユニットの購入方法

お近くの家電量販店で取り扱っておりますが、インターネット、電話、FAX による注文も承っております。 引 2215 を参照してください。

#### 《消耗品の交換》

# トナーカートリッジの交換

### トナーカートリッジ交換のメッセージ

本製品はトナーカートリッジの残量を検知し、残量が少なくなると液晶ディスプレイに表示して、お知らせします。 トナーが残り少なくなると、液晶ディスプレイに次のメッセージが表示されます。

#### まもなくトナー切れです

さらに使い続けると液晶ディスプレイに次のメッセージが表示されます。

### トナーがありません

ー度この表示になるとトナーカートリッジを交換しないと印刷やコピーができなくなります。新しいトナー カートリッジに交換してください。

#### ||御-足||-

●トナーが残り少なくなると文字のカスレ等が発生しやすくなります。「まもなくトナー切れです」のメッセージが表示されてから約100ページを印刷した頃が交換の目安です。(A4サイズ) トナーカートリッジを交換するタイミングに合わせて、本製品も掃除することをお勧めします。 2.142 を参照してください。

● お近くでトナーカートリッジが手に入らないときは巻末のご注文シートをご利用ください。

### ▲注意

■本製品の使用直後は、内部は非常に高温になっている部分があります。本製品のフロントカバーを開けたときは、 電源を ON にしたまま 10 分以上放置し、下図のグレーの部分の熱が冷めるまで待ってください。やけどのおそれがあります。

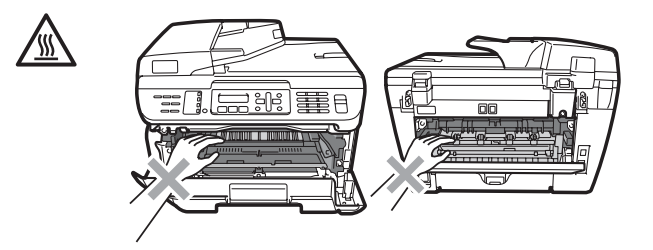

■ドラムユニットやトナーカートリッジを火の中に投げ込まないでください。また、火気のある場所に保管しないでください。トナーに引火して、火災ややけどの原因となります。

■トナーがこぼれた時は、ほうきで掃除するか、水で湿らせ固く絞った布でふき取ってください。掃除機は使用しないでください。掃除機でトナーを吸い取ると、掃除機内で粉塵が発火し、故障や火災の原因となります。

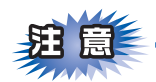

- ■トナーカートリッジは、本製品に取り付ける直前に開封してください。トナーカートリッジを開封したまま長期間放置すると、トナーの寿命が短くなります。
- ■トナーカートリッジは、印刷品質を保証するように特別に調整されたブラザー純正品(商品名:TN-26J) をご使用ください。純正品以外のトナーカートリッジやリサイクルトナーを使用した場合、本製品の保証 が無効になります。

- ■使用済みのトナーカートリッジを廃棄するときは、アルミニウムバッグに入れ、しっかりと封をして、粉 末がカートリッジからこぼれないようにしてください。販売店またはサービス実施店にお渡しいただき、 当社の回収・リサイクル活動にご協力ください。なお、お客様で処理される場合は、地域の規則に従って 廃棄してください。
- ■使用済みのトナーカートリッジにはトナーの粉が残っている場合があるので、取り扱いには注意してください。
- ■トナーが飛び散って手や衣服が汚れた場合は、すぐに拭き取るか冷たい水で洗い流してください。
- ■ドラムユニット、トナーカートリッジを本製品から取り外した場合は、あらかじめ平らな場所に新聞紙などを用意し、その上に置いてください。トナーが飛び散ることがありますので、汚れてもよい紙を用意してください。
- ■本製品の内部を操作するときは、以下の図で矢印で示す電極部分には手で触れないでください。静電気で本製品が破損するおそれがあります。

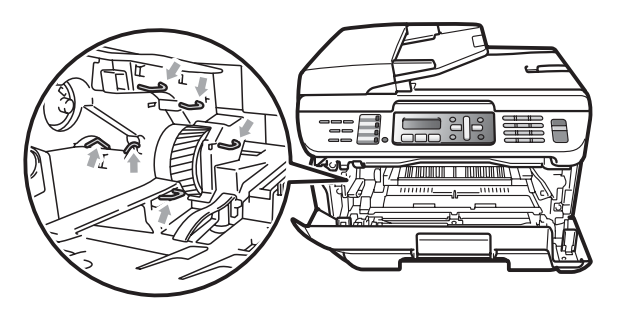

■ドラムユニットを持つときは、ドラムの部分に手が触れないようにしてください。皮脂が付着するときれいに印刷されません。

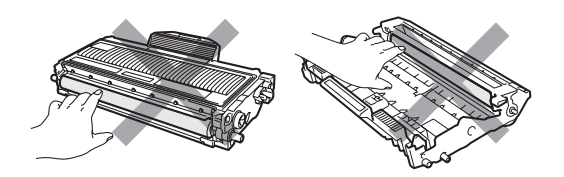

国次

ご使用の前に

ファクス・電話帳

転送・リモコン機能

レポ

ト・リスト

コピー

こんなときは

付録(索引

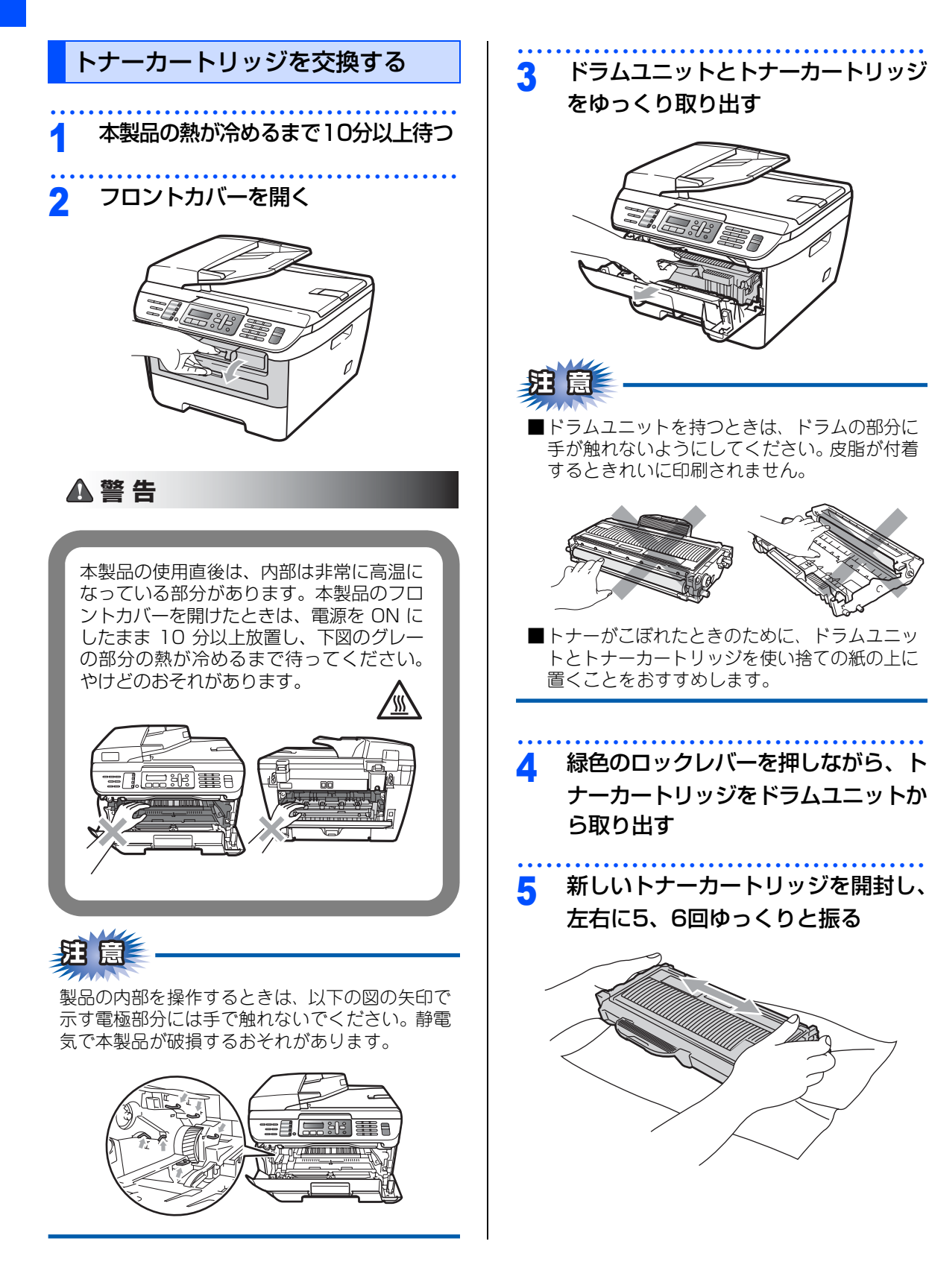

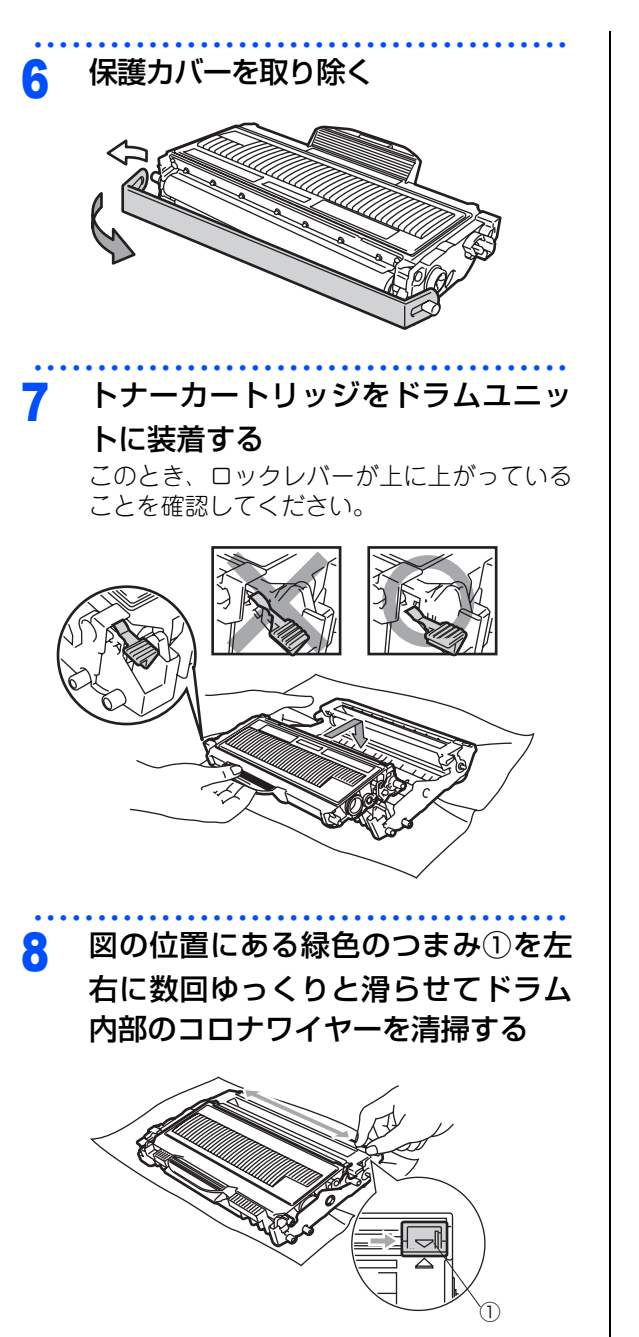

本書の使い方· ドラムユニットとトナーカートリッ 9 ジを元の位置に戻す

10 フロントカバーを閉じる

ファクス・電話帳

ご使用の前に

転送・リモコン機能

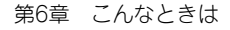

### 《消耗品の交換》

# ドラムユニットの交換

液晶ディスプレイに「まもなくドラム交換です」と表示された場合は、新しいドラムユニットと交換してください。

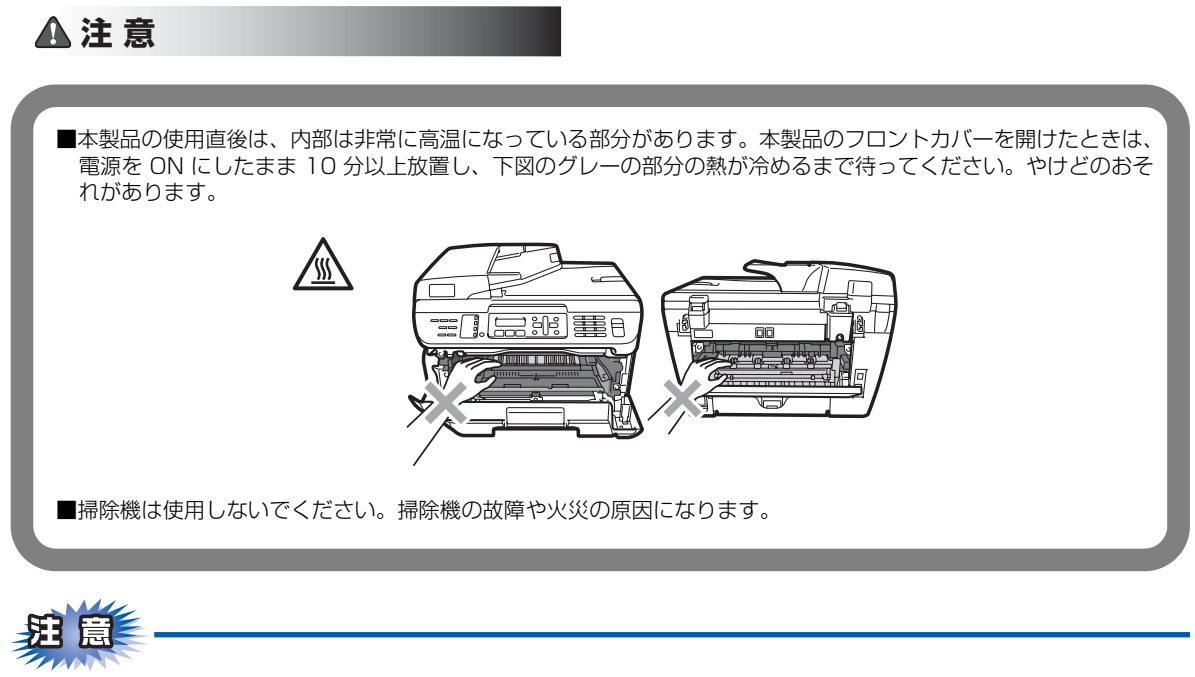

- ■ドラムユニットは本製品に取り付ける直前に開封してください。
- ■ドラムユニットは、印刷品質を保証するように特別に調整されたブラザー純正品(商品名:DR-21J)を ご使用ください。純正品以外のドラムユニットを使用した場合、本製品の保証が無効になります。
- ■開封したドラムユニットが過度の直射日光や室内光を受けると、ユニットが損傷することがあります。
- ■ドラムユニットを交換した後は、本製品をきれいに清掃してください。
- ■トナーが飛び散って手や衣服が汚れた場合は、すぐに拭き取るか冷たい水で洗い流してください。
- ■ドラムユニット、トナーカートリッジを本製品から取り外した場合は、あらかじめ平らな場所に新聞紙などを用意し、その上に置いてください。トナーが飛び散ることがありますので、汚れてもよい紙を用意してください。
- ■使用済みのドラムユニットを廃棄するときは、プラスチックバッグに入れ、しっかりと封をして、粉末が ドラムユニットからこぼれないようにしてください。また、地域の規則に従って廃棄してください。
- ■本製品の内部を操作するときは、以下の図で矢印で示す電極部分には手で触れないでください。静電気で本製品が破損するおそれがあります。

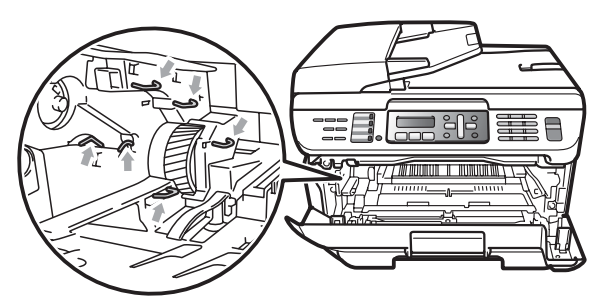

■ドラムユニットを持つときは、ドラムの部分に手が触れないようにしてください。皮脂が付着するときれいに印刷されません。

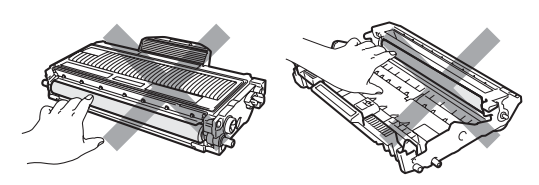

### ||個-四||

- 液晶ディスプレイに「まもなくドラム交換です」と表示されていても、しばらくの間はドラムユニットを交換せずに継続して印刷できることもあります。しかし、印刷品質が目立って低下した場合は、ドラムユニットを交換することをお勧めします。
- ●「まもなくドラム交換です」と表示されていなくても印刷品質が目立って低下した場合、ドラムユニットを交換するこ とをお勧めします。
- ドラムユニットを交換するタイミングに合わせて、本製品も掃除することをお勧めします。 **P.142** を参照してください。

本書の使い方·

ご使用の前に

ファクス・電話帳

付

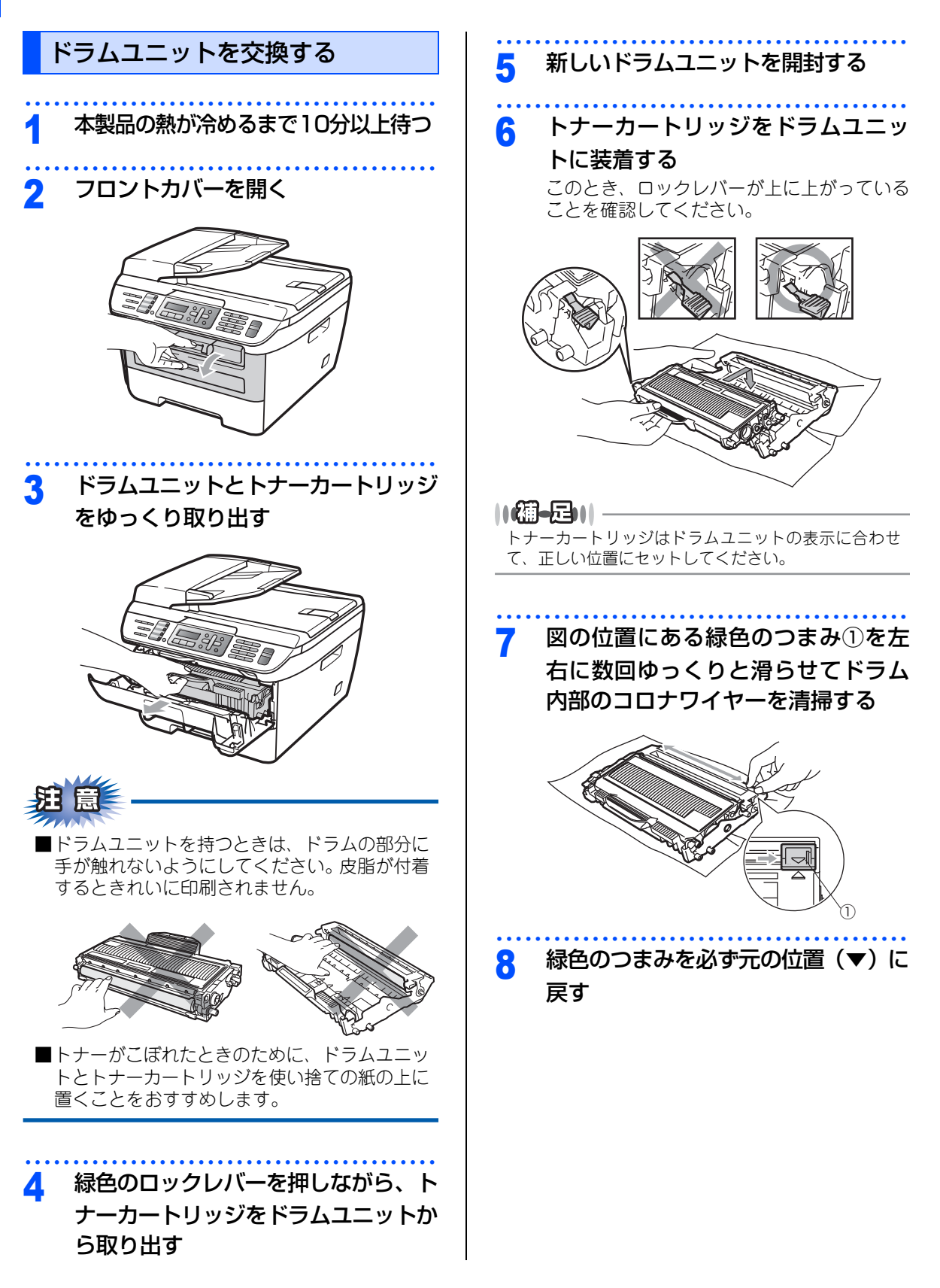

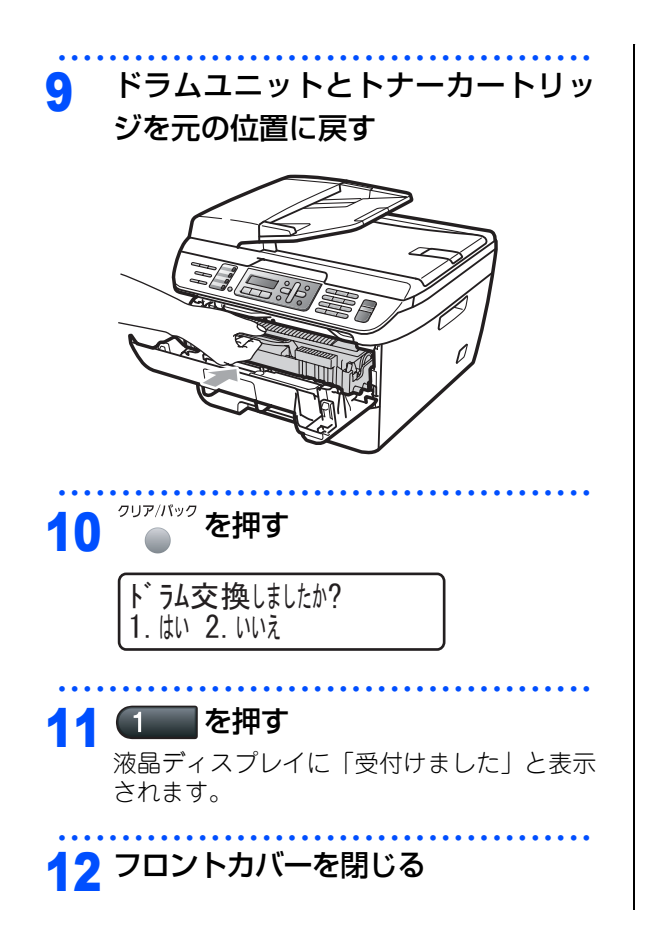

転送・リモコン機能

ファクス・電話帳

本書の使い方·

ご使用の前に

コピー

こんなときは

付 録(索 引)

### 《消耗品の交換》

# 本製品を再梱包するときは

本製品を引越などで移動させるときには、購入時に梱包されていた箱に保管します。本製品には再梱包用部品 も同梱されており、この部品と保管されていた箱や部品を使って再梱包します。以下に再梱包する手順を説明 します。

| 1 電源スイッチをOFFにする                        | 4 図のように底箱に発泡スチロール、本<br>制品の短にセットする |
|----------------------------------------|-----------------------------------|
| 2 電源コードをコンセントから抜いて、<br>本製品から電源コードを取り外す | <ul> <li></li></ul>               |
| 3 電話機コードとすべてのケーブルを<br>取り外す             |                                   |

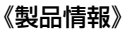

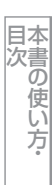

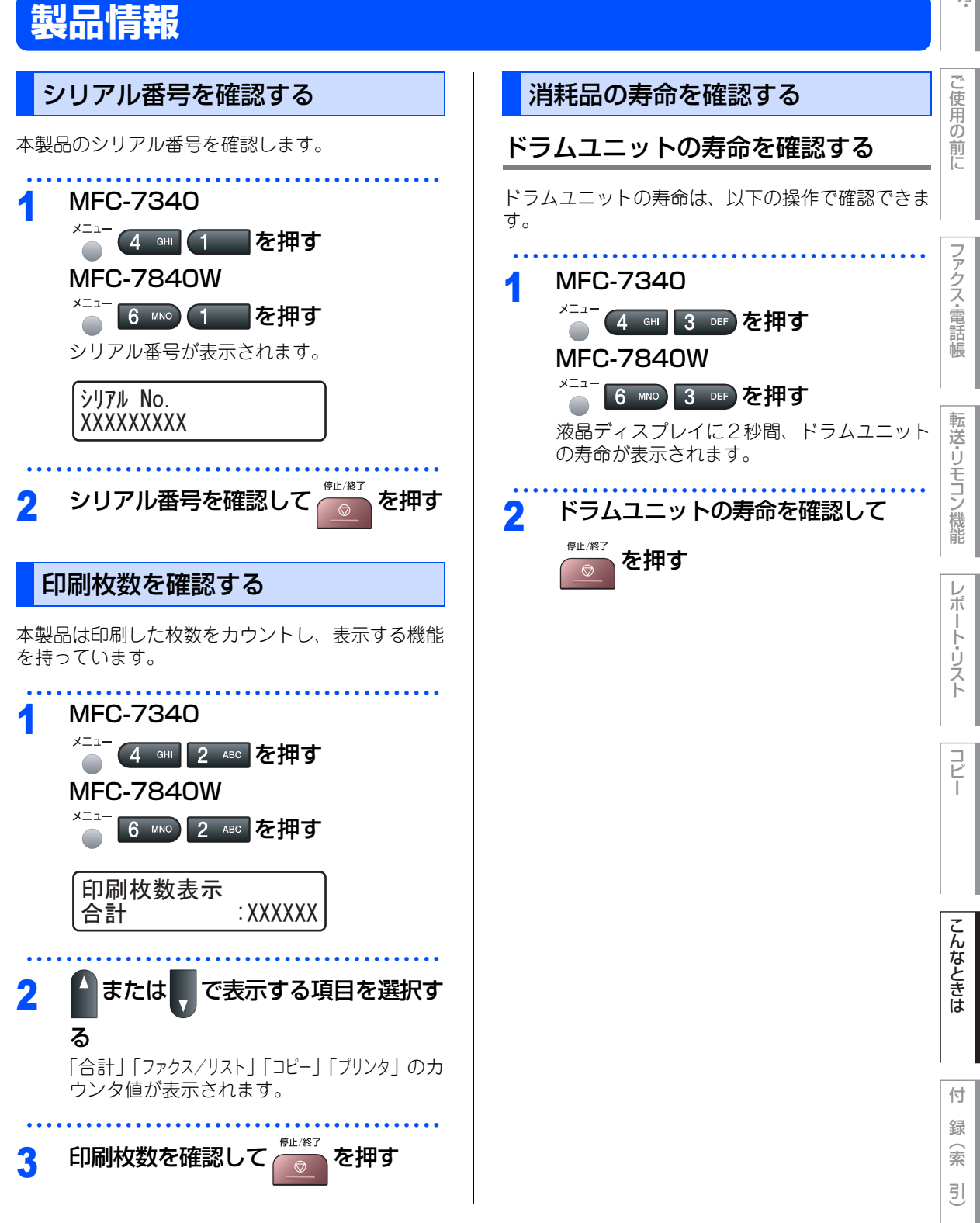

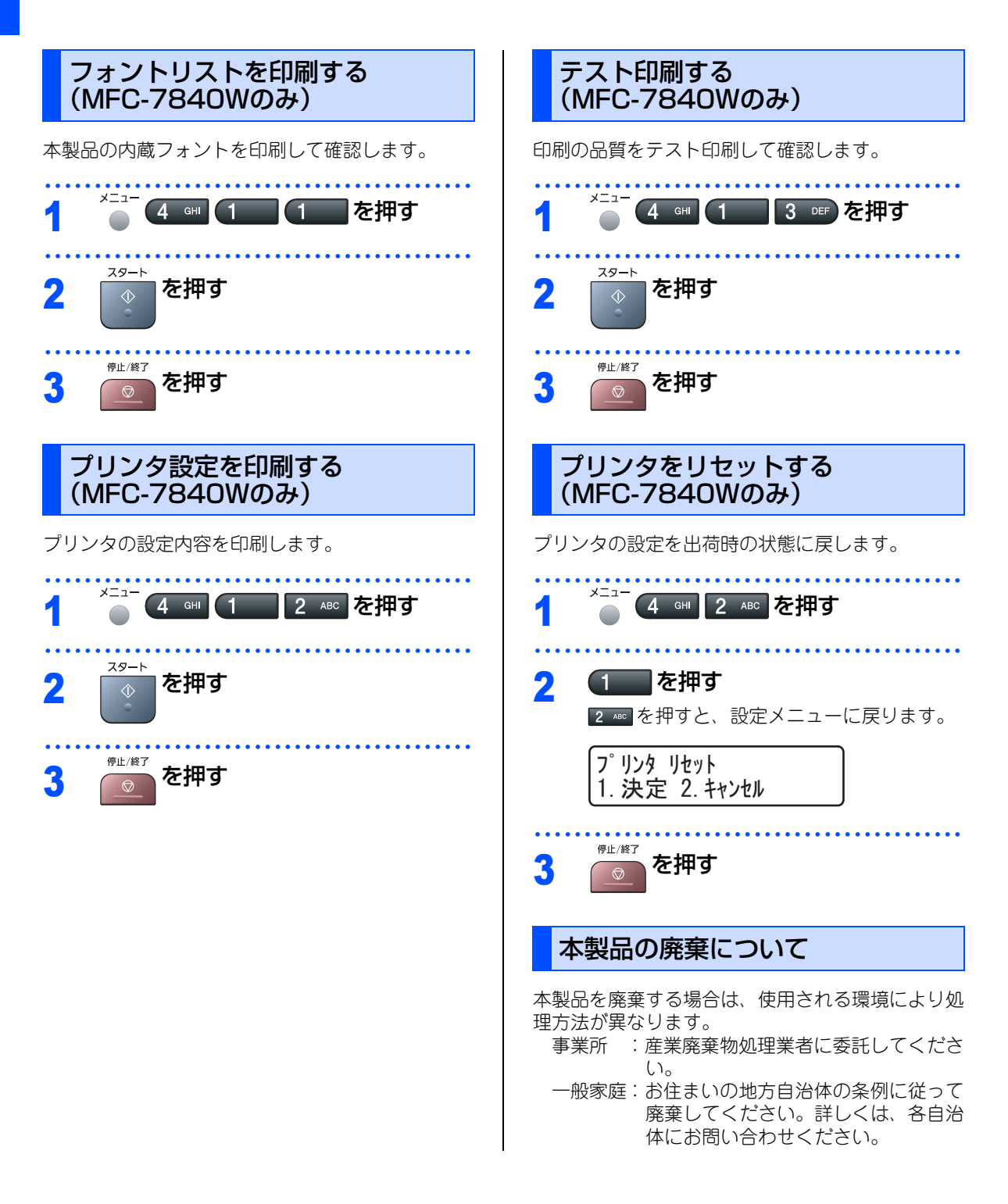

### 《設定機能の初期化》

# 初期状態に戻す

登録した内容をお買い上げ時の状態に戻したり、電話帳に登録した内容をすべて消去したりすることができます。

し使用の **躬** 扈 前に ■初期状態に戻してしまうと、設定・電話帳などの内容は元に戻せません。初期状態に戻す前に、電話帳に 登録されている電話番号は印刷して保存しておいてください。
民国
とを参照してください。 ■セキュリティ設定ロックがオンになっていると、初期状態に戻す機能は使用できません。 セキュリティ設定ロックをオフにしてください。 P.64 を参照してください。 アクス・電話帳 ■本製品に登録した個人情報を全て消去するには、個人情報設定の消去とネットワーク設定の消去の両方を行って ください。ネットワーク設定の中には、メールアドレスなど個人情報を含むものがあります。(MFC-7840Wのみ) 個人情報を消去する 送信レポートの内容 P423 を参照してください。 転送・リモコン 泪 意 0 8 ™ を押す メモリーに受信したファクスデータも消去されま 個人情報消去 す。未読のファクスがないかをあらかじめご確認 ノ機能 の上消去してください。 1. 決定 2. キャンセル レポ 次の内容を一度にすべて消去することができます。 1 を押す 2 お客様の名前・電話番号 2 ▲ を押すと、設定メニューに戻ります。 ŀ P.52 を参照してください。 ・リスト セキュリティ設定ロックで設定したパスワードと 個人情報消去 設定内容 P.63 を参照してください。 1. th 2. hhz 発信履歴(再ダイヤル機能)の内容 P.81 を参照してください。 コピ • 送付書のコメント P.87 を参照してください。 機能設定をもとにもどす 一括に送信する相手先の内容 P.87 を参照してください。 本製品の設定をお買い上げ時の状態に戻すことがで タイマー送信する相手の内容 きます。 P.92 を参照してください。 リモート起動番号 P.97 を参照してください。 メニュー 電話帳の内容 P101 を参照してください。 0 9 wxyz を押す グループダイヤルの内容 こんなときは P404 を参照してください。 機能設定リセット 着信履歴の内容 P406 を参照してください。 1. 決定 2. キャンセル • ファクス転送先の内容と転送設定解除 P.109 を参照してください。 メモリーの内容(受信データ) 1 を押す P.112 を参照してください。 2 • PCファクス受信データの未転送分(パソコンに転 2 🔤 を押すと、設定メニューに戻ります。 付 送したファクスのデータは消去されません) 録 P.112 を参照してください。 機能設定リセット 索 P.114 を参照してください。 1. th 2. hhz • 通信管理レポートの内容 引 P421 を参照してください。

| 本書の使い方・

### 《困ったときには》

# 困ったときには

## こんなときには

本製品をご利用中に問題が発生したら、修理を依頼される前に以下の項目をチェックしていただき、対応する 処置を行ってください。

| ●液晶ディスプレイにエラーが表示される。 | P.165 |
|----------------------|-------|
| ●トラブルの原因が分からない。      | P.168 |
| ●本製品の詳しい仕様が知りたい。     | P.196 |
| ●用語が分からない。           | P.203 |
| ●消耗品を注文したい。          | P.215 |

それでも問題が解決しないときはお客様相談窓口へご連絡ください。

### エラーメッセージ

本製品や電話回線に異常が発生した場合は、エラーメッセージとともに対処方法が液晶ディスプレイに表示されます。液晶ディスプレイに表示された対処方法や、下記の処置を行ってもエラーが解決しないときは、エラー メッセージを控えた後でお客様相談窓口へ連絡してください。

| 液晶ディスプレイ表示 | 原因                                                   | 処置                                                                                                    | (C           |
|------------|------------------------------------------------------|----------------------------------------------------------------------------------------------------|--------------|
| 印刷できません    | 本製品に何らかの異常が発生しました。                                   | 電源スイッチをOFFにして、数分間OFF<br>のままにした後、もう一度ONにしてみ<br>てください。メモリーに保管されたファ<br>クスデータは電源スイッチをOFFにして<br>も、4日間は消去されません。ファクス<br>データをパソコンに保存するときは、<br>P.112<br>を参照してください。                                                                                        | ファクス・電話      |
| カバーが開いています | 定着ユニットカバーが完全に閉じてい<br>ません。                            | バックカバーを開けて、定着ユニットカ<br>バーを閉め直してください。                                                                                                    | ×Ltr         |
| カバーが開いています | 定着ユニットカバーが完全に閉じてい<br>ません。または、本製品の背面で記録紙<br>がつまっています。 | バックカバーを開けて定着ユニットカ<br>バーを閉め直し、本製品の背面で記録紙<br>がつまっていないか確認してから、<br>を押してください。                                                                                                    | 転送・リモコン      |
| カバーが開いています | フロントカバーが完全に閉じていません。                                  | フロントカバーを閉め直してください。                                                                                                    | 機能           |
| 紙詰まり 後ろ    | 本製品の背面で記録紙がつまっていま<br>す。                              | P.138 を参照してください。                                                                                                    | レポ           |
| 紙詰まり トレイ   | 手差しトレイで記録紙がつまっていま<br>す。                              | <u>P.42</u> を参照してください。                                                                                                    | ート・リア        |
| 紙詰まり内部     | 本製品の内部で記録紙がつまっていま<br>す。                              | <u>P.137</u> を参照してください。                                                                                                    | 1            |
| 記録エラー回復中   | ドラムユニットもしくはトナーカート<br>リッジが高温になっています。                  | ファンの音を聞き、排気口が塞がれてい<br>ないか確認してください。排気口の前に<br>障害物があるときは取り除き、電源ス<br>イッチをONにしたまま約10分お待ちく<br>ださい。<br>ファンが回転していないときは、次のよ<br>うに処置してください。<br>電源スイッチをOFFにして、数分間OFF<br>のままにした後、もう一度 ON にしてみ<br>てください。メモリーに保管されたファ<br>クスデータは電源スイッチをOFFにして<br>も、4日間は消去されません。 | コピー こんなとき    |
| 記録紙を送れません  | 記録紙トレイの記録紙がなくなった。<br>または、記録紙が正しくセットされて<br>いません。      | 記録紙を補給するか、記録紙を正しく<br>セットして を押してください。<br>それでも問題が解決しない場合は、給紙<br>ローラーが汚れている可能性があります。<br>給紙ローラーを清掃してください。                                                                                                    | は<br>付<br>録( |
|            | 手差しトレイの記録紙が正しくセット<br>されていません。                        | 記録紙を正しくセットしてください。                                                                                                    | 索<br>引<br>)  |

目次の使い方・

ご使用の立

| 液晶ディスプレイ表示   | 原因                                                        | 処置                                                                                                    |
|--------------|-----------------------------------------------------------|----------------------------------------------------------------------------------------------------|
| 原稿詰まり ADF    | ADF(自動原稿送り装置)に原稿がつまっ<br>ています。                             | ADF(自動原稿送り装置)カバーを開け、<br>原稿を取り除いてのですを押してください。                                                                                                    |
|              | 原稿が長すぎます。                                                 | ◎ を押してください。                                                                                                    |
| 初期化できません     | 本製品に何らかの異常が発生しました。                                        | 電源スイッチをOFFにして、数分間OFF<br>のままにした後、もう一度 ON にしてみ<br>てください。メモリーに保管されたファ<br>クスデータは電源スイッチをOFFにして<br>も、4日間は消去されません。ファクス<br>データをパソコンに保存するときは、<br>PT112 を参照してください。     |
| スキャンできません    | 本製品に何らかの異常が発生しました。                                        | 電源スイッチをOFFにして、数分間OFF<br>のままにした後、もう一度 ON にしてみ<br>てください。メモリーに保管されたファ<br>クスデータは電源スイッチをOFFにして<br>も、4 日間は消去されません。ファクス<br>データをパソコンに保存するときは、<br>P:112<br>を参照してください。 |
| 切断されました      | 相手との通信が切断されました。                                           | 少し時間を置いて、もう一度、送信ま<br>たは受信をしてください。                                                                                                    |
| 通信エラー        | 相手がポーリングモードに設定してい<br>なかった。                                | 相手先のポーリング設定を確認してく<br>ださい。                                                                                                    |
| 通信エラー        | 電話回線の状況が悪くなっているか、<br>接続が誤っている可能性があります。                    | 別のファクスから送信して、うまくい<br>くかどうか確認してください。それで<br>もうまくいかないときは、お客様相談<br>窓口へご連絡ください。                                                                                   |
| 登録されていません    | ワンタッチボタンまたは短縮ダイヤル<br>に登録されていません。                          | ワンタッチボタンまたは短縮ダイヤルに<br>登録してください。<br>アイロイ P:102 を<br>参照してください。                                                                                                 |
| トナーがありません    | トナー切れです。                                                  | トナーカートリッジを交換してください。<br>P154 を参照してください。                                                                                                    |
| トナーが確認できません  | トナーカートリッジが正しく装着され<br>ていません。                               | ドラムユニットを取り外し、トナーカー<br>トリッジを正しく装着し直してください。                                                                                                    |
| ドラムエラー       | コロナワイヤー(ドラムユニット)が<br>汚れています。                              | コロナワイヤー(ドラムユニット)を掃<br>除してください。<br><u>P146</u> を参照してく<br>ださい。                                                                                                 |
|              | ドラムユニットの交換時期です。                                           | ドラムユニットを交換してください。<br>P-156 を参照してください。                                                                                                    |
| 話し中/応答がありません | 相手先が話し中か、応答がありません<br>でした。                                 | 電話番号を確認し、もう一度かけなおし<br>てください。                                                                                                    |
| ヒーターエラー      | 本製品は定着ユニットが一定以上の温<br>度に達すると製品保護のため、動作を<br>止めるように設計されています。 | 電源スイッチをOFFにします。2~3秒<br>後、もう一度、電源スイッチをONにし<br>て、そのまま15分お待ちください。<br>メモリーに保管されたファクスデータは<br>電源スイッチをOFFにしても、4日間は<br>消去されません。                                      |
| まもなくトナー切れです  | 表示されたトナーの残りが少なくなっ<br>ています。                                | 新しいトナーカートリッジを用意して<br>おいてください。                                                                                                    |

|              |                                                     | <b>50 50</b>                                                                                                    | 国次の使い方        |
|--------------|-----------------------------------------------------|----------------------------------------------------------------------------------------------------|---------------|
| 後間 ティスノレイ 表示 | 原 凶                                                 | 処 直                                                                                                    | 0             |
| まもなくドラム交換です  | ドラムユニットの交換時期です。                                     | 印刷品質が目立って低下したらドラムユ<br>ニットを交換してください。 <b>P.156</b> を<br>参照してください。                                                                                                    | ご庙            |
| メモリーがいっぱいです  | メモリーがいっぱいです。                                        | *****を押し、受信できなかったジョブ<br>データを消去してください。またセキュ<br>リティ印刷のデータが保存されている場<br>合、印刷するかデータを消去してメモ<br>リーの空き容量を確保してください。<br>ファクス送信・コピー実行中のとき<br>****<br>を押してからもう一度試してみてく<br>ださい。原稿が複数枚の場合は、<br>を押して読み込まれた分だけを送信もしく<br>はコピーしてください。<br>プリント中のとき<br>解像度を下げてからもう一度試してみて<br>ください。 | 日の前にファクス・電話帳転 |
| 用紙サイズが合いません  | メニューの記録紙サイズ設定で設定した<br>記録紙とトレイにセットされている記録<br>紙が違います。 | 正しい記録紙をセットして 🔮 を押して<br>ください。                                                                                                    | 送・リモコン        |
| 用紙サイズが違います   | 記録紙サイズが間違っています。                                     | メニューの記録紙サイズ設定を、A4 ま<br>たはUSレターサイズにしてください。                                                                                                    | 機能            |

コピー

### 故障かな?と思ったら(修理依頼される前に)

修理を依頼される前に下記の項目および弊社サポートサイト(ブラザーソリューションセンター (http://solutions.brother.co.jp/))のQ&A をチェックしてください。それでも異常があるときは、お客様相 談窓口へご連絡ください。

|         | こんなときは                                                                | ここをチェック                                                     | 対処方法                                                                                                    |
|---------|-----------------------------------------------------------------------|-------------------------------------------------------------|----------------------------------------------------------------------------------------------------|
| ナンバー    | 電話番号が表示されない。                                                          | ブランチ接続(並列接続)し<br>ていませんか。                                    | ブランチ接続(並列接続)はしないでくだ<br>さい。 <b>P22</b> を参照してください。                                                                                             |
| ー・ディス   |                                                                       | 本製品の設定が正しくされ<br>ていますか。                                      | 本製品の設定内容を確認してください。<br>PCB を参照してください。                                                                                                    |
| プレイ     |                                                                       | NTTのナンバー・ディスプレ<br>イの契約をしていますか。                              | NTT のナンバー・ディスプレイの契約をし<br>てください。                                                                                                    |
|         | 電話を受けても本製品のベ<br>ルが鳴らない。(電話をかけ<br>た側は、呼び出し続けてい<br>る)                   | 電話回線が正しく接続され<br>ていますか。                                      | 確実に本製品に接続してください。<br>≪→かんたん設置ガイド「STEP1本製品<br>を確認する > 電話機コードを接続する」を<br>参照してください。                                                               |
|         |                                                                       | 本製品の電源スイッチが ON<br>になっていますか。                                 | 電源スイッチが ON になっているときは、電<br>源コードを確認してください。                                                                                                    |
|         |                                                                       | ターミナルアダプタ の設定<br>を確認してください。                                 | 何も接続していない空きアナログポートは<br>「使用しない」に設定してください。                                                                                                    |
| -SDN回線※ |                                                                       | 契約回線番号およびダイヤ<br>ルイン番号、i・ナンバー情報<br>は正しく入力されているか<br>確認してください。 | それでもうまくいかないときは、お使いに<br>なっているターミナルアダプタのメーカー<br>または最寄りの NTT におたずねください。                                                                         |
|         | 1~2回おきにしか本製品が<br>接続されているアナログ<br>ポートに、着信しない。                           | 「着信優先」または「応答平<br>均化」を使用する設定の場<br>合、1~2回おきにしか着信<br>できません。    | 「着信優先」または「応答平均化」を解除し<br>てください。                                                                                                    |
|         | 電話をかけた側で、「あなた<br>と通信できる機器は接続さ                                         | 「あなた 本製品を接続しているアナ<br>ま接続さ ログポートの設定内容を確                      | 本製品を接続しているアナログポートの設<br>定を「電話」にしてください。                                                                                                    |
|         | れていないか、故障していま<br>す…」とメッセージが聞こえ<br>てつながらない。(電話を受<br>けた側の呼出ベルは鳴らな<br>い) | 認してください。                                                    | 契約回線番号のアナログポートに本製品を<br>接続している場合<br>• サブアドレスなし着信は「着信する」に設<br>定してください。<br>• HLC 設定は「HLC 設定しない」に設定し<br>てください。<br>• 識別着信は「識別着信しない」に設定して<br>ください。 |

※ ターミナルアダプタの設定項目の名称は、お使いの機器の製造メーカー、機種によって異なります。

|              | <mark>こんなときは</mark><br>電話をかけた側で、「あなた                                                 | <b>ここをチェック</b><br>本製品を接続しているアナ                                             | <mark>対処方法</mark><br>ダイヤルイン番号またはi・ナンバー情報の                                                                                                    | 目次の使い方・  |
|--------------|--------------------------------------------------------------------------------------|----------------------------------------------------------------------------|----------------------------------------------------------------------------------------------------|----------|
|              | と通信できる機器は接続されていないか、故障しています…」とメッセージが聞こえてつながらない(電話を受けた側の呼出ベルは鳴らない)。                    | ログポートの設定内容を確認してください。                                                       | <ul> <li>アナログポートに本製品を接続している場合</li> <li>ダイヤルイン番号またはi・ナンバー情報<br/>を登録してください。</li> <li>サブアドレスなし着信は「着信する」に<br/>設定してください。</li> <li>HLC 設定は「HLC 設定しない」に設定<br/>してください。</li> <li>識別着信は「識別着信しない」に設定し<br/>てください。</li> </ul> | ご使用の前に   |
| 1            |                                                                                      | 相手側ターミナルアダプタ<br>の設定を確認してください。                                              | 相手も ISDN 回線の場合、相手側ターミナ<br>ルアダプタの設定が誤っていることもあり<br>ます。<br>この場合、アナログ回線に接続したファク<br>スと送・受信できれば本製品を接続してい<br>るターミナルアダプタの設定は正しいこと<br>になります。                                                                              | ノアクス・電話帳 |
| SDZD         |                                                                                      | ターミナルアダプタの自己<br>診断モードでISDN回線の状<br>況を確認してください。                              | 異常があった場合は NTT 故障係 (113) へ<br>ご連絡ください。                                                                                                    | 転送・リモコ   |
| 旅 ※          | 契約回線番号のアナログ<br>ポートに電話がかかってき<br>たのに、ダイヤルイン追加番<br>号のアナログポートに接続<br>した機器の呼出ベルも一緒<br>に鳴る。 | ダイヤルイン番号を着信さ<br>せるアナログポートのグ<br>ローバル着信を確認してく<br>ださい。                        | ダイヤルイン番号を着信させるアナログ<br>ポートはグローバル着信「しない」に設定<br>してください。                                                                                                    | ン機能レポー   |
|              | 特定の相手とファクス通信<br>できない。                                                                | 別のファクスから送信して、<br>うまくいくかどうか確認し<br>てください。                                    | それでもうまくいかないときは、お客様相<br>談窓口へご連絡ください。                                                                                                    | ト・リスト    |
|              | NTT のナンバー・ディスプ<br>レイの契約をしているのに<br>番号が表示されない。                                         | 本製品を接続しているター<br>ミナルアダプタのアナログ<br>ポートから、番号情報が送出<br>される設定になっているか<br>確認してください。 | ターミナルアダプタのアナログポートから<br>番号情報が送出されるように設定してくだ<br>さい。                                                                                                    | コピー      |
|              | ファクス送受信ができない<br>(電話はかけることも、受け<br>ることもできる)。                                           | ターミナルアダプタの自己<br>診断モードでISDN回線の状<br>況を確認してください。                              | 異常があった場合は NTT 故障係 (113) へ<br>ご連絡ください。                                                                                                    |          |
| A<br>D       | ADSLにする前と比較して自<br>分の声が響く、または相手の<br>声が聞きづらい。                                          | ADSLのスプリッタが影響し<br>ている可能性があります。                                             | ADSLのスプリッタを交換すると改善する場<br>合があります。<br>ブラザー推奨品:NTT東日本/西日本製                                                                                                    | こんなと     |
| S<br>L<br>環境 | 通話中に雑音が入るまたは音<br>量が小さくなった。<br>ファクス通信でエラー発生が<br>多くなった。                                | 他の機器とブランチ接続(並<br>列接続)していませんか。                                              | ブランチ接続(並列接続)をしないでくだ<br>さい。<br>ラインセパレータを使用すると、改善する<br>場合があります。ラインセパレータは、パ                                                                                                    | さは       |
| × :          |                                                                                      |                                                                            |                                                                                                    | 付録       |

(索 引)

|             | こんなときは                          | ここをチェック                                               | 対処方法                                                                                                    |
|-------------|---------------------------------|-------------------------------------------------------|----------------------------------------------------------------------------------------------------|
| ADSL環境      | 特定の相手との通信ができな<br>い。             | IPフォンを使用した通信では<br>ありませんか。<br>IP網を使用した専用線ではあ<br>りませんか。 | ご利用されているプロバイダへファクス通<br>信が保障されていることを確認してください。<br>(MFC-7840Wのみ)<br>スーパーG3の場合で、通信品質が保証され<br>ている場合は、安心通信モードを「標準」に<br>変更してください。または、一般電話回線<br>を選択して送信してください。 |
|             | 電話がかけられない。                      | ひかり電話をご利用の場合、<br>回線種別を自動設定できない<br>場合があります。            | 手動で回線種別を「プッシュ」に設定して<br>ください。 <b>P.50</b>                                                                                                    |
| ひか          | 特定の番号だけつながらな<br>い。              | 一部つながらない番号があり<br>ます。                                  | ご利用の電話会社へお問い合わせください。                                                                                                    |
| り電話         | ナンバー・ディスプレイが動<br>作しない。          | VoIPアダプタ側が、ナンバー・<br>ディスプレイを使用しない設<br>定になっていませんか。      | VoIPアダプタの設定が必要です。契約内容<br>の確認や、VoIPアダプタの設定方法につい<br>ては、契約電話会社にお問い合わせください。                                                                                |
|             | 非通知の相手からの通信がで<br>きない。           | VoIP アダプタ側が、着信拒<br>否をする設定になっていませ<br>んか。               |                                                                                                    |
| Р<br>В<br>Х | 着信ベルは鳴るがファクスを<br>受信しない。         | 着信ベルの鳴動パターンが単<br>独回線の場合と違いません<br>か。                   | 本製品をPBXの内線電話として使用してい<br>る場合は、「特別回線対応」で「PBX」を選<br>択してください。<br>270 を参照してくだ<br>さい。                                                                        |
|             | 原稿が送り込まれていかない。(ADF(自動原稿送り装      | 原稿の先が軽くあたるまで差<br>し込んでいますか。                            | 原稿を一度取り出し、もう一度確実に挿入<br>してください。                                                                                                    |
|             | 道)使用時)                          | ADF(自動原稿送り装置)カ<br>バーは確実に閉まっています<br>か。                 | ADF(自動原稿送り装置)カバーをもう一<br>度閉じ直してください。                                                                                                    |
| 7           |                                 | 原稿が厚すぎたり、薄すぎた<br>りしていませんか。                            | 推奨する厚さの原稿を使用してください。<br>P36 を参照してください。                                                                                                    |
| >アクス/       |                                 | 原稿が折れ曲がったり、カー<br>ルしていたり、しわになって<br>いませんか。              | 原稿台ガラスからファクスやコピーをして<br>ください。P.75 、P.127 を参照してく<br>ださい。                                                                                                 |
| ́л²         |                                 | 原稿が小さすぎませんか。                                          |                                                                                                    |
|             |                                 | 原稿挿入口に破れた原稿など<br>がつまっていませんか。                          | カバーを開け、つまっている原稿を取り除<br>いてください。<br>P.136<br>を参照してくださ<br>い。                                                                                              |
|             | 原稿が斜めになってしまう。<br>(ADF(自動原稿送り装置) | 原稿ガイドを原稿に合わせて<br>いますか。                                | 確実に原稿ガイドを原稿に合わせてくださ<br>い。                                                                                                    |
|             | (史用時 <i>)</i>                   | 原稿挿入口に破れた原稿など<br>がつまっていませんか。                          | カバーを開け、つまっている原稿を取り除<br>いてください。 <b>P.136</b> を参照してくださ<br>い。                                                                                             |

|      |                                              | <b></b>                                    |                                                                                                    | 国次の使い方 |
|------|----------------------------------------------|--------------------------------------------|----------------------------------------------------------------------------------------------------|--------|
|      | こんなときは                                       | ここをナエック                                    |                                                                                                    | 0      |
|      | で押しても送信または受<br>信しない。                         | 電話回線が止しく接続されていますか。                         | 電話機コートを止しく接続してくたさい。<br>≪≫かんたん設置ガイド「STEP1接続・<br>設置する> 電話機コードを接続する」を参<br>照してください。                                                                    | ご使用    |
|      |                                              | 原稿が正しくセットされてい<br>ないのに送信しようとしてい<br>ませんか。    | 原稿をもう一度取り出し、セットし直して<br>ください。                                                                                                    | の前に    |
|      |                                              | 本製品に接続されている電話<br>機が通話中ではありませんか。            | 本製品に接続されている電話の受話器を確<br>認してください。                                                                                                    |        |
|      |                                              | 回線種別は正しく設定されて<br>いますか。                     | 回線種別を確認してください。 <b>P.49</b> を<br>参照してください。                                                                                                    | ノアクス   |
|      |                                              | ターミナルアダプタは正しく<br>設定されていますか。(ISDN<br>回線の場合) | ターミナルアダプタの設定を確認してくだ<br>さい。                                                                                                    | い電話帳   |
|      | 自動受信できない                                     | 呼出回数が多すぎませんか。                              | 呼出回数を6回以下に設定してください。<br>P533 を参照してください。<br>または、 を押して手動で受信してください。                                                                                    | 転送・リ   |
| ファクス |                                              | 転送 / メモリー受信が設定されていません。                     | 自動で記録紙に印刷したいときは、転送/メ<br>モリー受信の設定を「オフ」にしてくださ<br>い。                                                                                                  | モコン機能  |
| /コピー | 電話帳を使ってファクス送信<br>できないことがある。                  | 登録している電話番号の間<br>に、ポーズ「p」が入ってい<br>ませんか。     | 「p」を削除して登録してください。                                                                                                    | レポー    |
|      | 送信後、受信側から画像が乱<br>れていると連絡があった。ま<br>たは送信品質が低い。 | コピーをしてみてください。                              | <ul> <li>コピーが正常な場合</li> <li>電話線に対する静電気などによって接続状態が悪化している可能性があります。もう</li> <li>一度やり直してください。</li> <li>コピーが正常でない場合</li> <li>スキャナ部分を清掃してください。</li> </ul> | -ト・リスト |
|      |                                              |                                            | P.144 を参照してください。                                                                                                    | ピー     |
|      |                                              | 画質モードは適切ですか。<br>                           | 画質を変更して送信してください。<br><b>P84</b> を参照してください。                                                                                                    |        |
|      |                                              | キャッチホンが途中で入っていませんか。                        | キャッチホンⅡ] のサービスに変更し、<br>「キャッチホンⅡ] の呼び出しベル回数を0<br>回に設定してください。「キャッチホンⅡ]<br>の詳しい内容はNTTの166番にお尋ねくだ                                                      | Z      |
|      |                                              |                                            | さい。                                                                                                    | んな     |
|      |                                              | フランチ接続(並列接続)された別の電話機の受話器を上<br>げていませんか。     | フランチ接続(並列接続)はしないでくた<br>さい。<br>P22 を参照してください。                                                                                                    | ときは    |
|      | 送信後、受信側から受信したファクスに縦の縞が入ってい                   | 本製品のスキャナが汚れているか、または受信側の印字                  | スキャナの清掃を行って送信してください。<br>P144 を参照してください。                                                                                                    |        |
|      | るという連絡があった。<br>                              | ヘッドか汚れている可能性が<br>あります。                     | それにも現象か変わらなければ、相手のファ<br>クシミリの状態を確認してください。                                                                                                    | 付録     |
|      | 原稿台ガラスからファクスが<br>複数枚送れない。                    | リアルタイム送信の設定が<br>「オン」 になっていませんか。            | リアルタイム送信の設定を「オフ」にして<br>ください。<br><b>P.88</b> を参照してください。                                                                                             | (索 ;   |
|      |                                              |                                            |                                                                                                    | 15     |

|      | こんなときは                                                    | ここをチェック                                           | 対処方法                                                                                                    |
|------|-----------------------------------------------------------|---------------------------------------------------|----------------------------------------------------------------------------------------------------|
|      | リモート受信できない。                                               | リモート受信の設定は「オン」<br>になっていますか。                       | リモート受信の設定を「オン」にしてくだ<br>さい。 <mark>P.97</mark> を参照してください。                                                                                                    |
|      |                                                           | リモート起動番号を正しくダ<br>イヤルしましたか。                        | リモート起動番号を正しく入力してください。お買い上げ時は「#51」に設定されています。<br>ア.97 を参照してください。                                                                                               |
|      |                                                           | メモリーがいっぱいになって<br>いませんか。                           | メモリー内部のデータを印刷するか、メモ<br>リーの内容を消去してください。<br>P93 、P:113 を参照してください。                                                                                              |
|      | 受信しても、記録紙が出てこ<br>ない。                                      | 記録紙は正しくセットされて<br>いますか。                            | 記録紙を正しくセットしてください。<br>P41 を参照してください。                                                                                                    |
|      |                                                           | 記録紙がつまっていません<br>か。                                | 本製品内部を確認してください。<br>P-134 を参照してください。                                                                                                    |
|      |                                                           | 記録紙を挿入していますか。                                     | 手差しトレイを確認してください。<br>P41 を参照してください。                                                                                                    |
|      |                                                           | フロントカバーまたはバック<br>カバーは確実に閉まっていま<br>すか。             | もう一度閉め直してください。                                                                                                    |
| ファクマ | 印刷結果が圧縮され、水平の<br>縞が現れる。または、上部と<br>下部の文章が切れる。              | コピーをしてみてください。                                     | コピーが正常な場合<br>電話線に対する静電気などによって接続状<br>態が悪化している可能性があります。もう<br>一度やり直してください。<br>コピーが正常でない場合<br>スキャナ部分を清掃してください。<br>P144 を参照してください。                                |
| /コピー | 垂直の縞が現れる。または、<br>受信したファクスに黒い線が<br>現れる。                    | コピーをしてみてください。<br>または、別のファクシミリか<br>ら受信してみてください。    | 正常なときは相手側のファクススキャナが<br>汚れている可能性があります。相手側のファ<br>クシミリの状態を確認してください。                                                                                             |
|      | 本製品が声をファクス信号音<br>として誤って検出してしまう。                           | 本製品の「親切受信」が「オン」に設定されていませんか。                       | 本製品の「親切受信」が「オン」に設定されていると、音に対して敏感になります。本<br>製品は回線上の特定の音声をファクス機器<br>の呼び出しと間違って、ファクスの受信トー<br>ンで応答することがあります。本製品に接<br>続されている電話機をお使いの場合は、本<br>製品ので、ポタンを押します。「親切受信」 |
|      |                                                           |                                                   | を「オフ」にしてこの問題が解決できない<br>か試してください。<br><u>P96</u> を参照してくだ<br>さい。                                                                                                |
|      | 水平の縞が現れる。または、<br>行が抜ける。                                   | 回線状況が悪いと起こりま<br>す。                                | 相手にファクスを再送するように依頼して<br>ください。                                                                                                    |
|      | 受信したファクスでページが<br>分割されて2 ページに印刷さ<br>れたり、余分な空白のページ<br>が現れる。 | 自動縮小が 「オフ」 のときに、<br>A4 サイズより長いファクス<br>を受信していませんか。 | 自動縮小を「オン」にしてください。<br>P94 を参照してください。                                                                                                    |
|      | ダイヤルできない。                                                 | 電話機コード、電源コードが<br>正しく接続されていますか。                    | 電話機コード、電源コードの接続を正しく<br>接続してください。                                                                                                    |
|      |                                                           | 回線種別の設定は正しいです<br>か。                               | 回線種別の設定を確認してください。<br>P.50 を参照してください。                                                                                                    |

|      |                                      |                                                                  |                                                                                                    | 目次の使い       |
|------|--------------------------------------|------------------------------------------------------------------|----------------------------------------------------------------------------------------------------|-------------|
|      | こんなときは                               | ここをチェック                                                          | 対処方法                                                                                                    | 方           |
|      | 受信時に本製品が応答しない。                       | 本製品が正しい受信モードに<br>設定されていますか。                                      | 適切な受信モードに設定してください。<br>12.53 を参照してください。                                                                     |             |
|      |                                      | <sup>オンフッ2</sup> を押して発信音はきこ<br>えますか。                             | 電話機コード、電源コードの接続を確認し<br>てください。                                                                              | ご使用の        |
|      |                                      | 可能であれば、本製品にダイ<br>ヤルしてみてください。                                     | 本製品を呼び出しても呼び出し音がしない<br>ときは、電話会社に連絡して回線を確認し<br>てもらってください。                                                   | 前に          |
|      | 本製品に接続されている電話<br>機からダイヤル音が聞こえな<br>い。 | 本製品と接続されている電話<br>機と本製品の電話機コードは<br>正しく接続されていますか。                  | 本製品に接続されている電話機が本製品の<br>外付電話(EXT.)端子に接続されているこ<br>とを確認してください。                                                | ファク         |
|      | 特定の相手にファクスが送信<br>できない。               | 安心通信モードの設定が「高<br>速」になっていませんか。<br>(MFC-7840Wのみ)                   | 安心通信モードの設定を「標準」または「安心」に設定してください。<br>アスパートを参照し<br>てください。                                                    | ス・電話帳       |
|      | 送信確認レポートで「ケッカ<br>NG」と印刷される。          | 回線状況が悪いと起こりま<br>す。                                               | 電話回線で一時的なノイズや静電気が発生して<br>います。もう一度ファクスを送信してみてくだ<br>さい。問題が続いている場合、電話会社に連絡<br>して電話回線を確認してもらってください。            | 転送・         |
|      | 相手先で受信したファクスが<br>鮮明でない。              | 本製品のスキャナが汚れてい<br>ませんか。                                           | スキャナを清掃してください。<br>P-144 を参照してください。                                                                         | シモコン        |
| ファ   |                                      | 画質の設定は適切ですか。                                                     | ファクスの送信時に選択した解像度が適切でな<br>いことがあります。ファインまたはスーパー<br>ファインモードを使用してファクスを再送信し<br>てください。2022 を参照してください。            | 機能レポ        |
| クス/  | 相手先で受信したファクスに<br>縦の縞が現れる。            | 本製品のスキャナ読み取り部<br>が汚れていませんか。                                      | スキャナ読み取り部を清掃してください。<br>P144 を参照してください。                                                                     | <u></u>     |
| רע°⊓ |                                      | 相手側のファクシミリのプリ<br>ンタのヘッドが汚れていませ<br>んか。                            | 相手側のファクシミリの状態を確認してく<br>ださい。コピーをとって、本製品が問題の<br>原因ではないことを確認してください。                                           | シスト         |
|      | 特定の相手からのみファクス<br>が受信できない。            | 安心通信モードの設定が「高<br>速」になっていませんか。<br>(MFC-7840Wのみ)                   | 安心通信モードの設定を「標準」または「安心」に設定してください。<br>を参照してください。                                                             | <b>П</b> Ш— |
|      | IP網を使ってファクスの送受<br>信ができない。            | 安心通信モードの設定が「高<br>速」になっていませんか。<br>(MFC-7840Wのみ)                   | 安心通信モードの設定を「標準」または「安<br>心」に設定してください。<br>こ71 を参照し<br>てください。<br>送信の場合にそれでもうまく送信できない<br>ときは、電話番号の前に「0000」(ゼロを | ۲.          |
|      | 自動切替モードで呼び出し音<br>が鳴る。                | 自動切替モードは着信がファ<br>クスでないことが分かると、<br>本製品に接続されている電話<br>の呼び出し音を鳴らします。 | 4 J) 19けて达信してくたさい。<br>本製品に接続されている電話機で応答して<br>ください。                                                         | んなときは       |
|      | 本製品がファクスをリモート<br>受信できない。             | リモート起動番号を正しく入<br>力しましたか。                                         | リモート起動番号を正しく入力してください。お買い上げ時は「#51」に設定されています。<br>1937 を参照してください。                                             | 付録          |
|      | 黒い縦の線が現れる                            | スキャナ読み取り部が汚れて<br>いませんか?                                          | スキャナ読み取り部を清掃してください。<br>P-144 を参照してください。                                                                    | ≨ (索 引)     |

|          | こんなときは                                           | ここをチェック                                                                                      | 対処方法                                                                                                    |
|----------|--------------------------------------------------|----------------------------------------------------------------------------------------------|----------------------------------------------------------------------------------------------------|
| ファクス/コピ  | 印刷結果が濃すぎるか薄すぎ<br>る。                              | コントラストの調整が濃すぎ<br>るか薄すぎていませんか。                                                                | コントラストを印刷条件に合わせて調整し<br>てください。お買上げ時は中央に設定され<br>ています。 P123 を参照してください。<br>原稿の先端に色が付いていると、濃い原稿<br>と判断することがあります。このときは、原<br>稿をセットする向きを変えたり、あらかじ<br>め濃度を下げるなどの対処をしてください。                                                                                                    |
|          | 色つきの文字・鉛筆などで書<br>いた薄い文字の原稿をコピー<br>したときに、印刷結果が薄い。 | 画質設定とコントラストを調<br>整してください。                                                                    | 画質の設定を「テキスト」に設定し、コン<br>トラストのレベルを1~2上げてください。<br>P128 を参照してください。                                                                                                    |
|          | 印刷ページの端や中央がかす<br>む。<br>印刷の質が悪い。                  | トナーカートリッジを交換し<br>てください。                                                                      | トナーカートリッジを交換してください。<br>P152 を参照してください。                                                                                                    |
|          | パソコンから印刷できない。<br>(右の順番に試してみてくだ<br>さい。)           | <ol> <li>①本製品の電源スイッチが<br/>ONになっていますか。液晶<br/>ディスプレイにエラーメッ<br/>セージが表示されていません<br/>か。</li> </ol> | 電源スイッチをONにしてください。エラー<br>メッセージが出ている場合は、内容を確認<br>して、エラーを解除してください。<br>PT65 「エラーメッセージ」を参照してく<br>ださい。                                                                                                    |
|          |                                                  | ②トナーカートリッジが正し<br>く取り付けられていますか。                                                               | トナーカートリッジとドラムユニットを正<br>しく取り付けてください。                                                                                                    |
| 印刷(プリント) |                                                  | ③印刷待ちのデータがありま<br>せんか。                                                                        | 印刷に失敗した古いデータが残っていると<br>印刷できない場合があります。[プリンタ]ア<br>イコンを開き、[プリンタ]から[すべてのド<br>キュメントの取り消し]を行ってください。<br><windows vista<sup="">® &gt;<br/>[スタート]-[コントロールパネル]-[ハード<br/>ウェアとサウンド]-[プリンタ]の順にクリッ<br/>クします。<br/><windows<sup>® XP&gt;<br/>[スタート]-[コントロールパネル]-[プリンタ<br/>とその他のハードウェア]-[プリンタとFAX]<br/>の順にクリックします。<br/><windows<sup>® 2000&gt;<br/>[スタート]-[設定]-[プリンタ]の順にクリック<br/>します。</windows<sup></windows<sup></windows> |
|          |                                                  | <ul><li>④「通常使用するプリンタ」</li><li>の設定になっていますか。</li></ul>                                         | [プリンタ]アイコンにチェックマークが付い<br>ているか確認してください。付いていない<br>場合は、アイコンを右クリックし、[通常使<br>うプリンタに設定]をクリックしてチェック<br>を付けます。                                                                                                    |
|          |                                                  | ⑤[一時停止]の状態になって<br>いませんか。                                                                     | [プリンタ]アイコンを右クリックして、[印<br>刷の再開]がメニューにある場合は一時停止<br>の状態です。[印刷の再開]をクリックしてく<br>ださい。                                                                                                    |
|          |                                                  | ⑥[オフライン]の状態になっ<br>ていませんか。                                                                    | [プリンタ]アイコンを右クリックして、[プ<br>リンタをオンラインにする]がメニューにあ<br>る場合は、オフラインの状態です。[プリン<br>タをオンラインにする]をクリックしてくだ<br>さい。                                                                                                    |

|          |                                         |                                                                                                    |                                                                                                    | 目次の使い        |
|----------|-----------------------------------------|----------------------------------------------------------------------------------------------------|----------------------------------------------------------------------------------------------------|--------------|
|          | こんなときは                                  | ここをチェック                                                                                                    | 対処方法                                                                                                    | 万            |
|          | パソコンから印刷できない。<br>(右の順番に試してみてくだ<br>さい。)  | ⑦印刷先(ポート)の設定は<br>正しいですか。                                                                                                    | [プリンタ]アイコンを右クリックして、[プ<br>ロパティ]をクリックします。[ポート]タブ<br>を右クリックして印刷先のポートが正しく<br>設定されているか確認してください。                        | ご使田          |
|          |                                         | ⑧ USB ケーブルはパソコン<br>と本製品側にしっかりと接続<br>されていますか。                                                                                                    | 本製品側とパソコン側の両方のUSBケーブ<br>ルをさし直してください。(USBハブなどを<br>経由しては接続できません。)                                                   | の前に          |
|          |                                         | (MFC-7840Wのみ)<br>ネットワークケーブルでの接<br>続の場合は、正しく接続され<br>ていますか。無線LANの場合<br>は、正しくセットアップされ<br>ていますか。                                                                   | ネットワーク経由で印刷できない場合は、<br>つ 画面で見るマニュアル(HTML形式)の<br>[ネットワーク設定]-[トラブルシューティン<br>グ]を参照してください。                            | ファクス・電話      |
|          |                                         | ⑧以上の手順を全て確認し、<br>印刷ができない場合は、パソコにしてみてください。                                                                                                    | もう一度印刷を開始してください。それでも<br>コンを再起動し、本製品の電源スイッチをON                                                                     | 帳            |
|          |                                         | <ul> <li>⑩ ①~ ⑨までを全て確認して<br/>をアンインストールして、</li> <li>ストールすることをおすすめ</li> <li>&lt;アンインストールの方法&gt;</li> <li>[スタート]-[すべてのプログラ</li> <li>[アンインストール]の順に選びます。</li> </ul> | も印刷できない場合には、プリンタドライバ<br>≥かんたん設置ガイドに従ってもう一度イン<br>します。<br>5ム (プログラム)]-[Brother]-[MFC-XXXX]-<br>び、画面の指示に従ってアンインストールし | 転送・リモコン機能    |
| 印刷(プリント) | 本製品に給紙できない。                             | 液晶ディスプレイに「記録紙<br>を送れません」と表示されて<br>いませんか。表示されている<br>場合、記録紙が適切に挿入さ<br>れていない可能性がありま<br>す。                                                                         | 記録紙がまっすぐなことを確認してください。記録紙が丸くなっている場合、まっすぐ<br>にしてください。                                                               | レポート・リスト     |
|          | 記録紙を給紙しない。                              | 給紙ローラーが汚れていませんか。                                                                                                    | 給 紙 ロ ー ラ ー を 清 掃 し て く だ さ い。<br>P-150 を参照してください。                                                                |              |
|          | 使用できる記録紙とサイズが<br>知りたい。                  | 普通紙、ラベル紙などを使用                                                                                                    | できます。 <u>P37</u> を参照してください。                                                                                       | Ľ            |
|          | つまった紙の除去方法が知り<br>たい。                    | P.134 を参照してください。                                                                                                    |                                                                                                    |              |
|          | コピーに縦の縞が現れる。                            | 原稿台ガラスの読み取り部と<br>原稿台カバー(白色の部分)<br>が汚れていませんか。                                                                                                    | 原稿台ガラスの読み取り部と原稿台カバー<br>(白色の部分)を清掃してください。<br>P144 を参照してください。                                                       | こん           |
|          | 印刷されたページに、白い線<br>が横方向に現れる。              | 推奨している記録紙を使用し<br>ていますか。                                                                                                    | 推奨している記録紙を使用してください。<br>P36 を参照してください。                                                                             | なとき          |
|          | ABCDEFGH<br>abcdefghik<br>ABCD<br>Abcde | プリンタドライバで適切な用<br>紙種類を選択していますか。                                                                                                    | 詳しくは 🙄 画面で見るマニュアル (HTML<br>形式) を参照してください。                                                                         | L<br>L       |
|          | 01234                                   |                                                                                                    |                                                                                                    | 付            |
|          |                                         | 長期間、未使用の状態ではあ<br>りませんか。                                                                                                    | この問題はプリンタが自動的に解決するこ<br>とがあります。特に長期間ご使用にならな<br>かった後は、複数ページを印刷してこの問<br>題が解決されるか試してみてください。                           | 録<br>(索<br>引 |
|          |                                         | ドラムユニットが破損してい<br>ませんか。                                                                                                    | 新しいドラムユニットに交換してみてくだ<br>さい。 <mark>P.156</mark> を参照してください。                                                          |              |

|          | こんなときは                                                                     | ここをチェック                       | 対処方法                                                                                                    |
|----------|----------------------------------------------------------------------------|-------------------------------|----------------------------------------------------------------------------------------------------|
|          | 印刷されたページに、白い線<br>が縦方向に現れる。                                                 | スキャナウィンドウを確認し<br>てください。       | 破れた紙片がスキャナウィンドウを覆って<br>いることがあります。その場合は、紙片を<br>取り除いてください。                                                                                                    |
|          | ABCDEFGH<br>abdreighijk<br>ABCCD<br>abcde<br>01/234                        | スキャナウィンドウが汚れて<br>いませんか。       | きれいな柔らかい布でスキャナウィンドウ<br>を清掃してください。<br>P:145 を参照してください。                                                                                                    |
|          |                                                                            | トナーカートリッジが破損し<br>ていませんか。      | 新しいトナーカートリッジに交換してみて<br>ください。P152 を参照してください。                                                                                                    |
|          | 印刷されたページに白い部分<br>が現れる。                                                     | 推奨している記録紙を使用し<br>ていますか。       | 推奨している記録紙を使用してください。<br>P3Gを参照してください。                                                                                                    |
|          | B                                                                          | 記録紙タイプが正しく選択さ<br>れていますか。      | プリンタドライバの設定を「厚紙」にして<br>ください。またはお使いの記録紙を薄めの<br>ものに交換してください。高温、多湿など<br>の特定の環境条件がこの問題の原因になる<br>場合があります。                                                        |
|          |                                                                            | ドラムユニットが破損してい<br>ませんか。        | 新しいドラムユニットに交換してみてくだ<br>さい。 P.156 を参照してください。                                                                                                    |
| 印刷(プリント) | 背景がグレイになる。<br>ABCDEFGH<br>abcdedghijk<br>ABCD<br>abcde<br>01234            | 推奨している記録紙を使用し<br>ていますか。       | 推奨している記録紙を使用してください。<br>P36 を参照してください。本製品が高<br>温・高湿の場所に設置されていたことが原<br>因の場合があります。いずれも該当しない<br>ときは、新しいトナーカートリッジ、ドラ<br>ムユニットに交換してください。<br>P452 、P456 を参照してください。 |
|          | 斜めに印刷される。<br>ABCDEFGH<br>abcdedghijk<br>ABCD<br>abcde<br>01234             | 記録紙が正しくセットされて<br>いますか。        | 記録紙が正しくセットされているか確認してください。また、記録紙ガイドがセットした記録紙ガイドに正しく合わされているか、確認してください。<br>241 を参照してください。                                                                      |
|          |                                                                            | 手差しスロットをご利用の場<br>合は           | P42 を参照してください。                                                                                                    |
|          |                                                                            | 記録紙トレイ内の紙の枚数が<br>多すぎる場合があります。 | P.41 を参照してください。                                                                                                    |
|          |                                                                            | 推奨している記録紙を使用し<br>ていますか。       | 推奨している記録紙を使用してください。<br>PRG を参照してください。                                                                                                    |
|          | ゴーストイメージが印刷され<br>たページに現れる。<br><b>B</b><br><b>B</b><br><b>B</b><br><b>B</b> | 推奨している記録紙を使用し<br>ていますか。       | 推奨している記録紙を使用してください。<br>P36 を参照してください。粗い表面や<br>厚い記録紙が原因になることがあります。い<br>ずれも該当しないときは、新しいトナーカー<br>トリッジ、ドラムユニットに交換してくだ<br>さい。<br>P452 、P456 を参照してください。           |
|          |                                                                            | 定着ユニットが汚れているこ<br>とがあります。      | お客様相談窓口へご連絡ください。                                                                                                    |

|       |                                                                                   |                                                            |                                                                                                    | 目次の使い    |
|-------|-----------------------------------------------------------------------------------|------------------------------------------------------------|----------------------------------------------------------------------------------------------------|----------|
|       | てんなときは                                                                            | ここをチェック                                                    | 対処方法                                                                                                    | 方        |
|       | しわが寄ったり折れ曲がって<br>印刷される。                                                           | 推奨している記録紙を使用し<br>ていますか。                                    | 推奨している記録紙を使用してください。<br>236 を参照してください。                                                                                                |          |
|       | ABCDEFGH<br>abcdefghik<br>A BCD<br>abcde<br>01 234                                | 記録紙トレイに正しく記録紙<br>をセットしていますか。                               | 記録紙が正しく給紙されているか確認して<br>ください。<br>た、記録紙を裏返すか、向きを180度回転<br>させて挿入してみてください。                                                               | ご使用の前に   |
|       | 定着が不十分。<br>ABCDEFGH<br>ABCD<br>ABCD<br>abcde<br>01234                             | プリンタドライバの設定を確<br>認してください。                                  | プリンタドライバの設定で「トナーの定着<br>を改善する」チェックボックスをチェック<br>してください。詳しくはの画面で見るマ<br>ニュアル(HTML形式)を参照してください。<br>数ページしか印刷しない場合は、用紙種類<br>を「薄紙」に変更してください。 | ファクス・電話  |
|       | カールしたり波打って印刷さ<br>れる。<br>ABCDEFGH<br>ABCCD<br>abcdeghilk<br>ABCD<br>abcde<br>01234 | 推奨している記録紙を使用し<br>ていますか。                                    | 推奨している記録紙を使用してください。<br>235 を参照してください。本製品が高<br>温・高湿の場所に設置されていたことが原<br>因の場合があります。                                                      | 帳        |
| 印刷(プロ |                                                                                   | 長時間、未使用の状態ではあ<br>りませんか。                                    | プリンタを長時間使用していないと、記録<br>紙が記録紙トレイの中で過度に吸湿してい<br>ることがあります。記録紙トレイの中の記<br>録紙を裏返すか、記録紙をさばいてから向<br>きを180度回転させて挿入してみてくださ<br>い。               | 送・リモコン機能 |
| シント)  | 黒い文章や画像が印刷された<br>ページに 75 ミリ周期で白い<br>点がある。                                         | 感光ドラムが汚れていません<br>か。<br>ドラムユニットが破損してい                       | 数ページ印刷してみてもこの問題が解決されない場合は、感光ドラムに汚れや付着物が付着していることがあります。ドラムユニットを清掃してください。<br>ア148 を参照してください。<br>新しいドラムユニットに交換してみてくだ                     | レポート・リスト |
|       | 自い文章や画像が印刷された<br>ページに75ミリ周期で黒い<br>点がある。                                           | ませんか。                                                      | さい。 <b>P:156</b> を参照してください。                                                                                                    | רע"ר     |
|       | 印刷結果がかすれる。                                                                        | トナー節約モードがオンに<br>なっていませんか?<br>ドラムユニットとコロナワイ<br>ヤーを確認してください。 | トナー節約モードをオフに設定してください。高温、多湿などの特定の環境条件がこの問題の原因になる場合があります。<br>ドラムユニットのコロナワイヤーをきれいにします。                                                  | こんなときは   |
|       |                                                                                   | トナーカートリッジが破損し<br>ていませんか。                                   | 掃後も改善されない場合は、ドラムユニットを交換してください。<br>新しいトナーカートリッジに交換してみて<br>ください。<br><b>P152</b> を参照してください。                                             | 付 録 (索   |
|       |                                                                                   |                                                            |                                                                                                    | 引        |

|      | こんなときは                                           | ここをチェック                       | 対処方法                                                                                                    |
|------|--------------------------------------------------|-------------------------------|----------------------------------------------------------------------------------------------------|
|      | トナー汚れが生じる。                                       | 設置環境を確認してくださ<br>い。            | 湿度、高温などの特定の環境条件がこの問<br>題の原因になる場合があります。                                                                                                    |
|      | ABCBERGH<br>abcRemain<br>ABCD<br>abcde<br>01234  | 推奨している記録紙を使用し<br>ていますか。       | 推奨している記録紙を使用してください。<br>こので、たち照してください。推奨してい<br>る記録紙を使っているときは、開封されて<br>いない記録紙と交換してみてください。                                                                                                    |
|      |                                                  | トナーカートリッジを確認し<br>てください。       | トナーカートリッジを交換してください。<br>P452 を参照してください。                                                                                                    |
|      |                                                  | コロナワイヤーが汚れていま<br>せんか。         | ドラムユニットのコロナワイヤーをきれい<br>にします。P.146 を参照してください。<br>改善されない場合は、ドラムユニットを交<br>換してください。                                                                                                    |
|      | 真っ黒なページが印刷され<br>る。                               | ドラムユニットとコロナワイ<br>ヤーを確認してください。 | ドラムユニット内のコロナワイヤーを清掃<br>することで問題が解決することがあります。<br>緑色のつまみを2、3回往復させてください。<br>緑色のつまみが必ず元の位置(▲)にある<br>か確認してください。P146 を参照してく<br>ださい。清掃後も改善されない場合は、ド<br>ラムユニットを交換してください。                                                               |
| 印刷   |                                                  | 定着ユニットが汚れているこ<br>とがあります。      | お客様相談窓口へご連絡ください。                                                                                                    |
| (プリン | 黒い汚れが平行に繰り返し入<br>る。                              | 推奨している記録紙を使用し<br>ていますか。       | 推奨している記録紙を使用してください。<br>P36 を参照してください。                                                                                                    |
|      | ABCDEFGH<br>abcdefijik<br>ABCD<br>abcde<br>01234 | ドラムユニットが破損してい<br>ませんか。        | 新しいドラムユニットに交換してみてください。<br>マベル紙をご使用の場合には、ラベルのの<br>りが感光ドラムに付着することがあります。<br>ドラムユニットを清掃してください。<br>F148 を参照してください。<br>ドラム表面を傷つける恐れがありますので、<br>クリップやホッチキスがついた記録紙はご<br>使用にならないでください。<br>開封されたドラムユニットは過度の直射日<br>光や照明で品質が損なわれることがあります。 |
|      |                                                  | トナーカートリッジが破損し<br>ていませんか。      | 新しいトナーカートリッジに交換してみて<br>ください。 <u>P452</u> を参照してください。                                                                                                    |
|      | 印刷されたページに、線が横<br>方向に現れる。                         | コロナワイヤーが汚れていま<br>せんか。         | ドラムユニットのコロナワイヤーをきれい<br>にします。P.146 を参照してください。<br>清掃後も線が現れる場合は、トナーカート<br>リッジまたはドラムユニットを新しいもの<br>に交換してください。                                                                                                    |
|      |                                                  | スキャナウィンドウが汚れて<br>いませんか。       | きれいな柔らかい布でスキャナウィンドウ<br>を拭くと、問題を解決できる場合があります。<br>P145 を参照してください。                                                                                                    |

|        |                                                           |                                                |                                                                                                    | 目本書の使    |
|--------|-----------------------------------------------------------|------------------------------------------------|----------------------------------------------------------------------------------------------------|----------|
|        | マノセレナル                                                    | マスケイールク                                        | ++kn ++2+                                                                                                    | 一方       |
|        | こんなときは<br>印刷されたページに、線が縦                                   | ここをチェック<br>コロナワイヤーが汚れていま                       | 対処方法<br>ドラムユニットのコロナワイヤーをきれい                                                                                                    | •        |
|        | ABCDEFGH<br>ABCCD<br>abcdefghjk<br>ABCD<br>abcde<br>01234 |                                                | にしより。<br>100-10-10-10-10-10-10-10-10-10-10-10-10-                                                                                                    | ご使用の前に   |
| 印刷(プリン | カールして印刷される。<br>ABCDEFGH<br>ABCD<br>abcde<br>01234         | 推奨している記録紙を使用し<br>ていますか。                        | 推奨している記録紙を使用してください。<br>P36 を参照してください。推奨してい<br>る記録紙を使用していないときは、プリン<br>タドライバでReduce Paper Curlモードを<br>選択してください。詳しくは、回面で見る<br>マニュアル(HTML 形式)を参照してくだ<br>さい。 | アクス・電話帳  |
| ĺ-     |                                                           |                                                | 記録紙を裏返すか、記録紙をさばいてから<br>向きを180度回転させてみてください。                                                                                                    | 転送・リ     |
|        |                                                           | 排紙トレイストッパーを確認<br>してください。                       | 排紙トレイストッパーを水平にしてくださ<br>い。                                                                                                    | モコン機     |
|        |                                                           |                                                |                                                                                                    | 能        |
|        |                                                           |                                                |                                                                                                    | レポート・リスト |
| スキ     | スキャン中にTWAIN エラー<br>が表示される。                                | Brother TWAIN ドライバが<br>選択されていることを確認し<br>てください。 | Presto! <sup>®</sup> PageManager <sup>®</sup> で[ファイル] —<br>[TWAIN 対応機器の選択] の選択をして、<br>Brother TWAIN ドライバを選択し、「選択」<br>をクリックしてください。                       | Ľ–       |
| ーヤナ    | 黒い縦の線が現れる。                                                | スキャナ読み取り部が汚れて<br>いませんか?                        | スキャナ読み取り部を清掃してください。<br>P144 を参照してください。                                                                                                    |          |
|        |                                                           |                                                |                                                                                                    | こんなと     |
|        | Windows®                                                  |                                                |                                                                                                    | きは       |
| ソ      | BRMFC:<br>BRUSB:<br>USBXXX:への書き込みエ                        | 液晶ディスブレイに「トナー切<br>れ」が表示されていませんか。               | トナーカートリッジを交換してください。<br><u>P152</u> を参照してください。                                                                                                    |          |
| フト     | フーか表示される。 ネットワークスキャナ機能が 使えない。                             | ファイアーウォールによる問<br>題が考えられます。                     | 詳しくは                                                                                                    | 付録(索     |
|        | ハラコノで本衆品が認識されない。                                          |                                                |                                                                                                    | 引        |

|     | こんなときは                                                                                                    | ここをチェック                                                                                   | 対処方法                                                                                          |
|-----|----------------------------------------------------------------------------------------------------|-------------------------------------------------------------------------------------------|-----------------------------------------------------------------------------------------------|
|     | Macintosh <sup>®</sup>                                                                                                    |                                                                                           |                                                                                               |
|     | 本製品が下記に表示されない。                                                                                                    | 本製品の電源スイッチは ON<br>になっていますか。                                                               | 電源スイッチがONになっているときは、電<br>源コードを確認してください。                                                        |
|     | <ul> <li>「フリントセンター」<br/>(Mac OS<sup>®</sup> X 10.2)</li> <li>「プリンタ設定ユーティリ<br/>ティ」(Mac OS<sup>®</sup> X<br/>10.3/10.4)</li> <li>システム環境設定の「プ<br/>リントとファクス」(Mac<br/>OS<sup>®</sup> X 10.5)</li> </ul> | インターフェースケーブルが<br>正しく接続されていますか。                                                            | インターフェースケーブルを正しく接続し<br>てください。                                                                 |
|     |                                                                                                    | プリンタドライバが正しくイ<br>ンストールされていますか。                                                            | 適切なプリンタドライバをインストールして<br>ください。 �゚ シかんたん設置ガイド「STEP2<br>パソコンに接続する」を参照してください。                     |
|     |                                                                                                    | デバイスセレクターが正しく<br>設定されていますか。                                                               | デバイスセレクターを再度、設定してくだ<br>さい。                                                                    |
|     | 使用しているアプリケーショ<br>ンから印刷できない。                                                                                                    | 供給されているMacintosh <sup>®</sup><br>のプリンタドライバが正しく<br>インストールされているか、<br>選択されているかを確認して<br>ください。 | 適切なプリンタドライバをインストールし<br>てください。また、セレクタを選択してく<br>ださい。 ◇> かんたん設置ガイド「STEP2<br>パソコンに接続する」を参照してください。 |
| ラ   | Windows <sup>®</sup> またはMacintosh <sup>®</sup>                                                                                                    |                                                                                           |                                                                                               |
| F   | 「MFC 接続エラー」か「MFC<br>はビジー状態です。」という<br>エラーメッセージが表示され                                                                                                    | インターフェースケーブルを<br>パソコンに直接接続していま<br>すか。                                                     | インターフェースケーブルは他の周辺機器<br>(キーボード、スイッチボックス等)を経由<br>して接続しないでください。                                  |
|     | <u>ත</u> .                                                                                                    | エラーメッセージの内容を確<br>認してください。                                                                 | 原因となりそうな領域をチェックしてくだ<br>さい。(win.ini ファイルのLoad=、Run =<br>コマンド行とスタートアップグループなど)                   |
|     | 文書のすべてのページが印刷<br>されない。または、「メモリーが<br>いっぱいです」というエラーメッ<br>セージが表示される。                                                                                                    | 画像が多かったり文章が複雑<br>で、データ容量が重すぎてい<br>ませんか。                                                   | 文書を簡単にしてもう一度印刷してくださ<br>い。アプリケーションソフトウェアでグラ<br>フィックスの品質を下げるかフォントサイ<br>ズの数を減らしてください。            |
|     | アプリケーションソフトウェ<br>アから印刷できない。                                                                                                    | プリンタドライバが正しくイ<br>ンストールされていますか。                                                            | 適切なプリンタドライバをインストールして<br>ください。 �゚ シかんたん設置ガイド「STEP2<br>パソコンに接続する」を参照してください。                     |
|     |                                                                                                    | アプリケーションソフトウェ<br>アで適切なドライバを選択し<br>ていますか。                                                  | アプリケーションソフトウェアで選択して<br>いることを確認してください。                                                         |
|     | 電源が入らない。                                                                                                    | 電源コードは確実に差し込ま<br>れていますか。                                                                  | 電源コード(壁側・本体側)を確実に差し<br>てください。                                                                 |
| その他 |                                                                                                    | 本製品の電源がONになって<br>いますか。                                                                    | 電源がONになっていることを確認してくだ<br>さい。                                                                   |
|     | 本製品に接続している電話機<br>から電話をかけたとき、間<br>違った相手にかかったり、正<br>しくダイヤルされない。                                                                                                    | お使いの電話環境が影響して<br>いる可能性があります。                                                              | 受話器を上げて発信音(ツー音)を確認し<br>てから、ダイヤルしてください。                                                        |
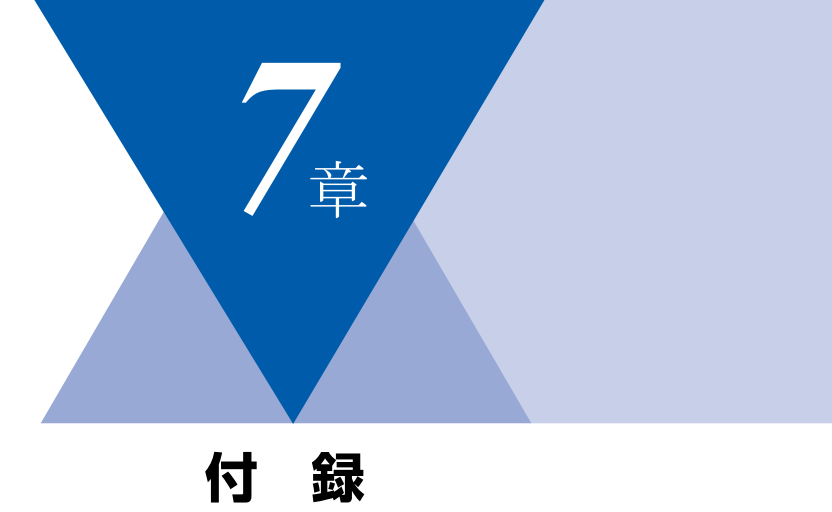

| 文字を入力する                   | 182  |
|---------------------------|------|
| バックアップ用バッテリのリサイクルについて     | 183  |
| バックアップ用バッテリの取り外し方         | 183  |
| 機能一覧                      | 185  |
| 本製品の仕様                    | 196  |
| ファクシミリ                    | 196  |
| プリンタ                      | 197  |
| コピー                       | 197  |
| スキャナ                      | 197  |
| その他                       | 197  |
| 電源と使用環境                   | 198  |
| 消耗品                       | 199  |
| Wi-Fi認証について (MFC-7840Wのみ) | 200  |
| 簡単無線LAN設定(MFC-7840Wのみ)    | 200  |
| 動作環境                      | 201  |
| Windows <sup>®</sup>      | 201  |
| Macintosh <sup>®</sup>    | 202  |
| 用語集                       | 203  |
| 索 引                       | 207  |
| ご注文シート                    | 215  |
| アフターサービスのご案内              | …裏表紙 |
| 商標について                    | …裏表紙 |

ファクス・電話帳

目次の使い方・

ご使用の前に

コピー

# 文字を入力する

電話帳(ワンタッチダイヤル・短縮ダイヤル・グループダイヤル)の相手先名称の登録や、発信元データの登録などで文字を入力するときに利用します。

リモートセットアップやウェブブラウザからは漢字 での登録や入力が可能です。詳しくは、
で画面で見 るマニュアル(HTML形式)を参照してください。

### 入力できる文字

ボタンを押す回数に応じて入力できる文字が変わり ます。入力できる文字の種類は設定項目によって異 なります。

| ボタン                     | 入力できる文字                              |
|-------------------------|--------------------------------------|
| 7                       | アイウエオァィゥェォー                          |
| л<br>2 авс              | カキクケコABC2                            |
| 3 DEF                   | サシスセソDEF3                            |
| 9<br>4 GHI              | タチツテトッ GH I 4                        |
| <del>,</del><br>5 - JКL | ナニヌネノJKL5                            |
| /\<br>6 MNO             | ハヒフヘホMN06                            |
| 7 PQRS                  | VELVEPQRS7                           |
| чт<br>vut <b>8</b>      | νυτενΕבτ Ευγ                         |
| 5<br>9 wxyz             | ラリルレロWXYZ9                           |
| 7                       | ワヲンー 0                               |
| *                       | √ 0                                  |
| #                       | .@'(スペース):;<=>?[]^!"#\$<br>%&()*+,/€ |

### 文字の入力方法(変更方法)

電話番号や文字は以下の操作で入力します。

| したいこと                                      | 操作のしかた                                                                                 |
|--------------------------------------------|----------------------------------------------------------------------------------------|
| 文字を入れる                                     | <sup>2</sup> ~ 0 <sup>2</sup> 、 * 、 # を押す                                              |
| 電話番号に「ポー<br>ズ」を入れる<br>※ポーズ(約3.5<br>秒の待ち時間) | ●ダイヤル/<br>を押す<br>※入力したポーズは電話帳やダイヤ<br>ル入力時は「p」で表示されます。<br>発信元登録(メニュー.0.3)では<br>入力できません。 |

| 文字を削除する                  | <sup>207/172</sup> を押す<br>・カーソルが文字列の最後の後方に<br>あるときは、カーソルの左の1文字<br>を削除する<br>・カーソルが文字列上にあるときは、<br>カーソル位置の1文字を削除する |
|--------------------------|----------------------------------------------------------------------------------------------------|
| 文字を変更する                  | を押して変更したい文字に<br>カーソルを移動させ、 <sup>2027/102</sup> を押し<br>た後に文字を入力する                                                |
| スペース (空白)<br>を入れる        | <ul> <li>を押してカーソルを右に移動<br/>させる</li> <li>(文字のときは (2回押) でスペースを入れることができます)</li> </ul>                              |
| 記号を入力する                  | 入力したい記号ボタン( <u>*</u> また<br>は <b>#</b> )を押して記号を選ぶ                                                                |
| 同じボタンで続<br>けて文字を入力<br>する | ▶ を押してカーソルを1文字分<br>移動させて入力する                                                                                    |
| 入力した内容を<br>確定させる         | <sup>oĸ</sup> を押す                                                                                               |

### 入力例

発信元登録や電話帳登録で「スズキ ケイコ」と入 力するときは下記のように操作します。

| 操作のしかた                                      | ディスプレイ表示 |
|---------------------------------------------|----------|
| 3 ┉を3回押す                                    | ス        |
| ▶ を1回押す                                     | ス_       |
| 3 ┉を3回押す                                    | スス       |
| 。<br>★■を1回押し、「゛」を<br>選択して <sup>ok</sup> を押す | スズ       |
| <sup>*</sup> を2回押す                          | スス゛キ     |
| <ul><li>を2回押す</li></ul>                     | スス゛キ _   |
| 2 450 を4回押す                                 | スス゛キケ    |
| 1 を2回押す                                     | スス゛キケイ   |
| <sup>*</sup> を5回押す                          | スス゛キ ケイコ |

# バックアップ用バッテリのリサイクルについて

- 本製品にはニッケル水素電池が組み込まれています。本製品を廃棄するときは、組み込まれているバッテリ こ使用の を取り外してください。
- ニッケル水素電池はリサイクル可能な貴重な資源です。貴重な資源を守るために廃棄される前に取り外して リサイクルにご協力ください。

バックアップ用バッテリの取り外し方

### ▲ 危 険

#### ■リサイクル時のご注意

- コード先端をテープなどで絶縁して、 ショートしないようにしてください。
- 外装カバー(皮膜・チューブなど) をはがさないでください。
- 電池は分解しないでください。

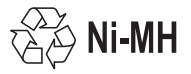

- ■バッテリを加熱したり、火の中に投げ 込まないでください。
- ■液漏れしたときは、液が皮膚や衣服に 付着したり、目に入らないように注意 してください。液が目に入ると失明す る恐れがあります。万が一、目に入っ た場合は、擦らずにきれいな水で十分 に洗ったあと、直ちに医師の診察を受 けてください。
- ■充電用の電池ではありません。充電は しないでください。

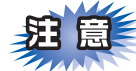

■バッテリを取り外すときは、必ず電源スイッチ をOFFにし、電話機コード、電源コードを取り 外してください。

電話線を取り外し、電源コードをコ ンセントから抜く

図の位置のバッテリカバーをマイナ 2 スドライバで開ける

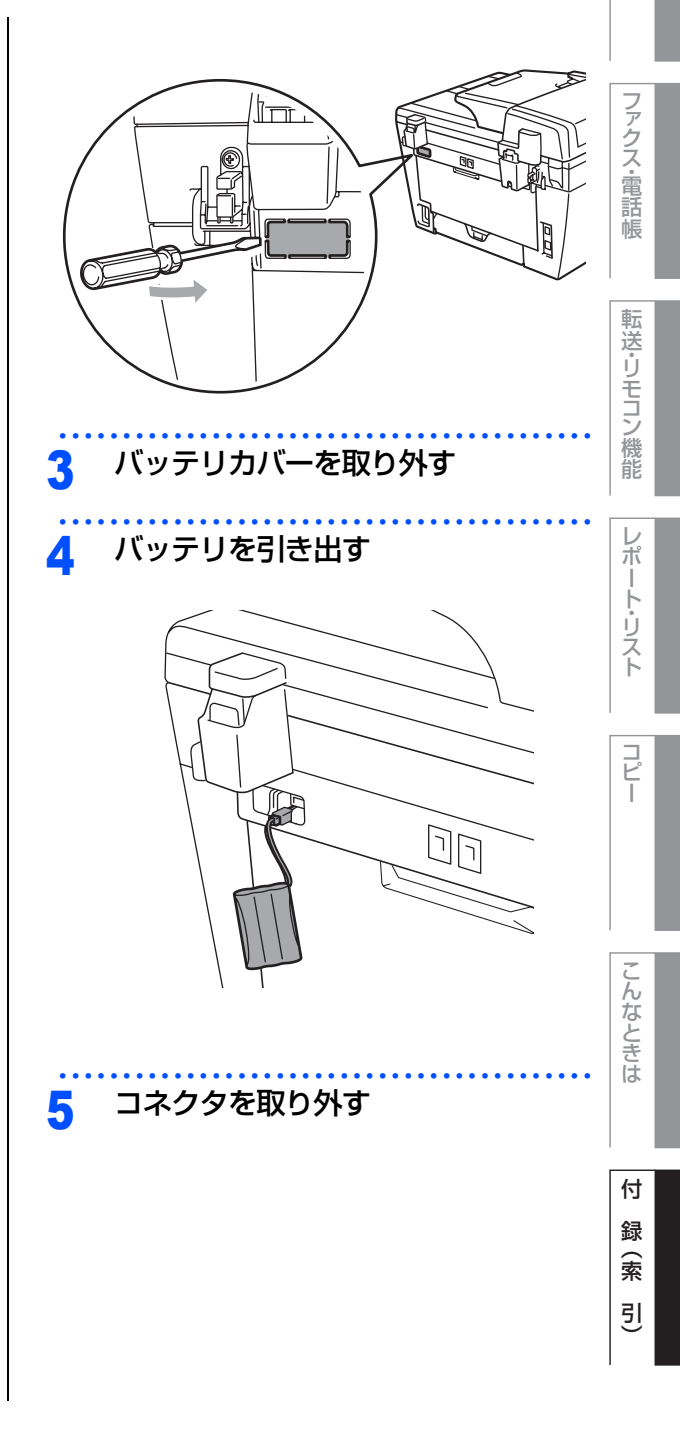

目次の使い方・

前に

#### ||御-日||・

使用済みの製品から取り外した電池のリサイクルに関しては、ショートによる発煙、発火のおそれがありますので、端子を絶縁するためにテープを貼るか、ポリ袋に入れて、以下の回収拠点にお届けください。

#### ご家庭でご使用の場合

最寄りの「リサイクル協力店」に設置した充電式電池回 収BOXに入れてください。「リサイクル協力店」のお問 い合わせは、下記へお願いします。

- 一般社団法人JBRC (電話:03-6403-5673) (ホームページ:http://www.jbrc.com/)
- 社団法人 電池工業会
   (電話:03-3434-0261)
   (ホームページ:http://www.baj.or.jp/)
- ブラザー販売(株) ブラザーコールセンター (お客様相談窓口)
   ※ ブラザーコールセンターの詳細については、裏 表紙をご覧ください。

#### 事務所でご使用の場合

弊社の回収拠点へ届け出ください。回収拠点のお問い合わせは、下記へお願いします。

- ブラザー販売(株)東京事業所 情報機器事業部 〒104-0031 東京都中央区京橋3-3-11 (電話:03-3274-6911)
- ブラザー販売(株)関西事業所情報機器事業部 〒550-0012 大阪府大阪市西区立売堀4-4-2 (電話:06-6543-9120)
- ブラザー販売(株) ブラザーコールセンター (お客様相談窓口)
   ※ ブラザーコールセンターの詳細については、裏 表紙をご覧ください。
- 一般社団法人JBRC
   (電話:03-6403-5673)
   (ホームページ:http://www.jbrc.com/)

# 機能一覧

### 初期設定機能

| メイン<br>メニュー | サブ<br>メニュー                     | メニュー<br>選択 | 選択項目                                                                     | 内容                                                                                              | 参照<br>ページ   | の前に         |
|-------------|--------------------------------|------------|--------------------------------------------------------------------------|-------------------------------------------------------------------------------------------------|-------------|-------------|
| 0.初期設定      | 1. 受信モード                       | _          | <u>FAX=ファクス</u><br><u>専用</u><br>F/T=自動切替<br>え<br>留守=外付け留守<br>電<br>TEL=電話 | 受信モードを設定します。                                                                                    | P.57        | ファクス・電話帳    |
|             | 2. 時計セット                       | _          | _                                                                        | 現在の日付・時刻を設定します。                                                                                 | P.51        |             |
|             | 3. 発信元登録                       | _          | ファクス<br>電話<br>名前                                                         | ファクスに印刷される発信元の<br>名前、ファクス番号を設定しま<br>す。                                                          | P.52        | 転送・リモコ      |
|             | 4. 回線種別設定                      | _          | <u>プッシュ回線</u><br>ダイヤル<br>10 PPS                                          | お使いの電話回線に合わせて回<br>線種別を設定します。                                                                    | <u>P.50</u> | ン<br>機<br>能 |
|             |                                |            | タイヤル<br>20 PPS<br>自動設定                                                   |                                                                                                 |             | レポート・       |
|             | 5. ダイヤルトー<br>ン設定               | _          | 検知する<br><u>検知しない</u>                                                     | ダイヤルトーン検知を設定しま<br>す。                                                                            | P.70        | リスト         |
|             | 6.特別回線対応                       | -          | <u>一般</u><br>ISDN<br>PBX                                                 | 回線種別を設定します。                                                                                     | P.70        | コピー         |
|             | 7. ナンバーディ<br>スプレイ              | -          | オン<br><u>オフ</u><br>外付け電話優先                                               | NTT のナンバー・ディスプレイ<br>サービスを利用するときに設定<br>します。                                                      | P.68        |             |
|             | 8. 個人情報消去                      | 1.決定       | 1.                                                                       | 電話帳や着信履歴、メモリーな<br>どをすべて消去します。                                                                   | P.163       | こん          |
|             |                                | 2. キャンセル   |                                                                          | 設定メニューに戻ります。                                                                                    |             | なと          |
|             | 9. 機能設定リ<br>セット                | 1.決定       | 1.                                                                       | 本製品の設定をお買い上げ時の<br>状態に戻します。                                                                      | P.163       | さは          |
|             |                                | 2. キャンセル   | _                                                                        | 設定メニューに戻ります。                                                                                    |             |             |
|             | O. 表示言語<br>(Local<br>Language) | -          | <u>日本語</u><br>English                                                    | 液晶ディスプレイに表示される<br>言語を設定します。<br>This setting allows you to<br>change LCD Language to<br>English. | P.33        | 付録(索引)      |

\* 下線付きの選択項目は、初期設定(お買い上げ時の設定)を示します。 目次の使い方・

ご使用

### 基本設定機能

| メイン<br>メニュー | サブ<br>メニュー       | メニュー<br>選択      | 選択項目                                                      | 内容                                                         | 参照<br>ページ |
|-------------|------------------|-----------------|-----------------------------------------------------------|------------------------------------------------------------|-----------|
| 1. 基本設定     | 1. モード<br>タイマー   | _               | 0 秒<br>3 D 秒<br>1 分<br><u>2 分</u><br>5 分<br>切             | ファクスモードに戻る時間を設<br>定します。<br>「切」を選択すると、最後に使った<br>モードを保持します。  | P.48      |
|             | 2. 記録紙タイプ        | _               | <u>普通紙</u><br>普通紙(厚め)<br>厚紙(ハガキ)<br>超厚紙<br>OHPフィルム<br>再生紙 | 記録紙トレイにセットする記録<br>紙のタイプを設定します。                             | P.59      |
|             | 3. 記録紙サイズ        | _               | <u>A4</u><br>B5<br>A5<br>A6<br>ハガキ<br>USレター               | 記録紙トレイにセットする記録<br>紙のサイズを設定します。                             | P.59      |
|             | 4. 音量            | ]. 着信音量         | 切小中大                                                      | 着信音量を設定します。                                                | P.60      |
|             |                  | 2. ボタン確認<br>音量  | 切<br>小<br>史<br>大                                          | 操作パネルのボタンを押したと<br>きの音量を設定します。                              | P.60      |
|             |                  | 3. スピーカー<br>音量  | 切小史大                                                      | スピーカーの音量を設定します。                                            | P.61      |
|             | 5. 省エネモード        | 1. トナー節約<br>モード | オン<br><u>オフ</u>                                           | トナーの使用量をセーブします。<br>「オン」に設定すると、印字結果が<br>薄くなります。             | P.61      |
|             |                  | 2. スリープ<br>モード  | 00<br>:<br><u>05</u><br>:<br>99                           | スリープ状態になるまでの時間<br>を0~99分の間で設定します。消<br>費電力を節約することができま<br>す。 | P.62      |
|             | 6. 画面のコントラ<br>スト |                 | +                                                         | 液晶ディスプレイのコントラス<br>トを調整します。                                 | P.62      |

|             |                                  |                                       |      |                                           |           | 国次の使い |
|-------------|----------------------------------|---------------------------------------|------|-------------------------------------------|-----------|-------|
| メイン<br>メニュー | サブ<br>メニュー                       | メニュー<br>選択                            | 選択項目 | 内容                                        | 参照<br>ページ |       |
| 1. 基本設定     | 7. セキュリティ設<br>定ロック(MFC-<br>7340) | _                                     | _    | 暗証番号を設定し機能設定を<br>ロックします。                  | P.63      | ご使用の  |
|             | 7. セキュリティ<br>(MFC-7840W)         | <ol> <li>セキュリ<br/>ティ 機能ロック</li> </ol> | _    | 暗証番号を設定しファクス送信<br>などの機能をユーザごとにロッ<br>クします。 | P.65      | 前に    |
|             |                                  | 2. セキュリ<br>ティ 設定ロック                   | _    | 暗証番号を設定し機能設定を<br>ロックします。                  | P.63      | ファク   |

ファクス・電話帳

### ファクス機能

| メイン<br>メニュー | サブ<br>メニュー | メニュー<br>選択     | 選択項目                            | 内容                                                                                     | 参照<br>ページ   |  |  |  |  |  |  |         |   |                            |      |
|-------------|------------|----------------|---------------------------------|----------------------------------------------------------------------------------------|-------------|--|--|--|--|--|--|---------|---|----------------------------|------|
| 2. ファクス     | 1. 受信設定    | 1. 呼出回数        | 00<br>:<br><u>04</u><br>:<br>10 | 「ファクス専用モード」と「自動<br>切替モード」のとき、着信して<br>から自動受信するまでの呼出回<br>数を0~10回の間で設定しま<br>す。            | P.58        |  |  |  |  |  |  |         |   |                            |      |
|             |            | 2. 再呼出回数       | <u>08</u><br>15<br>20           | 「自動切替モード」のとき、本製<br>品が着信後に鳴る呼出音の回数<br>を設定します。                                           | P.58        |  |  |  |  |  |  |         |   |                            |      |
|             |            | 3. 親切受信        | オン<br>オフ                        | ファクスを自動受信する前に本<br>製品と接続されている電話を<br>とってしまった場合でも、本製品<br>の ご を押さずに、ファクスを<br>受信する機能を設定します。 | P.96        |  |  |  |  |  |  |         |   |                            |      |
|             |            | 4. リモート受<br>信  | オン (#51)<br><u>オフ</u>           | 本製品と接続されている電話機<br>からファクスを受信させるとき<br>に設定します。                                            | P.97        |  |  |  |  |  |  |         |   |                            |      |
|             |            | 5. 自動縮小        | <u>オン</u><br>オフ                 | A4サイズより長い原稿が送ら<br>れてきたときに自動的に縮小す<br>る/しないを設定します。                                       | P.94        |  |  |  |  |  |  |         |   |                            |      |
|             |            |                |                                 |                                                                                        |             |  |  |  |  |  |  | 6. 印刷濃度 | + | 受信したファクスを印刷する濃<br>度を設定します。 | P.94 |
|             |            | 7. ポーリング<br>受信 | <u>標準</u><br>機密<br>タイマー         | ポーリング受信を設定します。                                                                         | <u>P.98</u> |  |  |  |  |  |  |         |   |                            |      |
|             |            | 8. 受信スタン<br>プ  | オン<br><u>オフ</u>                 | ファクス印刷するときに受信し<br>た日時を印刷します。                                                           | P.100       |  |  |  |  |  |  |         |   |                            |      |

|             |            |                  |                                                 |                                               |              | 目本書の使                                 |
|-------------|------------|------------------|-------------------------------------------------|-----------------------------------------------|--------------|---------------------------------------|
| メイン<br>メニュー | サブ<br>メニュー | メニュー<br>選択       | 選択項目                                            | 内容                                            | 参照<br>ページ    | 方<br>                                 |
| 2. ファクス 2   | 2. 送信設定    | 1. 原稿濃度          | <u>自動</u><br>濃く<br>薄く                           | 原稿に合わせて濃度を設定しま<br>す。                          | P.85         | ご使用の                                  |
|             |            | 2. ファクス画<br>質    | <u>標準</u><br>ファイン<br>スーパーファイン<br>写真             | 送信時の画質の設定をします。<br>ここで設定した内容は次に変更<br>するまで有効です。 | P.84         | 前に                                    |
|             |            | 3. タイマー送<br>信    | 指定時刻=00:<br>00                                  | タイマー送信を行うときの送信<br>時刻を設定します。                   | P.92         | ファクス・                                 |
|             |            | 4. とりまとめ<br>送信   | オン<br><u>オフ</u>                                 | 同一の相手に一括してタイマー<br>送信を行うときに設定します。              | P.93         | 電話帳                                   |
|             |            | 5. リアルタイ<br>ム送信  | 今回のみ : オン<br>今回のみ : オフ<br>オン<br><u>オフ</u>       | メモリーを使わずに原稿を読み<br>取りながら送信するときに設定<br>します。      | P.88         | 転送・リエ                                 |
|             |            | 6. ポーリング<br>送信   | <u>標準</u><br>機密                                 | ポーリング送信を設定します。                                | P.89         | 「コン機能                                 |
|             |            | 7.送付書            | 今回のみ:オン<br>今回のみ:オフ<br>オン<br><u>オフ</u><br>印刷サンプル | 送付書を付加する/しないを設<br>定します。                       | <u>P.86</u>  | 1111111111111111111111111111111111111 |
|             |            | 8.送付書コメ<br>ント    | _                                               | 送付書のコメントを作成しま<br>す。                           | P.87         | スト                                    |
|             |            | 9. 海外送信<br>モード   | オン<br><u>オフ</u>                                 | 海外にファクスを送るときに設<br>定します。                       | <u>P.91</u>  | <b>コ</b> ピー                           |
|             | 3. 電話帳登録   | Ⅰ. 電話帳/ワ<br>ンタッチ | _                                               | ワンタッチボタン1~8にファク<br>ス番号や相手の名前を登録しま<br>す。       | <u>P.101</u> |                                       |
|             |            | 2. 電話帳/短<br>縮    | _                                               | 3桁の短縮番号(001~200)<br>にファクス番号や相手の名前を<br>登録します。  | P.102        | こんな                                   |
|             |            | 3. 電話帳/グ<br>ループ  | _                                               | 複数の相手をグループ(1 ~ 8)<br>として登録します。                | P.104        | らときは                                  |

付録(索引)

| メイン<br>メニュー | サブ<br>メニュー                   | メニュー<br>選択       | 選択項目                                                            | 内容                                                           | 参照<br>ページ                       |
|-------------|------------------------------|------------------|-----------------------------------------------------------------|--------------------------------------------------------------|---------------------------------|
| 2. ファクス     | 4. レポート設定                    | 1. 送信レポー<br>ト    | オン<br>オン+イメージ<br>オフ<br><u>オフ+イメージ</u>                           | ファクス送信後に送信結果を印<br>刷するかどうかの設定をします。                            | P.121                           |
|             |                              | 2. 通信管理間<br>隔    | レポート出力しない<br>50件ごと<br>6時間ごと<br>12時間ごと<br>24時間ごと<br>2日ごと<br>7日ごと | 通信管理レポートを印刷する間<br>隔を設定します。                                   | 2121                            |
|             | 5. 応用機能                      | 1. 転送/Xモ<br>リー受信 | <u>オフ</u><br>ファクス転送<br>電話呼び出し<br>メモリー受信<br>PC ファクス受<br>信        | ファクスを転送したり、メモ<br>リー受信を設定します。                                 | P1112                           |
|             |                              |                  | 2. 暗証番号                                                         | 暗証番号 : ---<br>*                                              | 外出先から本製品を操作すると<br>きの暗証番号を設定します。 |
|             |                              | 3. ファクス出<br>力    | _                                                               | メモリー受信でメモリーに蓄積<br>されたファクスを印刷するとき<br>に使用します。                  | <b>E1113</b>                    |
|             | 6. ダイヤル制限<br>機能              | 1. 直接入力          | オン<br><u>オフ</u><br>2度入力                                         | ファクス送信を禁止したり、<br>誤って間違った相手にファクス<br>を送信しないように制限するこ<br>とができます。 | P.82                            |
|             |                              | 2. ワンタッチ<br>ダイヤル | オン<br><u>オフ</u><br>2度入力                                         |                                                              |                                 |
|             |                              | 3. 短縮ダイヤ<br>ル    | オン<br><u>オフ</u><br>2度入力                                         |                                                              |                                 |
|             | 7. 通信待ち確認                    | -                | -                                                               | メモリー送信の設定を確認した<br>り、解除できます。                                  | P.93                            |
|             | 8. ナンバー プレ<br>フィックス          | _                | -                                                               | 外線にダイヤルするときに必要<br>な番号を設定します。                                 | P71                             |
|             | 0. 安心通信<br>モード<br>(MFC-7340) | _                | <u>標準</u><br>安心(V o I P)                                        | ファクスをより確実に送信した<br>いときに設定します。                                 | <u>P.71</u>                     |
|             | 0.安心通信<br>モード<br>(MFC-7840W) | _                | <u>高速</u><br>標準<br>安心(V o I P)                                  |                                                              | P.71                            |

| メイン<br>メニュー | サブ<br>メニュー | メニュー<br>選択 | 選択項目                    | 内容            | 参照<br>ページ | こ何月 |
|-------------|------------|------------|-------------------------|---------------|-----------|-----|
| 3. コピー      | 1. コピー画質   | _          | テキスト<br>写真<br><u>自動</u> | 画質を調整します。     | P.132     | の前に |
|             | 2. コントラスト  | —          | +                       | コントラストを調整します。 | P.132     |     |

### 製品情報(MFC-7340のみ)

| メニュー    | ×==-       | 選択 | 进抓填日                          | 内谷             | 参照<br>ページ |
|---------|------------|----|-------------------------------|----------------|-----------|
| 4. 製品情報 | 1. シリアルNo. | _  | _                             | シリアルNo.を表示します。 | P.161     |
|         | 2. 印刷枚数表示  | -  | 合計<br>ファクス/リスト<br>コピー<br>プリンタ | 印刷枚数を表示します。    | 2161      |
|         | 3.ドラム 寿命   | -  | _                             | ドラム寿命を表示します。   | P.161     |

### プリンタ機能 (MFC-7840Wのみ)

本製品のプリンタ機能については、
い
画面で見るマニュアル(HTML形式)を参照してください。

| メイン<br>メニュー | サブ<br>メニュー        | メニュー<br>選択     | 選択項目 | 内容                     |       |        |
|-------------|-------------------|----------------|------|------------------------|-------|--------|
| 4. プリンタ     | 1. プリンタ オ<br>プション | 1. フォント<br>リスト | -    | 内蔵フォントの種類を印刷しま<br>す。   | P.162 |        |
|             |                   | 2. プリンタ<br>設定  | -    | プリンタの設定を印刷します。         | P.162 | こんた    |
|             |                   | 3. テストプリ<br>ント | _    | テストチャートを印刷します。         | P.162 | 211010 |
|             | 2. プリンタ リ<br>セット  | _              | _    | プリンタの設定を初期状態に戻<br>します。 | P.162 |        |
|             |                   |                |      |                        |       | 1      |

目次の使い方・

ファクス・電話帳

録 ( 索 引

コピ

### LAN (ネットワーク) 設定機能 (MFC-7840Wのみ)

本製品をネットワークで使用する際の詳細については、 😳 画面で見るマニュアル(HTML形式)を参照してください。

| メイン<br>メニュー | サブ<br>メニュー | サブサブ<br>メニュー | メニュー<br>選択  | 選択項目                                                                              | 内容                                 |
|-------------|------------|--------------|-------------|-----------------------------------------------------------------------------------|------------------------------------|
| 5. LAN      | 1. 有線LAN   | 1. TCP/IP設定  | 1. I P 取得方法 | <u>Auto</u><br>Static<br>RARP<br>BOOTP<br>DHCP                                    | IP の取得方法を指<br>定します。                |
|             |            |              | 2. IPアドレス   | [000-255].<br>[000-255].<br>[000-255].<br>[000-255]<br>( <u>000.000.000.000</u> ) | IP アドレスを設定<br>します。                 |
|             |            |              | 3. サブネットマスク | [000-255].<br>[000-255].<br>[000-255].<br>[000-255]<br>( <u>000.000.000.000</u> ) | サブネットマスク<br>を設定します。                |
|             |            |              | 4. ゲートウェイ   | [000-255].<br>[000-255].<br>[000-255].<br>[000-255]<br>( <u>000.000.000.000</u> ) | ゲートウェイのア<br>ドレスを設定しま<br>す。         |
|             |            |              | 5. ノード名     | BRNxxxxxxxxxx                                                                     | ノード名を設定し<br>ます。                    |
|             |            |              | 6. WINS 設定  | <u>Auto</u><br>Static                                                             | WINS サーバーの<br>アドレスの取得方<br>法を設定します。 |
|             |            |              | 7. WINS サーバ | プライマリ<br>000.000.000.000<br>セカンダリ<br>000.000.000.000                              | WINS サーバを設<br>定します。                |
|             |            |              | 8. DNS サーバ  | プライマリ<br>000. 000. 000. 000<br>セカンダリ<br>000. 000. 000. 000                        | DNS サーバを設<br>定します。                 |
|             |            |              | 9. APIPA    | <u>オン</u><br>オフ                                                                   | APIPA を設定し<br>ます。                  |
|             |            |              | 0. IPv6     | オン<br><u>オフ</u>                                                                   | IP v 6 を設定しま<br>す。                 |

| メイン<br>メニュー | サブ<br>メニュー | サブサブ<br>メニュー | メニュー<br>選択                 | 選択項目                                                                      | 内容                                                                                                   | 方             |
|-------------|------------|--------------|----------------------------|---------------------------------------------------------------------------|----------------------------------------------------------------------------------------------------|---------------|
| 5. LAN      | 1. 有線 LAN  | 2. イーサネット    | _                          | <u>Auto</u><br>100B-FD<br>100B-HD<br>10B-FD<br>10B-HD                     | Auto: 自動接続<br>により選択しま<br>す。<br>100B-FD/<br>100B-HD/10B-<br>FD/10B-HD:そ<br>れぞれのリンク<br>モードに固定され<br>ます。 | ご使用の前にフ       |
|             |            | 3. 初期設定に戻す   | 1. 決定                      | -                                                                         | 有線LAN設定を初<br>期設定に戻しま<br>す。                                                                           | アクス・電話        |
|             |            |              | 2. キャンセル                   |                                                                           | 設定メニューに戻<br>ります。                                                                                     | 張             |
|             |            | 4. 有線 LAN 有効 | -                          | オン<br>オフ                                                                  | ネットワークの設<br>定をすべて初期値<br>に戻します。                                                                       | 転送・リモ         |
|             | 2. 無線LAN   | 1. TCP/IP設定  | 1. IP 取得方法                 | <u>Auto</u><br>Static<br>RARP<br>BOOTP<br>DHCP                            | IP の取得方法を指<br>定します。                                                                                  | コン機能レポ        |
|             |            |              | <ol> <li>IPアドレス</li> </ol> | [000-255].<br>[000-255].<br>[000-255].<br>[000-255].<br>( <u>000-255]</u> | IP アドレスを設定<br>します。                                                                                   | ート・リスト        |
|             |            |              | 3. サブネットマスク                | [000-255].<br>[000-255].<br>[000-255].<br>[000-255]<br>( <u>000-255]</u>  | サブネットマスク<br>を設定します。                                                                                  | <b>コ</b> ピー   |
|             |            |              | 4. ゲートウェイ                  | [000-255].<br>[000-255].<br>[000-255].<br>[000-255].                      | ゲートウェイのア<br>ドレスを設定しま<br>す。                                                                           | こん            |
|             |            |              | 5 /―ドタ                     | ( <u>000. 000. 000. 000</u> )<br>BBWyyyyyyyyy                             | ノードタを設定し                                                                                             | なときは          |
|             |            |              |                            |                                                                           | アーイを設定します。                                                                                           | 10            |
|             |            |              | D. WIN5 設定                 | <u>Auto</u><br>Static                                                     | WINS リーハーの<br>アドレスの取得方<br>法を設定します。                                                                   | 付録            |
|             |            |              | 7. WINS サーバ                | プライマリ<br>000. 000. 000. 000<br>セカンダリ<br>000. 000. 000. 000                | WINS サーバを設<br>定します。                                                                                  | ≦<br>(索<br>引) |

目次の使い

| メイン<br>メニュー    | サブ<br>メニュー | サブサブ<br>メニュー        | メニュー<br>選択                                  | 選択項目                                                          | 内容                                             |
|----------------|------------|---------------------|---------------------------------------------|---------------------------------------------------------------|------------------------------------------------|
| 5. LAN 2. 無線LA | 2. 無線 LAN  | 1. TCP/IP 設定        | 8. DNS サーバ                                  | ブライマリ<br>000.000.000.000<br>セカンダリ<br>000.000.000.000          | DNS サーバを設<br>定します。                             |
|                |            |                     | 9. APIPA                                    | <u>オン</u><br>オフ                                               | APIPA を設定し<br>ます。                              |
|                |            |                     | 0. IPv6                                     | オン<br><u>オフ</u>                                               | IP v 6 を設定しま<br>す。                             |
|                |            | 2. 無線接続ウィ<br>ザード    | _                                           | —                                                             | ウィザード形式で<br>無線LANの設定を<br>します。                  |
|                |            | 3. SES/WPS/<br>AOSS | —                                           | —                                                             | ボタンを押すだけ<br>で簡単にワイヤレ<br>スネットワーク接<br>続ができます。    |
|                |            | 4. WPS (PIN方<br>式)  | —                                           | —                                                             | WPS(PIN 方式)<br>で簡単にワイヤレ<br>スネットワーク接<br>続ができます。 |
|                |            | 5. 無線状態             | 1. 接続状態                                     | アクティブ(11b)<br>アクティブ(11g)<br>有線 LAN アクティブ<br>無線 LAN オフ<br>接続失敗 | 接続状態を表示し<br>ます。                                |
|                |            | 2. 電波状態             | 電波:<br>強い<br>普通<br>弱い<br>無し<br>54Mbps[11ch] | 電波状態を表示し<br>ます。                                               |                                                |
|                |            | 3. SSID             | _                                           | SSID (ネットワー<br>ク名)を表示しま<br>す。                                 |                                                |
|                |            | 4. 通信モード            | アドホック<br>インフラストラクチャ                         | 通信モードを表示<br>します。                                              |                                                |
|                |            | 6. 初期設定に戻す          | 1. 決定                                       | _                                                             | 無線LANのネット<br>ワーク設定をすべ<br>て初期値に戻しま<br>す。        |
|                |            |                     | 2. キャンセル                                    | -                                                             | 設定メニューに戻<br>ります。                               |
|                |            | 7. 無線 LAN 有効        | —                                           | オン<br>オフ                                                      | 無線LANを設定し<br>ます。                               |

|             |                   |              |            |                                                                                                    |                                | 目次の使い    |
|-------------|-------------------|--------------|------------|----------------------------------------------------------------------------------------------------|--------------------------------|----------|
| メイン<br>メニュー | サブ<br>メニュー        | サブサブ<br>メニュー | メニュー<br>選択 | 選択項目                                                                                                    | 内容                             | <u>ہ</u> |
| 5. LAN      | 3. スキャン to<br>FTP | —            | —          | <u>カラー 150 dpi</u><br>カラー 300 dpi<br>カラー 600 dpi<br>グレー 100 dpi<br>グレー 200 dpi<br>グレー 300 dpi<br>モノクロ 200 dpi<br>モノクロ 200×100dpi | ファイルの種類を<br>設定します。             | ご使用の前に   |
|             | 0. LAN 設定<br>リセット | 1.決定         | _          | 1. はい<br>2. いいえ                                                                                                    | ネットワークの設<br>定をすべて初期値<br>に戻します。 | ファクス・電   |
|             |                   | 2. キャンセル     | —          | _                                                                                                    | 設定メニューに戻<br>ります。               | 話帳       |

### 製品情報(MFC-7840Wのみ)

| メイン<br>メニュー | サブ<br>メニュー     | メニュー<br>選択 | 選択項目                          | 内容                                     | 参照<br>ページ | ラ<br>機<br>能 |
|-------------|----------------|------------|-------------------------------|----------------------------------------|-----------|-------------|
| 5. 製品情報     | 1. シリアル<br>No. | _          | _                             | シリアルNo.を表示します。                         | P.161     | レポ          |
|             | 2. 印刷枚数表示      | _          | 合計<br>ファクス/リスト<br>コピー<br>プリンタ | お買い上げ時から今までに印刷<br>したそれぞれの枚数を表示しま<br>す。 | P161      | ート・リスト      |
|             | 3. ドラム 寿命      | _          | -                             | ドラムユニット寿命までの残り<br>%を表示します。             | P.161     | ר<br>רשר    |

転送・リモコン機能

こんなときは

付 録 (索 引)

# 本製品の仕様

### ファクシミリ

| 互換性        | ITU-T G3 (MFC-7340)<br>スーパー G3 (MFC-7840W)                                   |
|------------|------------------------------------------------------------------------------|
| 圧縮方式       | MH/MR/MMR(MFC-7340)<br>MH/MR/MMR/JBIG(MFC-7840W)                             |
| 通信速度       | 14400bps(MFC-7340)<br>33600bps(MFC-7840W)(自動フォールバック付き)                       |
| 原稿サイズ幅     | ADF(自動原稿送り装置)使用時:<br>最大:215.9mm<br>最小:148.0mm                                |
|            |                                                                              |
| 原稿サイズ長さ    | ADF(自動原稿送り装置)使用時:<br>最大:355.6mm<br>最小:148.0mm                                |
|            | 原稿台ガラス使用時:<br>最大:297mm                                                       |
| 有効読み取り幅    | 208mm                                                                        |
| 記録紙トレイ枚数   | 標準記録紙トレイ(トレイ1):約250枚(80g/m <sup>2</sup> )                                    |
| 記録紙サイズ     | 幅215.9mm×長さ297mm                                                             |
| 電送時間       | 2秒台*1                                                                        |
| グレースケール    | 256階調                                                                        |
| 液晶ディスプレイ表示 | 10文字(漢字)×2行                                                                  |
| 読み取り方式     | CIS                                                                          |
| 代行受信枚数     | 400枚(MFC-7340)/500枚(MFC-7840W) <sup>※2</sup>                                 |
| 走査線密度      | 主走査:8ドット/mm<br>副走査:3.85本/mm (標準)<br>7.7本/mm (ファイン/写真)<br>15.4本/mm (スーパーファイン) |
| ポーリングタイプ   | 標準/機密/タイマー(タイマー:受信のみ)                                                        |
| 適用回線       | 一般電話回線                                                                       |

\*1 A4判700字程度の原稿を標準的画質(8ドット×3.85本/mm)、高速モードで送ったときの速さです。これは画像情報のみの電送時間です。通信の制御時間は含まれていません。なお、実際の電送時間は原稿の内容および回線状況によって異なります。

\*2 A4判700字程度の原稿を標準的画質(8ドット×3.38本/mm)で蓄積した場合(MMR圧縮時)

### プリンタ

| プリント速度(A4)   | 最高21枚/分                            | ご使 |
|--------------|------------------------------------|----|
| ファーストプリントアウト | 10秒以下                              | 用の |
| タイム          |                                    | 前に |
| 印刷方式         | 半導体レーザー+乾式電子写真方式                   |    |
| プリント解像度      | HQ1200 (2400×600dpi)、600dpi、300dpi |    |
| 用紙種類         | 普通紙、再生紙、ラベル紙、封筒、はがき、OHPフィルム        | ファ |
|              |                                    | クス |
|              |                                    | 電  |
| コピー          |                                    | 話帳 |

### コピー

| 指写油度 (A/ 浦結) | 島<br>高<br>21<br>枚<br>/<br>分                                | 市二 |
|--------------|------------------------------------------------------------|----|
| 後于还反(A4 匡航)  |                                                            | 料  |
| ファーストコピーアウトタ | 15秒以下                                                      | Ĵ  |
| イム           |                                                            | Ē  |
| コピー解像度       | 600dpi                                                     | と機 |
| 連続複写枚数       | 最大99枚                                                      | 能  |
| 拡大・縮小        | あり(50・70・83・87・91・94・97・100・115・141・<br>200%、25~400%の1%刻み) | レポ |
|              |                                                            | トリ |
| スキャナ         |                                                            | スト |

### スキャナ

| スキャナ解像度(光学解像度) | ADF使用時:600×600dpi<br>原稿ガラス使用時:600×2400dpi |      |
|----------------|-------------------------------------------|------|
| 階調             | フルカラー 入力:24ビット、出力:24ビット<br>グレースケール 256階調  |      |
| 読み取り速度         | カラー:8秒/枚<br>モノクロ:5.3秒/枚                   | 7    |
|                |                                           | しんなと |
| その他            |                                           | きは   |

その他

|        | IBM PC/AT 互換機                                                                                                    |         |  |
|--------|----------------------------------------------------------------------------------------------------|---------|--|
| 対応ハタコン | IBM PC/AT 互換機<br>Apple社製Macintosh <sup>®</sup> のUSB ポート搭載機<br>Windows <sup>®</sup> 2000/XP/XP Professional x64 Edition、<br>Windows Vista <sup>®</sup><br>Windows Server <sup>®</sup> 2003(ネットワークプリントのみ)<br>Mac OS <sup>®</sup> X 10.2.4以降 | 付       |  |
|        | Windows <sup>®</sup> 2000/XP/XP Professional x64 Edition、                                                                                                    | 録       |  |
|        | Windows Vista®                                                                                                    | 索       |  |
| 刘応 05  | Windows Server <sup>®</sup> 2003(ネットワークプリントのみ)                                                                                                    | <u></u> |  |
|        | Mac OS <sup>®</sup> X 10.2.4以降                                                                                                    |         |  |

本書の使い方·

| 第7章 亻 | 寸 録 |  |
|-------|-----|--|
|-------|-----|--|

|          | Full-Speed USB2.0                |
|----------|----------------------------------|
| インターフェース | 有線LAN:10/100BASE-TX(MFC-7840Wのみ) |
|          | 無線LAN:IEEE802.11b/g(MFC-7840Wのみ) |

### 電源と使用環境

| 使用環境               | 温度:10~32.5℃<br>湿度:20~80%(結露なきこと)                                                           |
|--------------------|--------------------------------------------------------------------------------------------|
| 電源                 | AC100V±10V 50/60Hz                                                                         |
| 消費電力 <sup>※1</sup> | 待機時:平均80W<br>ピーク時:840W<br>コピー時:平均320W <sup>*2</sup><br>スリープ時:MFC-7340:10W<br>MFC-7840W:12W |
| 稼働音                | 待機時:32dB(A)以下 動作時:53dB(A)以下                                                                |
| メモリー容量             | 16MB (MFC-7340)、32MB (MFC-7840W)                                                           |
|                    | 304 mm<br>428 mm<br>396 mm                                                                 |
| 外形寸法               | 305mm                                                                                      |
| 質量(消耗品を含む)         | 10kg                                                                                       |

\*<sup>1</sup>電源スイッチが OFF でも電源プラグがコンセントに接続されているときは、1W 以下の電力が消費されます。
 消費電力をOWにするためには、電源スイッチで本製品の電源をOFFにし、電源プラグをコンセントから抜いてください。
 \*<sup>2</sup>原稿1枚に対してコピーを1枚したときの消費電力です。コピーの状況によって異なります。

消耗品

| トナーカートリッジ <sup>※ 1</sup> | TN-26J | 約2,600枚 <sup>%2,3</sup>    |
|--------------------------|--------|----------------------------|
| ドラムユニット                  | DR-21J | 寿命約12,000枚 <sup>※4,5</sup> |

\*1 本製品に付属しているトナーカートリッジは1,000枚印刷が可能です。

\*<sup>2</sup>印刷可能枚数は JIS X 6931\* (ISO/IEC 19752) 規格に基づく公表値を満たしています。

\* JIS X 6931 (ISO/IEC 19752) とはモノクロ電子写真方式プリンタ用トナーカートリッジの印刷枚数を測定するための試験方法を定めた規格です。

\*3 印刷の内容によって実際の印刷枚数と異なります。

\*4 A4を1回に1ページ印刷した場合

\*5 使用環境や記録紙の種類、連続印刷枚数などによって異なります。

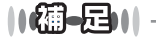

● 実際の印刷枚数は、使用環境や記録紙の種類、連続印刷枚数、印刷内容によって異なります。

● 外観・仕様などは、改良のため予告なく変更することがあります。あらかじめご了承ください。

ファクス・電話帳

目次の使い方・

ご使用の前に

付録(索引)

199

### Wi-Fi認証について(MFC-7840Wのみ)

この製品は、Wi-Fi AllianceのWi-Fi製品IEEE802.11b/802.11g認証を受けています。Wi-Fi Alliance認証プログラムは、IEEE無線標準規格802.11を基準とした他メーカーの無線LAN製品と互換して機能することを保証します。Wi-Fi Allianceと認証製品については、http://www.wi-fi.org/を参照してください。

### 簡単無線LAN設定(MFC-7840Wのみ)

ご使用の無線LANアクセスポイントがAOSS™、WPS<sup>1</sup> (PBC<sup>2</sup>)、SecureEasySetup™のいずれかに対応し ている場合、1つのボタンを押すだけで無線LAN設定ができます。詳しくは、無線LANアクセスポイントの取 扱説明書を参照してください。

- 1 Wi-Fi Protected Setup™
- 2 Push Button Configuration

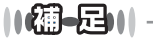

上記の機能に対応した製品には、次のいずれかのマークが表示されています。

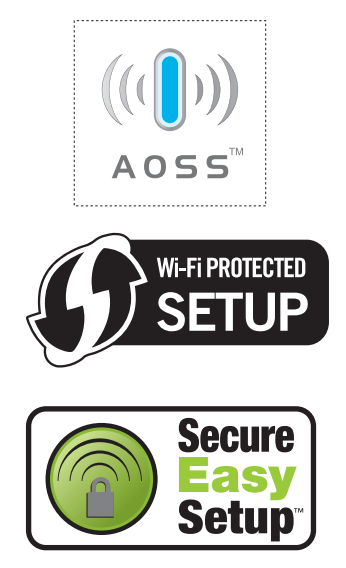

# 動作環境

### Windows®

本製品とパソコンを接続してお使いいただくには、以下のパソコン環境が必要になります。 またサポートサイト(ブラザーソリューションセンター(http://solutions.brother.co.jp/))で最新のドライバ 対応状況についてご確認ください。

### OS/CPU/メモリー

- Windows<sup>®</sup> 2000 Professional 32ビット(x86)プロセッサ 64MB(推奨256MB)以上のシステムメモリ
- Windows<sup>®</sup> XP Home 32ビット(x86)プロセッサ 128MB(推奨256MB)以上のシステムメモリ
- Windows<sup>®</sup> XP Professional 32ビット(x86)プロセッサ 128MB(推奨256MB)以上のシステムメモリ
- Windows<sup>®</sup> XP Professional x64 Edition 64ビット(x64)プロセッサ 256MB(推奨512MB)以上のシステムメモリ
- Windows Server<sup>®</sup> 2003
   32ビット(x86)プロセッサ
   128MB(推奨256MB)以上のシステムメモリ
- Windows Vista<sup>®</sup>
   32ビット(x86)または64ビット(x64)プロセッサ
   512MB(推奨1GB)以上のシステムメモリ

||(御-戸)|| -

上記プロセッサの他、Intel<sup>®</sup>社互換プロセッサも使用できます。

### ディスク容量

- ・Windows<sup>®</sup> 2000 Professional、Windows<sup>®</sup> XP Home/XP Professional/XP Professional x64 Edition 460MB以上の空き容量
- ・Windows Server<sup>®</sup> 2003 50MB以上の空き容量
- ・ Windows Vista<sup>®</sup> 1GB以上の空き容量

### CD-ROMドライブ

必須

ご使用の

前に

コピー

### インターフェース

Full-Speed USB 2.0 (USB1.1対応のPCでもご使用いただけます。) 有線LAN: 10BASE-T/100BASE-TX (MFC-7840Wのみ) 無線LAN: IEEE802.11b/g (MFC-7840Wのみ)

#### ||(御-旦)||-

- USBケーブル、LANケーブルは市販のものをお使いください。
- USBケーブルは長さが2.0m以下のものをお使いください。
- お使いの機能により、必要な動作環境は異なります。CPUのスペックやメモリーの容量に余裕があると、動作が安定します。
- インストール時にはアドミニストレータ(Administrator)権限でログインする必要があります。

### Macintosh®

本製品とMacintosh<sup>®</sup>を接続してお使いいただくには、以下の環境が必要になります。 またサポートサイト(ブラザーソリューションセンター(http://solutions.brother.co.jp/))で最新のドライ バ対応状況についてご確認ください。

#### OS/メモリー

Mac OS<sup>®</sup> X 10.2.4~10.4.3/128MB(推奨256MB)以上 Mac OS<sup>®</sup> X 10.4.4以降/512MB(推奨1GB)以上

#### CPU

Mac OS<sup>®</sup> X 10.2.4~10.4.3、Power PC G4/G5、Power PC G3 350MHz Mac OS<sup>®</sup> X 10.4.4以降、Power PC G4/G5、Intel<sup>®</sup> Core™ Processor

### ディスク容量

480MBの空き容量

### CD-ROMドライブ

必須

### インターフェース

Full-Speed USB 2.0 (USB1.1対応のコンピュータでもご使用いただけます。) 有線LAN: 10BASE-T/100BASE-TX (MFC-7840Wのみ) 無線LAN: IEEE802.11b/g (MFC-7840Wのみ)

#### ||(御-旦)||-

- USBケーブル、LANケーブルは市販のものをお使いください。
- USBケーブルは長さが2.0m以下のものをお使いください。
- ●お使いの機能により、必要な動作環境は異なります。CPUのスペックやメモリーの容量に余裕があると、動作が安定します。
- Mac OS<sup>®</sup> X 10.2.3までをお使いの場合は、Mac OS<sup>®</sup> X 10.2.4以降へのアップグレードが必要となります。

### 用語集

本書の使い方·

# こ使用の 前に

ファクス

- 電話 帳
- 転送・リモコン

リスト

# コピー

# 正印刷防止による経費削減効果が期待できます。

#### パソコンから文書の印刷を指示するとき、パス ワードを設定して本製品のメモリーにデータを 保存します。印刷するときは、本製品の操作パネ

- ルからパスワードを入力することで印刷ができ ます。機密文書などを印刷するときに活用できま ユーザーごとにパスワードを割り当て、コピー /
  - こんなときは

付

録

氣

引

#### ●ソートコピー

す。

●セキュリティ印刷

● セキュリティ機能ロック

限できる機能です。

● キャリアシート

● 原稿台ガラス

● 公衆回線

さ

● 親切受信

● スタックコピー

● スプリッタ

ピーしていくことです。

● セキュリティ IPフィルター

をお使いください。

新聞・雑誌の小さい切り抜きや、メモ書き、破れ

た原稿、反っている原稿などの状態の悪い原稿を

はさんで、ファクス送信やコピーするときに使い

ます。本製品で使用するときは、原稿台ガラス面

コピーやファクスのときに原稿を置くところで

ファクスを着信したときに間違えて本製品に接

続されている電話機を取ってしまったときでも

自動的に本製品がファクス受信を行う機能です。

複数枚の原稿を複数部コピーする場合に、1枚目

を希望枚数分、2枚目を希望枚数分のようにコ

ADSL という通信サービスを利用するときに必

要な機器のひとつ。音声信号とデータ信号を分け

ネットワーク上の指定したパソコンからのみ、本 製品のアクセスやプリントを許可することがで

きます。または、任意のパソコンからのアクセス

や印刷を拒否することもできます。特定のパソコ

ンからの印刷を拒否することで、印刷による機密

情報の漏洩防止や、他のワークグループからの不

たり重ねたりする機能を備えています。

す。ここから原稿を読み取ります。

一般のアナログ電話回線です。

複数枚の原稿を複数部コピーする場合に、原稿1 部すべてコピーした後、再度1ページ目からコ ピーし、希望部数分コピーしていくことです。

スキャナ/ファクス送受信/プリンタの利用を制

#### あ

● アイコン 画面上で、ファイル、フォルダ、またはプログラ ムなどを示す絵文字です。

- アプリケーションソフトウェア ワープロや表計算など、ユーザーが直接触って操 作するソフトウェアです。
- インターフェース パソコンと周辺装置のように、機能や条件の違う ものの間で、データをやりとりするためのハード ウェアまたはソフトウェアです。
- ウィザード Windows<sup>®</sup> 2000/XP、Windows Vista<sup>®</sup>などで、 インストール作業を半自動化してくれる機能で す。
- 液晶ディスプレイ 本製品の液晶表示パネルです。
- オートマチックドライバインストーラ ネットワーク環境で本製品を使う場合、簡単にド ライバをインストールできるツールです。付属の CD-ROMから操作できます。
- オプション機能 標準仕様に対し、お客様の希望に応じて変更でき る機能です。

#### か

#### ● 海外送信

海外通信モードを設定すると、ゆっくりとしたス ピードで通信します。国内でも通信状態の悪いと ころへ通信するときは、海外通信モードに設定し ておくと、確実に通信できます。

#### ●回線種別

電話に使われているダイヤリングの方法です。発 牛したパルスを数えて検出するダイヤル式と、周 波数を検出して判別するプッシュ式があります。

#### ● 解像度

画像を読み取る細かさ、あるいは印刷する際の画 像のきめ細かさ(滑らかさ)を表す単位です。ス キャナの場合は、1インチ(2.54cm)の寸法原稿 を何画素で読み取れるかを表し、プリンタの場合 は、印刷原稿1インチの寸法に何ドットで印字が できるかを表します。解像度が高くなるというこ とは、画像を細かく読み取れたり、きめ細かく印 刷できたりするということです。

#### ● 機密ポーリング

受信側のファクス操作で暗証番号を入れること によって、送信側のファクスにセットしてある原 稿を暗証番号が合っているときにだけ自動的に 送信させる機能です。

### た

● タイマー送信

指定した時刻に送信する機能のことです。深夜や 早朝など、電話料金が割引される時間帯を利用し て通信すると経済的です。

#### ● ダイヤル制限

ファクス送信を禁止したり、誤って間違った相手 にファクスを送信しないように制限する機能で す。ファクスを送信する前に番号を確認してから 送ることができます。

#### ● タスクバー

画面の上にあるプログラムの起動やフォルダの 表示のためのボタンを配置してある場所のこと です。

#### ● 定着ユニット

紙に転写されたトナーを熱で定着するところで す。本製品のディスプレイでは「ヒーター」と表示 されます。

#### ● 手差しスロット

本製品で記録紙トレイにセットできない種類や サイズの記録紙を設定できるスロットです。セッ トできる記録紙について詳しくは「記録紙につい て」のページを参照してください。

● デバイス

ハードディスクやプリンタのような、パソコンで 使用されるハードウェアのことです。

#### ● デュアルアクセス

1つの機能の動作中に別の機能を並行して処理で きることです。

#### ● 電話呼び出し機能

ファクスメッセージがメモリーに貯えられると、 外出先の電話に知らせる機能です。

#### ● 同報送信

ひとつの原稿のファクスの送信時に、複数の送信 先を設定して一度に送信させる機能です。

#### ● トナー

炭素を主成分とした粉末。画像の部分にトナーを 付着させ、紙に転写し定着させることでコピーお よび印刷が行われます。

#### トナーセーブ(トナー節約モード) 使用するトナーを節約して印刷する機能です。

#### ● ドライバ

本製品に付属されているソフトウェア。パソコン と周辺機器の橋渡しを行います。 プリンタドライ バやスキャナ機能などを持っています。

#### ● 取りまとめ送信

メモリーに貯えられているタイマー送信用の データを、同一の相手ごとにまとめてタイマーで 指定された時間に送信する機能です。

#### な

#### ● ナンバー・ディスプレイサービス 「ナンバー・ディスプレイサービス」はかけてき た相手の電話番号が受話器を取る前に、電話機等 のディスプレイに表示されるサービスです。ご利 用になるには別途電話会社へのお申し込みが必 要です。

#### は 🚽

#### ● ファクス転送

ファクスメッセージがメモリーに貯えられると、 外出先のファクスに転送させる機能です。

#### ● プリンタドライバ

アプリケーションソフトウェアのコマンドをプ リンタで使用されるコマンドに変換するソフト ウェアです。

#### ● ポーリング通信

受信側のファクス操作で送信側のファクスに セットしてある原稿またはメモリーに蓄積され ている原稿を自動的に送信させる機能です。

#### **ま**

#### ● メモリー送信

ファクス原稿を初めに読み取り、それをメモリー に貯えてから送信する機能です。

● メモリー代行受信 記録紙がセットされていないときなど、着信した データをいったんメモリーに貯えておく機能で す。

#### ら

#### ● リアルタイム送信 データをメモリーに貯えず、原稿を読み取りなが ら送信する機能です。 原稿の枚数が多い場合でも、

ら送信する機能です。原稿の枚数が多い場合でも メモリーオーバーすることなく送信できます。

#### ● リダイヤル

相手先が話し中など、時間をあけて再びダイヤル をすることです。

#### ● リモート受信

本製品に接続された電話機から本製品を操作す る機能です。

#### ● リモートセットアップ

本製品に対する機能設定をパソコン上で簡単に 行うことができる機能です。

#### ● リモコンアクセス

外出先から本製品をリモートコントロールして 操作を行う機能です。外出先の電話からリモート 起動番号を入力することで、さまざまな設定を行 えます。

#### ● ルータ

ネットワーク間(LANとLAN、LANとWAN)の 接続を行うネットワーク機器の一つです。

こ使用の

前に

アクス・電話

帳

● ログオン(ログイン)

パソコンやシステムでアクセスするときに行う 操作です。

#### 数字

#### • 2 in 1

2枚の原稿を縮小し、1枚の記録紙にコピーする 機能です。

● 4 in 1 4 枚の原稿を縮小し、1 枚の記録紙にコピーする 機能です。

#### A to Z

#### ADF

自動原稿送り装置。コピー、ファクス、スキャン するときに、まとめてセットしておけば自動的に 原稿を1枚ずつ送り、読み取ります。

#### ADSL

通常の電話回線(アナログ回線)で従来使ってい なかった帯域を利用してデータを高速に伝送す る通信サービスです。

#### BRAdmin Light/BRAdmin Professioal

ネットワークプリンタなどネットワークに接続 されたデバイスの管理を行うことができるユー ティリティソフトウェアです。付属のCD-ROM からインストールできるBRAdmin Lightは、 IP取得方法やIPアドレスなどの設定ができます。 より詳細な設定や管理ができる BRAdmin Professioalは、サポートサイトから ダウンロードできます。

#### ● CSV形式

Comma Separated Valueの略。レコード中の各フィールドを、コンマ(,)を区切りとして列挙したデータ形式です。Microsoft Excel などの表計算ソフトウェアでは、CSV 形式でのデータ出力、データ入力機能が用意されています。

#### DPI

Dot Per Inchの略で、1インチ(2.54cm)幅に印字 できるドット数を表す単位で、解像度を示しま す。

#### ● ECM通信

Error Correction Modeの略。通信中雑音などに より送信データが影響を受けても、自動的に影響 を受けた部分だけ送り直し、画像の乱れのない通 信を行います。送信側・受信側ともにECM 機能 を持っていないとECM通信は行われません。

#### FTP

File Transfer Protocolの略。インターネットや イントラネットなどの TCP/IP ネットワークで ファイルを転送するときに使われるプロトコル のことです。

#### JPEG

画像データを保存するファイル形式のひとつで Joint Photographic Experts Groupの略。写真 などの圧縮に効果的な圧縮方式です。

#### ● IPフォン

インターネットを利用した通信方法で、多くのプ ロバイダで行っている格安な電話サービスの総 称です。一般電話回線と違い、インターネットの 混み具合によって雑音が入ったり、通話が途切れ るなどの問題が発生する場合があります。このよ うな場合、ファクスでは通信エラーが発生します ので、送受信できません。

#### ISDN

NTT が行っている総合デジタル通信網サービス です。「INS ネット64」では、デジタル回線で電 話とファクスを同時に使用することができます ので、アナログ回線2本と同様な使い方ができま す。

#### • LAN

Local Area Networkの略で、同一のフロアやビ ルなどにあるコンピュータ同士を接続したネッ トワークのことです。

#### ● OCR機能

Optical Character Readerの略。手書きの文字 や印字された文字を光学的に読み取り、前もって 記憶された文字のパターンと照合して文字を特 定し、文字データに変換する機能のことです。

#### • 0S

Operating System(オペレーティングシステム) の略で、パソコンの基本ソフトウェア群です。 Windows、MacもOSのひとつです。

#### ● PC/AT互換機

IBM社が開発したパーソナルコンピュータ(IBM. PC/AT)の互換パソコンに付いた名称です。日 本ではDOS/Vパソコンとも言われます。

#### ● PCファクス受信

受信したファクスをパソコンで画像データとし て保存できる機能です。

#### ● PCファクス送信

パソコンのアプリケーションで作成した印刷 データをファクスとして送信する機能です。あら かじめ、PC ファクスの電話帳に相手先を登録し ておくことで、ファクスの宛先を簡単に指定する ことができます。また、送付書を添付して送信す ることもできます。

#### PDF

電子形式書類のひとつで、Portable Document Formatの略。PostScriptをベースとしたフォー マットで、Adobe Readerというソフトウェアを 使用して閲覧できます。

リスト

コピ

引

#### Presto!<sup>®</sup> PageManager<sup>®</sup>

書類や写真のスキャン、シェア、分類などの操作 ができるソフトウェアです。プリンタドライバを インストール時に同時にインストールできます。 また、付属のCD-ROMから個別にインストール することもできます。

#### ● Scan to 機能

本製品でスキャンした原稿をネットワークを通 じて送信することができる機能です。本製品で は、スキャン to OCR、スキャン to FTPの機能 を使用できます。

#### TIFF

画像データを保存する形式のひとつで Tagged Image File Formatの略。データの型を表すタグ によって、ひとつの画像データの中にさまざまな 種類の画像形式の情報を保存できます。

#### TWAIN

スキャナなどの画像入力装置と、グラフィックソ フトなどのアプリケーションとの間のインター フェースに関する規格です。TWAIN 対応の機器 を使用するためには、TWAIN ドライバをパソコ ンにインストールする必要があります。

#### ● USBケーブル

USBは、Universal Serial Bus(ユニパーサルシ リアルバス)の略。ハブを介して最大127台まで の機器をツリー状に接続できるケーブルです。機 器の接続を自動的に認識するプラグアンドプレ イ機能や、パソコンの電源スイッチをONにした ままコネクタの接続ができるホットプラグ機能 を持っています。

#### Vcards (vcf形式)

電子メールで個人情報をやり取りするための規 格。電子メールの添付ファイルの機能を拡張し て、氏名、電話番号、住所、会社名などをやり取 りできます。この規格に対応するアプリケーショ ン間では、受信時に情報が自動的に更新されま す。

#### **WIA**

Windows Imaging Acquisitionの略でイメージ スキャナなどの画像入力装置用プロトコルです。

#### Windows<sup>®</sup> 2000/XP/ XP Professional x64 Edition.

#### Windows Vista<sup>®</sup>

Microsoft社が開発したOSで、それぞれXPは01 年、XP Professional x64 Editionは05年、Vista は2007年に発売されました。

## 索引

#### ■ 索引の使いかた

- ・「画面で見るマニュアル」では単語を入力して検索する機能があります。「画面で見るマニュアル(HTML形式)」の閲覧方法は 20 を参照してください。詳しい使い方は「画面で見るマニュアル(HTML形式)の表示画面と操作」 22 を参照してください。

| Α                                   | L                               |
|-------------------------------------|---------------------------------|
| ADF                                 | LAN 205                         |
| ADF (目動原稿送り装置) 32, 46, 74, 126, 136 | LAN 設定機能                        |
| ADSL                                | LAN 設定内谷リスト                     |
|                                     |                                 |
| В                                   | M                               |
| BRAdmin Light                       | Macintosh <sup>®</sup> 動作境境 202 |
|                                     | A1                              |
| BRAdmin Professional 婭『ネットワーク』      | N                               |
|                                     | NetBIOS名 迎「ネットワーク」              |
| С                                   | N in 1 130                      |
| Control Center 颂 『パソコン活用』           | •                               |
| CSR                                 |                                 |
| CSV 形式                              | OCR 機能                          |
|                                     | 00                              |
|                                     | Р                               |
| DNS サーバ 迎「ネットワーク」                   | PC/AT 互換機                       |
| DPI 205                             | PC ファクス                         |
| F                                   | PC ファクス受信 112, 205              |
|                                     | PDF 205                         |
| EUM 通信                              | POP3                            |
| F                                   | Presto!® PageManager®           |
| ETP 205                             |                                 |
|                                     | S                               |
| 1                                   | Scan to 機能 206                  |
| ・<br>IPPS 迎『ネットワーク』                 | SMTP・シーク』                       |
| IPv6                                | -                               |
| IP アドレス                             | I<br>                           |
|                                     | TCP/IP  (型『ネットワーク』              |
| IP 取得方法 😳 『ネットワーク』                  | TWAIN                           |
| IP フォン 50, 71, 205                  | TWAIN ドライバ 🎦 『パソコン活用』           |
| ISDN                                | -                               |
| ISUN 回線                             | U                               |
| .1                                  | USB ケーブル 206                    |
| JPEG 205                            |                                 |

本書の使い方·

ご使用の前に

ファクス・電話帳

転送・リモコン機能

レポ

ート・リスト

コピー

こんなときは

付

**録**(索

引

#### 第8章 付 録

|        | V        |     |
|--------|----------|-----|
| Vcards | (vcf 形式) | 206 |
| VCCI   |          | 14  |

### W

| WIA                            | 206          |
|--------------------------------|--------------|
| WIA ドライバ                       | . 😳 『パソコン活用』 |
| Windows <sup>®</sup> 動作環境      |              |
| Windows <sup>®</sup> FAX とスキャン | . 😳 『パソコン活用』 |
| Windows <sup>®</sup> フォトギャラリー  | . 😳 『パソコン活用』 |
| WINS サーバ                       | . 😳 『ネットワーク』 |
| WINS 設定                        | . 😳 『ネットワーク』 |

### あ

| アイコン             | 203 |
|------------------|-----|
| 相手の声が聞きづらい(ADSL) | 169 |
| アプリケーションソフトウェア   | 203 |
| 暗証番号             | 114 |
| 安心通信モード          | 71  |
| 安全にお使いいただくために    | 16  |

### い

| イーサネット 💯 『ネットワ- | ーク』 |
|-----------------|-----|
| 印刷可能範囲          | 40  |
| 印刷機能ボタン         | 30  |
| 印刷結果がかすれる       | 177 |
| 印刷結果が濃すぎるか薄すぎる  | 174 |
| 印刷品質 😳 パソコン     | 舌用』 |
| 印刷ページの端や中央がかすむ  | 174 |
| 印刷枚数            | 161 |
| インターフェース        | 203 |
| インポート 🏠『ネットワ-   | ーク』 |

### う

| ウィザード       |          | 203 |
|-------------|----------|-----|
| ウェブブラウザでの管理 | 💯 『ネットワ- | ーク』 |

### え

| 液晶ディスプレイ     | 203 |
|--------------|-----|
| エクスポートアクスポート | ーク』 |
| エラーメッセージ     | 165 |

### お

| オートマチックドライバインストーラ | 203 |
|-------------------|-----|
| 😳 『ネットワ-          | ーク』 |
| オプション機能           | 203 |
| オプションボタン          | 30  |

| オリジナルコメント | 87 |
|-----------|----|
| オンフックボタン  | 30 |

### か

| 海外送信                |             |
|---------------------|-------------|
| 外出先から本製品を操作する       |             |
| 回線種別                | 49, 50, 203 |
| 回線接続(LINE)端子        | 32          |
| 解像度                 | 203         |
| 拡大・縮小コピー            | 128         |
| 拡大 / 縮小ボタン          | 30          |
| 各部の名称               | 32          |
| 画質                  | 4, 129, 132 |
| 画像が乱れている(ファクス)      |             |
| 紙づまり                |             |
| 画面で見るマニュアル(HTML 形式) | 24          |
|                     |             |

### き

| 機能案内リスト             | 121    |
|---------------------|--------|
| 機能一覧                | 185    |
| 基本設定                | 59     |
| 基本設定機能              | 186    |
| 機密ポーリング             | 203    |
| 機密ポーリング受信           | 99     |
| 機密ポーリング送信           | 90     |
| キャリアシート             | 46.203 |
| キャンセルボタン            | 30     |
| 給紙できない(印刷)          | 175    |
| 記録紙                 | 36     |
| 記録紙が出てこない(ファクス/コピー) | 172    |
| 記録紙サイズ              | 37     |
| 記録紙トレイ              | 41     |
| 記録紙のサイズ             |        |
| <br>記録紙の種類          | 37     |
| 記録紙のタイプ             | 59     |
| 記録紙をセットする           | 41     |
|                     |        |

| <               |     |
|-----------------|-----|
| グループダイヤルを登録     | 104 |
| グループダイヤルを変更     | 105 |
| 黒い縦の線(ファクス/コピー) | 173 |
| 黒い汚れ (印刷面)      | 178 |

### け

)

| ゲートウェイ 💯 『ネット              | ~ワ- | -ク』  |
|----------------------------|-----|------|
| 原稿                         |     | . 45 |
| 原稿ガイド                      | 74, | 126  |
| 原稿が送り込まれていかない(ADF 使用)      |     | 170  |
| 原稿が斜めになってしまう (ADF 使用)      |     | 170  |
| 原稿サイズ                      |     | . 45 |
| 原稿サブトレイ                    | 74, | 126  |
| 原稿ストッパー                    | 74, | 126  |
| 原稿台ガラス75,127, <sup>4</sup> | 44, | 203  |

| 原稿濃度      | 85 |
|-----------|----|
| 原稿の読み取り範囲 | 45 |
| 検索        | 80 |
|           |    |

### こ

| 公衆回線           |          | 203  |
|----------------|----------|------|
| ゴーストイメージ (印刷面) |          | 176  |
| 故障             |          | 168  |
| 個人情報消去         |          | 185  |
| ご注文シート         |          | 215  |
| コピー            |          | 126  |
| コピーが禁じられている物   |          | . 47 |
| コピー機能          |          | 191  |
| コロナワイヤー        |          | 146  |
| コントラスト         | 62, 129, | 132  |

### さ

| 再梱包            |            |
|----------------|------------|
| 再ダイヤル          | 81         |
| 再ダイヤル / ポーズボタン | 30         |
| 再呼出回数          |            |
| サブネットマスク       | 💯 『ネットワーク』 |

### し

| 自己署名証明書        | . 😳 『ネットワーク』 |
|----------------|--------------|
| 自動切替モード        |              |
| 自動切替モードで呼び出し音が | 鳴る           |
| (ファクス)         |              |
| 自動送信           |              |
| 自動的に縮小         |              |
| シフトボタン         |              |
| 写真モード          |              |
| 受信スタンプ         |              |
| 受信モード          |              |
| 手動でファクスを受信     |              |
| 順次ポーリング受信      |              |
| 仕様             |              |
| 上部と下部の文章が切れる(フ | ァクス) 172     |
| 消耗品            |              |
| 初期状態           |              |
| 初期設定機能         |              |
| シリアル番号         |              |
| 白い線(印刷面)       |              |
| 白い点 (印刷面)      |              |
| 白い部分 (印刷面)     |              |
| しわが寄ったり折れ曲がって印 | 刷される 177     |
| 親切受信           |              |

### す

| 推奨紙          | 36 |
|--------------|----|
| 水平の縞(ファクス)1′ | 72 |
| スーパーファインモード  | 85 |

|                                                          | 目本書の使い   |
|----------------------------------------------------------|----------|
| すかし (ウォーターマーク) 設定 ��『パソコン活用』<br>スキャナウィンドウ145<br>スキャナドライバ | 方        |
| スキャナ読み取り部144<br>スキャン to FTP                              | ご使用の前に   |
| スキャンボタン                                                  | ファクス・電話帳 |

### せ

|                        | 重云  |
|------------------------|-----|
| #                      | 送   |
|                        | 부   |
| 洞術                     | Ľ   |
| 田旧和                    | ノノ継 |
|                        | 能   |
|                        |     |
| セキュリティ機能ロック            |     |
| セキュリティ設定ロック            | ポ   |
| セキュリティプロトコル 🏹 『ネットワーク』 | ļ.  |
| セキュリティ方式 迩 『ネットワーク』    |     |
| セキュリティボタン              | え   |
| 接続した機器の呼出ベルも一緒に鳴る      | 17  |
| (ISDN)169              |     |
| 設定内容リスト 122            |     |
| セットできる記録紙              | Ē   |
| 線が縦方向に現れる(印刷面)179      |     |
| 線が横方向に現れる(印刷面)178      |     |

### そ

| 操作パネル                 |        |
|-----------------------|--------|
| 送受信ができない(IP 網使用)173 [ | 7      |
| 送信できない (ファクス) 173     | б      |
| 送信または受信しない(ファクス) 171  | な      |
| 送信レポート                | くき     |
| 送付書                   | は      |
| ソートコピー                |        |
| 外付電話(EXT.)端子          |        |
| 外付留守電モード              |        |
|                       | 付      |
| t-                    | 録      |
| タイマー送信                | (<br>索 |
| タイマー通信レポート 120        |        |
| タイマーポーリング受信           | 51     |

| タイマー送信      | 92, 204 |
|-------------|---------|
| タイマー通信レポート  | 120     |
| タイマーポーリング受信 |         |
| ダイヤル        |         |
|             |         |

#### 第8章 付 録

| ダイヤル回線        | . 95 |
|---------------|------|
| ダイヤル制限        | 204  |
| ダイヤルできない      | 172  |
| ダイヤルトーン検出     | 70   |
| ダイヤルボタン       | , 78 |
| タスクバー         | 204  |
| 縦の縞(印刷面)      | 175  |
| 縦の縞(ファクス)171, | 173  |
| 短縮ダイヤル        | , 79 |
| 短縮ダイヤルを登録     | 102  |
| 短縮ダイヤルを変更     | 103  |

### ち

| 5        |     |
|----------|-----|
| チェーンダイヤル | 81  |
| 着信音量     | 60  |
| 着信履歴     | 106 |
| 着信履歴リスト  | 122 |

#### 0

| 通信エラーが増えた (ADSL) | 169 |
|------------------|-----|
| 通信管理レポート121,     | 123 |
| 通話後にファクスを受信      | 95  |
| 通話後にファクスを送信      | 76  |
| 通話中に雑音が入る(ADSL)  | 169 |

### τ

| 定期メンテナンス    |               |
|-------------|---------------|
| 停止/終了ボタン    |               |
| 定着ユニット      | 204           |
| 手差しスロット     |               |
| デバイス        | 204           |
| デュアルアクセス    |               |
| 電源高調波       |               |
| 電源スイッチ      |               |
| 電話帳         |               |
| 電話帳登録       | 🎦 『パソコン活用』    |
| 電話帳リスト      |               |
| 電話番号が表示されない |               |
| 電話モード       |               |
| 電話呼び出し      | 108, 110, 204 |

### ح

| 同報送信              | 87, 204       |
|-------------------|---------------|
| 同報送信レポート          |               |
| 特別回線対応            |               |
| 時計セット             |               |
| トナーカートリッジ         | 151, 152, 199 |
| トナーセーブ            | 61, 204       |
| トナー汚れが生じる(印刷面)    |               |
| トナー(トナー節約モード)     |               |
| ドライバ              |               |
| ドラムユニット 148, 151, | 156, 161, 199 |
| 取りまとめ送信           |               |
|                   |               |

### な

| 斜めに印刷される    |              |
|-------------|--------------|
| ナビゲーションキー   |              |
| ナンバー・ディスプレイ | 68, 106, 204 |
| ナンバープレフィックス | 71           |

# ね

| ネットワーク PC-FAX 機能 💬 『ネットワーク』 |
|-----------------------------|
| ネットワーク共有 🍄 『ネットワーク』         |
| ネットワークスキャン機能 🏆 『ネットワーク』     |
| ネットワークプリンタの管理 💬 『ネットワーク』    |
| ネットワークリモートセットアップ 💬 『ネットワーク』 |

### ወ

| ノード名 | 💯 『ネットワーク』 |
|------|------------|
|------|------------|

### は

| 背景がグレイになる(印刷面) | . 176 |
|----------------|-------|
| 排紙ストッパー        | 32    |
| パスワード          | 63    |
| バックアップ用バッテリ    | . 183 |
| 発信元登録          | 52    |

### ひ

| ピアツーピア接続  | 😳 『ネットワー? | ク』 |
|-----------|-----------|----|
| 日付・時刻     | _         | 51 |
| 秘密鍵       | 💯 『ネットワー? | ク』 |
| 表示言語      | -         | 33 |
| 標準記録紙トレイ  |           | 32 |
| 標準ポーリング受信 |           | 98 |
| 標準ポーリング送信 |           | 89 |
| 標準モード     |           | 85 |

### ふ

| ファインモード                | 5 |
|------------------------|---|
| ファクス画質ボタン              | 0 |
| ファクス機能18               | 8 |
| ファクス受信                 | 4 |
| ファクス専用モード5             | 3 |
| ファクス送受信ができない (ISDN) 16 | 9 |
| ファクス送信                 | 4 |
| ファクス送信を途中で止める          | 6 |
| ファクス通信できない (ISDN)16    | 9 |
| ファクス転送 108, 109, 20-   | 4 |
| ファクスを手動で送信             | 6 |
| フィンガープリント 💯 『ネットワーク    | J |
| 封筒                     | 9 |
| フォントオプション 🏠 『パソコン活用    | J |

目次の使い方・ IJ リアルタイム送信 ...... 88,204 リスト...... 120 ご使用の前に リモート受信できない (ファクス) ...... 172 ...... 💬 『パソコン活用』 リモコンアクセス ...... 114, 204, 213 リモコンコード ...... 116 ファクス・電話帳 リレー配信機能 ...... 処『パソコン活用』 る n 転送・リモコン機能 レーザーに関する安全性.....14 ろ ログオン (ログイン)...... 205 レポート・リスト

| 17              |   |
|-----------------|---|
| ワンタッチダイヤル       |   |
| ワンタッチダイヤルを登録101 |   |
| ワンタッチダイヤルを変更102 |   |
| ワンタッチボタン        | 1 |
|                 | 1 |

録

(索 引

| フォントリスト     | 😳 『パソコン活用』 |
|-------------|------------|
| プッシュ回線      |            |
| プリンタ機能      |            |
| プリンタドライバ    | 204        |
| プリンタドライバの設定 | 😳 『パソコン活用』 |
| プリント設定内容リスト | 😳 『パソコン活用』 |
| プリント設定の初期化  | 😳 『パソコン活用』 |
|             |            |

| ページ設定   | 投 パソコン液 | 5用』 |
|---------|---------|-----|
| ベルが鳴らない | (ISDN)  | 168 |

#### ほ

| ポートの選択        | 💯 『パソコン活用』 |
|---------------|------------|
| ポーリング送信       |            |
| ポーリング通信       | 204        |
| ポーリングレポート     | 120        |
| ボタン確認音量&ブザー音量 |            |
| 本製品の仕様        |            |
| 本体外部          |            |
|               |            |

#### ŧ

| 具つ黒なヘージ(印刷囬) | 1'78 |
|--------------|------|
|--------------|------|

#### 8

| メモリーがいっぱいです      | 127       |
|------------------|-----------|
| メモリー受信           | 112       |
| メモリー送信           | 204       |
| メモリー送信の待ち状況      |           |
| メモリー代行受信         | . 94, 204 |
| メモリーに受信したファクスを印刷 | 113       |
| メンテナンス           | 142       |

#### ŧ

| モード選択ボタン | 31  |
|----------|-----|
| モードタイマー  | 48  |
| 文字入力     | 182 |

#### や

| やりたいこと目次10 | ) |
|------------|---|
|------------|---|

| ゆ             |            |
|---------------|------------|
| ユーザー認証付Eメール通知 | 😳 『ネットワーク』 |

#### ጌ

| 用語集  | 203  |
|------|------|
| 呼出回数 | . 58 |

第8章 付 録

# Memo

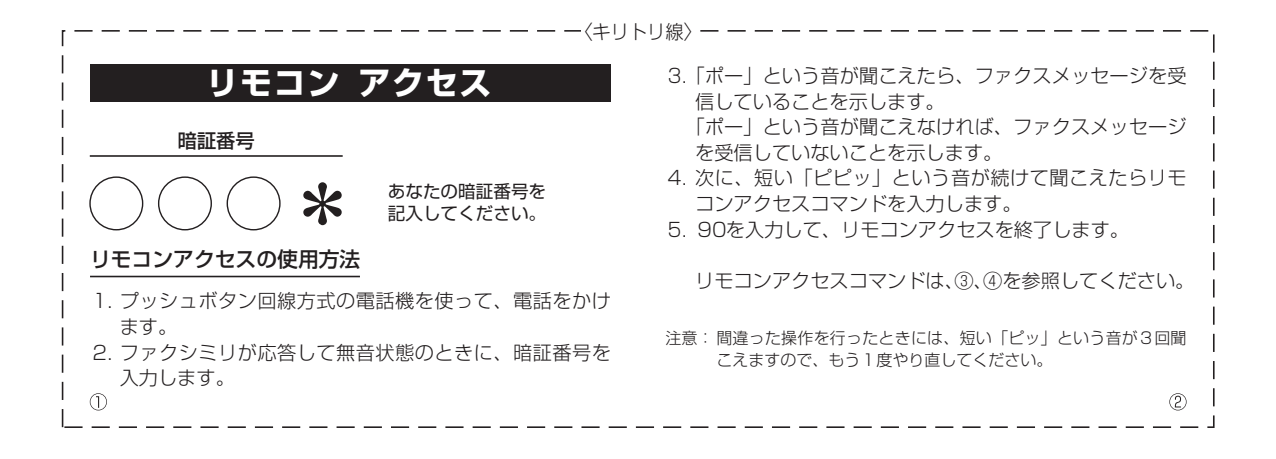

| リモコンアクセスコ          | コマンド          | 操作内容ボタ                                                                                                    |             | ボタン操作    |
|--------------------|---------------|----------------------------------------------------------------------------------------------------|-------------|----------|
| 操作内容               | ボタン操作         |                                                                                                    | 外付留守電       | 981      |
| メモリー受信を解除(※1)      | 951           |                                                                                                    | 自動切替        | 982      |
| ファクス転送に設定(※2)      | 952           |                                                                                                    | ファクス        | 983      |
| 電話呼び出しに設定(※2)      | 953           | 終了                                                                                                    |             | 90       |
| ファクス転送番号の登録・変更     | 954+転送番号+##   | ※1 電話呼び出しや、ファクス転送の設定も解除されま<br>※2 呼び出し番号・転送番号が登録されていないとき<br>呼び出し、転送機能をONにすることはできません。<br>※3「ピー」というきが聞こえたら、ファクスメッセー? |             |          |
| メモリー受信を設定          | 956           |                                                                                                    |             |          |
| ファクスの取り出し          | 962+ダイヤル入力+## |                                                                                                    |             |          |
| ファクス消去             | 963           | 受信していま                                                                                                    | う 「 ピピピッ」とし | う音が聞こえたら |
| 受信状況のチェック(※3) ファクス | 971           | ファクスメッ                                                                                                    | セージを受信していま  | せん。      |
|                    |               |                                                                                                    |             |          |
| 2                  |               |                                                                                                    |             |          |

| 操作内容                            |                                        | ボタン操作                         |
|---------------------------------|----------------------------------------|-------------------------------|
| 受信モードの<br>変更                    | 外付留守電                                  | 981                           |
|                                 | 自動切替                                   | 982                           |
|                                 | ファクス                                   | 983                           |
| 終了                              |                                        | 90                            |
| 呼び出し、転                          | 送機能をONにするこ                             | とけできません.                      |
| ※3 「ピー」 という<br>受信していま<br>ファクスメッ | 6音が聞こえたら、フ<br>す。「ピピピッ」とい<br>セージを受信していま | ァクスメッセージを<br>う音が聞こえたら、<br>せん。 |

### ご注文シート

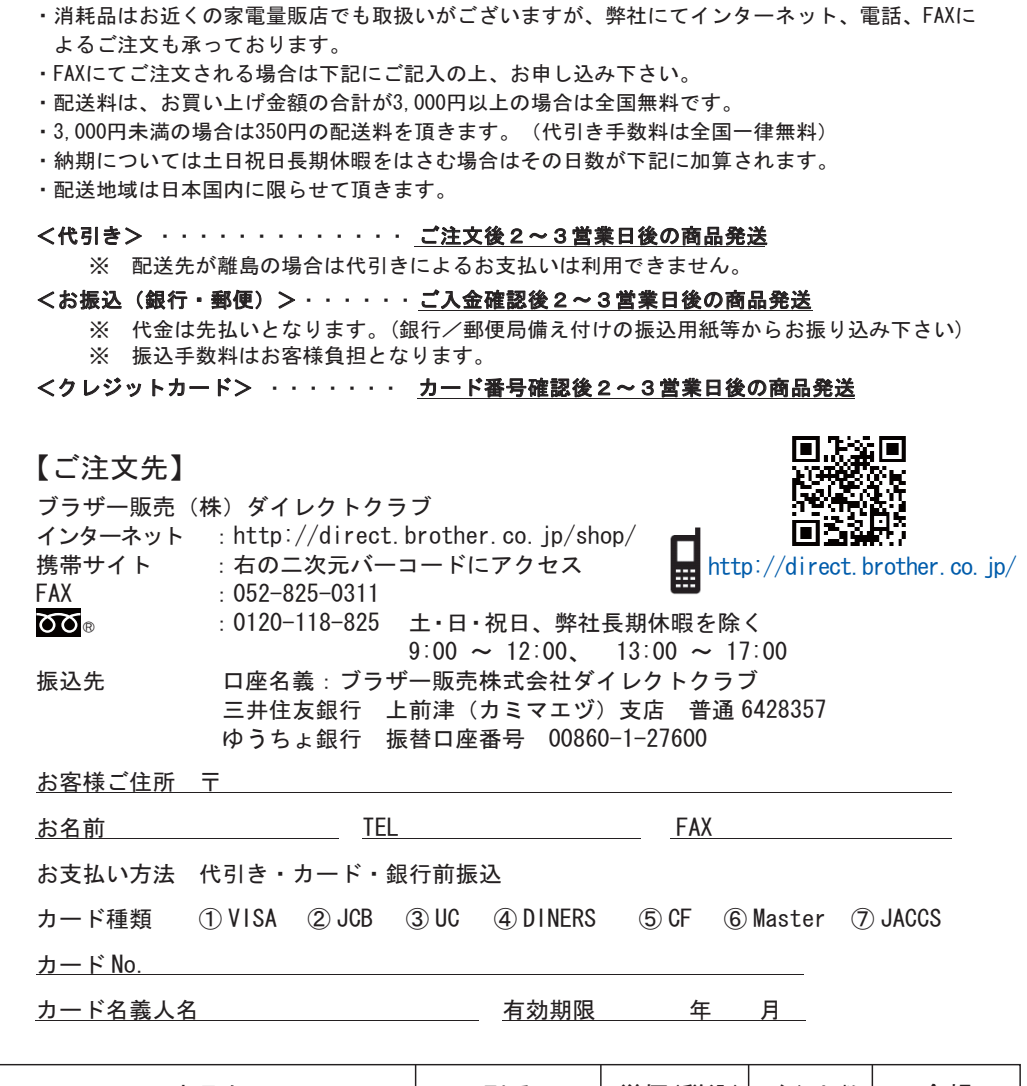

| 商品名       | 型番     | 単価(税込)   | ご注文数 | 金額 |
|-----------|--------|----------|------|----|
| トナーカートリッジ | TN-26J | 8, 190円  |      |    |
| ドラムユニット   | DR-21J | 12, 600円 |      |    |
|           |        |          |      |    |

※配送料および消費税は変更の可能性があります。(消費税:2008年5月現在) ※必要な場合はコピーしてお使いください。

へ キ

リト

IJ

線

※トナーカートリッジとドラムユニットは用途が異なる消耗品で、分離可能な一体型 となっています。

※ブラザーサービスパック、年間保守サービスをご購入されるお客様は、製品同梱の 別紙「サービスパックのご案内」をご覧ください。 合計

# Memo
## Memo

## アフターサービスのご案内

この度は本製品をお買い上げいただきまして誠にありがとうございます。ご愛用いただきます製品が、安心し てご使用いただけますよう下記窓口を設置しております。ご不明な点、もしくはお問い合わせなどございまし たら下記までご連絡ください。その際、ディスプレイにどのような表示が出ているかなどをおたずねいたしま すので、あらかじめご確認いただけますと助かります。

| <ul> <li>【お客様相談窓口 (ブラザーコールセンター)】<br/>MFC製品のご質問と障害に関するご相談<br/>TEL: ごご 0120-143-410</li> <li>電話番号はおかけ間違いのないようご注意ください。<br/>受付時間:月~金 9:00~20:00<br/>± 9:00~17:00</li> <li>日曜日およびブラザーコールセンターの休日は休みと<br/>させていただきます。<br/>ブラザーコールセンターの休日は休みと<br/>させていただきます。</li> <li>プラザーコールセンターの休日は休みと</li> <li>させていただきます。</li> <li>プラザーコールセンターの休日は休みと</li> <li>させていたできます。</li> <li>プラザーコールセンターの休日は休みと</li> <li>させていたきます。</li> <li>プラザーコールセンターの小日は休みと</li> <li>させていたきます。</li> <li>プラザーコールセンターの小日は休みと</li> <li>オンラインユーザー登録:</li> <li>https://myportal.brother.co.jp/</li> </ul> | <ul> <li>消耗品ご注文窓口<br/>ブラザー販売(株)情報機器事業部 ダイレクトクラブ<br/>〒467-8577 名古屋市瑞穂区苗代町15-1<br/>TEL:0120-118-825<br/>(土・日・祝日、長期休暇を除く<br/>9:00~12:00 13:00~17:00)<br/>FAX:052-825-0311<br/>ホームページ:http://direct.brother.co.jp/shop/</li> <li>純正消耗品については、お買い上げの販売店にてお買い<br/>求めください。</li> <li>万一、販売店よりお買い求めできない場合は、弊社ダイ<br/>レクトクラブにて対応させていただきます。</li> </ul> |
|----------------------------------------------------------------------------------------------------|----------------------------------------------------------------------------------------------------|
|                                                                                                    |                                                                                                    |

brother

〒467-8561 愛知県名古屋市瑞穂区苗代町15-1 ブラザー工業株式会社

※ユーザーズガイドに乱丁、落丁があったときは、「お客様相談窓口」にご連絡ください。
 ※ Prestol<sup>®</sup> PageManager<sup>®</sup> については、以下にお問い合わせください。
 ニューソフトジャパンカスタマーサポートセンター

TEL:03-5472-7008 FAX:03-5472-7009 10:00 ~ 12:00 13:00 ~ 17:00 (土日・祝日を除く)

テクニカルサポート電子メール:support@newsoft.co.jp ホームページ:http://www.newsoft.co.jp

## 商標について

Windows<sup>®</sup> 2000 Pro<u>f</u>essionalの正式名称は、Microsoft<sup>®</sup> Windows<sup>®</sup> 2000 Professional operating system です。

(本文中ではWindows<sup>®</sup> 2000と表記しています。) Windows<sup>®</sup> XPの正式名称は、Microsoft<sup>®</sup> Windows<sup>®</sup> XP Professional operating systemおよびMicrosoft<sup>®</sup> Windows<sup>®</sup> XP Home Edition operating system です。

Windows<sup>®</sup> XP Professional x64の正式名称は、Microsoft<sup>®</sup> Windows<sup>®</sup> XP Professional x64 Edition operating system です。

Windows Vista<sup>®</sup> の正式名称は、Microsoft Windows Vista<sup>®</sup> operating systemです。 本文中では、OS名称を略記しています。 Microsoft、Windowsは、米国Microsoft Corporationの米国およびその他の国における登録商標です。 Apple、Macintosh、Mac OSは、Apple Inc.の登録商標です。 Pentium、Intel、Xeonは、米国Intel Corporationの登録商標です。 AMD Opteron、AMD Athlonは、Advanced Micro Devices社の登録商標です。 Prestol<sup>®</sup> PageManager<sup>®</sup>は、NewSoft Technology Corporationの登録商標です。

本書に記載されているその他の会社名および製品名は、各社の商標または登録商標です。

トナーカートリッジ・ドラムユニットは、当社指定品をご使用ください。当社以外の品物をご使用いただくと、故障の原因となる可能性があります。純正品のトナーカートリッジ・ドラムユニットをご使用いただいた場合のみ機能・品質を保 証いたします。

本製品は日本国内のみでのご使用となりますので、海外でのご使用はお止めください。現地での各国の通信規格に反する 場合や、海外で使用されている電源が本製品に適切でないおそれがあります。海外で本製品をご使用になりトラブルが発 生した場合、当社は一切の責任を負いかねます。また、保証の対象とはなりませんのでご注意ください。

These machines are made for use in Japan only. We can not recommend using them overseas because it may violate the Telecommunications Regulations of that country and the power requirements of your machine may not be compatible with the power available in foreign countries. Using Japan models overseas is at your own risk and will void your warranty.

●お買い上げの際、販売店でお渡しする保証書は大切に保存してください。 ●本製品の補修用性能部品の最低保有期間は製造打切後5年です。